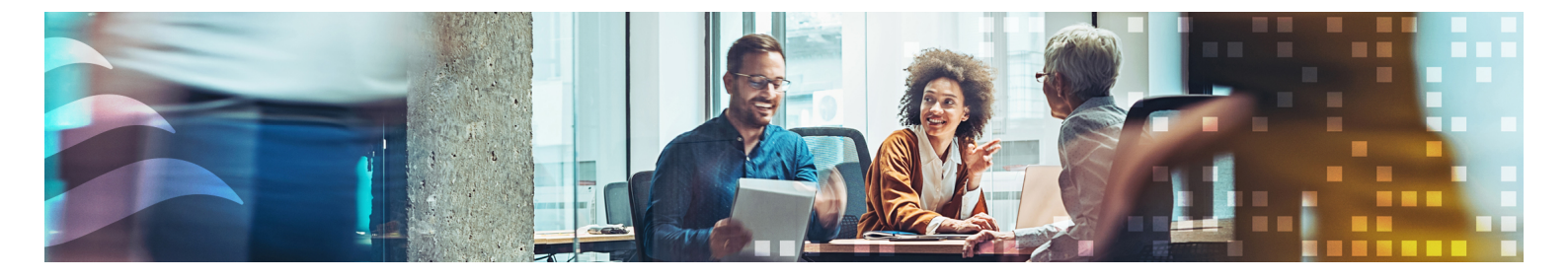

# BENUTZERHANDBUCH CORRIGO

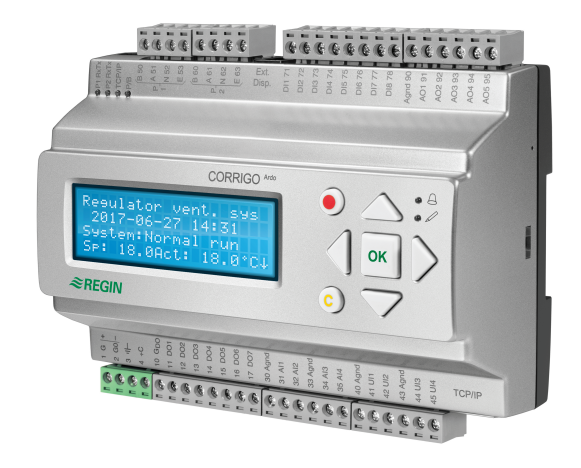

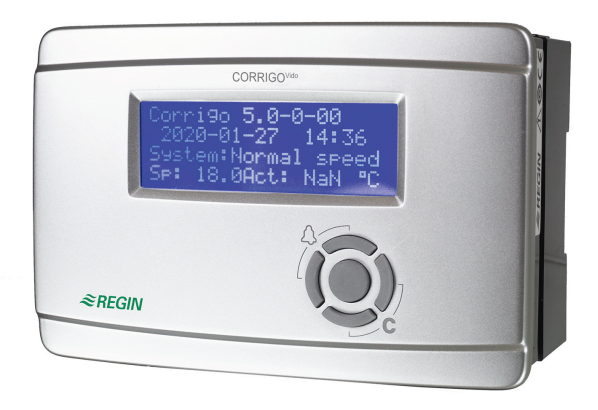

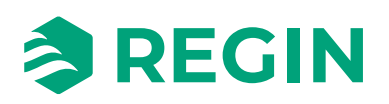

DE

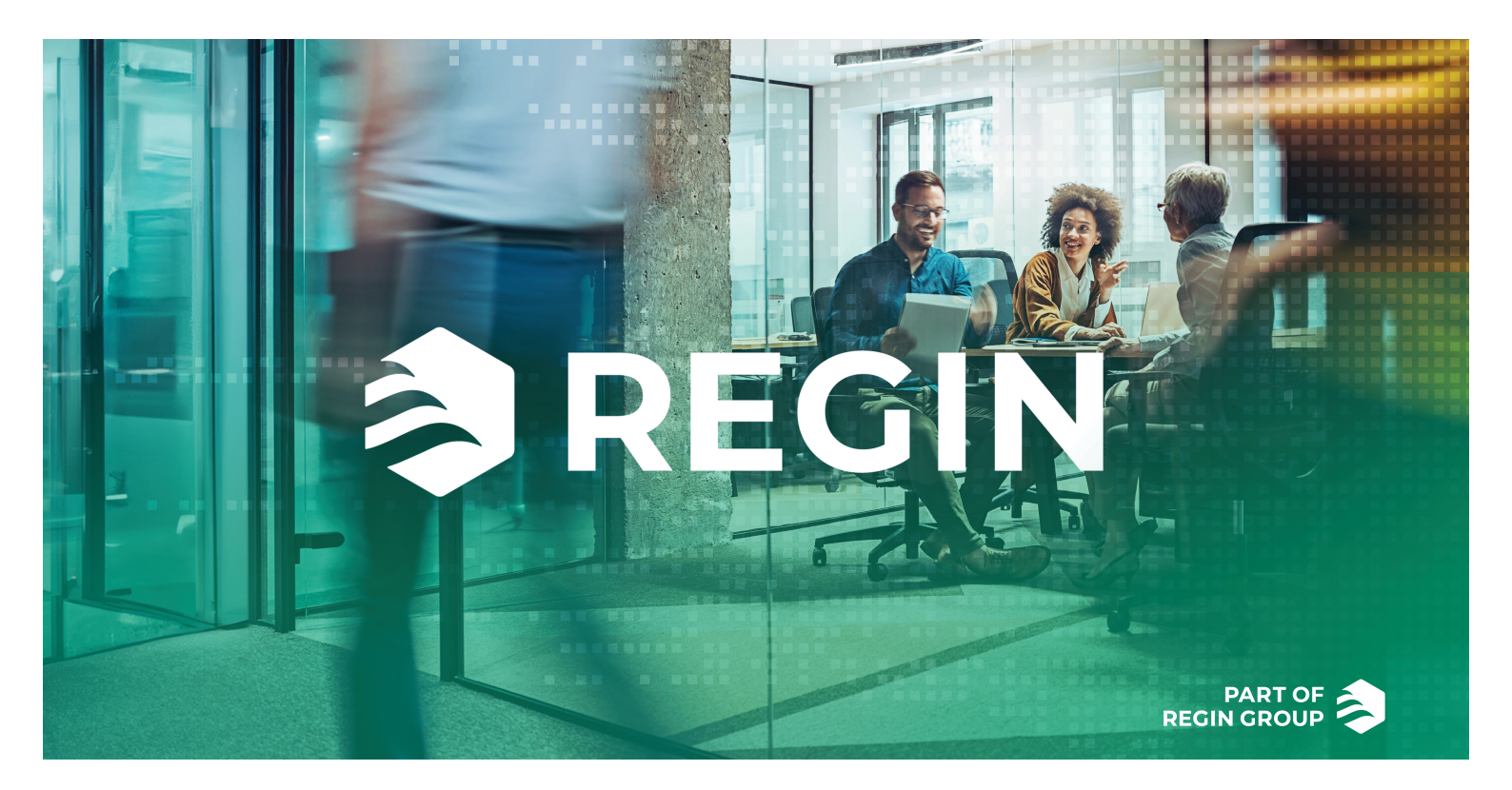

## DANKE, DASS SIE SICH FÜR REGIN ENTSCHIEDEN HABEN!

Seit der Gründung des Regin Konzerns in 1947 beschäftigen wir uns mit der Entwicklung und dem Vertrieb von Produkten und Systemen, die ein optimales Raumklima ermöglichen. Heute sind wir ein führender Anbieter mit einem der umfangreichsten Produktsortimente im Bereich der Gebäudeautomation.

Unser Ziel ist es, Gebäude in der ganzen Welt energieeffizienter zu machen. Regin ist ein internationaler Konzern und unsere Produkte werden in über 90 Ländern verkauft. Dank unserer globalen Präsenz mit starken lokalen Niederlassungen kennen wir die Anforderungen des Marktes und wissen, wie unsere Produkte und Systeme unter den unterschiedlichsten Bedingungen funktionieren. Regin tätigt jedes Jahr umfangreiche Investitionen im Bereich der Entwicklung von Systemen und HLK-Produkten.

## HAFTUNGSAUSSCHLUSS

Die Informationen in diesem Benutzerhandbuch sind sorgfältig überprüft und als korrekt angesehen worden. Regin gewährt keine Garantie für den Inhalt des Handbuches und bittet Fehler, Ungenauigkeiten und Doppeldeutigkeiten anzumerken, damit Korrekturen vorgenommen werden können. Änderungen der Informationen in diesem Dokument sind vorbehalten.

Einige Produktnamen in diesem Handbuch werden nur zur Identifikation verwendet und können Markenzeichen der entsprechenden Firmen sein.

© AB Regin. All rights reserved.

Rev. K, 2024-09-19

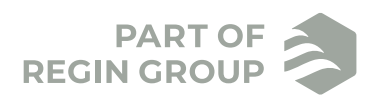

| 1 | Zu di | esem Handbuch                                            | 9     |
|---|-------|----------------------------------------------------------|-------|
|   | 1.1   | Weitere Informationen                                    | 9     |
| 2 | Einle | eituna zu Corrigo                                        | 10    |
| _ | 21    | Display                                                  | 10    |
|   | 2.1   | Application Tool and Konfiguration was Corrige           | 10    |
|   | 2.2   | Application Tool und Konnguration von Corrigo            | 10    |
|   | 2.3   | Locales web-interface.                                   | . 10  |
|   | 2.4   | vergleich zwischen den verschiedenen Benutzerobernachen  | . 1 1 |
| 3 | Infor | mationen für den Benutzer                                | .12   |
|   | 3.1   | Display, LEDs und Tasten                                 | .12   |
|   | 0.11  | 3.1.1 Display                                            | 13    |
|   |       | 3.1.2 LEDs                                               | .13   |
|   |       | 3.1.3 Zusammenfassung der Tastenfunktionen               | .14   |
|   | 3.2   | Navigation in den Menijs                                 | .14   |
|   | 3.3   | Werte verändern                                          | 15    |
|   | 0.0   | 331 Einen existierenden Wert verändern                   | 15    |
|   |       | 3.3.2 Eingabe eines komplett neuen Wertes                | 16    |
|   |       | 3 3 3 Bestätigen Sie die Änderung                        | 16    |
|   |       | 3 3 4 Eine Veränderung annullieren                       | 16    |
|   | 34    | Anmelden und Abmelden                                    | 16    |
|   | 0.1   | 3.4.1 Anmelden                                           | .17   |
|   |       | 347 Abmelden                                             | 17    |
|   |       | 3 4 3 Passwort ändern                                    | 17    |
|   |       | 3 4 4 Automatisches Abmelden                             | 18    |
|   | 35    | Die Menü-Struktur                                        | 18    |
|   | 0.0   | 351 Lüftung                                              | 19    |
|   |       | 3 5 7 Zusatzfunktionen (Zusatzregler)                    | 20    |
|   |       | 353 Zeit/Uhrenkanäle                                     | 20    |
|   |       | 354 Eingänge/Ausgänge                                    | 23    |
|   |       | 3 5 5 Betriebsartenschalter                              | 24    |
|   | 3.6   | Alarme und Alarmbehandlung                               | .24   |
|   | 0.0   | 3.6.1 Alarmprioritäten                                   | 24    |
|   |       | 3 6 7 Alarme ansehen                                     | 24    |
|   |       | 3.6.3 Quittieren blockieren and Freigabe von Alarmen     | 24    |
|   | 37    | Lokales Weh-Interface                                    | 25    |
|   | 0.7   | 3.7.1 Das Anlagenbild                                    | 25    |
|   |       | 372 Anmelden (Einloggen)                                 | 26    |
|   |       | 373 Starthildschirm                                      | 27    |
|   |       | 374 Einstellung Nutzungszeiten                           | 29    |
|   |       | 3.7.5 Sollwerte                                          | 30    |
|   |       | 3.7.6 Signalanalysator (Trend)                           | .30   |
|   |       |                                                          |       |
| 4 | Infor | rmationen für den Spezialisten – Funktionsbeschreibungen | 34    |
|   | 4.1   | Funktionsübersicht                                       | .34   |
|   | 4.2   | Temperaturregelung                                       | .36   |
|   |       | 4.2.1 Allgemein                                          | .36   |
|   |       | 4.2.2 Regelmodi                                          | .37   |
|   | 4.3   | Temperatursequenz                                        | .48   |
|   |       | 4.3.1 Erhitzer (Sequenz A)                               | .49   |
|   |       | 4.3.2 Wärmerückgewinnung (Sequenz B)                     | .55   |
|   |       | 4.3.3 Kühler (Sequenz C)                                 | .60   |
|   |       | 4.3.4 Klappen Sequenz                                    | .64   |
|   |       | 4.3.5 Sequenz Ventilator-Sollwertkompensation            | .66   |
|   |       | 4.3.6 Change-Over                                        | .67   |
|   |       | 4.3.7 Stufenregler                                       | .67   |
|   |       | 4.3.8 Stützbetrieb                                       | .69   |

|   |       | 4.3.9             | Freie Nachtkühlung                                          | 70           |
|---|-------|-------------------|-------------------------------------------------------------|--------------|
|   |       | 4.3.10            | Kälterückgewinnung                                          | 72           |
|   |       | 4.3.11            | Enthalpieregelung                                           | 72           |
|   |       | 4.3.12            | Effizienzüberwachung der Wärmerückgewinnung                 | 73           |
|   |       | 4.3.13            | Externer Sollwert                                           | 74           |
|   |       | 4.3.14            | Umluft                                                      | 74           |
|   |       | 4.3.15            | Zusätzliche Temperaturfühler                                | 75           |
|   | 4.4   | Ventilat          | orregelung                                                  | 76           |
|   |       | 4.4.1             | Allgemein                                                   | 76           |
|   |       | 4.4.2             | Art der Ventilatorregelung                                  | 81           |
|   |       | 4.4.3             | Bedarfsgesteuerte Lüftung                                   | 86           |
|   |       | 4.4.4             | Extra Ventilatormotorregelung                               | 87           |
|   | 4.5   | Pumpen            | steuerung                                                   | 88           |
|   |       | 4.5.1             | Erhitzer, Wassererwärmung                                   | 88           |
|   |       | 4.5.2             | Wärmerückgewinnung, Kreislaufverbundsystem                  | 88           |
|   |       | 4.5.3             | Kühler                                                      | 89           |
|   |       | 4.5.4             | Einstellungen und Konfiguration in Application Tool für die |              |
|   |       |                   | Pumpensteuerung                                             | 89           |
|   |       | 4.5.5             | Ein- und Ausgänge der Pumpensteuerung                       | 89           |
|   | 4.6   | Klappen           | regelung                                                    | 89           |
|   |       | 4.6.1             | Absperrklappen                                              | 89           |
|   |       | 4.6.2             | Brandschutzklappe                                           | 90           |
|   |       | 4.6.3             | Ein- und Ausgänge der Klappen                               | 92           |
|   | 4.7   | Vorbeha           | andlung                                                     | 92           |
|   | 4.8   | Feuchter          | regelung                                                    | 93           |
|   |       | 4.8.1             |                                                             | 94           |
|   |       | 4.8.2             | Entfeuchtung                                                | 94           |
|   |       | 4.8.3             | Entfeuchtung/Befeuchtung                                    | 94           |
|   |       | 4.8.4             | Digitalsignal Feuchte                                       |              |
|   |       | 4.8.5             | Einstellungen und Konfiguration der Feuchteregelung         |              |
|   |       | 4.8.6             | Benötigte Ein- und Ausgänge für die Feuchteregelung         |              |
|   | 4.9   | Filterübe         | erwachung                                                   |              |
|   |       | 4.9.1             | Einstellungen und Konfiguration der Filterüberwachung       |              |
|   | 4 10  | Nachlau           | f und externer Stopp                                        |              |
|   | 4 11  | Schaltul          | n and executed boopp                                        |              |
|   | 4 1 2 | SFP (Spe          | ezifische Ventilatorleistung)                               | 98           |
|   | 4 13  | Zusatzre          | poler                                                       | 98           |
|   | 4 1 4 | Raumfer           | rnbedienungen                                               | 100          |
|   | 4 15  | Energiev          | zerbrauch                                                   | 100          |
|   | 7.15  | Lifeigiev         | (crorauch)                                                  | . 100        |
| 5 | Infor | mation            | nen für den Spezialisten - Konfiguration                    | 101          |
| Ŭ | 5 1   | Vanfigu           | rotion von Corrigo                                          | 101          |
|   | 5.1   | Konngui           | Vandafiniante Kanfiniantianan fin Camina                    | 101          |
|   |       | 5.1.1<br>5.1.2    | Vordennierte Konfigurationen für Corrigo                    | 101          |
|   | 5 2   | J.I.Z             | Application 1001                                            | 103          |
|   | 5.Z   | Arbeitsa<br>Vf:   | iblaufe in der Konfiguration und indetriednanme des Corrigo | 104          |
|   | 5.5   | Konngui           | Allin = Dis_to_1                                            | 105          |
|   |       | 5.5.1             | Sahnittatalla 1 und Sahnittatalla 2                         | 103          |
|   |       | 5.5.2             | Ma 11-12-2                                                  | 100          |
|   |       | 5.5.5             |                                                             | 100          |
|   |       | 5.5.4<br>5.2 5    |                                                             | 110          |
|   |       | 5.3.3<br>5.2.6    | Display Appehluse                                           | 110          |
|   |       | 5.3.0<br>5.3.7    | Display-Aliselliuss                                         | 110          |
|   |       | 530               | Spaicharn und wiadarharstallan                              | 110          |
|   |       | 5.3.0<br>5.2.0    | Poglandrosco (PI A · FI A)                                  | 111          |
|   |       | 5.3.9<br>5 2 10   | ID Konfiguration                                            | 111          |
|   | 5 1   | J.J.IU<br>Konfian | II - Noninguration                                          | . 111<br>רון |
|   | 5.4   | 5 4 1             | Vontilator (Modhua)                                         | 112          |
|   |       | J. <b>H.I</b>     |                                                             | . 1 1 3      |

|              | 5.4.2            | Rotationswärmetauscher (Modbus)                                                                                                    | 113 |
|--------------|------------------|----------------------------------------------------------------------------------------------------|-----|
|              | 5.4.3            | Drucktransmitter (Modbus / EXOline)                                                                                                    | 113 |
|              | 5.4.4            | Klappenstellantrieb                                                                                                    | 114 |
|              | 5.4.5            | Erweiterungseinheit (EXOline)                                                                                                    | 114 |
|              | 5.4.6            | Funkempfänger (Modbus)                                                                                                    | 114 |
|              | 5.4.7            | Raumfernbedienung (EXOline/Modbus)                                                                                                    | 114 |
|              | 5.4.8            | DX Split-Einheit                                                                                                    | 115 |
| 5.5          | Konfigu          | ration - Funktionen                                                                                                    | 115 |
|              | 5.5.1            | Aktivierung der Funktion                                                                                                    | 115 |
|              | 5.5.2            | Sequenzen                                                                                                    | 124 |
|              | 5.5.3            | Ventilatorregelung                                                                                                    | 130 |
|              | 5.5.4            | Umluft                                                                                                    | 133 |
|              | 5.5.5            | Feuchteregelung                                                                                                    | 134 |
|              | 5.5.6            | Filterüberwachung                                                                                                    | 134 |
|              | 5.5.7            | Nachlauf                                                                                                    | 135 |
|              | 5.5.8            | Vorbehandlung                                                                                                    | 135 |
|              | 5 5 9            | 711satzregler                                                                                                    | 135 |
|              | 5 5 10           | Extra Ventilatormotorregelung                                                                                                    | 135 |
|              | 5 5 11           | Extra Meldungen & Ausgänge                                                                                                    | 136 |
|              | 5 5 12           | Extra Hichdangen & Flasgange                                                                                                    | 136 |
|              | 5 5 13           | Raumfernbedienungen                                                                                                    | 136 |
|              | 5 5 14           | Alarme                                                                                                    | 137 |
| 56           | Konfigu          | ration - Fin- und Ausgänge                                                                                                    | 137 |
| 5.0          | 5.6.1            | Analogeingänge AI                                                                                                    | 137 |
|              | 5.6.2            | Digitaleingänge DI                                                                                                    | 138 |
|              | 5.6.2            | Analogausgänge AO                                                                                                    | 130 |
|              | 5.6.4            | Digitalausgänge DO                                                                                                    | 130 |
| 57           | Vonfigu          | ration Dohwarta                                                                                                    | 140 |
| 5.0          | Lüftung          |                                                                                                    | 140 |
| 5.0          | 5 Q 1            | Istwarta / Sallwart                                                                                                    | 140 |
|              | 5 8 7            | Temperaturregolung                                                                                                    | 140 |
|              | 583              | Ventilatorragelung                                                                                                    | 1/9 |
|              | 5.8.5            | Rederforegelung                                                                                                    | 140 |
|              | 505              | Prondeshutz / Entrouchung                                                                                                    | 151 |
|              | 596              | Foughtorogolupg                                                                                                    | 152 |
|              | 5.0.0            | PUD D aglan                                                                                                    | 155 |
|              | J.O./            | FID-Regier                                                                                                    | 155 |
|              | J.0.0            |                                                                                                    | 155 |
|              | 5.8.9            |                                                                                                    | 155 |
| 5.0          | 5.8.10           | Status                                                                                                    | 159 |
| 5.9          |                  | Inktionen                                                                                                    | 160 |
|              | 5.9.1            | $E_{\text{restrict}} V_{\text{rest}} = 1 \text{ and } 2$                                                                                                    | 160 |
| 5 10         | 5.9.Z<br>E:      | Extra ventilatorregelung 1 und 2                                                                                                    | 101 |
| 5.10         |                  | e / Ausgange                                                                                                    | 101 |
| 5.11         | Zeitsteu         | erung                                                                                                    | 101 |
|              | 5.11.1           | Extra $\bigcup$ nrenkanale                                                                                                    | 103 |
|              | 5.11.2           | $\mathbf{F}_{1} = \mathbf{F}_{1} = \mathbf{F}_{1} $ | 103 |
| <b>5 1 2</b> | 5.11.3           | Einstellung der Zeitraume über das Display und über das Web-Interface                                                                                                    | 163 |
| 5.12         | Alarmst          | atus                                                                                                    | 103 |
|              | 5.12.1<br>5.12.2 | Alarmbearbeitung                                                                                                    | 103 |
| E 10         | 5.12.2<br>Stort  |                                                                                                    | 104 |
| 5.13         | Starten          | Ein und Ausschlaften die im ein den Dein 1974                                                                                                    | 105 |
|              | 5.15.1           | EIII- und Ausschaftkonditionen in der Priofität                                                                                                    | 105 |
|              | 5.15.2           | Startsequenz                                                                                                    | 100 |
| E 1 4        | 5.15.5<br>D.44   | Stoppsequenz                                                                                                    | 100 |
| 5.14         | Batterie         | 24  M = 111 (C + A + 1)                                                                                                    | 10/ |
|              | 5.14.1           | 24- v - ivio delle (Corrigo Ardo).                                                                                                    | 10/ |
|              | 5.14.2           | 230- v -ivioaelle (Corrigo V 1ao)                                                                                                    | 108 |

| 6      | Infor      | mationen für den Installateur                             | 169        |
|--------|------------|-----------------------------------------------------------|------------|
|        | 6.1        | Installation                                              | 169        |
|        |            | 6.1.1 Corrigo Ardo (24 V)                                 | 169        |
|        |            | 6.1.2 Corrigo Vido (230 V)                                | 172        |
|        |            | 6.1.3 Erweiterungseinheiten über EXOline                  | 174        |
|        | 6.2        | Inbetriebnahme                                            | 175        |
|        |            | 6.2.1 Konfiguration unter Verwendung von Application Tool | 175        |
|        |            | 6.2.2 Konfigurationen über das Web-Interface              | 175        |
|        | 6.3        | Laden der Anwendung                                       | 176        |
| Ank    | hand       | A Technische Daten                                        | 178        |
| 7 (11) | A 1        | Corrigo Ardo                                              | 178        |
|        | 11.1       | A 1 1 Allgemeine Daten                                    | 170        |
|        |            | A.1.2 Kommunikationsschnittstellen                        | 178        |
|        |            | A.1.3 Eingänge & Ausgänge                                 | 178        |
|        | A.2        | Corrigo Vido                                              | 179        |
|        |            | A.2.1 Allgemeine Daten                                    | 179        |
|        |            | A.2.2 Kommunikationsschnittstellen                        | 179        |
|        |            | A.2.3 Eingänge & Ausgänge                                 | 179        |
| ۸nt    | 2222       | P Madallübarsicht                                         | 100        |
| АШ     | iany       |                                                           | 100        |
|        | B.I        | Corrigo Ardo - Modellubersicht                            | 180        |
|        | B.Z        | Corrigo Vido - Modellubersicht                            | 180        |
| Anł    | nang       | C Ein- und Ausgangslisten                                 | 181        |
|        | C.1        | Analogeingänge                                            |            |
|        | C.2        | Digitaleingänge                                           | 182        |
|        | C.3        | Universaleingänge                                         | 183        |
|        | C.4        | Analogausgänge                                            | 183        |
|        | C.5        | Digitalausgänge                                           | 184        |
| And    |            |                                                           | 107        |
| Am     | hang       | D Alarmiiste                                              | 187        |
|        | D.I        |                                                           | 187        |
| Anł    | hang       | E Klemmenliste                                            | 194        |
|        | E.1        | Corrigo Ardo (24-V-Modelle)                               | 194        |
|        | E.2        | Corrigo Vido (230-V-Modelle)                              | 195        |
|        |            |                                                           |            |
| Anł    | hang       | F Frequenzumrichter und EC-Regler für                     |            |
| V      | Värm       | nerückgewinnung                                           | 197        |
|        | F.1        | Vacon NXL                                                 | 197        |
|        | F.2        | Lenze                                                     | 198        |
|        | F.3        | Omron V1000                                               | 198        |
|        | <b>D</b> 4 | F.3.1 Parameter                                           | 198        |
|        | F.4        | Emerson Commander.                                        | 199        |
|        |            | F.4.1 Abschlusswiderstand                                 | 200        |
|        |            | F.4.2 Riemminen                                           | 200        |
|        |            | F 4 4 Parameter ändern                                    | 200<br>200 |
|        | F.5        | I.S.                                                      | 200        |
|        | 0          | F.5.1 LS iG5A                                             | 201        |
|        |            | F.5.2 LS iS7                                              | 201        |
|        | F.6        | EBM-PAPST                                                 | 202        |
|        | F.7        | Ziehl EC Blue                                             | 202        |
|        | F.8        | Danfoss FC 101                                            | 203        |
|        | F.9        | F.XX, ABB                                                 | 203        |
|        | F.10       | Swiss Rotor, FanSet SR P/A-HE                             | 204        |

| E 12 VariMay 25M                     | 0.5 |
|--------------------------------------|-----|
| 1.12 V alliviax2Jivi                 | 205 |
| F.13 F.XX, OJ DRHX                   | 205 |
| F.14 Mitsubishi Heavy (für DX Split) | 206 |

## 1 Zu diesem Handbuch

Dieses Benutzerhandbuch umfasst alle Modelle der Corrigo Reihe für die Lüftungsregelung. Die Revision deckt die Softwarevariante 5.0 ab.

Das Handbuch hat die folgenden Hauptkapitel:

✓ Informationen für den Benutzer

Alle Informationen, die der Benutzer benötigt, wie der Regler zu bedienen ist, wie man sich durch das Menü bewegt, LEDs und Anzeigen, wie Sollwerte verändert werden und wie mit Alarmen umgegangen werden muss, etc.

- ✓ Informationen f
  ür den Spezialisten Eine umfassende Anleitung f
  ür alle Funktionen des Reglers.
- ✓ Informationen f
  ür den Installateur Alles was mit der Installation der Hardware zu tun hat, wie etwa Beispiele f
  ür elektrische Anscluss und Inbetriebnahmen.
- 🗸 Anhang

Technische Daten, Modellübersicht, Liste der Ein- und Ausgänge, Alarmliste, Klemmenliste.

Im Handbuch vorkommende spezielle Textformate:

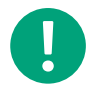

**Hinweis!** Diese Box und das Symbol werden verwendet, um hilfreiche Tipps und Tricks anzuzeigen.

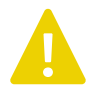

Vorsicht! Dieser Texttyp und das Symbol zeigen Vorsichtshinweise an.

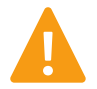

Warnung! Dieser Texttyp und das Symbol zeigen Warnungen an.

Diese Box wird bei Formeln und mathematischen Berechnungen verwendet

```
Diese Box zeigt Texte,
die im Reglerdisplay
dargestellt werden.
```

## 1.1 Weitere Informationen

Weitere Informationen zum Produkt finden Sie unter:

- ✓ Produktdatenblatt für Corrigo Ardo und Corrigo Vido
- ✓ Montageanleitungen für Corrigo Ardo und Corrigo Vido
- ✓ Variablenliste

Alle oben beschriebenen Dokumente können von der Regin-Website <u>http://www.regincontrols.com</u> heruntergeladen werden.

## 2 Einleitung zu Corrigo

Die Corrigo Regler werden für die Lüftungsregelung verwendet. Sie können als alleinstehende Kompaktregler oder integriert in einem SCADA-System verwendet werden.

Es gibt 2 Versionen des Corrigo mit unterschiedlichen Hardware-Plattformen. Den 24 V Corrigo Ardo und den 230 V Corrigo Vido (Sehen Sie mehr in: *Kapitel 3.1 Display, LEDs und Tasten*)

Corrigo hat 15, 20 oder 28 Ein-/Ausgänge je nach Hardware und Modell.

## 2.1 Display

Der Corrigo Ardo ist mit oder ohne Display erhältlich. Der Corrigo Vido ist nur mit Display erhältlich.

Der Regler kann mit einem externen Display verbunden werden, um ihn von einem anderen Standort aus überwachen und mit ihm arbeiten zu können.

Das interne oder externe Display dient dazu Parameterwerte zu verändern, Schaltuhren einzustellen oder Alarme zu überwachen.

## 2.2 Application Tool und Konfiguration von Corrigo

Application Tool ist ein PC-basiertes frei konfigurierbares Softwarewerkzeug, das auf der Regin-Website <u>www.regincontrols.com</u> zur Verfügung steht. Das Werkzeug dient zur Konfiguration und Inbetriebnahme des Reglers.

Der Regler muss während der Konfiguration nicht mit dem Computer verbunden sein. Alle Einrichtungen werden im Werkzeug getätigt und anschließend in den Regler geladen.

So können unzählige Konfigurationen für den späteren Gebrauch auf dem Computer gespeichert werden.

Zum Laden der Konfiguration in den Regler wird ein Verbindungskabel vom Computer zum Regler benötigt. Um den Regler zu konfigurieren, muss dieser mit einer Stromversorgung verbunden und gestartet werden und die Anwendung muss ausgewählt werden.

Vordefinierte Konfigurationen können als atf-Dateien von der Regin-Website <u>www.regincontrols.com</u> heruntergeladen werden. Diese atf-Dateien können im Application Tool geöffnet und mit dem Regler synchronisiert werden.

Mehr Information bezüglich der Konfiguration finden Sie in: Kapitel 5.3 Konfiguration - System

## 2.3 Lokales Web-Interface

Ist der Corrigo mit einem externen Display oder mit seinem Computer über den Browser mit Internetverbindung verbunden, dann wird das lokale Web-Interface angezeigt. Das Web-Interface kann dazu verwendet werden Sollwerte zu verändern und den Regler zu konfigurieren und zu überwachen.

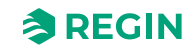

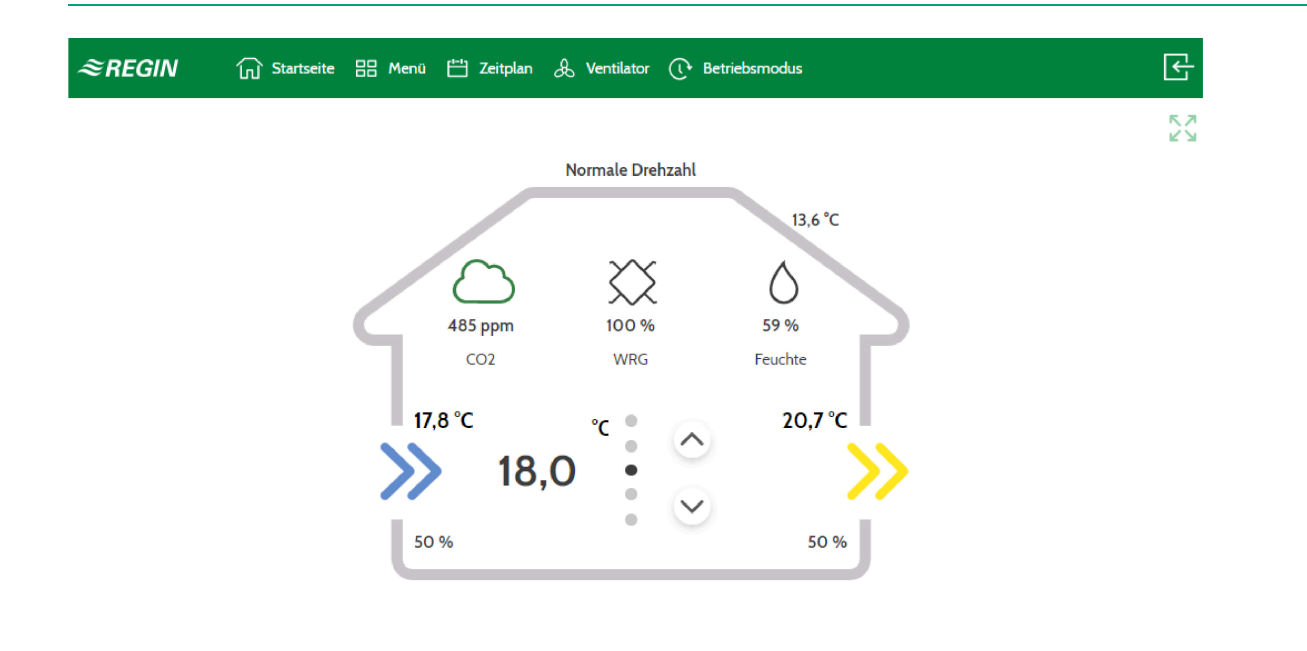

Bild 2-1 Startbildschirm vom Web-Interface

## 2.4 Vergleich zwischen den verschiedenen Benutzeroberflächen

Es gibt unterschiedliche Benutzeroberflächen, die mit dem Corrigo verbunden werden können.

Das Text-Display und das Touch-Display ED-T43L-V sind als Benutzeroberfläche für den Benutzer vorgesehen und zeigen Istwerte, ermöglichen das Ändern von Sollwerten, Uhrenkanäle, Grenzwerte für Regelfunktionen und die PID-Parameter.

Die komplette Konfiguration kann nur über Application Tool oder das Web-Interface erfolgen.

|                                     | Text display<br>Lokal/Extern | ED-T43L-V<br>Externes Touch-<br>Display | Web-Interface | Application Tool |
|-------------------------------------|------------------------------|-----------------------------------------|---------------|------------------|
| Istwerte / Sollwerte                | 1                            | 1                                       | 1             | 1                |
| Uhrenkanäle                         | 1                            | 1                                       | 1             | 1                |
| Diverse Einstellungen               | 1                            | J                                       | 1             | 1                |
| Komplette<br>Einstellungen          |                              |                                         | ✓             | 1                |
| Handbedienung<br>Lüftung            | ✓                            | ✓                                       | √             | ✓                |
| Handbedienung<br>Komponenten        |                              |                                         | √             | ✓                |
| Konfiguration der<br>Schnittstellen | ✓                            | ✓                                       | ✓             | ✓                |
| Komplette<br>Konfiguration          |                              |                                         | ✓             | ✓                |

Tabelle 2-1 Benutzeroberflächen für Corrigo

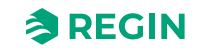

## 3 Informationen für den Benutzer

## 3.1 Display, LEDs und Tasten

Die Regler sind in zwei verschiedenen Hardware-Varianten erhältlich:

✓ Der 230 V Corrigo Vido mit 5 Tasten.

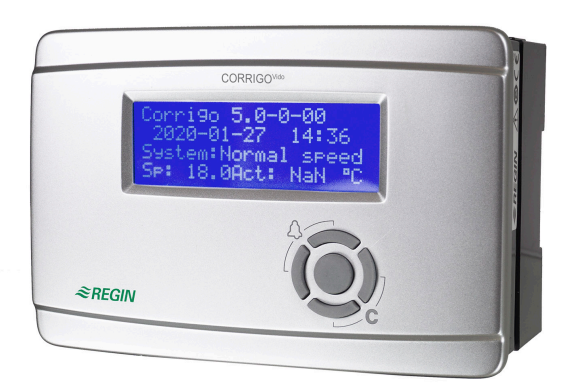

Bild 3-1 Corrigo Vido

✓ Der 24 V Corrigo Ardo mit 7 Tasten.

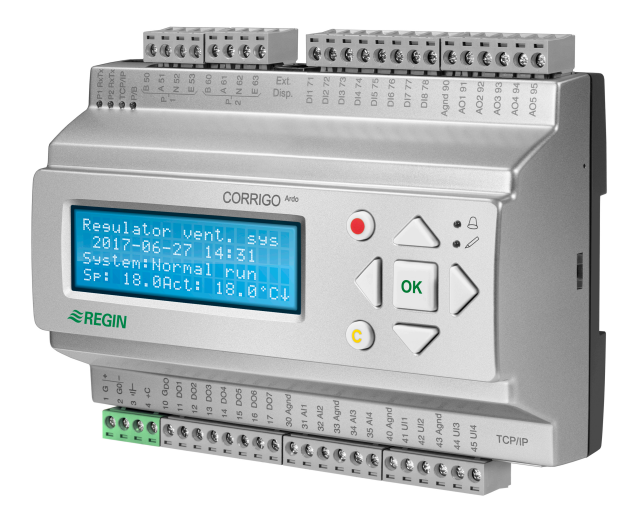

Bild 3-2 Corrigo Ardo

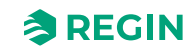

### 3.1.1 Display

Das Display verfügt über 4 Zeilen mit jeweils 20 Zeichen. Es ist hintergrundbeleuchtet. Die Beleuchtung ist normalerweise aus, wird jedoch bei Betätigung der Tasten eingeschaltet. Bei längerer Inaktivität wird die Beleuchtung wieder ausgeschaltet.

### 3.1.2 LEDs

Bei den Corrigo Ardo Modellen gibt es 2 LEDs auf der Vorderseite, die mit den Symbolen  $\triangle$  (Alarm) und  $\swarrow$  (Modusänderung) gekennzeichnet sind. Bei Reglern mit Display befinden sich die LEDs zur Alarmanzeige und Änderung des Modus neben dem Tastenfeld.

| Symbol | Farbe          | Funktion                                                                                                    |
|--------|----------------|----------------------------------------------------------------------------------------------------|
| Δ      | Rot blinkend   | Es gibt einen oder mehrere unquittierte<br>Alarm(e)                                                                                                    |
| Δ      | Rot leuchtend  | Es gibt einen oder mehrere noch aktive,<br>quittierte Alarm(e)                                                                                                    |
|        | Gelb blinkend  | Sie befinden sich in einem Dialogfeld, von<br>dem in den Eingabemodus gewechselt<br>werden kann.<br>Bei schnellem Blinken (2 mal pro Sekunde)<br>können die Parameter mit den aktuellen<br>Zugriffsrechten geändert werden.<br>Blinkt die LED hingegen langsamer (1 mal<br>pro Sekunde) werden höhere Zugriffs-<br>rechte benötigt, um die Parameter ändern<br>zu können. |
|        | Gelb leuchtend | Sie befinden sich im Eingabemodus.                                                                                                    |

#### Statusanzeige

Der Status wird durch LEDs in der linken oberen Ecke der Corrigo Ardo Modelle angezeigt.

| Bezeichnung                      | Farbe       | Beschreibung                                                                                                    |
|----------------------------------|-------------|----------------------------------------------------------------------------------------------------|
| P1 RxTx                          | Gelb / Grün | Schnittstelle 1, empfangen/übertragen                                                                                                    |
| P2 RxTx                          | Gelb / Grün | Schnittstelle 2, empfangen/übertragen                                                                                                    |
| TCP/IP (W-Modelle)               | Gelb / Grün | grün: Verbindung zu anderen<br>Netzwerkgeräten<br>grün blinkend: Netzwerkübertragung<br>gelb blinkend: Zur Identifizierung (z.B.<br>wenn das Gerät in Application Tool<br>markiert ist) |
| P/B (Stromversorgung / Batterie) | Grün / Rot  | Stromversorgung ein / Batteriefehler                                                                                                    |

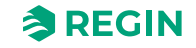

| Corrigo Ardo (7 Tasten) | Corrigo Vido (5 Tasten)                    | Funktionen                                                                                                    | Funktion im Alarmmodus                                                                                                    |
|-------------------------|--------------------------------------------|----------------------------------------------------------------------------------------------------|----------------------------------------------------------------------------------------------------|
|                         |                                            | <ul> <li>Tasten für die Menüsteuerung:</li> <li>▲ Gehe nach oben.</li> <li>▼ Gehe nach unten.</li> <li>▶ Gehe nach rechts.</li> <li>◄ Gehe nach links.</li> <li>Im Eingabemodus:</li> <li>◄ Bewege den Cursor nach links.</li> <li>▶ Bewege den Cursor nach rechts.</li> <li>▲ Erhöhe den Wert um 1.</li> <li>▼ Reduziere den Wert um 1.</li> <li>▲ und ▼ scrollen zwischen den Texten, wenn es mehrere Alternativen gibt.</li> </ul> | <ul> <li>▲ Gehe im Alarm-Menü nach<br/>oben.</li> <li>▼ Gehe im Alarm-Menü nach<br/>unten.</li> <li>◄ Verlasse das Alarm-Menü.</li> </ul> |
|                         | [ок]                                       | <ul> <li>Wechsle in den<br/>Eingabemodus.</li> <li>Bestätige den neuen Wert im<br/>Eingabemodus. Eine<br/>Eingabe muss mit dieser<br/>Taste bestätigt werden,<br/>damit der Regler den Wert<br/>übernimmt.</li> <li>Wenn der Wert bestätigt<br/>wurde, bewegt sich der<br/>Cursor zum nächsten verän-<br/>derbaren Wert in der Box.</li> </ul>                                                                                        | <ul> <li>Es wird ein Menü mit allen<br/>möglichen Aktionen ange-<br/>zeigt, die für den aktuellen<br/>Alarm verfügbar sind.</li> </ul>    |
|                         | [C]<br>Drücke beide Tasten<br>gleichzeitig | <ul> <li>✓ Gehe in den Eingabemodus<br/>und lösche den Wert auf dem<br/>Display.</li> <li>✓ Lösche das Zeichen auf dem<br/>der Cursor steht.</li> <li>✓ Ist der aktuelle Wert leer,<br/>wird die momentane Aktion<br/>abgebrochen und der Cursor<br/>springt zum nächsten Wert,<br/>der auch im Fenster gelöscht<br/>wird.</li> <li>✓ Abbrechen (löschen) der<br/>Eingabe.</li> </ul>                                                 | ✓ Schließt das Menü für die<br>möglichen Aktivitäten im<br>Alarm-Menü, ohne den<br>Status des Alarms zu<br>ändern.                        |
|                         | [ALARM]                                    | ✓ Gehe in das Alarm-Menü                                                                                                    | <ul> <li>Navigiere zwischen den<br/>Alarmen im<br/>Alarmanzeigemodus.</li> </ul>                                                          |

### 3.1.3 Zusammenfassung der Tastenfunktionen

## 3.2 Navigation in den Menüs

Das Erscheinungsbild des Startdisplays kann variieren, weil während der Konfiguration mehrere verschiedene Startdisplays zur Verfügung stehen.

**REGIN** 

```
Lüftungsregler 5.0
2017-01-08 14:29
System: Normalbetrieb
SW: 22.0 Ist: 22.5 °C
```

SW und Ist stehen für Sollwert und Istwert.

Istwert = die aktuell gemessene Temperatur.

Sollwert = die gewünschte/konfigurierte Temperatur.

Sie können sich nun mit den [▼] und [▲] Tasten zwischen den Menüeinträgen bewegen.

Welche Menüeinträge angezeigt werden hängt von der Zugriffsebene des Benutzers und von den konfigurierten Ein-/Ausgängen und den Funktionen ab.

Unten werden alle möglichen Menüeinträge angezeigt.

- 🗸 Lüftung
- Zusatzfunktionen
- ✓ Zeit/Uhrenkanäle
- 🗸 Alarme
- ✓ Konfiguration
- ✓ Zugriffsrechte

Um zum nächsten Untermenü zu gelangen drücken Sie die [▶] Taste, wenn sich der Cursor auf dem Menüeintrag befindet, in dessen Menü Sie gehen möchten. Auf jeder Ebene können sich weitere Menüs befinden, in denen Sie sich mit den [▲] und [▼] Tasten bewegen können.

Manchmal sind weitere Untermenüs mit einem Menü oder einem Menüpunkt verknüpft. Das wird durch ein Pfeilsymbol in der rechten Ecke des Displays angezeigt. Um es auszuwählen, müssen Sie die [**+**] Taste drücken. Um ein Menü zu verlassen, drücken Sie bitte die [**4**] Taste.

## 3.3 Werte verändern

Wenn Sie an einem Punkt gelangt sind, wo Sie einen oder mehrere Werte ändern können und die benötigten Zugriffsrechte haben, dann können Sie den vorhandenen Wert editieren oder einen völlig neuen Wert eingeben. Nach dem Ändern des Wertes bestätigen Sie die Eingabe durch Drücken der **[OK]** Taste oder Sie brechen die Eingabe ab durch Drücken der **[C]**/ **[▼▶]** Tasten, bis der alte Wert wieder erscheint (Sie verlassen damit auch den Eingabemodus). Diese Aktivitäten werden im Folgenden genauer beschrieben.

#### 3.3.1 Einen existierenden Wert verändern

- 1. Drücken Sie die **[OK]** Taste, um in den Eingabemodus zu gelangen. Der Cursor fängt an zu blinken. Befinden sich im Menü mehrere veränderbare Werte, so drücken Sie die **[OK]** Taste so lange, bis sich der blinkende Cursor auf dem Wert befindet, den Sie verändern wollen.
- 2. Bewegen Sie den Cursor nach rechts und nach links mit den Tasten [▶] und [◄]

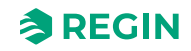

- 3. Der Wert, auf dem sich der Cursor befindet kann nun folgendermaßen verändert werden:
  - ✓ Löschen Sie die existierende Zahl oder das Zeichen mit den Tasten [C]/ [▼▶].
  - ✓ Verwenden Sie die [▲]und [▼] Tasten, um den Wert am Cursor zu erhöhen oder zu reduzieren. Veränderbare Texte können ebenfalls auf diese Art geändert werden.
  - ✓ Ist das Zeichen am Cursor ein Dezimalpunkt, so können Sie diesen mit den Tasten [▲] und [▼] nicht erreichen. Sie können den Dezimalpunkt jedoch mit den Tasten [C]/ [▼▶] löschen.
  - ✓ Befindet sich der Curser rechts von einem Wert, dann ist das Zeichen dort ein Leerzeichen und Sie können entweder mit [▼] Taste einen Dezimalpunkt einfügen oder mit der [▲] Taste eine 0 einfügen.
  - ✓ Benötigen Sie eine negative Zahl, dann bewegen Sie den Cursor ganz nach links und drücken Sie die [♥] Taste, um ein Minuszeichen einzufügen. Verändern Sie dann die einzelnen Zahlen auf den gewünschten Wert.
  - ✓ Scrollen Sie hoch [▲] und runter [▼] um den gesamten Text zu sehen, wenn dieser aus mehreren Zeilen und nicht nur aus numerischen Zahlen besteht.

#### 3.3.2 Eingabe eines komplett neuen Wertes

- ✓ Drücken Sie die [C]/[▼▶]-Tasten um in den Eingabemodus zu gelangen. Der Wert in der Anzeige wird gelöscht und Sie müssen einen völlig neuen Wert eingeben.
- ✓ Benötigen Sie eine negative Zahl, dann bewegen Sie den Cursor ganz nach links und drücken Sie die
   [▼] Taste, um ein Minuszeichen einzufügen. Verändern Sie dann die einzelnen Zahlen auf den gewünschten Wert.
- ✓ Drücken Sie [▲] um die Eingabe mit der Ziffer 0 zu beginnen und verändern Sie diesen Wert mit Hilfe der Tasten [▲] und [▼].
- ✓ Drücken Sie [▼] um einen Dezimalpunkt einzufügen. Ist das Zeichen am Cursor ein Dezimalpunkt, so können Sie diesen mit den Tasten [▲] und [▼] nicht erreichen.

### 3.3.3 Bestätigen Sie die Änderung

Drücken Sie **[OK]**, um den Wert zu bestätigen, wenn der gewünschte Wert eingegeben wurde. Dann wird der Wert, den Sie im Display sehen, an das Programm übergeben.

Wenn ein Wert bestätigt wurde, springt der Cursor zum nächsten veränderbaren Wert im momentanen Menü.

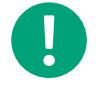

Hinweis! Wenn Sie den veränderten Wert nicht durch Drücken von **[OK]** bestätigen, wird die Veränderung nicht an das Programm weitergegeben.

### 3.3.4 Eine Veränderung annullieren

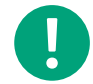

Hinweis! Solange Sie den Wert mit der [OK]-Taste nicht bestätigen, können Sie die Veränderung des Wertes durch Drücken der [C] / [▼►] Tasten (bis der alte Wert wieder erscheint) abbrechen. Sie verlassen damit auch den Eingabemodus.

## 3.4 Anmelden und Abmelden

Der Regler verfügt über vier verschiedene Zugriffsebenen. Je nach Zugriffsrecht werden unterschiedliche Menüs angezeigt und davon hängt auch ab, welche Parameter entsprechend geändert werden können.

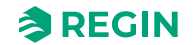

- ✓ Gast Hier wird kein Anmelden benötigt. Es erlaubt lediglich Änderungen in "Betriebmodus" und erlaubt das Lesen von einer begrenzten Anzahl von Menüs.
- ✓ Benutzer Erlaubt den gleichen Zugriff wie Gast und zusätzlich können Sollwerte verändert werden.
- ✓ Service Erlaubt den gleichen Zugriff wie Benutzer und zusätzlich können Reglereinstellungen verändert werden und Handeinstellungen vorgenommen werden.
- ✓ Admin ermöglicht volle Lese-/Schreibrechte auf sämtliche Einstellungen und Parameter in allen Menüs.

#### 3.4.1 Anmelden

1. Gehen Sie zu Zugriffsrechte im Hauptmenü und drücken Sie [>].

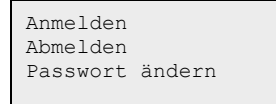

2. Wählen Sie Anmelden und drücken Sie [>].

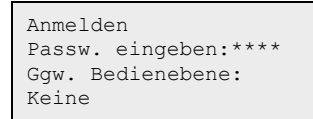

- 3. Drücken Sie die **[OK]**-Taste um den Cursor auf der ersten Ziffer erscheinen zu lassen.
- 4. Geben Sie das Passwort durch Drücken der [▲]-Taste ein (4-Zeichen-Code) bis das richtige Zeichen erscheint. Drücken Sie die [▶]-Taste um zum nächsten Zeichen zu gelangen. Dieser Vorgang muss für alle vier Ziffern des Kennworts wiederholt werden und durch Drücken der [OK]-Taste bestätigt werden.

### 3.4.2 Abmelden

- 1. Gehen Sie zu Zugriffsrechte im Hauptmenü und drücken Sie [>].
- 2. Wählen Sie Abmelden und drücken Sie [>].

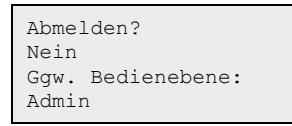

3. Wählen Sie Ja und bestätigen Sie durch Drücken der [OK]-Taste.

#### 3.4.3 Passwort ändern

- 1. Gehen Sie zu **Zugriffsrechte** im Hauptmenü und drücken Sie [▶].
- 2. Wählen Sie **Passwort ändern** und drücken Sie [>].

```
Passwort ändern für
Ebene:Benutzer
Neues Passwort: ****
```

- 3. Wählen Sie Ja und bestätigen Sie durch Drücken der [OK]-Taste.
- 4. Drücken Sie [OK] um in den Eingabemodus zu gelangen.

- 5. Verwenden Sie die [▲]- und [▼]-Tasten um die Zugriffsebene auszuwählen, für die das Passwort verändert werden soll und bestätigen Sie dies mit der [OK]-Taste.
- 6. Geben Sie das neue Passwort durch Drücken der [▲]-Taste ein (4-Zeichen-Code) bis das richtige Zeichen erscheint. Drücken Sie die [▶]-Taste um zum nächsten Zeichen zu gelangen. Dieser Vorgang muss für alle vier Ziffern des Kennworts wiederholt werden und durch Drücken der [OK]-Taste bestätigt werden.

Die folgenden Passwörter sind die Standard-Passwörter für die einzelnen Zugriffsebenen.

| Zugriffsniveau | Passwort |
|----------------|----------|
| Admin          | 1111     |
| Service        | 2222     |
| Benutzer       | 3333     |
| Gast           | 5555     |

Das Passwort kann nur für die Ebene geändert werden, in welcher man angemeldet ist oder in einer niedrigeren. Ist man z. B. als Admin angemeldet, können sämtliche Passwörter geändert werden. Als **Benutzer** kann man dahingegen nur das **Benutzer**- und das **Gast**-Passwort ändern. Es macht keinen Sinn das Kennwort für die Zugriffsebene **Gast** zu verändern, da diese Ebene automatisch für alle Benutzer zugänglich ist.

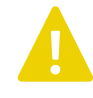

**Vorsicht!** Die Passwörter für zwei unterschiedliche Zugriffsebenen dürfen nicht identisch sein, da dies den Zugriff auf die höhere Zugriffsebene verhindert. Dies gilt vor allem für die Zugriffsebene **Admin**.

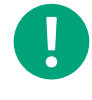

**Hinweis!** Wurde das Passwort für die Zugriffsebene **Admin** verändert und ist dann verloren gegangen, kann bei Regin ein temporäres Passwort angefordert werden Regin. Dieses Passwort ist nur einen Tag gültig und muss innerhalb dieses Zeitraums geändert werden.

### 3.4.4 Automatisches Abmelden

Wenn Sie als **Benutzer**, **Service** oder **Admin** angemeldet sind, dann werden Sie automatisch nach einer einstellbaren Zeit der Inaktivität (Standardwert ist 60 Sekunden) auf die Zugriffsebene **Gast** heruntergestuft. Es ist auch möglich diese Funktion in Application Tool zu deaktivieren.

### Passwortänderung zur Deaktivierung des automatischen Abmeldens

Soll die automatische Abmeldefunktion deaktiviert werden, muss das Passwort der gewünschten Stufe auf 0000 geändert werden. In manchen Fällen ist diese Funktion sehr hilfreich, z. B. bei Verwendung des Reglers durch ausgebildete Anwender oder bei der Inbetriebnahme.

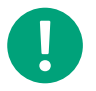

**Hinweis!** Bei der Deaktivierung sollten Sie berücksichtigen, dass kein Alarm auf die Aktivierung einer gewissen Ebene hinweist.

## 3.5 Die Menü-Struktur

Es ist nicht möglich eine komplette Konfiguration des Reglers über das Display durchzuführen. Es bietet den Zugriff auf **Benutzer**-Ebene und teilweise Zugriff auf die **Service**-Ebene.

Die Konfiguration des Reglers sollte über Application Tool oder über das Web-Interface stattfinden.

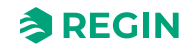

Startmenü:

```
Lüftung
Zusatzfunktionen
Zeit/Uhrenkanäle
Alarme
Eingänge/Ausgänge
Konfiguration
Zugriffsrechte
```

### 3.5.1 Lüftung

Das Menü Lüftung hat bis zu 6 Untermenüs

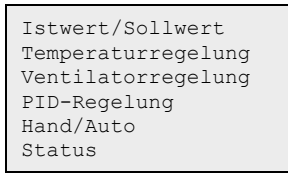

#### Istwert/Sollwert

In diesem Untermenü finden Sie alle momentanen Werte der konfigurierten Eingänge des Regelkreises. Für weitere Informationen, siehe *Kapitel 5 Informationen für den Spezialisten - Konfiguration*.

#### Temperaturregelung

In diesem Untermenü finden Sie alle Sollwerte des Regelkreises. Sie müssen über das Zugriffsrecht **Benutzer** oder höher verfügen, um Sollwerte ändern zu können.

### Ventilatorregelung

In diesem Untermenü können die Regelparameter gelesen und verändert werden. Es ist nur für Zugriffsniveau **Benutzer** oder höher sichtbar und nur veränderbar für Zugriffsniveau **Service** oder höher. Für weitere Informationen, siehe *Kapitel 5 Informationen für den Spezialisten - Konfiguration* 

### PID-Regelung

In diesem Untermenü können die Regelparameter gelesen und verändert werden. Es ist nur für Zugriffsniveau **Benutzer** oder höher sichtbar und nur veränderbar für Zugriffsniveau **Service** oder höher. Für weitere Informationen, siehe *Kapitel 5 Informationen für den Spezialisten - Konfiguration* 

### Hand/Auto

In dem Untermenü kann die Lüftungsanlage im Handbetrieb gefahren werden. Es ist nur für Zugriffsniveau **Benutzer** oder höher sichtbar und nur veränderbar für Zugriffsniveau **Service** oder höher.

Für weitere Informationen, siehe Kapitel 5 Informationen für den Spezialisten - Konfiguration.

#### Status

In diesem Untermenü kann der Status der Lüftungsanlage abgelesen werden.

Corrigo Benutzerhandbuch, Rev. K

Jede Funktion hat zusätzlich unterschiedliche Untermenüs. Für weitere Informationen, siehe Kapitel 5 Informationen für den Spezialisten - Konfiguration.

### 3.5.2 Zusatzfunktionen (Zusatzregler)

In diesem Untermenü können Sie die Istwerte und Sollwerte des Zusatzreglers lesen bzw. lesen/schreiben. Für weitere Informationen, siehe *Kapitel 5 Informationen für den Spezialisten - Konfiguration*.

### 3.5.3 Zeit/Uhrenkanäle

Corrigo verfügt über eine Jahresschaltuhr. Dadurch können Wochenpläne samt Ferienzeiten für ein ganzes Jahr eingestellt werden. Die Uhr hat eine automatische Umschaltung zwischen Sommer- und Winterzeit.

Es gibt individuelle Zeitprogramme für jeden Wochentag plus separatem Ferienplaner. Bis zu 24 verschiedene Ferienzeiträume können eingestellt werden. Als Ferienzeitraum gilt sowohl ein einzelner Tag bis hin zu 365 aufeinanderfolgende Tage. Ferienpläne haben gegenüber anderen Wochentagszeitplänen Vorrang.

Jeder Tag verfügt über bis zu vier individuelle Nutzungszeiten. Es gibt täglich individuelle Zeitpläne für Stufe 1, Stufe 2 und Stufe 3 des Ventilators mit jeweils 4 Nutzungszeiten.

Bis zu 4 freien Uhrenkanälen können digitale Ausgänge zugewiesen werden, Jeder mit individuellen Wochenplänen mit vier Nutzungszeiten pro Tag. Diese Ausgänge können zur Ansteuerung von Beleuchtung, Türschlössern usw. verwendet werden.

Das Zeit/Uhrenkanäle-Menü beinhaltet die Untermenüs Uhrenkanäle, Ferien/Feiertage und Zeit/Datum

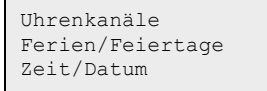

### Zeit/Uhrenkanäle

```
Ventilator, Stufe 1
Ventilator, Stufe 2
Ventilator, Stufe 3
Extra Uhrenkanal 1
Extra Uhrenkanal 2
Extra Uhrenkanal 3
Extra Uhrenkanal 4
```

In den Uhrenkanälen gibt es vier Nutzungszeiträume für jeden Tag der Woche. Ebenfalls gibt es vier Nutzungszeiten für Tage, die im Menü Ferien als Ferien/Feiertage konfiguriert wurden. Im Nutzungszeitraum arbeitet der zugewiesene Regelkreis mit dem zugehörigen Sollwert. Außerhalb des Nutzungszeitraumes ist das System aus.

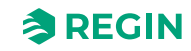

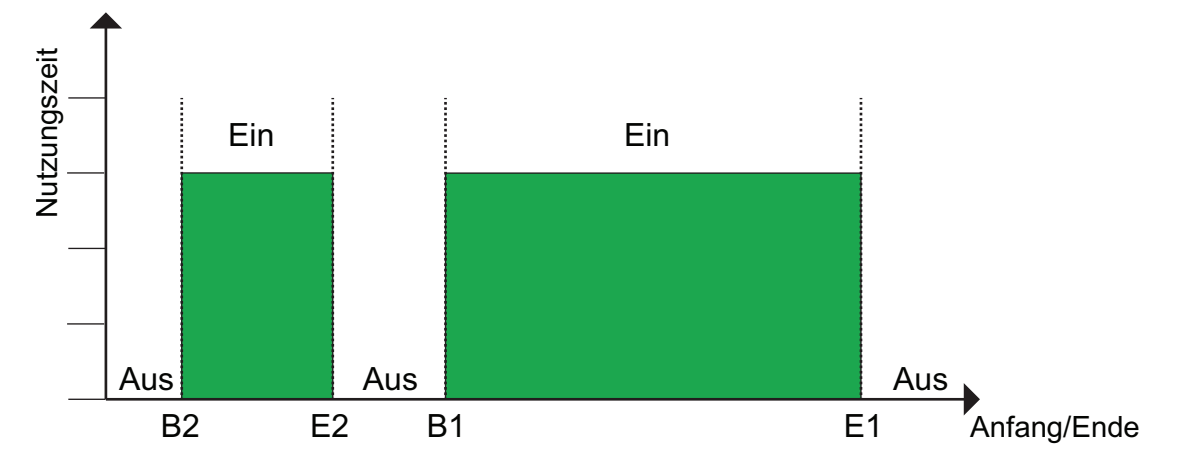

#### Bild 3-3

Das obige Bild zeigt ein Beispiel für den Status der Nutzungszeit. Eine Überlagerung von Nutzungszeiten ist nicht möglich.

#### Stufe I (niedrig), Stufe II (normal), Stufe III (hoch), Auto.

16 verschiedene Menüs stehen zur Verfügung, zwei für jeden Wochentag und zwei zusätzliche für Ferien. Ferienpläne haben gegenüber anderen Zeitplänen Vorrang.

Für eine Laufzeit von 24 Stunden muss ein Zeitraum von 00:00 – 24:00 eingestellt werden.

Um eine Nutzungszeit zu deaktivieren, wird die Zeit auf 00:00 - 00:00 eingestellt. Werden beide Zeiträume auf 00:00 - 00:00 eingestellt, läuft die Anlage an diesem Tag nicht auf Stufe 1.

| Stufe<br>Montag<br>Per 1:<br>Per 2: | 2<br>Per3-<br>00:00<br>00:00 | 4 ><br>_<br>_ | 24:00<br>00:00 |  |
|-------------------------------------|------------------------------|---------------|----------------|--|
|                                     |                              |               |                |  |
| Stufe<br>Montac<br>Per 3:<br>Per 4: | 2<br>00:00<br>00:00          | -             | 00:00          |  |

Um das Gerät von einem Tag auf den nächsten laufen zu lassen, z. B. Montag 22:00 bis Dienstag 09:00, muss die gewünschte Laufzeit für beide Tage separat eingestellt werden.

| Stufe 2<br>Montag<br>Per 1: 22:00 - 24:00<br>Per 2: 00:00 - 00:00 |                          |                           |   |                |  |
|-------------------------------------------------------------------|--------------------------|---------------------------|---|----------------|--|
|                                                                   |                          |                           |   |                |  |
| Stuf<br>Dien<br>Per<br>Per                                        | ie 2<br>Ista<br>1:<br>2: | 2<br>ag<br>00:00<br>00:00 | - | 09:00<br>00:00 |  |

Sollten Nutzungszeiten für Stufe 2 und Stufe 1 einander überlappen, haben die Einstellungen für Stufe 2 Vorrang.

Corrigo Benutzerhandbuch, Rev. K

**REGIN** 

#### Extra Uhrenkanäle

Bis zu 4 extra Uhrenkanäle können digitalen Ausgänge zugewiesen werden. jeder mit individuellen Wochenplänen mit zwei Nutzungszeiten pro Tag. Jedem Ausgang stehen 16 verschiedene Menüs zur Verfügung, zwei für jeden Wochentag und zwei zusätzliche für Ferien. Ferienpläne haben gegenüber anderen Zeitplänen Vorrang.

Nur konfigurierte, d. h. einem digitalen Ausgang zugewiesene Uhrenkanäle werden angezeigt.

| Exti<br>Mitt<br>Per<br>Per | ra (<br>:woo<br>1:<br>2: | Jhrenka<br>ch Per<br>00:00<br>00:00 | ana<br>3-<br>- | al 2<br>-4 ><br>00:00<br>00:00 |
|----------------------------|--------------------------|-------------------------------------|----------------|--------------------------------|
|                            |                          |                                     |                |                                |
| Exti<br>Mitt<br>Per<br>Per | ca (<br>:woo<br>3:<br>4: | Jhrenka<br>ch<br>00:00<br>00:00     | ana<br>_<br>_  | al 2<br>00:00<br>00:00         |

Extra Uhrenkanal 4 kann für die Start-/Stoppregelung folgender Funktionen verwendet werden:

- ✓ Extra Ventilatorregelung
- ✓ Umluft

| Name             | Einheit | Min   | Max   | Basis | Beschreibung                        |
|------------------|---------|-------|-------|-------|-------------------------------------|
| Montag Per.1 Beg | hh:mm   | 00:00 | 24:00 | 00:00 | Beginn Nutzungszeit 1 am Montag     |
| Montag Per.1 End | hh:mm   | 00:00 | 24:00 | 24:00 | Ende Nutzungszeit 1 am Montag       |
| Montag Per.2 Beg | hh:mm   | 00:00 | 24:00 | 00:00 | Beginn Nutzungszeit 2 am Montag     |
| Montag Per.2 End | hh:mm   | 00:00 | 24:00 | 00:00 | Ende Nutzungszeit 2 am Montag       |
| Montag Per.3 Beg | hh:mm   | 00:00 | 24:00 | 00:00 | Beginn Nutzungszeit 3 am Montag     |
| Montag Per.3 End | hh:mm   | 00:00 | 24:00 | 00:00 | Ende Nutzungszeit 3 am Montag       |
| Montag Per.4 Beg | hh:mm   | 00:00 | 24:00 | 00:00 | Beginn Nutzungszeit 4 am Montag     |
| Montag Per.4 End | hh:mm   | 00:00 | 24:00 | 00:00 | Ende Nutzungszeit 4 am Montag       |
|                  |         |       |       |       |                                     |
| Ferien Per.1 Beg | hh:mm   | 00:00 | 24:00 | 00:00 | Beginn Nutzungszeit 1 in den Ferien |
| Ferien Per.1 End | hh:mm   | 00:00 | 24:00 | 00:00 | Ende Nutzungszeit 1 in den Ferien   |
| Ferien Per.2 Beg | hh:mm   | 00:00 | 24:00 | 00:00 | Beginn Nutzungszeit 2 in den Ferien |
| Ferien Per.2 End | hh:mm   | 00:00 | 24:00 | 00:00 | Ende Nutzungszeit 2 in den Ferien   |
| Ferien Per.3 Beg | hh:mm   | 00:00 | 24:00 | 00:00 | Beginn Nutzungszeit 3 in den Ferien |
| Ferien Per.3 End | hh:mm   | 00:00 | 24:00 | 00:00 | Ende Nutzungszeit 3 in den Ferien   |
| Ferien Per.4 Beg | hh:mm   | 00:00 | 24:00 | 00:00 | Beginn Nutzungszeit 4 in den Ferien |
| Ferien Per.4 End | hh:mm   | 00:00 | 24:00 | 00:00 | Ende Nutzungszeit 4 in den Ferien   |

Parameter (Ventilator, Stufe 2)

#### Parameter (Stufe 1 und Stufe 3, Extra Uhrenkanäle)

| Name             | Einheit | Min   | Max   | Basis | Beschreibung                    |
|------------------|---------|-------|-------|-------|---------------------------------|
| Montag Per.1 Beg | hh:mm   | 00:00 | 24:00 | 00:00 | Beginn Nutzungszeit 1 am Montag |
| Montag Per.1 End | hh:mm   | 00:00 | 24:00 | 00:00 | Ende Nutzungszeit 1 am Montag   |
| Montag Per.2 Beg | hh:mm   | 00:00 | 24:00 | 00:00 | Beginn Nutzungszeit 2 am Montag |
| Montag Per.2 End | hh:mm   | 00:00 | 24:00 | 00:00 | Ende Nutzungszeit 2 am Montag   |
| Montag Per.3 Beg | hh:mm   | 00:00 | 24:00 | 00:00 | Beginn Nutzungszeit 3 am Montag |

Corrigo Benutzerhandbuch, Rev. K

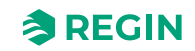

| Name             | Einheit | Min   | Мах   | Basis | Beschreibung                        |
|------------------|---------|-------|-------|-------|-------------------------------------|
| Montag Per.3 End | hh:mm   | 00:00 | 24:00 | 00:00 | Ende Nutzungszeit 3 am Montag       |
| Montag Per.4 Beg | hh:mm   | 00:00 | 24:00 | 00:00 | Beginn Nutzungszeit 4 am Montag     |
| Montag Per.4 End | hh:mm   | 00:00 | 24:00 | 00:00 | Ende Nutzungszeit 4 am Montag       |
|                  |         |       |       |       |                                     |
| Ferien Per.1 Beg | hh:mm   | 00:00 | 24:00 | 00:00 | Beginn Nutzungszeit 1 in den Ferien |
| Ferien Per.1 End | hh:mm   | 00:00 | 24:00 | 00:00 | Ende Nutzungszeit 1 in den Ferien   |
| Ferien Per.2 Beg | hh:mm   | 00:00 | 24:00 | 00:00 | Beginn Nutzungszeit 2 in den Ferien |
| Ferien Per.2 End | hh:mm   | 00:00 | 24:00 | 00:00 | Ende Nutzungszeit 2 in den Ferien   |
| Ferien Per.3 Beg | hh:mm   | 00:00 | 24:00 | 00:00 | Beginn Nutzungszeit 3 in den Ferien |
| Ferien Per.3 End | hh:mm   | 00:00 | 24:00 | 00:00 | Ende Nutzungszeit 3 in den Ferien   |
| Ferien Per.4 Beg | hh:mm   | 00:00 | 24:00 | 00:00 | Beginn Nutzungszeit 4 in den Ferien |
| Ferien Per.4 End | hh:mm   | 00:00 | 24:00 | 00:00 | Ende Nutzungszeit 4 in den Ferien   |

### Feiertag-/Ferienkalender

Der Anlagenbetreiber kann im Jahresprogramm bestimmte Zeiträume für die Nutzung bzw. Nichtnutzung definieren. Während dieser Sonderzeiträume gelten die Einstellungen im Wochenprogramm nicht. Der Ferienkalender hat bis zu 24 Zeiträume. Alle Ferienzeiträume können mit einem speziellen Tagesplan mit maximal 4 Nutzungszeiten arbeiten

Als Ferienzeitraum gelten einzelne bis hin zu 365 aufeinanderfolgende Tage. Das Datum wird folgendermaßen angegeben: MM:TT.

Falls das aktuelle Datum in einen Ferienzeitraum fällt, gelten die Einstellungen für Ferien.

| Name              | Einheit | Min   | Max   | Basis | Beschreibung                        |  |
|-------------------|---------|-------|-------|-------|-------------------------------------|--|
| Ferien Per.1 Beg  | MM:TT   | 01:01 | 12:31 | 00:00 | Anfangsdatum Ferienzeit Periode 1.  |  |
| Ferien Per.1 End  | MM:TT   | 01:01 | 12:31 | 00:00 | Enddatum Ferienzeit Periode 1.      |  |
|                   |         |       |       |       |                                     |  |
| Ferien Per.24 Beg | MM:TT   | 01:01 | 12:31 | 00:00 | Anfangsdatum Ferienzeit Periode 24. |  |
| Ferien Per.24 End | MM:TT   | 01:01 | 12:31 | 00:00 | Enddatum Ferienzeit Periode 24.     |  |

Parameter

### Zeit/Datum

In diesem Menü kann für die Systemuhr die Zeit und das Datum angezeigt und eingestellt werden.

Die Zeit wird im 24 Stundenformat angezeigt.

Das Datum wird im Format JJ:MM:TT angegeben.

### 3.5.4 Eingänge/Ausgänge

Im Untermenü Eingänge/Ausgänge finden Sie Rohwerte sowie analoge und digitale Ein- und Ausgänge, die Sie ändern können. Für weitere Informationen, siehe *Kapitel 5.6 Konfiguration - Ein- und Ausgänge* und *Kapitel 5.7 Konfiguration - Rohwerte*.

Rohwerte Analogeingänge Digitaleingänge Analogausgänge Digitalausgänge

### 3.5.5 Betriebsartenschalter

Zusätzlich zu den Punkten im Hauptmenü gibt es ein weiteres Menü mit der Bezeichnung **Betriebsartenschalter**, das durch Drücken von [**>**] im Hauptmenü erreichbar ist. Mit dem Betriebsartenschalter ändern Sie den Betriebsmodus des Systems.

| Stellung des<br>Betriebsartenschalters |                                                                                               |
|----------------------------------------|-----------------------------------------------------------------------------------------------|
| 0 – Aus                                | Handbetrieb Aus. System ist ausgeschaltet. Keine Regelfunktion.                               |
| 1 – Auto                               | Automatikbetrieb. Regelfunktion in Abhängigkeit der Schaltuhren und der Einstellungen.        |
| 2 – Niedrige Drehzahl                  | Handbetrieb. Das System wird gezwungen, die Ventilatoren mit niedriger Drehzahl zu betreiben. |
| 3 – Normale Drehzahl                   | Handbetrieb. Das System wird gezwungen, die Ventilatoren mit normaler Drehzahl zu betreiben.  |
| 4 – Hohe Drehzahl                      | Handbetrieb. Das System wird gezwungen, die Ventilatoren mit hoher Drehzahl zu betreiben.     |

## 3.6 Alarme und Alarmbehandlung

Tritt ein Alarm auf, dann wird er in einer Alarmliste protokolliert. Die Liste zeigt den Typ des Alarms, Datum und Zeit sowie die Alarmpriorität (A-, B- oder C-Alarm).

### 3.6.1 Alarmprioritäten

Den Alarmen können unterschiedliche Prioritäten zugeordnet werden: A-Alarm, B-Alarm, C-Alarm oder nicht aktiv. Es gibt drei digitale Ausgänge, die als Alarmausgänge verwendet werden können: Sammelalarm, Sammelalarm A und Sammelalarm B/C

- ✓ A-, B- und C-Alarme aktivieren den Sammelalarm, sofern dies konfiguriert wurde.
- ✓ A-Alarme aktivieren den Sammelalarm A und B/C-Alarme aktivieren den Sammelalarm B/C.
- ✓ C-Alarme werden aus der Alarmliste gelöscht, wenn der Grund für den Alarm nicht mehr vorhanden ist, auch wenn der Alarm nicht bestätigt wurde.

#### 3.6.2 Alarme ansehen

- ✓ Drücken Sie die Alarm-Tasten [ALARM] / [◄▲] um die Alarme anzuzeigen.
- ✓ Falls mehrere Alarme aktiviert sind, wird dies durch zwei Pfeile (hoch/runter) auf der rechten Seite im Display angezeigt. Sie können sich in dieser Liste auf 2 Arten bewegen:
  - 1. Indem Sie die Bewegungstasten [▼] und [▲] verwenden.
  - 2. Indem Sie die Alarm-Tasten [ALARM] / [<^] mehrere Male drücken.
- ✓ Drücken Sie [◀] um die Alarmliste zu verlassen und in das vorherige Menü zurückzukehren.

### 3.6.3 Quittieren, blockieren and Freigabe von Alarmen

✓ Drücken Sie die **[OK]**-Taste um ein Menü mit den zur Verfügung stehenden Funktionen für diesen Alarm zu erhalten.

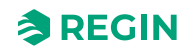

- ✓ Wählen Sie die gewünschte Alarm-Funktion mit den Tasten [♥] und [▲].
- ✓ Drücken Sie die [OK] Taste um die Funktion auszuführen.

Links unten im Display wird der Alarmstatus angezeigt. Bei aktiven, nicht quittierten Alarmen ist das Feld leer. Zurückgesetzte Alarme werden als **Quittiert** angezeigt Noch aktive oder blockierte Alarme werden als **Quittiert** bzw. **Blockiert** angezeigt.

Quittierte Alarme bleiben in der Alarmliste, solange die Alarmursache besteht.

Blockierte Alarme bleiben in der Liste, bis die Alarmursache beseitigt und die Blockierung aufgehoben wurde. Neue Alarme gleichen Typs werden nicht aktiviert, solange die Blockierung besteht.

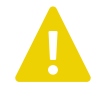

**Vorsicht!** Das Blockieren von Alarmen kann potentiell gefährlich sein. Daher wird hierfür ein hohes Zugriffsrecht benötigt.

### Alarme

Im **Alarmmenü** befindet sich eine Alarmprotokollliste mit den letzten 40 Alarmen. Der als letztes aufgetretene Alarm steht am Anfang der Liste. Die Alarmprotokollliste wird nur für die Anzeige der Alarmhistorie, um Fehlerbehebung bei der Installation zu vereinfachen.

## 3.7 Lokales Web-Interface

Wenn Sie den Regler mit einem Computer oder einem externen Display mit Web-Browser verbinden erreichen Sie das lokale Web-Interface des Reglers. Im Web-Interface kann die Installation überwacht werden und Sollwerte etc. können geändert werden.

### 3.7.1 Das Anlagenbild

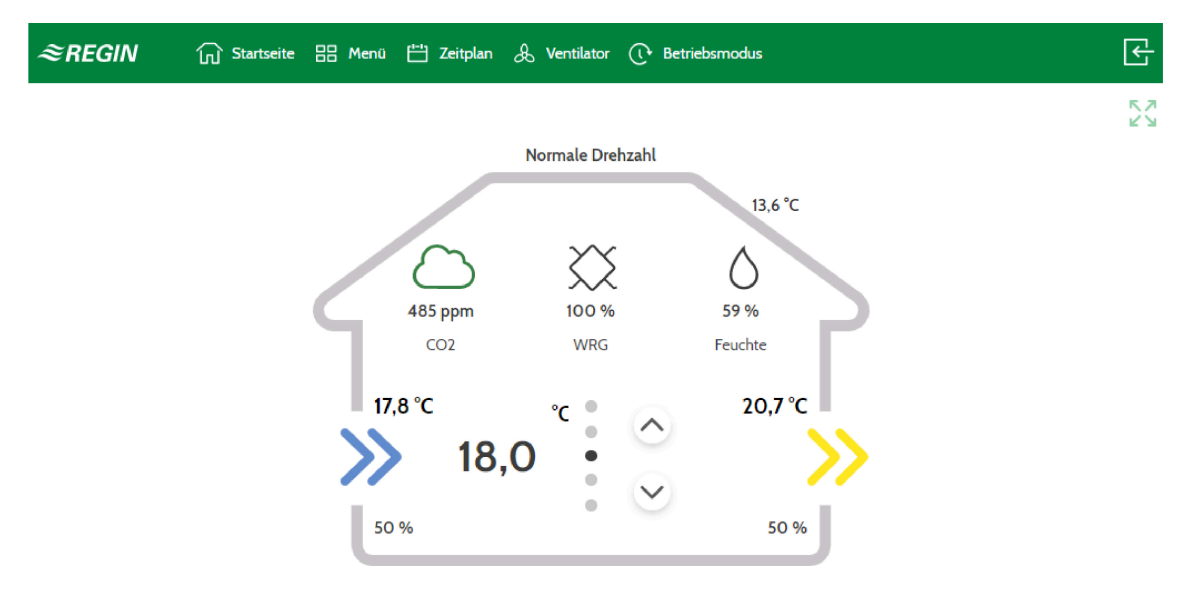

#### Bild 3-4 Startbildschirm, Web-Interface

Im Anlagenbild können Sie die Istwerte des Systems überwachen:

Corrigo Benutzerhandbuch, Rev. K

- ✓ Außentemperatur
- ✓ Zulufttemperatur
- ✓ Ablufttemperatur
- ✓ Hauptsollwert
- ✓ Ventilatorstufe
- ✓ Stellsignal Wärmerückgewinnung
- ✓ CO₂ Gehalt
- ✓ Relative Feuchte
- ✓ Stellsignal Ventilator

Die "Auf"- und "Ab"- Pfeile können dazu verwendet werden den Sollwert z. B. für die Raumtemperatur oder Ablufttemperatur (abhängig von dem gewählten Typ der Temperaturregelung) zu verändern.

Im angegebenen Beispiel oben (3-4 Startbildschirm, Web-Interface) sind die Werte:

- ✓ Außentemperatur = 13,6 °C
- ✓ Zulufttemperatur =17,8 °C
- ✓ Ablufttemperatur = 20,7 °C
- ✓ Hauptsollwert = 18 °C
- ✓ Ventilatordrehzahl = "Stufe 2"
- ✓ Heizen/Kühlen Wärmerückgewinnung = 100 %
- ✓ CO<sub>2</sub> Gehalt = 485 ppm
- ✓ Relative Feuchte = 59 %
- ✓ Zuluftventilator, Drehzahl 50 % (unten links)
- ✓ Abluftventilator, Drehzahl 50 % (unten rechts)

### 3.7.2 Anmelden (Einloggen)

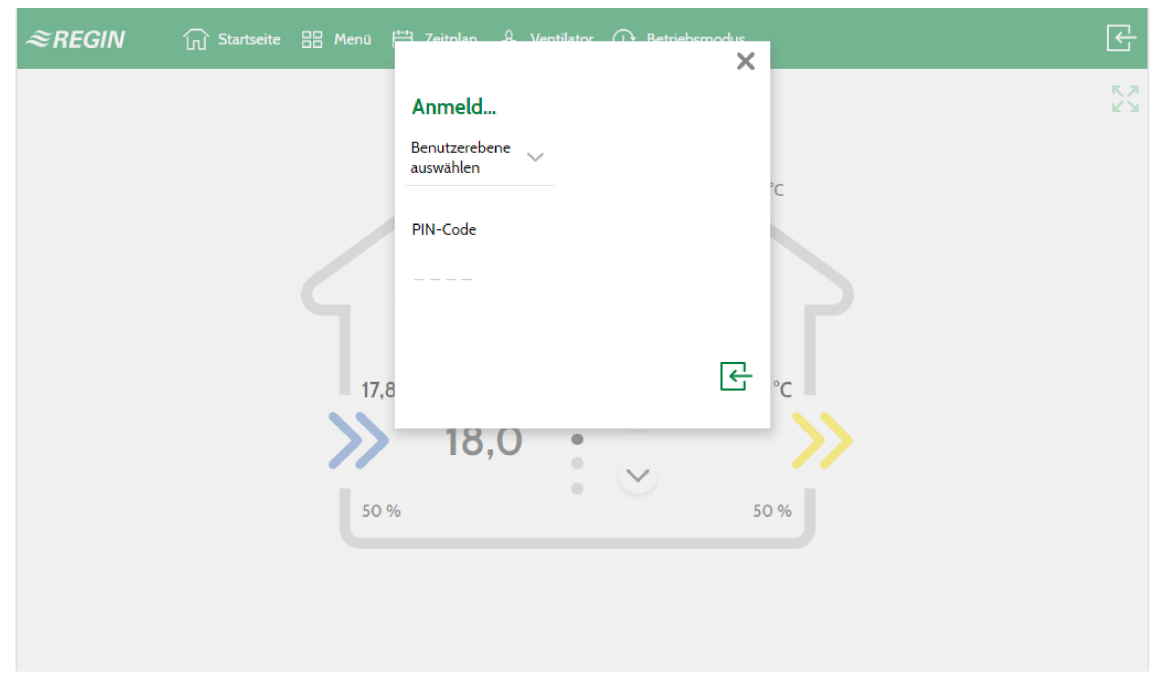

Bild 3-5 Anmelden beim Web-Interface

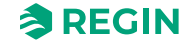

1. Drücken Sie auf das Login-Symbol in der rechten oberen Ecke um das Login-Fenster aufzurufen.

| Zugriffsebene | Pin-Code |
|---------------|----------|
| Admin         | 1111     |
| Service       | 2222     |
| Benutzer      | 3333     |
| Stufe 2       | 5555     |

2. Wählen Sie die Zugriffsebene und geben Sie den korrekten Pin-Code ein.

### 3.7.3 Startbildschirm

Der Startbildschirm kann individuell angepasst werden, um entweder eine **Einfache Ansicht** der Temperatur-, Alarm- und Zeit-/Uhrenkanaleinstellungen (siehe nachfolgend *Einfache Ansicht*) oder eine **Technische Ansicht** mit einer grafischen Darstellung des Systems (siehe nachfolgend *Technische Ansicht*) anzuzeigen.

Individuelle Anpassung des Startbildschirms: Gehen Sie zu *Menü*►*Kontoeinstellungen* ►*Startbildschirmeinstellungen*.

### Einfache Ansicht

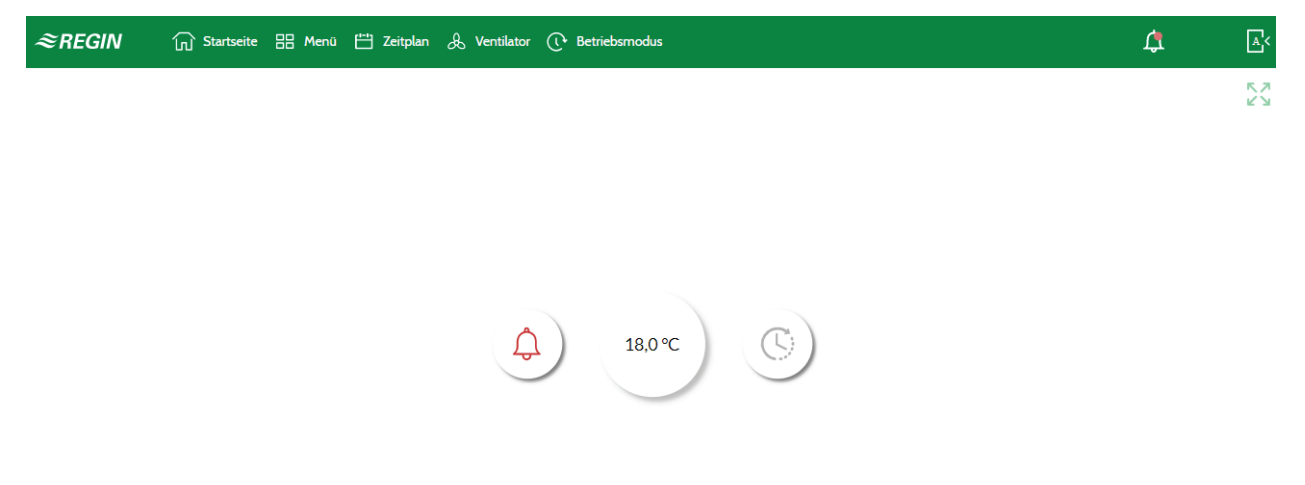

Bild 3-6 Startbildschirm, Einfache Ansicht

Tabelle 3-1 Symbolerklärungen, Einfache Ansicht

| Symbol | Beschreibung                                                                                                    |
|--------|----------------------------------------------------------------------------------------------------|
|        | <ul> <li>✓ Grün: Kein Alarm</li> <li>✓ Rot: Aktiver Alarm</li> <li>✓ Gelb: Zurückgesetzter oder quittierter Alarm</li> </ul>                                                                |
|        | <ul> <li>✓ Grün: Betriebsmodus Automatik</li> <li>✓ Blau: Erzwungener Handbetrieb (Nachlauf, Boost oder Stopp)</li> <li>✓ Gelbe Hand: Alle Ausgänge befinden sich im Handbetrieb</li> </ul> |

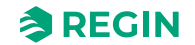

### Technische Ansicht

In der Technischen Ansicht können Fühler usw. durch Drücken der Taste **[Bearbeiten]** benannt werden, siehe *Bild* 3-7 unten.

| <b>≈REGIN</b>                 | 믐 Menü 💾 Zeitplan 🙏 Ventilator (간 Betriebsmodus | 4 | <u>A</u> < |
|-------------------------------|-------------------------------------------------|---|------------|
| Henü - Corrigo 5.0            |                                                 |   | 53         |
| Lüftung 🗸 🗸                   | Kontoeinstellungen                              |   |            |
| Zusatzfunktion 🗸 🗸            | Startbildschirm Einstellungen                   |   |            |
| Eingänge/Ausgänge 🗸 🗸         | Homescreen style Ansicht Technik 🗹              |   |            |
| Konfiguration 🗸 🗸             | Fühler technische Bezeichnung                   |   |            |
| Alarme                        | Supply air temperature                          |   |            |
| Signalanalysator (Trend)      | Pressure supply air                             |   |            |
| PIN-Code                      | Pressure extract air                            |   |            |
| Sprache                       | Outputs technical name                          |   |            |
| Wenn abgemeldet               | Heater 🛛                                        |   |            |
| CO2 Meldung                   | Cooler                                          |   |            |
| Startbildschirm Einstellungen | WRG 🗹                                           |   |            |
|                               | Supply air fan                                  |   |            |
|                               | Extract air fan                                 |   |            |

Bild 3-7 Individuelle Anpassung der Technischen Ansicht

| ≈REGIN | 🕞 Startseite 🔡 Me | nü 💾 Zeitplan 🙏 | Ventilator (+ Be | triebsmodus                       |                    | ٨<         |
|--------|-------------------|-----------------|------------------|-----------------------------------|--------------------|------------|
|        |                   |                 |                  |                                   |                    | K 7<br>2 Y |
|        |                   |                 | Momentaner E     | Betriebsmodus: Normale Drehzal    | hl                 |            |
|        |                   | 4               |                  | 23,6 ℃<br>21,0 ℃                  | 431 Pa<br>500 Pa   |            |
|        |                   | 6,6 ℃           | C                | CO2 Raum/Abluft<br>Raumtemperatur | 401 ppm<br>23,3 °C |            |
|        |                   | -               | ÷                | ⊕                                 | 437 Pa<br>500 Pa   |            |
|        |                   | ۲               | ٠                |                                   |                    |            |

Bild 3-8 Startbildschirm, Technische Ansicht

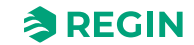

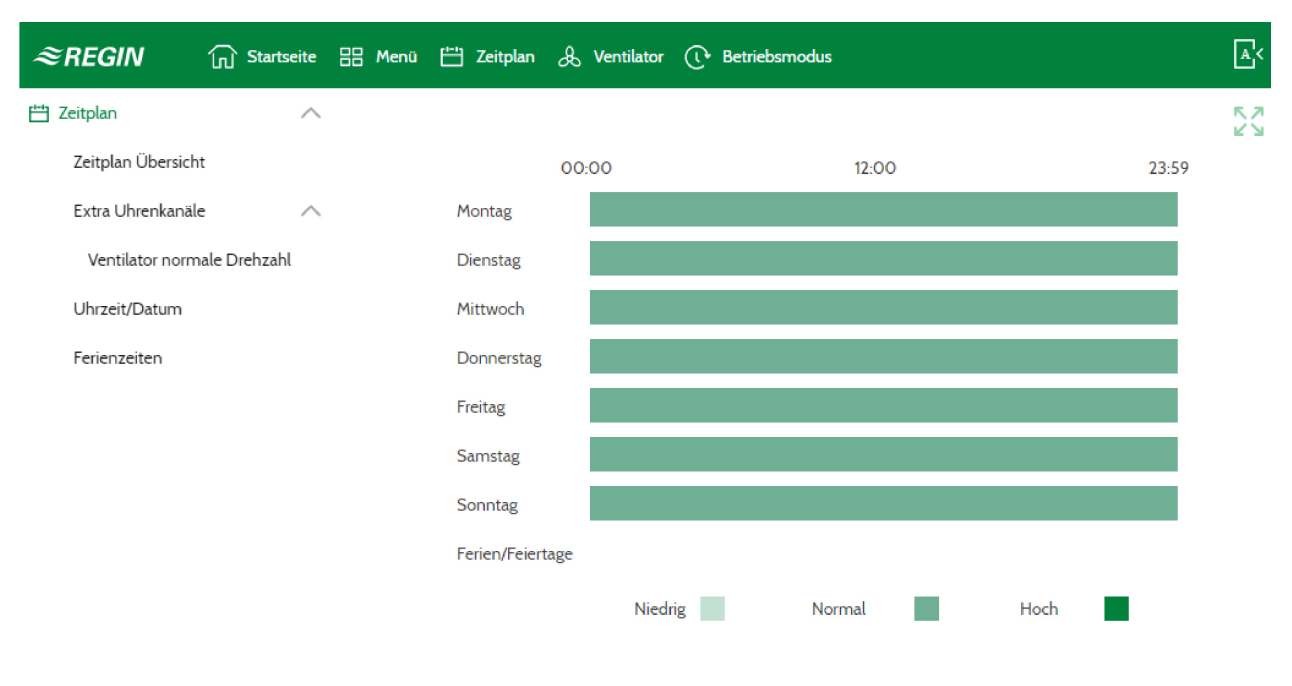

### 3.7.4 Einstellung Nutzungszeiten

#### Bild 3-9 Übersicht der Uhrenkanäle

- 1. Melden Sie sich als Benutzer oder mit einem höheren Zugriffsrecht an.
- 2. Drücken Sie **[Uhrenkanäle]** in der oberen Menüleiste und eine Übersicht der Uhrenkanäle wird angezeigt.

| ≈REGIN            | Startseite   | 88 Menü | 💾 Zeitplan 🙏 V   | rentilator () Betr | iebsn | nodus |   |  | <b>▲</b> < |
|-------------------|--------------|---------|------------------|--------------------|-------|-------|---|--|------------|
| 💾 Zeitplan        | ^            |         |                  |                    |       |       |   |  |            |
| Zeitplan Übersich | t            |         |                  | Zeitraum 1         |       |       |   |  |            |
| Extra Uhrenkanäle | - ^          |         | <                | • • • •            |       | >     |   |  |            |
| Ventilator norm   | ale Drehzahl |         | Montag           | 00:00              | -     | 24:00 | Ű |  |            |
| Uhrzeit/Datum     |              |         | Dienstag         | 00:00              | -     | 24:00 | Û |  |            |
| Ferienzeiten      |              |         | Mittwoch         | 00:00              | -     | 24:00 | ٢ |  |            |
|                   |              |         | Donnerstag       | 00:00              | -     | 24:00 | Ű |  |            |
|                   |              |         | Freitag          | 00:00              | -     | 24:00 | Ũ |  |            |
|                   |              |         | Samstag          | 00:00              | -     | 24:00 | ٦ |  |            |
|                   |              |         | Sonntag          | 00:00              | -     | 24:00 | Ĩ |  |            |
|                   |              |         | Ferien/Feiertage | 00:00              | -     | 00:00 | Ũ |  |            |
|                   |              |         |                  |                    |       |       |   |  |            |

Bild 3-10 Einstellung der Uhrenkanäle

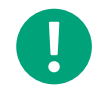

Hinweis! Die Einstellung der Uhrenkanäle kann auch unter dem Menü gefunden werden.

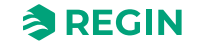

#### 3.7.5 Sollwerte

Das Lesen und Verändern der Sollwerte kann auch über das Web-Interface erfolgen.

- 1. Melden Sie sich als Benutzer oder mit einem höheren Zugriffsrecht an.
- 2. Drücken Sie den [Menü]-Knopf in der oberen Menüleiste.
- 3. Wählen Sie Lüftung ►Istwerte/Sollwerte
- 4. Wählen Sie Temperatur oder Ventilator, um den Sollwert zu verändern

| ≈REGIN               | G Startseite | 🔠 Menü | 💾 Zeitplan 😞 Ventilator 🕐 Betriebsmodus |         | ۸<           |
|----------------------|--------------|--------|-----------------------------------------|---------|--------------|
| 🔡 Menü - Corrigo 5.0 | ^            |        |                                         |         | К.Л.<br>К.У. |
| Lüftung              | ^            |        | Temperatur                              |         |              |
| Ist-/Sollwerte       | ^            |        | Aktuelle Regelungsart                   | Zuluft  |              |
| Temperatur           |              |        | Außentemperatur                         | 13,6 °C |              |
| Feuchte              |              |        | Zulufttemperatur                        | 17,8 °C |              |
| CO2                  |              |        | Ablufttemperatur                        | 20,7 °C |              |
| Ventilator           |              |        | Sollwertanpassung                       | 0,0 °C  | Ľ            |
| Temperaturrege       | elung 🗸 🗸    |        | Aktueller Sollwert Zuluft               | 18,0 °C |              |
| Ventilatorregelu     | ing 🗸 🗸      |        | Sollwert Zuluft                         | 18,0 °C | Ľ            |
| Bedarfsregelun       | g            |        |                                         |         |              |
| Feuchteregelun       | g            |        | Zuluftregler                            |         |              |
| PID-Regler           |              |        | Zulufttemperatur                        | 17.8 °C |              |
| Hand/Auto            | $\sim$       |        | Zuurtemperatui                          | 17,8 C  |              |

Bild 3-11 Sollwerte im Web-Interface

### 3.7.6 Signalanalysator (Trend)

Mit dem Signalanalysator kann die Historie der Analog- und Digitalsignale problemlos nachverfolgt und angezeigt werden (*Menü* Signalanalysator (*Trend*) *Trend-Konfiguration*).

In der Trend-Konfiguration wählen Sie aus, welche Signale Sie nachverfolgen möchten, siehe *Bild 3-12* unten. Es können bis zu 8 Analogsignale und 8 Digitalsignale protokolliert werden. Konfigurierte Ein- und Ausgänge können ebenso ausgewählt werden wie die Ausgangssignale der PID-Regler.

Die unterschiedlichen Betriebsmodi stehen unter Trend-Konfiguration Einstellungen zur Verfügung.

Der Signalanalysator kann in drei unterschiedlichen Modi laufen:

- 1. Dauerbetrieb
- 2. Signalgesteuert
- 3. Zeitgesteuert

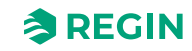

| Тур             | Beschreibung                                                                                                    |
|-----------------|----------------------------------------------------------------------------------------------------|
| Dauerbetrieb    | Fortlaufende Protokollierung                                                                                                    |
| Signalgesteuert | Ausgelöst durch ein konfiguriertes Digitalsignal<br>kann ausgewählt werden, bei welcher Änderung des gewählten Signals die Protokollierung<br>ausgelöst werden soll:<br>✓ fallende Flanke<br>✓ steigende Flanke<br>✓ beliebige Flanke ( <i>Flanke Triggersignal</i> )<br>Die Protokollierung wird nach einer festgelegten Zeit beendet ( <i>Stopp nach Zeitdauer</i> ). |
| Zeitgesteuert   | Ausgelöst durch Zeit und Datum<br>Die Protokollierung wird nach einer festgelegten Zeit beendet ( <i>Stopp nach Zeitdauer</i> ).                                                                                                    |

Der Parameter *Berechnungsart* dient zur Berechnung der gespeicherten Werte der Analogsignale des letzten Tages und der letzten Woche:

- ✓ Einzelne Probe: Der aktuelle Wert des Signals wird gespeichert.
- ✓ Mittelwert: Der Mittelwert des Signals seit der letzten Speicherung wird protokolliert.

| REGIN 🕠 Sta              | artseite 🖁 | 3 Menü 💾 Zeitplan 😞 Ventilator 🕞 E | letriebsmodus            |        |  |
|--------------------------|------------|------------------------------------|--------------------------|--------|--|
| Menü - Corrigo 5.0       | ^          |                                    |                          |        |  |
| Lüftung                  | $\sim$     | Signalanalysator (Trend)           |                          |        |  |
| Zusatzfunktion           | $\sim$     | Analoge Variablen                  |                          |        |  |
| Eingänge/Ausgänge        | $\sim$     | Signal 1                           | Supply air temperature   | C      |  |
| Konfiguration            | $\sim$     | Signal 2                           | Pressure supply air      | -<br>C |  |
| Alarme                   |            | Signal 3                           | Pressure extract air     | Z      |  |
| Signalanalysator (Trend) | ^          | Signal 4                           | Defrosting temperature   | Z      |  |
| Trend-Konfiguration      |            | Signal 5                           | Keine                    | Z      |  |
| Analog-Signalanalysator  | r          | Signal 6                           | Keine                    | C      |  |
| Digital-Signalanalysator |            | Signal 7                           | Keine                    | C      |  |
| Kontoeinstellungen       | $\sim$     | Signal 8                           | Keine                    | Z      |  |
|                          |            | Digitale Variablen                 |                          |        |  |
|                          |            | Signal 1                           | Feedback supply air fan  | ď      |  |
|                          |            | Signal 2                           | Feedback extract air fan | Z      |  |
|                          |            | Signal 3                           | Fire alarm               | Ľ      |  |
|                          |            | Signal 4                           | Keine                    | Z      |  |
|                          |            | Signal 5                           | Keine                    |        |  |
|                          |            | Signal 6                           | Keine                    | Z      |  |

Bild 3-12 Konfiguration des Signalanalysators

Die Kurve des Signalanalysators zeigt, wie sich das Signal im Zeitverlauf verändert.

Beim Analogsignal können die Grenzwerte auf der linken und rechten Achse geändert werden. Im folgenden Beispiel (*Bild 3-13*) entspricht die linke Achse der Temperatur in °C und die rechte Achse dem Druck in Pa.

Der Signalanalysator speichert die historischen Daten in unterschiedlicher Auflösung:

- ✓ Letzte Stunde 10-Sekunden-Intervall
- ✓ Letzter Tag 15-Minuten-Intervall
- ✓ Letzte Woche 1-Stunden-Intervall

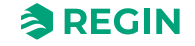

Es ist möglich, im Diagramm zwischen den unterschiedlichen Auflösungen umzuschalten, indem die grünen Tasten in der Mitte unter dem Diagramm gedrückt werden (10 s, 15 min oder 1 h) In den folgenden Beispielen wurden 10 s ausgewählt.

Die grünen Pfeile auf der linken und rechten Seite dienen zum Scrollen durch die Zeitleiste.

Die Daten im Diagramm werden einmal pro Minute aktualisiert. Alternativ kann die Aktualisierung manuell durch Drücken der Taste **[Aktualisieren]** erfolgen.

Mit der [Papierkorb]-Taste werden alle historischen Daten gelöscht und es wird von vorne begonnen.

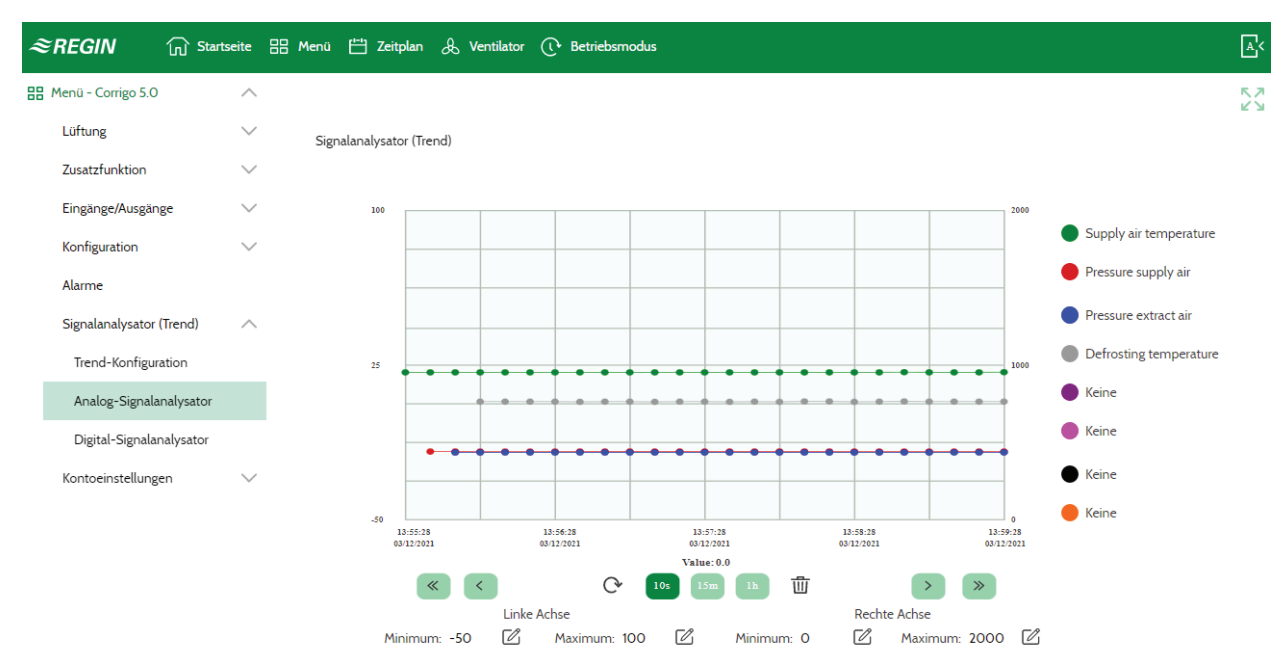

Bild 3-13 Signalanalysator, Analogsignal

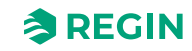

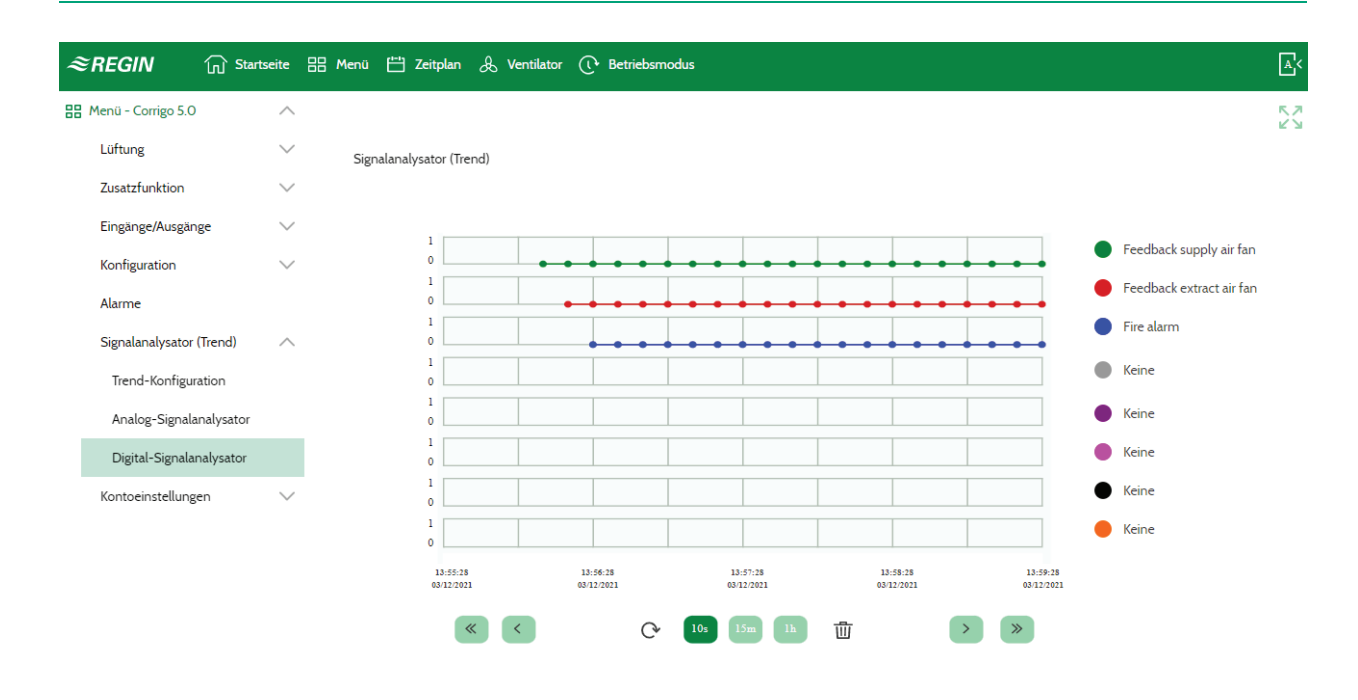

Bild 3-14 Signalanalysator, Digitalsignal

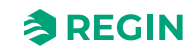

## 4 Informationen für den Spezialisten – Funktionsbeschreibungen

## 4.1 Funktionsübersicht

In diesem Regler können verschiedene Regelungsfunktionen sowie analoge und digitale Ein- und Ausgangsfunktionen aktiviert werden. Gewisse Funktionen sind unerlässlich, während andere als Zusatzfunktionen wählbar sind. Welche Funktionen verwendet werden sollen, ist frei wählbar. Allerdings muss die Anzahl der Ein- und Ausgangsklemmen je nach Modell beachtet werden. Weitere Information zur Konfiguration unterschiedlicher Funktionen finden Sie unter *5 Informationen für den Spezialisten* -*Konfiguration*.

Das Programm für Lüftungsanlagen enthält u. a. folgende Funktionen:

#### Verschiedene Temperaturregelmodi

- ✓ Zulufttemperaturregelung mit oder ohne außentemperaturgeführter Regelung.
- ✓ Raumtemperaturregelung (Kaskadenregelung)
- ✓ Abluftregelung (Kaskadenregelung)
- ✓ Außentemperaturabhängiges Umschalten zwischen Zulufttemperaturregelung und Raum-/ Ablufttemperaturregelung (Kaskade)
- ✓ Außentemperaturgeführte Raum-/Abluftregelung (Kaskade)
- ✓ Ablufttemperaturregelung in Abhängigkeit der Zulufttemperatur

#### Mit Regelung von:

- ✓ Wärmerückgewinnung (Kreislaufverbundsystem, Platten- oder Rotationswärmetauscher)
- ✓ Mischluftklappen
- ✓ Lufterhitzer (Wasser mit oder ohne Frostschutz, elektrisch mit Übertemperatur-Begrenzungsschalter, DX oder Kombiregister)
- ✓ Kühlung (Wasser, DX mit oder ohne Regelung der Rückgewinnung)
- ✓ Umwälzpumpen

#### Ventilatorregelung

- ✓ 1-, 2- oder 3-stufige Zuluft- und Abluftventilatoren.
- ✓ Frequenzgeregelte Zuluft- und Abluftventilatoren mit Druck- oder Volumenstromregelung, manueller Regelung oder externer Regelung durch ein VVS-System.
- ✓ Druckgeregelte Zuluftventilatoren mit Slave-verbundenem Abluftventilator (signal- oder strömungsabhängig) oder entgegengesetzte Funktion (druckgeregelte Abluftventilatoren mit Slave-verbundenem Zuluftventilator, signal- oder strömungsabhängig).

#### Feuchteregelung

Es kann entweder Befeuchtung oder Entfeuchtung oder kombinierte Befeuchtung und Entfeuchtung verwendet werden.

#### Schaltuhrregelung

Zum Starten und Anhalten der Anlage, Jahresschaltuhr. Bis zu 4 Uhrenkanalausgänge zur Ansteuerung externer Funktionen wie Beleuchtung, Türenschließen usw.

#### Bedarfsgesteuerte Lüftung

In Gebäuden mit variierender Nutzung können die Ventilatorstufen oder die Mischluftklappe anhand der Messwerte eines CO<sub>2</sub>-Transmitters geregelt werden.

Corrigo Benutzerhandbuch, Rev. K

#### Stützbetrieb

Bei Verwendung der Regelungsfunktionen "Raumregelung" oder "Ablufttemperaturregelung" können die Funktionen "Stützbetrieb Heizen" und/oder "Stützbetrieb Kühlen" eingesetzt werden.

#### Freie Nachtkühlung

Diese Funktion wird im Sommer zur Kühlung des Gebäudes mithilfe der kalten Nachtluft eingesetzt, um den Betrieb des Kühlers während des Tages zu reduzieren.

#### **Freies Nachtheizen**

Ist die Außentemperatur höher als die Innentemperatur und liegt ein Wärmebedarf vor, öffnet sich die Außenluftklappe nicht für die Rückgewinnung, sondern stattdessen vollständig für Außenluft. Das kann bei niedrigen Außentemperaturen während der Nacht auftreten, wenn sich der Raum erheblich abgekühlt hat und die Außenwärme schneller ansteigt als die Innenwärme. Diese Funktion wird gleichzeitig mit Freie Nachtkühlung aktiviert.

#### Enthalpieregelung

Mit dieser Funktion wird der Energiegehalt (Enthalpie) der Außenluft und der Abluft (Temperatur und Luftfeuchtigkeit) gemessen und verglichen. Ist die Funktion aktiviert, wird das Mischluftklappensignal zur Erhöhung des Umluftanteils außer Kraft gesetzt, sollte der Enthalpiewert der Außenluft über dem Enthalpiewert der Innenluft liegen.

#### Vorbehandlung

Klappen- und Pumpenregelung zum Vorheizen oder Vorkühlen von Frischluft über einen unterirdischen Ansaugkanal.

#### Kälterückgewinnung

Wenn die Abluft kühler als die Außenluft ist und Kühlbedarf besteht, wird die Wärmerückgewinnung invers angesteuert, um die kühle Abluft zurückzuführen.

#### Umluftregelung

Funktion zur Verteilung der Raumluft mithilfe eines Zuluftventilators und (optionalen) Abluftventilators und der Umluftklappe, mit oder ohne Temperaturregelung. Wird als Rückgewinnungsfunktion oder beim Heizen im Stützbetrieb während der Nacht verwendet. Die Umluftregelung steht als analoge oder als digitale Funktion zur Verfügung.

#### Stufige Temperaturregelung Heizen/Kühlen

Es stehen zwei gleiche Stufenregler zur Verfügung. Beide Regler haben 4 Stufen und können als sequenzielle oder binäre Regelung konfiguriert werden.

#### Change-Over

Bei 2-Rohrsystemen, bei denen eine Kombination von Heizen/Kühlen zusammen mit einer Wärmepumpe betrieben wird, ist Change-Over eine Funktion, die es ermöglicht, dasselbe Rohr sowohl zum Heizen als auch zum Kühlen zu verwenden, je nachdem was aktuell benötigt wird.

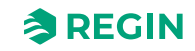

## 4.2 Temperaturregelung

### 4.2.1 Allgemein

Corrigo verfügt über folgende Regelmodi:

- 1. Konstante Zuluftreglung
- 2. Außentemperaturgeführte Zulufttemperaturregelung.
- 3. Raum-Kaskadenregelung
- 4. Abluft-Kaskadenregelung
- 5. Raumregelung (Kaskade) (Sommer) oder Außentemp.geführte Zuluftregelung
- 6. Abluftregelung (Kaskade) (Sommer) oder Außentemp.geführte Zuluftregelung
- 7. Außentemperaturgeführte Raumregelung (Kaskade)
- 8. Außentemperaturgeführte Ablufttemperaturregelung (Kaskade).
- 9. Zulufttemperaturgeführte Ablufttemperaturregelung

Der Zulufttemperaturregler arbeitet gegenläufig, d.h. mit fallender Temperatur steigt das Ausgangssignal. Der Regler ist ein PID-Regler mit einstellbarem P-Band, I-Zeit und D-Zeit

| Datei Ansicht Tools Hilfe |        |                            |                                                                    |                         |
|---------------------------|--------|----------------------------|--------------------------------------------------------------------|-------------------------|
| <b>0 ⊟ ⊟ 1</b>            |        | ≈REGIN                     | Konfiguration                                                      |                         |
|                           |        | Funktionen                 |                                                                    |                         |
|                           | $\sim$ | ∧ Aktivierung der Funktion |                                                                    |                         |
| 🚴 Lüftung                 | $\sim$ | Temperaturregelung Art     | Zuluft                                                             | ~                       |
| Zusatzfunktion            | $\sim$ | Ventilatorregelung Art     | Zuluft<br>Außentemp. geführte Zuluft                               |                         |
| Eingänge/Ausgänge         | $\sim$ | Ventilatorstufen           | Raum-Kaskade<br>Abluft-Kaskade<br>Raum-Kaskade (Sammar) sonst suße | ntown actübrte Zuluft   |
| ③ Konfiguration           | ^      | Ventilator Kompensation    | Abluft-Kaskade (Sommer) sonst aube                                 | entemp. geführte Zuluft |
| System                    |        | Stützbetrieb               | Außentemp. geführte Abluft-Kaskade                                 | 2                       |
| Geräteliste               |        | CO2-Regelung               | Nein                                                               | <u> </u>                |
| Funktionen                |        | Freie Nachtkühlung         | Nein                                                               | ~                       |
| Analogeingänge            |        | Umluft                     | Nein                                                               | $\checkmark$            |
| Digitaleingänge           |        | Vorbehandlung              | Nein                                                               | ✓                       |

Bild 4-1 Wo finde ich die Temperaturregelung im Application Tool

In Modus 1 wird die Zulufttemperatur am Zuluftfühler konstant auf den eingestellten Sollwert geregelt. In Modus 2 wird der Sollwert für die Zulufttemperatur je nach Außentemperatur angepasst.

In Modus 3 und 4 wird die Zuluft als Teil eines Kaskadenreglers zusammen mit dem Raum-/Abluftregler geregelt. Ein Offset (eine Verschiebung) der Raum-/Ablufttemperatur bestimmt den Sollwert der Zulufttemperatur.

Modus 5 und 6 variieren je nach Außentemperatur: Außentemperaturgeführte Zuluftregelung wie in Modus 2 im Winter und Raum-Zuluft-Kaskade oder Abluft-Zuluft-Kaskade wie in Modus 3 oder 4 im Sommer. Die Umschalttemperatur ist einstellbar.

Für den Sollwert kann eine neutrale Zone definiert werden.

**Beispiel:** Ist der Sollwert 18°C und die Neutrale Zone 2 K, gilt: Sollwert Heizen = 17°C (WE=0k) und Sollwert Kühlen = Basissollwert +19°C. Befindet sich die Zulufttemperatur in der Neutralen Zone ist "Heizen" und "Kühlen" blockiert. Sinkt die Zulufttemperatur unter den Sollwert -NZ/2, so wird "Heizen"

Corrigo Benutzerhandbuch, Rev. K
aktiv, bis der Sollwert erreicht ist. Steigt die Zulufttemperatur über den Sollwert +NZ/2 so wird "Kühlen" aktiv bis der Sollwert erreicht ist.

Alarme, die bei zu hoher oder niedriger Zulufttemperatur ausgelöst werden, sind aktiviert.

Der Alarm für die Regelungsabweichung der Zulufttemperatur ist aktiv.

## 4.2.2 Regelmodi

Lesen Sie mehr über die Konfiguration der Regelmodi in Kapitel 5.6, Typ der Temperaturregelung

## Konstante Zuluftregelung

Die Zulufttemperatur wird mittels Regelung der Ausgangssignale für die Sequenzen A bis J auf dem Sollwert gehalten. Ein einfacher PI-Regelkreis wird verwendet.

Der aktuelle Sollwert für die Zulufttemperatur wird in einstellbaren minimalen und maximalen Grenzen gehalten.

### Einstellungen und Konfiguration der Zuluftregelung

#### Tabelle 4-1 Wo finde ich die Konfigurations- und Einstellmöglichkeiten der Zuluftregelung

| Einstelloptionen                           | Menüpfad in Application Tool                                         | Variablenliste                       | Hinweis                           |
|--------------------------------------------|----------------------------------------------------------------------|--------------------------------------|-----------------------------------|
| Zuluftregelung                             | Konfiguration ► Funktionen ►<br>Aktivierung der Funktion             | Typ der Temperaturregelung           | Auswahl der<br>Temperaturregelung |
| Konfiguration der Sequenz                  | Konfiguration ► Funktionen ►<br>Sequenzen A bis J                    |                                      |                                   |
| Startreihenfolge Heizen/Kühlen             | Konfiguration ► Funktionen ►<br>Sequenz Heizen und Sequenz<br>Kühlen |                                      |                                   |
| Einen Zulufttemperaturfühler<br>hinzufügen | Konfiguration ► Funktionen ►<br>Temperaturregelung                   | Zulufttemperaturfühler (Ja/<br>Nein) |                                   |
| Eingang konfigurieren                      | Konfiguration ► Analoge<br>Eingänge ► Zulufttemperatur               |                                      |                                   |
| Auswahl Fühlertyp                          | Konfiguration ► Analoge<br>Eingänge ► Zulufttemperatur               | Fühlertyp                            |                                   |
| Reglerausgang                              | Lüftung ► Istwert/Sollwert ►<br>Zuluftregler                         | Reglerausgang (%)                    |                                   |
| Neutrale Zone                              | Lüftung ► Istwert/Sollwert ►<br>Zuluftregler                         | Neutrale Zone (°C)                   |                                   |
| Min- / Max-Grenze Zuluft                   | Lüftung ► Istwert/Sollwert ►<br>Zuluftregler                         | Min- / Max-Grenze Zuluft (°C)        |                                   |
| Sollwert Zuluft                            | Lüftung ► Istwert/Sollwert ►<br>Zuluftregler                         | Sollwert Zuluft                      |                                   |

### Benötigte Eingänge für die Zuluftregelung

| Ein- und Ausgänge | Menüpfad in Application Tool      | Name             | Einstellungen                                                                                                    |
|-------------------|-----------------------------------|------------------|----------------------------------------------------------------------------------------------------|
| AI                | Konfiguration ►<br>Analogeingänge | Zulufttemperatur | <ul> <li>✓ Klemme</li> <li>✓ Name</li> <li>✓ Fühlertyp</li> <li>✓ Filterfaktor</li> <li>✓ Kompensation (°C)</li> <li>✓ Betriebsmodus</li> <li>✓ Hand (°C)</li> </ul> |

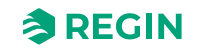

## Außentemperaturgeführte Zulufttemperatur

Der Sollwert der Zulufttemperatur wird außentemperaturabhängig mittels einer Regelkurve mit 8 Punkten bestimmt, siehe *Bild 4-2 Temperatur-Kompensationskurve* unten.

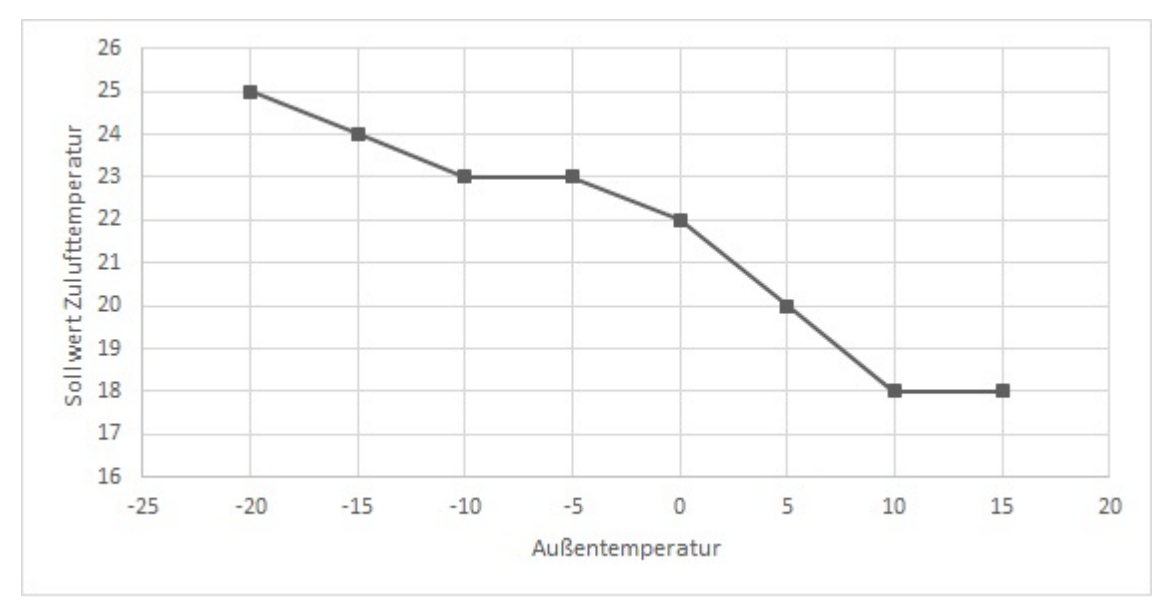

Bild 4-2 Temperatur-Kompensationskurve

Die Standardeinstellungen für die 8 Punkte sind in *Tabelle 4-2* unten dargestellt:

| Außentemperatur (°C) | Sollwert Zulufttemperatur (°C) |
|----------------------|--------------------------------|
| - 20                 | 25                             |
| -15                  | 24                             |
| -10                  | 23                             |
| -5                   | 23                             |
| 0                    | 22                             |
| 5                    | 20                             |
| 10                   | 18                             |
| 15                   | 18                             |

Tabelle 4-2 Standardeinstellungen der Kompensationskurve

Die Zulufttemperatur wird mittels Regelung der Ausgangssignale für die Sequenzen A bis J auf dem Sollwert gehalten. Ein einfacher PI-Regelkreis wird verwendet.

Alarme, die bei zu hoher oder niedriger Zulufttemperatur ausgelöst werden, sind aktiviert.

Der Alarm für die Regelungsabweichung der Zulufttemperatur ist aktiv.

### Einstellungen und Konfiguration der außentemperaturgeführten Zuluftregelung

| Tabelle 4-3 Wo finde ich die Konfigurations- und Einstellmöglichkeiten der | r |
|----------------------------------------------------------------------------|---|
| außentemperaturgeführten Zuluftregelung                                    |   |

| Einstelloptionen                            | Menüpfad in Application Tool                             | Variablenliste             | Hinweis                           |
|---------------------------------------------|----------------------------------------------------------|----------------------------|-----------------------------------|
| Außentemperaturgeführte<br>Zulufttemperatur | Konfiguration ► Funktionen ►<br>Aktivierung der Funktion | Typ der Temperaturregelung | Auswahl der<br>Temperaturregelung |
| Konfiguration der Sequenz                   | Konfiguration ► Funktionen ►<br>Sequenzen A bis J        |                            |                                   |

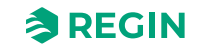

| Einstelloptionen                           | Menüpfad in Application Tool                                                           | Variablenliste                   | Hinweis |
|--------------------------------------------|----------------------------------------------------------------------------------------|----------------------------------|---------|
| Startreihenfolge Heizen/Kühlen             | Konfiguration ► Funktionen ►<br>Startreihenfolge Heizen und<br>Startreihenfolge Kühlen |                                  |         |
| Einen Zulufttemperaturfühler<br>hinzufügen | Konfiguration ► Funktionen ►<br>Temperaturregelung                                     | Zulufttemperaturfühler (Ja/Nein) |         |
| Eingang konfigurieren                      | Konfiguration ► Analoge<br>Eingänge ► Zulufttemperatur                                 |                                  |         |
| Auswahl Fühlertyp                          | Konfiguration ► Analoge<br>Eingänge ► Zulufttemperatur                                 | Fühlertyp                        |         |
| Reglerausgang                              | Lüftung ► Istwert/Sollwert ►<br>Zuluftregler                                           | Reglerausgang (%)                |         |
| Sollwert Außenkurve (X,Y)                  | Lüftung ► Istwert/Sollwert ►<br>Zuluftregler                                           |                                  |         |
| Neutrale Zone                              | Lüftung ► Istwert/Sollwert ►<br>Zuluftregler                                           | Neutrale Zone (°C)               |         |
| Min- / Max-Grenze Zuluft                   | Lüftung ► Istwert/Sollwert ►<br>Zuluftregler                                           | Min- / Max-Grenze Zuluft (°C)    |         |

| Tabelle 4-3 Wo finde ich die Konfigurations- und Eir | nstellmöglichkeiten der |
|------------------------------------------------------|-------------------------|
| außentemperaturgeführten Zuluftregelung (Forts.)     | -                       |

### Benötigte Eingänge für die außentemperaturgeführte Zuluftregelung

| Eingänge | Menüpfad in Application Tool      | Name                                                              | Einstellungen                                                                                                    |
|----------|-----------------------------------|-------------------------------------------------------------------|----------------------------------------------------------------------------------------------------|
| AI       | Konfiguration ►<br>Analogeingänge | <ul> <li>✓ Zulufttemperatur</li> <li>✓ Außentemperatur</li> </ul> | <ul> <li>✓ Klemme</li> <li>✓ Name</li> <li>✓ Fühlertyp</li> <li>✓ Filterfaktor</li> <li>✓ Kompensation (°C)</li> <li>✓ Betriebsmodus</li> <li>✓ Hand (°C)</li> </ul> |

## Raum-/Kaskadenregelung

Die Kaskadenregelung der Raum- und Zulufttemperatur wird eingesetzt, um eine konstante, einstellbare Raumtemperatur zu erhalten. Das Ausgangssignal des Raumreglers (0...100%) gibt den Sollwert des Zuluftreglers vor, der zwischen dem Min.- und Max.-Zuluftsollwert liegt.

Bis zu 16 Raumfühler können angeschlossen werden. Der endgültige Wert wird aus den Werten der angeschlossenen Raumfühler berechnet. Unterschiedliche Typen der Berechnung stehen zur Verfügung:

- ✓ Wähle den niedrigsten Wert
- ✓ Wähle den höchsten Wert
- ✓ Berechne den Mittelwert
- ✓ Berechne den Mittelwert ohne den höchsten und niedrigsten Wert
- ✓ Berechne den Median

Die Raumtemperatur wird mittels Regelung der Ausgangssignale der Sequenzen A bis J auf Sollwertniveau gehalten. Zwei PI-Regelkreise werden verwendet.

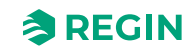

## Einstellungen und Konfiguration der Raum-/Kaskadenregelung

Tabelle 4-4 Wo finde ich die Konfigurations- und Einstellmöglichkeiten der Raum-/ Kaskadenregelung

| Einstelloptionen                                 | Menüpfad in Application Tool                                                           | Variablenliste             | Hinweis                                |
|--------------------------------------------------|----------------------------------------------------------------------------------------|----------------------------|----------------------------------------|
| Raum-/Kaskadenregelung                           | Konfiguration ► Funktionen ►<br>Aktivierung der Funktion                               | Typ der Temperaturregelung | Auswahl der<br>Temperaturregelung      |
| Konfiguration der Sequenz                        | Konfiguration ► Funktionen ►<br>Sequenzen A bis J                                      |                            |                                        |
| Startreihenfolge Heizen/Kühlen                   | Konfiguration ► Funktionen ►<br>Startreihenfolge Heizen und<br>Startreihenfolge Kühlen |                            |                                        |
| Einen Raumtemperaturfühler<br>hinzufügen         | Konfiguration ► Funktionen ►<br>Temperaturregelung                                     | Raumtemperaturfühler       | 016                                    |
| Wähle den Typ der Glättung der<br>Raumtemperatur | Konfiguration ► Funktionen ►<br>Temperaturregelung                                     | Glättung Raumtemperatur    | Typ der Glättung der<br>Raumtemperatur |
| Einstellung von P-Band und I-<br>Zeit            | Lüftung ► PID-Regler ► Raum                                                            |                            |                                        |
| Sollwert Raumtemperatur                          | Lüftung ► Istwert/Sollwert ►<br>Raumregler                                             | Sollwert Raumtemperatur    |                                        |
| Sollwertanpassung                                | Lüftung ► Istwert/Sollwert ►<br>Raumregler                                             | Sollwertanpassung          |                                        |

### Benötigte Eingänge für die Raum-/Kaskadenregelung

| Eingänge | Menüpfad in Application Tool      | Name                                                                 | Einstellungen                                                                                                    |
|----------|-----------------------------------|----------------------------------------------------------------------|----------------------------------------------------------------------------------------------------|
| AI       | Konfiguration ►<br>Analogeingänge | <ul> <li>✓ Raumtemperatur 116</li> <li>✓ Zulufttemperatur</li> </ul> | <ul> <li>✓ Klemme</li> <li>✓ Name</li> <li>✓ Fühlertyp</li> <li>✓ Filterfaktor</li> <li>✓ Kompensation (°C)</li> <li>✓ Betriebsmodus</li> <li>✓ Hand (°C)</li> </ul> |

## Abluft-Kaskadenregelung

Die Kaskadenregelung der Abluft- und Zulufttemperatur wird eingesetzt, um eine konstante, einstellbare Ablufttemperatur zu erhalten. Das Ausgangssignal des Abluftreglers (0...100%) gibt den Sollwert des Zuluftreglers vor, der zwischen dem Min.- und Max.-Zuluftsollwert liegt.

Die Ablufttemperatur wird mittels Regelung der Ausgangssignale der Sequenzen A bis J auf Sollwertniveau gehalten. Zwei PI-Regelkreise werden verwendet.

### Einstellungen und Konfiguration der Abluft-/Kaskadenregelung

Tabelle 4-5 Wo finde ich die Konfigurations- und Einstellmöglichkeiten der Abluft-/ Kaskadenregelung

| Einstelloptionen               | Menüpfad in Application Tool                                                           | Variablenliste             | Hinweis                           |
|--------------------------------|----------------------------------------------------------------------------------------|----------------------------|-----------------------------------|
| Abluft-/Kaskadenregelung       | Konfiguration ► Funktionen ►<br>Aktivierung der Funktion                               | Typ der Temperaturregelung | Auswahl der<br>Temperaturregelung |
| Konfiguration der Sequenz      | Konfiguration ► Funktionen ►<br>Sequenzen A bis J                                      |                            |                                   |
| Startreihenfolge Heizen/Kühlen | Konfiguration ► Funktionen ►<br>Startreihenfolge Heizen und<br>Startreihenfolge Kühlen |                            |                                   |

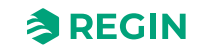

Tabelle 4-5 Wo finde ich die Konfigurations- und Einstellmöglichkeiten der Abluft-/ Kaskadenregelung (Forts.)

| Einstelloptionen                           | Menüpfad in Application Tool                           | Variablenliste         | Hinweis   |
|--------------------------------------------|--------------------------------------------------------|------------------------|-----------|
| Einen Ablufttemperaturfühler<br>hinzufügen | Konfiguration ► Funktionen ►<br>Temperaturregelung     | Ablufttemperaturfühler | Ja / Nein |
| Eingang konfigurieren                      | Konfiguration ► Analoge<br>Eingänge ► Ablufttemperatur |                        |           |
| Einstellung von P-Band und I-<br>Zeit      | Lüftung ► PID-Regler ► Abluft                          |                        |           |
| Sollwert Ablufttemperatur                  | Lüftung ► Istwert/Sollwert ►<br>Abluftregler           | Sollwert Abluft        |           |
| Sollwertanpassung                          | Lüftung ► Istwert/Sollwert ►<br>Abluftregler           | Sollwertanpassung      |           |

### Benötigte Eingänge für die Abluft-Kaskadenregelung

| Eingänge | Menüpfad in Application Tool      | Name                                                               | Einstellungen                                                                                                    |
|----------|-----------------------------------|--------------------------------------------------------------------|----------------------------------------------------------------------------------------------------|
| AI       | Konfiguration ►<br>Analogeingänge | <ul> <li>✓ Ablufttemperatur</li> <li>✓ Zulufttemperatur</li> </ul> | <ul> <li>✓ Klemme</li> <li>✓ Name</li> <li>✓ Fühlertyp</li> <li>✓ Filterfaktor</li> <li>✓ Kompensation (°C)</li> <li>✓ Betriebsmodus</li> <li>✓ Hand (°C)</li> </ul> |

## Raum (Sommer) oder außentemperaturgeführte Zulufttemperatur

Sommer-/wintergeführtes Umschalten zwischen außentemperaturgeführter Zulufttemperaturregelung und Raum-/Kaskadenregelung

Ist die Sommer-Modus Funktion ausgeschaltet, ist die außentemperaturgeführte Zulufttemperaturregelung aktiv. Im Sommer-Modus ist die Raum-/Kaskadenregelung aktiv. Die Sommer-Modus Funktion wird zum Umschalten zwischen den Betriebsmodi verwendet.

### Einstellung und Konfiguration für Raum- (Sommer) oder Zulufttemperaturregelung

| Tabelle 4-6 Wo finde ich die | Konfigurations- | und Einstellmöglichkeiten | der Raum- oder |
|------------------------------|-----------------|---------------------------|----------------|
| Zuluftregelungtemperatur     |                 |                           |                |

| Einstelloptionen                                       | Menüpfad in Application Tool                                                           | Variablenliste                                                  | Hinweis                           |
|--------------------------------------------------------|----------------------------------------------------------------------------------------|-----------------------------------------------------------------|-----------------------------------|
| Raum- (Sommer) oder<br>Zulufttemperaturregelung        | Konfiguration ► Funktionen ►<br>Aktivierung der Funktion                               | Typ der Temperaturregelung                                      | Auswahl der<br>Temperaturregelung |
| Konfiguration der Sequenz                              | Konfiguration ► Funktionen ►<br>Sequenzen A bis J                                      |                                                                 |                                   |
| Startreihenfolge Heizen/Kühlen                         | Konfiguration ► Funktionen ►<br>Startreihenfolge Heizen und<br>Startreihenfolge Kühlen |                                                                 |                                   |
| Einstellungen Sommer-Modus                             | Konfiguration ► Funktionen ►<br>Temperaturregelung                                     | Aktiviere Sommer-Modus                                          |                                   |
| Einen Zuluft-/Raumlufttempera-<br>turfühler hinzufügen | Konfiguration ► Funktionen ►<br>Temperaturregelung                                     | Zulufttemperaturfühler (Ja/Nein/<br>Raumtemperaturfühler (116)) |                                   |
| Eingang konfigurieren                                  | Konfiguration ► Analoge<br>Eingänge ► Zulufttemperatur                                 |                                                                 |                                   |
| Auswahl Fühlertyp                                      | Konfiguration ► Analoge<br>Eingänge ► Zulufttemperatur                                 |                                                                 |                                   |

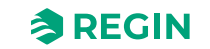

Tabelle 4-6 Wo finde ich die Konfigurations- und Einstellmöglichkeiten der Raum- oder Zuluftregelungtemperatur (Forts.)

| Einstelloptionen                      | Menüpfad in Application Tool               | Variablenliste          | Hinweis |
|---------------------------------------|--------------------------------------------|-------------------------|---------|
| Einstellung von P-Band und I-<br>Zeit | Lüftung ► PID-Regler ► Raum                |                         |         |
| Sollwert Raumtemperatur               | Lüftung ► Istwert/Sollwert ►<br>Raumregler | Sollwert Raumtemperatur |         |

### Benötigte Eingänge für Raum- (Sommer) oder Zulufttemperaturregelung

| Eingänge | Menüpfad in Application Tool      | Name                                                                                            | Einstellungen                                                                                                    |
|----------|-----------------------------------|-------------------------------------------------------------------------------------------------|----------------------------------------------------------------------------------------------------|
| Al       | Konfiguration ►<br>Analogeingänge | <ul> <li>✓ Zulufttemperatur</li> <li>✓ Raumtemperatur 116</li> <li>✓ Außentemperatur</li> </ul> | <ul> <li>✓ Klemme</li> <li>✓ Name</li> <li>✓ Fühlertyp</li> <li>✓ Filterfaktor</li> <li>✓ Kompensation (°C)</li> <li>✓ Betriebsmodus</li> <li>✓ Hand (°C)</li> </ul> |

# Abluft (Sommer) oder außentemperaturgeführte Zulufttemperatur

Sommer-/wintergeführtes Umschalten zwischen außentemperaturgeführter Zulufttemperaturregelung und Abluft-/Kaskadenregelung

Ist die Sommer-Modus Funktion ausgeschaltet, ist die außentemperaturgeführte Zulufttemperaturregelung aktiv. Andernfalls ist die Abluft-/Kaskadenregelung aktiv, wie in Betriebsmodus 4. Die Sommer-Modus Funktion wird zum Umschalten zwischen den Betriebsmodi verwendet.

### Einstellung und Konfiguration für Abluft- (Sommer) oder Zulufttemperaturregelung

Tabelle 4-7 Wo finde ich die Konfigurations- und Einstellmöglichkeiten der außentemperaturgeführten Abluftregelung

| Einstelloptionen                                  | Menüpfad in Application Tool                                                           | Variablenliste                                                  | Hinweis                           |
|---------------------------------------------------|----------------------------------------------------------------------------------------|-----------------------------------------------------------------|-----------------------------------|
| Abluft- (Sommer) oder<br>Zulufttemperaturregelung | Konfiguration ► Funktionen ►<br>Aktivierung der Funktion                               | Typ der Temperaturregelung                                      | Auswahl der<br>Temperaturregelung |
| Konfiguration der Sequenz                         | Konfiguration ► Funktionen ►<br>Sequenzen A bis J                                      |                                                                 |                                   |
| Startreihenfolge Heizen/Kühlen                    | Konfiguration ► Funktionen ►<br>Startreihenfolge Heizen und<br>Startreihenfolge Kühlen |                                                                 |                                   |
| Einstellungen Sommer-Modus                        | Konfiguration ► Funktionen ►<br>Temperaturregelung                                     | Aktiviere Sommer-Modus                                          |                                   |
| Einen Ablufttemperaturfühler<br>hinzufügen        | Konfiguration ► Funktionen<br>► Temperaturregelung                                     | Zulufttemperaturfühler (Ja/Nein/<br>Raumtemperaturfühler (116)) |                                   |
| Eingang konfigurieren                             | Konfiguration ► Analoge<br>Eingänge ► Ablufttemperatur                                 |                                                                 |                                   |
| Auswahl Fühlertyp                                 | Konfiguration ► Analoge<br>Eingänge► Zulufttemperatur                                  |                                                                 |                                   |
| Einstellung von P-Band und I-<br>Zeit             | Lüftung ► PID-Regler ► Abluft                                                          |                                                                 |                                   |
| Sollwert Ablufttemperatur                         | Lüftung ► Istwert/Sollwert ►<br>Abluftregler                                           | Sollwert Abluft                                                 |                                   |

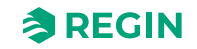

Benötigte Eingänge für die Abluft-Kaskadenregelung (Sommer) oder Zuluftregelung

| Eingänge | Menüpfad in Application Tool      | Name                                                                                          | Einstellungen                                                                                                    |
|----------|-----------------------------------|-----------------------------------------------------------------------------------------------|----------------------------------------------------------------------------------------------------|
| Al       | Konfiguration ►<br>Analogeingänge | <ul> <li>✓ Ablufttemperatur</li> <li>✓ Zulufttemperatur</li> <li>✓ Außentemperatur</li> </ul> | <ul> <li>Klemme</li> <li>Name</li> <li>Fühlertyp</li> <li>Filterfaktor</li> <li>Kompensation (°C)</li> <li>Betriebsmodus</li> <li>Hand (°C)</li> </ul> |

# Außentemperaturgeführte Raumregelung (Kaskade)

Die Kaskadenregelung der Raum- und Zulufttemperatur wird eingesetzt, um eine konstante, einstellbare Raumtemperatur zu erhalten.

Der Sollwert der Raumtemperatur wird außentemperaturgeführt mittels einer Regelkurve mit 8 Punkten bestimmt: Siehe Kurve unten in *Bild 4-3 Temperatur-Kompensationskurve*.

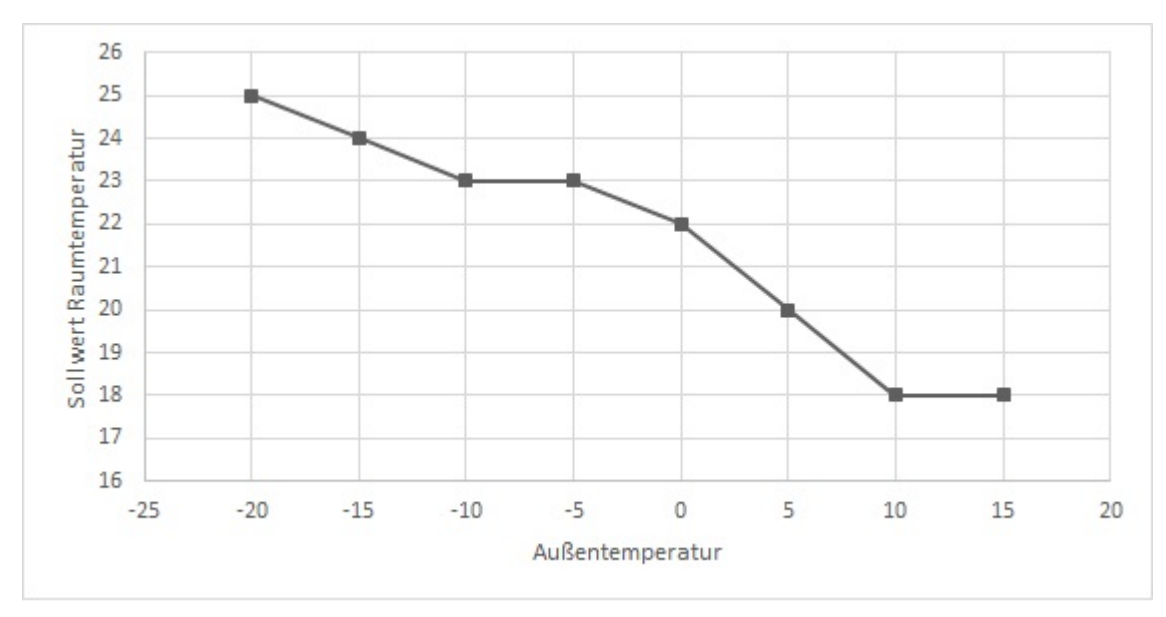

Die Standardeinstellungen für die 8 Punkte sind in Tabelle 4-8 unten dargestellt:

Bild 4-3 Temperatur-Kompensationskurve

Tabelle 4-8 Standardeinstellungen der Kompensationskurve

| Außentemperatur (°C) | Sollwert Zulufttemperatur (°C) |
|----------------------|--------------------------------|
| - 20                 | 25                             |
| -15                  | 24                             |
| -10                  | 23                             |
| -5                   | 23                             |
| 0                    | 22                             |
| 5                    | 20                             |
| 10                   | 18                             |
| 15                   | 18                             |

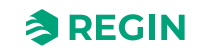

### Einstellungen und Konfiguration der außentemperaturgeführten Raumregelung

| außentemperaturgeführten Raumregelung             |                                                          |                            |                                   |
|---------------------------------------------------|----------------------------------------------------------|----------------------------|-----------------------------------|
| Einstelloptionen                                  | Menüpfad in Application Tool                             | Variablenliste             | Hinweis                           |
| Außentemperaturgeführte<br>Raumregelung (Kaskade) | Konfiguration ► Funktionen ►<br>Aktivierung der Funktion | Typ der Temperaturregelung | Auswahl der<br>Temperaturregelung |

Tabelle 4-9 Wo finde ich die Konfigurations- und Einstellmöglichkeiten der

| Raumregelung (Kaskade)                   | Aktivierung der Funktion                                                               | Typ der Temperaturregelung                                                                     | Temperaturregelung |
|------------------------------------------|----------------------------------------------------------------------------------------|------------------------------------------------------------------------------------------------|--------------------|
| Konfiguration der Sequenz                | Konfiguration ► Funktionen ►<br>Sequenzen A bis J                                      |                                                                                                |                    |
| Startreihenfolge Heizen/Kühlen           | Konfiguration ► Funktionen ►<br>Startreihenfolge Heizen und<br>Startreihenfolge Kühlen |                                                                                                |                    |
| Einen Raumtemperaturfühler<br>hinzufügen | Konfiguration ► Funktionen ►<br>Temperaturregelung                                     | Raumtemperaturfühler                                                                           | 016                |
| Eingang konfigurieren                    | Konfiguration ► Analogein-<br>gänge ► Außentemperatur                                  |                                                                                                |                    |
| Einstellung von P-Band und I-<br>Zeit    | Lüftung ▶ PID-Regler ▶ Raum                                                            |                                                                                                |                    |
| Sollwertanpassung                        | Lüftung ► Istwert/Sollwert ►<br>Raumregler                                             | Sollwertanpassung                                                                              |                    |
| Sollwert Außenkurve (X, Y)               | Lüftung ► Istwert/Sollwert ►<br>Raumregler                                             | <ul> <li>✓ Sollwert Außenkurve X<br/>(14)</li> <li>✓ Sollwert Außenkurve Y<br/>(14)</li> </ul> |                    |

### Benötigte Eingänge für die außentemperaturgeführte Raumregelung

| Eingänge | Menüpfad in Application Tool      | Name                                                                                            | Einstellungen                                                                                                    |
|----------|-----------------------------------|-------------------------------------------------------------------------------------------------|----------------------------------------------------------------------------------------------------|
| AI       | Konfiguration ►<br>Analogeingänge | <ul> <li>✓ Außentemperatur</li> <li>✓ Raumtemperatur 116</li> <li>✓ Zulufttemperatur</li> </ul> | <ul> <li>✓ Klemme</li> <li>✓ Name</li> <li>✓ Fühlertyp</li> <li>✓ Filterfaktor</li> <li>✓ Kompensation (°C)</li> <li>✓ Betriebsmodus</li> <li>✓ Hand (°C)</li> </ul> |

## Außentemperaturgeführte Ablufttemperaturregelung (Kaskade).

Die Kaskadenregelung der Abluft- und Zulufttemperatur wird eingesetzt, um eine außentemperaturgeführte Ablufttemperatur zu erhalten.

Der Sollwert der Ablufttemperatur wird temperaturabhängig mittels einer Regelkurve mit 8 Punkten bestimmt: Siehe Kurve unten in Bild 4-4 Temperatur-Kompensationskurve.

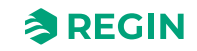

## Informationen für den Spezialisten – Funktionsbeschreibungen

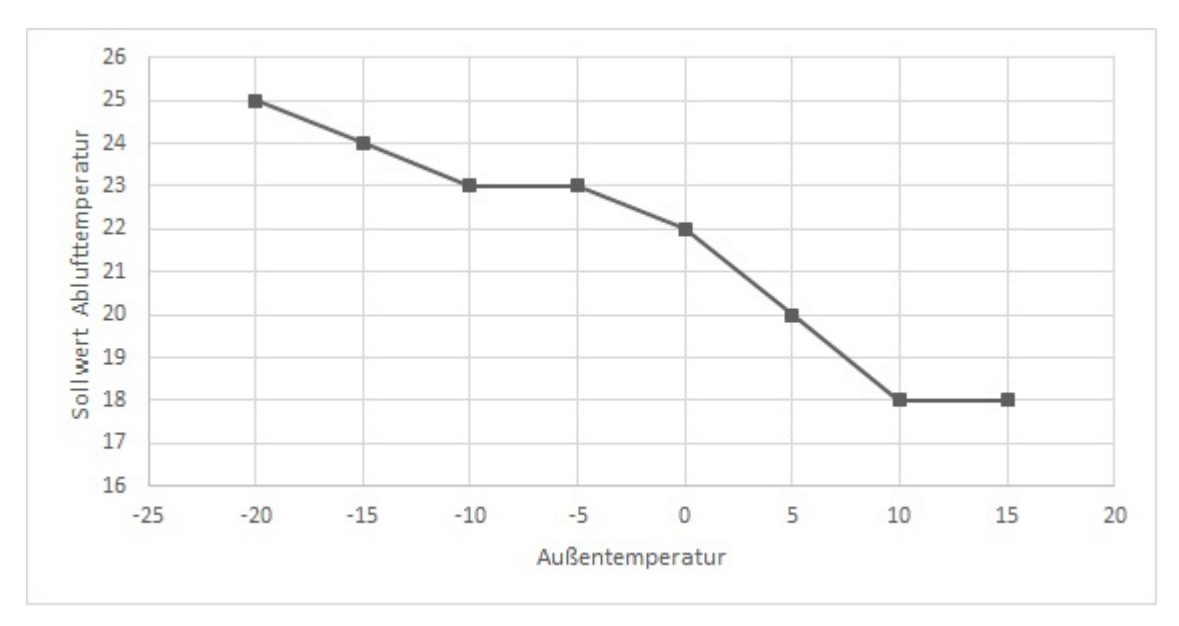

Bild 4-4 Temperatur-Kompensationskurve

Die Standardeinstellungen für die 8 Punkte sind in *Tabelle 4-8 Standardeinstellungen der Kompensationskurve* unten dargestellt:

| Außentemperatur (°C) | Sollwert Zulufttemperatur (°C) |  |
|----------------------|--------------------------------|--|
| - 20                 | 25                             |  |
| -15                  | 24                             |  |
| -10                  | 23                             |  |
| -5                   | 23                             |  |
| 0                    | 22                             |  |
| 5                    | 20                             |  |
| 10                   | 18                             |  |
| 15                   | 18                             |  |

| Taballa 1-10 | Standardoin | ctallungan ( | dar Kom | nensationskurve |
|--------------|-------------|--------------|---------|-----------------|
| 10Dene 4-10  | Sunuuruenn  | stenungen (  | ערואס   | Densationskurve |

### Einstellungen und Konfiguration der außentemperaturgeführten Abluftregelung

Tabelle 4-11 Wo finde ich die Konfigurations- und Einstellmöglichkeiten der außentemperaturgeführten Abluftregelung

| Einstelloptionen                                     | Menüpfad in Application Tool                                                           | Variablenliste             | Hinweis                           |
|------------------------------------------------------|----------------------------------------------------------------------------------------|----------------------------|-----------------------------------|
| Außentemperaturgeführte<br>Ablufttemperaturregelung. | Konfiguration ► Funktionen ►<br>Aktivierung der Funktion                               | Typ der Temperaturregelung | Auswahl der<br>Temperaturregelung |
| Konfiguration der Sequenz                            | Konfiguration ► Funktionen ►<br>Sequenzen A bis J                                      |                            |                                   |
| Startreihenfolge Heizen/Kühlen                       | Konfiguration ► Funktionen ►<br>Startreihenfolge Heizen und<br>Startreihenfolge Kühlen |                            |                                   |
| Einen Ablufttemperaturfühler<br>hinzufügen           | Konfiguration ► Funktionen ►<br>Temperaturregelung                                     | Ablufttemperaturfühler     | 016                               |
| Eingang konfigurieren                                | Konfiguration ► Analoge<br>Eingänge ► Ablufttemperatur                                 |                            |                                   |

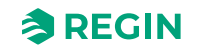

| Einstelloptionen                      | Menüpfad in Application Tool                 | Variablenliste                                                                                 | Hinweis |
|---------------------------------------|----------------------------------------------|------------------------------------------------------------------------------------------------|---------|
| Sollwert Außenkurve (X, Y)            | Lüftung ► Istwert/Sollwert ►<br>Abluftregler | <ul> <li>✓ Sollwert Außenkurve X<br/>(14)</li> <li>✓ Sollwert Außenkurve Y<br/>(14)</li> </ul> |         |
| Einstellung von P-Band und I-<br>Zeit | Lüftung ► PID-Regler ► Abluft                |                                                                                                |         |
| Sollwert Ablufttemperatur             | Lüftung ► Istwert/Sollwert ►<br>Abluftregler | Sollwert Abluft                                                                                |         |
| Sollwertanpassung                     | Lüftung ► Istwert/Sollwert ►<br>Abluftregler | Sollwertanpassung                                                                              |         |

Tabelle 4-11 Wo finde ich die Konfigurations- und Einstellmöglichkeiten der außentemperaturgeführten Abluftregelung (Forts.)

### Benötigte Eingänge für die außentemperaturgeführte Abluftregelung

| Eingänge | Menüpfad in Application Tool      | Name                                                                                          | Einstellungen                                                                                                    |
|----------|-----------------------------------|-----------------------------------------------------------------------------------------------|----------------------------------------------------------------------------------------------------|
| Al       | Konfiguration ►<br>Analogeingänge | <ul> <li>✓ Ablufttemperatur</li> <li>✓ Außentemperatur</li> <li>✓ Zulufttemperatur</li> </ul> | <ul> <li>✓ Klemme</li> <li>✓ Name</li> <li>✓ Fühlertyp</li> <li>✓ Filterfaktor</li> <li>✓ Kompensation (°C)</li> <li>✓ Betriebsmodus</li> <li>✓ Hand (°C)</li> </ul> |

# Zulufttemperaturgeführte Ablufttemperaturregelung

Um den Sollwert der Zulufttemperatur der Ablufttemperatur mit einer Differenz folgen zu lassen können Sie eine Differenz zwischen der Ablufttemperatur und der Zulufttemperatur eingeben (+10°C bis -10°C) Zulufttemperatur Sollwert = Ablufttemperatur + Differenz.

### Einstellung und Konfiguration für ablufttemperaturgeführten Zuluftregelung

Tabelle 4-12 Wo finde ich die Konfigurations- und Einstellmöglichkeiten der zulufttemperaturgeführte Abluftregelung

| Einstelloptionen                                      | Menüpfad in Application Tool                                                           | Variablenliste                                                                 | Hinweis                           |
|-------------------------------------------------------|----------------------------------------------------------------------------------------|--------------------------------------------------------------------------------|-----------------------------------|
| Ablufttemperaturgeführte<br>Zulufttemperaturregelung  | Konfiguration ► Funktionen ►<br>Aktivierung der Funktion                               | Typ der Temperaturregelung                                                     | Auswahl der<br>Temperaturregelung |
| Konfiguration der Sequenz                             | Konfiguration ► Funktionen ►<br>Sequenzen A bis J                                      |                                                                                |                                   |
| Startreihenfolge Heizen/Kühlen                        | Konfiguration ► Funktionen ►<br>Startreihenfolge Heizen und<br>Startreihenfolge Kühlen |                                                                                |                                   |
| Einen Abluft- /Zulufttemperatur-<br>fühler hinzufügen | Konfiguration ► Funktionen ►<br>Temperaturregelung                                     | <ul> <li>✓ Ablufttemperaturfühler</li> <li>✓ Zulufttemperaturfühler</li> </ul> | 016                               |
| Eingang konfigurieren                                 | Konfiguration▶ Analoge<br>Eingänge ▶ Abluft-/<br>Zulufttemperatur                      |                                                                                |                                   |
| Einstellung von P-Band und I-<br>Zeit                 | Lüftung ► PID-Regler ► Abluft                                                          |                                                                                |                                   |
| Sollwert Ablufttemperatur                             | Lüftung ► Istwerte/Sollwerte ►<br>Abluftregler                                         | Sollwert Abluft                                                                |                                   |
| Sollwertanpassung                                     | Lüftung ► Istwerte/Sollwerte►<br>Abluftregler                                          | Sollwertanpassung                                                              |                                   |
| Sollwert Temperaturdifferenz                          | Lüftung ► Istwerte/Sollwerte ►<br>Zuluftregler                                         | Sollwert Delta-T Abluft - Zuluft (°<br>C)                                      |                                   |

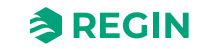

### Benötigte Eingänge für die zulufttemperaturgeführte Ablufttemperaturregelung

| Eingänge | Menüpfad in Application Tool      | Name                                                               | Einstellungen                                                                                                    |
|----------|-----------------------------------|--------------------------------------------------------------------|----------------------------------------------------------------------------------------------------|
| AI       | Konfiguration ►<br>Analogeingänge | <ul> <li>✓ Ablufttemperatur</li> <li>✓ Zulufttemperatur</li> </ul> | <ul> <li>✓ Klemme</li> <li>✓ Name</li> <li>✓ Fühlertyp</li> <li>✓ Filterfaktor</li> <li>✓ Kompensation (°C)</li> <li>✓ Betriebsmodus</li> <li>✓ Handwert (°C)</li> </ul> |

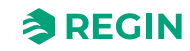

# 4.3 Temperatursequenz

| Application Tool           Datei         Ansicht         Tools         Hilfe |        |                             |               | - 🗆 X |
|------------------------------------------------------------------------------|--------|-----------------------------|---------------|-------|
| 🔍 🗎 🗗 🚺                                                                      |        | ≈REGIN                      | Konfiguration |       |
| ··· Übersicht                                                                |        | Funktionen                  |               |       |
| obersicht                                                                    | Ň      | ✓ Aktivierung der Funktion  |               | ***   |
| 🖧 Lüftung                                                                    | $\sim$ | ∨ Heater ( Sequenz A )      |               |       |
| ··· Zusatzfunktion                                                           | $\sim$ | Exchanger (Sequent B)       |               |       |
| Z Eingänge/Ausgänge                                                          | ~      | • Exchanger ( Sequenz b )   |               |       |
| ( Konfiguration                                                              | ~      | ✓ Cooler ( Sequenz C )      |               |       |
| Sustan                                                                       |        | ee Sequence D ( Sequenz D ) |               |       |
| System                                                                       |        | ∨ Sequence E ( Sequenz E )  |               | ***   |
| Eunktionen                                                                   |        | Sequence F (Sequenz F)      |               |       |
| Analogeingänge                                                               |        | · bequeiter ( bequeitr )    |               |       |
| Digitaleingänge                                                              |        | ✓ Sequence G ( Sequenz G )  |               | 0 0 0 |
| Analogausgang                                                                |        | ∨ Sequence H ( Sequenz H )  |               |       |
| Digitalausgänge                                                              |        | ∨ Sequence I ( Sequenz I )  |               |       |
| Rohwerte                                                                     |        | ✓ Sequence J ( Sequenz J )  |               |       |
| - Zeitsteuerung                                                              | ~      |                             |               |       |

Bild 4-5 Konfiguration - Funktionen - Sequenzen

Der Ausgang für den Zulufttemperaturregler ist entweder eine Wärme- oder Kälteanforderung je nach dem, ob die Zulufttemperatur über oder unter dem Sollwert ist. Dann wird die Anforderung auf die 10 Sequenzen A bis J aufgeteilt. Jede Sequenz kann als *Erhitzer, Kühler, Wärmetauscher, Klappe, Ventilator Sollwert Kompensation* oder *Nicht verwendet* konfiguriert werden. (Siehe *5.5.2 Sequenzen* für mehr Informationen bzgl. der Konfiguration).

| Or Application Tool |        |                              |                                            | — C    | X |
|---------------------|--------|------------------------------|--------------------------------------------|--------|---|
| Q 🗄 🗗 🖞             |        | ≈REGIN                       | Konfiguration                              |        |   |
| an 01 - 11-         |        | Funktionen                   |                                            |        |   |
| Ubersicht           | ~      | ∧ Heater ( Sequenz A )       |                                            |        |   |
| & Lüftung           | $\sim$ | Name                         | Heater                                     |        |   |
| ··· Zusatzfunktion  | $\sim$ | Art der Sequenz              | Heizen                                     | ~      |   |
| Eingänge/Ausgänge   | $\sim$ | Art des Erhitzers            | Nicht verwendet<br>Kühlen                  |        |   |
| Konfiguration       | ~      | Art Frostschutz              | WRG<br>Heizen                              |        | J |
| System              |        | Frostschutz Temperaturfühler | Klappe<br>Ventilator Sollwert Kompensation |        |   |
| Geräteliste         |        | Pumpensteuerung              | Ja                                         | ~      |   |
| Funktionen          |        | Pumpenstopp                  | Auto                                       | ~      |   |
| Analogeingänge      |        | Moldoart                     | Alarm                                      | $\sim$ |   |

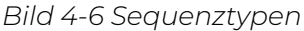

Jede Sequenz hat ihre eigene PID-Einstellung, die im Menü Lüftung vom Application Tool eingestellt werden kann.

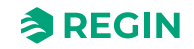

Jeder dieser Ausgangssequenzen kann entweder an einen analogen Ausgang, an zwei digitale Ausgänge mit 3-Punkt-Ausgänge (AUF/ZU), an einen Ausgang mit PWM (Pulsweiten-Modulation) mit einer einstellbaren Periodenzeit oder an einen digitalen Ausgang (Start/Stopp) mit einstellbaren Start-Stopp-Grenzen verbunden werden.

# 4.3.1 Erhitzer (Sequenz A)

Sequenz A ist standardmäßig mit dem *Erhitzer* verbunden, kann aber auch geändert werden.

## Erhitzertypen

| Q 🖪 🖻 🖞 🍥           |        | ≈REGIN                                     | Configuration     |   |
|---------------------|--------|--------------------------------------------|-------------------|---|
|                     |        | Functions                                  |                   |   |
| Overview            | $\sim$ | ✓ Function activation                      |                   |   |
| & Ventilation       | $\sim$ | ∧ Heater ( Sequence A )                    |                   |   |
| Additional function | $\sim$ | Name                                       | Heater            |   |
| Z Inputs/Outputs    | $\sim$ | Type of sequence                           | Heating           | ~ |
| Onfiguration        | ~      | Type of heater                             | DX split          | ~ |
| System              |        | Type of indication                         | Inactive<br>Water |   |
| Device list         |        | Digital start output                       | Electric          |   |
| Functions           |        | Type of sequence output                    | DX split<br>0-10V | ~ |
| Analog inputs       |        | Sequence output when recirculation/support | Auto              | ~ |

Bild 4-7 Wo finde ich die Erhitzertypen

### Erhitzer (Wasser)

### Regelung

Ist eine Sequenz als Erhitzer (Wasser) konfiguriert, dann können Sie wählen, ob die Sequenz mit Frostschutz geregelt und welcher Frostschutzfühler (1...3) verwendet werden sollte. Die Sequenz wird entweder durch den der Sequenz zugewiesenen analogen Ausgang oder durch 2 digitale Ausgänge geregelt: 3-Punkt-Stellantrieb, AUF und ZU.

| Einstelloptionen                         | Menüpfad in Application Tool                                                                                            | Variablenliste                            | Hinweis |
|------------------------------------------|----------------------------------------------------------------------------------------------------|-------------------------------------------|---------|
| Erhitzer (Wasser)                        | Konfiguration ► Funktionen ►<br>Erhitzer (Sequenz A) oder eine<br>andere Sequenz, die als<br>Erhitzer konfiguriert ist. | Typ des Erhitzers                         |         |
| Frostschutz                              | Konfiguration ► Funktionen ►<br>Erhitzer (Sequenz A) oder eine<br>andere Sequenz, die als<br>Erhitzer konfiguriert ist. | Typ des Frostschutzes                     |         |
| Wahl des<br>Frostschutztemperatursensors | Konfiguration ► Funktionen ►<br>Erhitzer (Sequenz A) oder eine<br>andere Sequenz, die als<br>Erhitzer konfiguriert ist. | Frostschutztemperaturfühler (1, 2 oder 3) |         |
| Sequenz Startreihenfolge                 | Konfiguration ► Funktionen ►<br>Startreihenfolge Heizen                                                                 |                                           |         |

Tabelle 4-13 Einstellungen und Konfiguration der Wassererhitzer

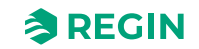

| Einstelloptionen      | Menüpfad in Application Tool                                                                                            | Variablenliste                                                                                                    | Hinweis |
|-----------------------|----------------------------------------------------------------------------------------------------|----------------------------------------------------------------------------------------------------|---------|
| Frostschutztemperatur | Konfiguration ► Analogein-<br>gänge ► Frostschutztempe-<br>ratur 13                                                     | <ul> <li>✓ Fühlertyp</li> <li>✓ Filterfaktor</li> <li>✓ Kompensation</li> <li>✓ Betriebsmodus</li> <li>✓ Hand</li> <li>✓ Istwert</li> </ul> |         |
| Analogausgang         | Konfiguration ► Funktionen ►<br>Erhitzer (Sequenz A) oder eine<br>andere Sequenz, die als<br>Erhitzer konfiguriert ist. | Ausgangsbereich:<br>✓ 010 V<br>✓ 210 V<br>✓ 102 V<br>✓ 100 V                                                                                |         |
| Digitalausgänge       | Konfiguration ► Digitalaus-<br>gänge ► Sequenz A AUF /<br>Sequenz A ZU                                                  | <ul><li>✓ NC (Normal geschlossen)</li><li>✓ NO (Normal offen)</li></ul>                                                                     |         |

Tabelle 4-13 Einstellungen und Konfiguration der Wassererhitzer (Forts.)

Tabelle 4-14 Benötigte Ausgänge für Erhitzer (Wasser)

| Ausgänge | Menüpfad in Application Tool       | Name                                                                                    | Einstellungen                                                           |
|----------|------------------------------------|-----------------------------------------------------------------------------------------|-------------------------------------------------------------------------|
| AO       | Konfiguration ►<br>Analogausgang   | Erhitzer (Sequenz A) oder eine<br>andere Sequenz, die als Erhitzer<br>konfiguriert ist. | Ausgangsbereich<br>✓ 010 V<br>✓ 210 V<br>✓ 102 V<br>✓ 100 V             |
| DO       | Konfiguration ►<br>Digitalausgänge | Sequenz A öffnen / Sequenz A<br>schließen                                               | <ul><li>✓ NC (Normal geschlossen)</li><li>✓ NO (Normal offen)</li></ul> |

### Frostschutz

Die Rücklauftemperatur vom Erhitzer (Wasser) wird am gemessen, u.z. entweder am analogen Eingang *Frostschutztemperatur* 1...3 oder am digitalen Eingang *Frostschutzwächter* je nach dem, welcher Frostschutz gewählt wurde (*Konfiguration* ► *Erhitzer* (*Sequenz A*) ► *Typ des Frostschutzes*). Bei niedrigen Temperaturen wird ein internes, proportionales Signal erzeugt, um das Erhitzerventil zwangsweise zu öffnen und dadurch einem Einfrieren des Erhitzers vorzubeugen.

Das interne Signal wird ausgelöst, sobald die Frostschutztemperatur unter *Alarmgrenze Betriebsmodus* + *P*-*Band Betriebsmodus* fällt und erreicht 100 %, wenn die Temperatur am Frostschutzfühler die *Alarmgrenze* erreicht.

Wenn das interne Signal 100% beträgt oder der Digitaleingang *Frostschutzwächter* aktiviert wird, wird das Gerät abgeschaltet, der Erhitzerausgang vollständig geöffnet und ein Alarm aktiviert.

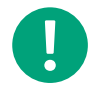

**Hinweis!** Die Anlage schaltet wieder ein, wenn der Alarm quittiert wurde und die Temperatur am Frostschutzfühler über *Alarmgrenze Betriebsmodus + P-Band Betriebsmodus* gestiegen ist.

Die Frostschutzfunktion steht allen Sequenzen A bis J zur Verfügung.

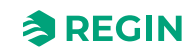

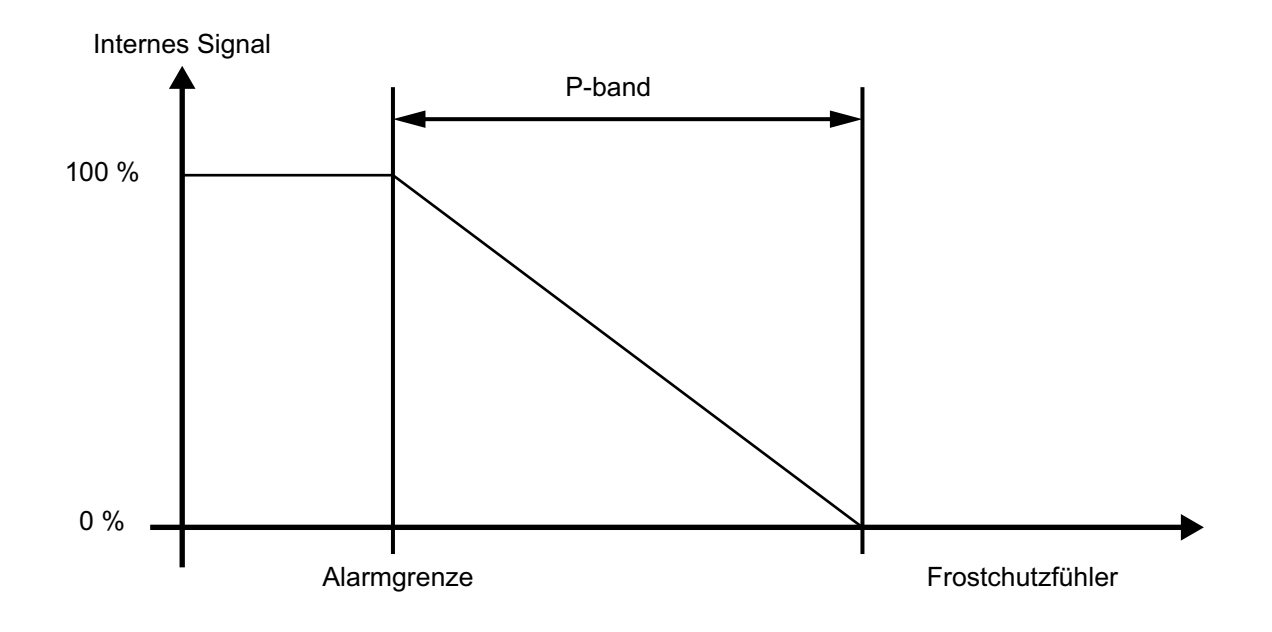

#### Bild 4-8 Frostschutz

| Tabelle 4-15 | Einstellungen | und Konfiguratio | n der Frostsci | hutzfunktion |
|--------------|---------------|------------------|----------------|--------------|
|              |               |                  |                |              |

| Einstelloptionen                           | Menüpfad in Application Tool                                                                                              | Variablenliste                                                                                                    | Hinweis                                                                                                    |
|--------------------------------------------|----------------------------------------------------------------------------------------------------|----------------------------------------------------------------------------------------------------|----------------------------------------------------------------------------------------------------|
| Erhitzer (Wasser)                          | Konfiguration ► Funktionen ►<br>Erhitzer (Sequenz A) (oder eine<br>andere Sequenz, die als<br>Erhitzer konfiguriert ist). | Typ des Erhitzers                                                                                                    | <ul> <li>✓ Nicht aktiv</li> <li>✓ Wasser</li> <li>✓ Elektrisch</li> <li>✓ DX</li> <li>✓ DX Split</li> </ul> |
| Frostschutz                                | Konfiguration ► Funktionen ►<br>Erhitzer (Sequenz A) (oder eine<br>andere Sequenz, die als<br>Erhitzer konfiguriert ist). | Typ des Frostschutzes                                                                                                    | <ul> <li>✓ Temperaturfühler</li> <li>✓ Frostschutzwächter</li> <li>✓ Fühler + Wächter</li> </ul>            |
| Frostschutztemperatursensor                | Konfiguration ► Funktionen ►<br>Erhitzer (Sequenz A) (oder eine<br>andere Sequenz, die als<br>Erhitzer konfiguriert ist). | 13                                                                                                    |                                                                                                    |
| Konfiguration der<br>Frostschutztemperatur | Konfiguration ► Analogein-<br>gänge ► Frostschutztempe-<br>ratur 13                                                       | <ul> <li>✓ Fühlertyp</li> <li>✓ Filterfaktor</li> <li>✓ Kompensation</li> <li>✓ Betriebsmodus</li> <li>✓ Hand</li> <li>✓ Istwert (nur lesen)</li> </ul> |                                                                                                    |
| Sollwerte Frostschutz                      | Lüftung ► Temperaturregelung<br>► Frostschutz 13                                                                          | <ul> <li>✓ Alarmbegrenzung<br/>Betriebsmodus</li> <li>✓ P-Band Betriebsmodus</li> <li>✓ Sollwert Standby</li> </ul>                                     |                                                                                                    |
| PID-Einstellungen                          | Lüftung ► PID-Regler ► Frost-<br>schutz 13                                                                                |                                                                                                    |                                                                                                    |

### Tabelle 4-16 Benötigte Eingänge für den Frostschutz

| Eingänge | Menüpfad in Application Tool      | Name                     | Einstellungen                                                                                                    |
|----------|-----------------------------------|--------------------------|----------------------------------------------------------------------------------------------------|
| AI       | Konfiguration ►<br>Analogeingänge | Frostschutztemperatur 13 | <ul> <li>✓ Fühlertyp</li> <li>✓ Filterfaktor</li> <li>✓ Kompensation</li> <li>✓ Betriebsmodus</li> <li>✓ Hand</li> <li>✓ Istwert (nur lesen)</li> </ul> |

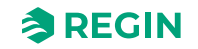

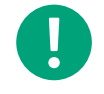

**Hinweis!** Frostschutz kann auch durch die Verwendung des Digitaleingangs *Frostschutzwächter* und eines externen Thermostats eingerichtet werden. Die Aktivierung des Eingangs schaltet den Betriebsmodus auf **Aus** und löst einen Alarm aus. Der Erhitzersequenzausgang wird vollständig geöffnet, die restlichen Reglerausgänge werden auf null gestellt.

### Standby-Modus

Ist der Frostschutz aktiviert, wechselt die Regelung in den *Standby-Modus*, sobald der Betriebsmodus auf Aus geschaltet wird. Der Regler regelt dann das Erhitzerstellsignal, um eine konstante, einstellbare Temperatur am Frostschutzfühler beizubehalten. Den Sollwert für den Standby-Modus finden Sie im Menü *Lüftung* ► *Temperaturregelung* ► *Frostschutz* 1...3

### Erhitzer (elektrisch)

Der elektrische Erhitzer wird über den Analogausgang der Sequenz A bis J geregelt. Bei Aktivierung des Digitaleingangs *Übertemperatur Elektroerhitzer* wird die Anlage abgeschaltet, entweder wie bei der Stopp Sequenz im Kapitel 5.13 Starten und Stoppen von Corrigo beschrieben oder als Notabschaltung. Die Regelung schaltet sich nach Quittierung des Alarms und nach einem Reset von *Übertemperatur Elektroerhitzer* wieder ein. Zu beachten ist, dass die Regelung auch bei Aktivierung des Eingangssignals *Strömungswächter* abgeschaltet wird.

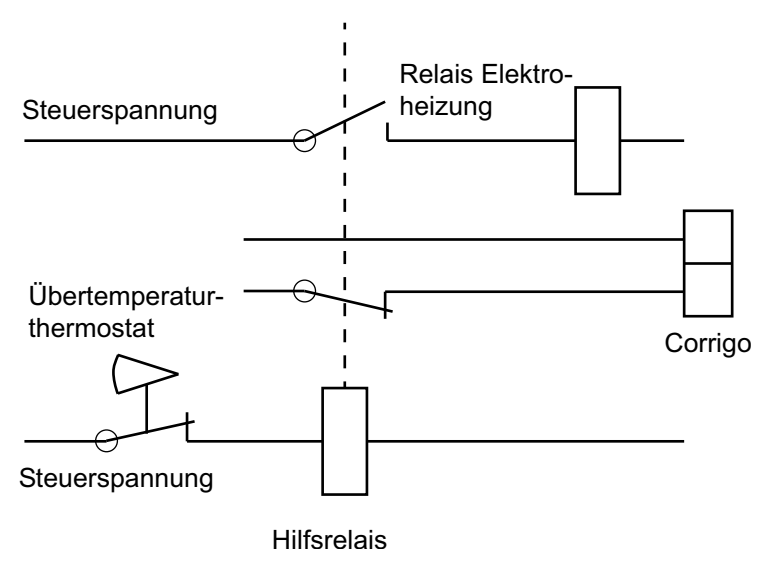

Bild 4-9 Anschlussbeispiel, Übertemperaturbegrenzung. Die Kontakte werden im inaktiven Zustand angezeigt.

0

**Hinweis!** Es ist wichtig, dass der Übertemperaturthermostat für die Trennung der Spannungsversorgung zum Erhitzer fest angeschlossen ist, um sicherzustellen, dass das Heizen bei Aktivierung des Thermostats, wenn Corrigo abgeschaltet wird.

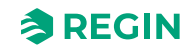

| Einstelloptionen      | Menüpfad in Application Tool                                                                                              | Variablenliste    | Hinweis |
|-----------------------|----------------------------------------------------------------------------------------------------|-------------------|---------|
| Elektrischer Erhitzer | Konfiguration ► Funktionen ►<br>Erhitzer (Sequenz A) (oder eine<br>andere Sequenz, die als<br>Erhitzer konfiguriert ist). | Typ des Erhitzers |         |
| Übertemperatur        | Konfiguration ► Digitalein-<br>gänge ► Übertemperatur<br>Eletroerhitzer                                                   |                   |         |
| Strömungswächter      | Konfiguration ► Digitalaus-<br>gänge ► Strömungswächter                                                                   |                   |         |
| Alarm                 | Alarmstatus                                                                                                    |                   |         |

Tabelle 4-17 Einstellungen und Konfiguration eines Elektroerhitzers

#### Tabelle 4-18 Benötigte Eingänge für Elektroerhitzer

| Eingänge | Menüpfad in Application Tool   | Name                                                                     | Einstellungen |
|----------|--------------------------------|--------------------------------------------------------------------------|---------------|
| DI       | Konfiguration ► Digitaleingang | <ul><li>✓ Übertemp. Elektroerhitzer</li><li>✓ Strömungswächter</li></ul> |               |

### Schnellstoppfunktion bei Übertemperatur

Schnellstopp ist eine Option des Alarms 63-*Erhitzer (elektr.) Übertemperatur*. Wenn diese Funktion aktiv geschaltet ist, stoppen die Ventilatoren im Falle eines Übertemperaturalarms sofort, unabhängig von der eingestellten Abkühlzeit. Er wird aktiviert im Menü *Alarmstatus* ► 63 *Überhitzung Elektroerhitzer* ► *Edit* ► *Alarmaktion*.

#### DX Erhitzer

Ein DX Erhitzer wird zusammen mit einem DX Kühler verwendet, um eine reversible Wärmepumpe zu steuern.

Diese Wärmepumpe kann zwischen Heizen und Kühlen umschalten. Die Art der Erhitzersequenz muss auf *DX* und die Art der Kühlersequenz ebenfalls auf *DX* oder *DX mit WRG-Regelung* gesetzt werden.

Beide Sequenzen sind über eine Change-Over-Funktion miteinander verbunden.

Ein- und Ausgänge zur Regelung der reversiblen Wärmepumpe:

| Ein- und Ausgänge | Menüpfad in Application Tool       | Name                                                                               | Hinweis |
|-------------------|------------------------------------|------------------------------------------------------------------------------------|---------|
| DI                | Konfiguration ►<br>Digitaleingänge | <ul> <li>✓ Rückmeldung Kühlsequenz</li> <li>✓ PID-Regler Zuluft sperren</li> </ul> |         |
| AO                | Konfiguration ►<br>Analogausgänge  | Change-Over 1/2                                                                    |         |
| DO                | Konfiguration ►<br>Digitalausgänge | ✓ Change-Over 1/2<br>✓ Kühlsequenz                                                 |         |

Tabelle 4-19 Die für die Regelung der reversiblen Wärmepumpe benötigten Ein- und Ausgänge

### DX Split-Erhitzer

Bei der Steuerung einer DX Split-Einheit wird ein DX Split-Erhitzer zusammen mit einem DX Split-Kühler verwendet.

Die DX Split-Einheit kann zwischen Heizen und Kühlen umschalten. Der Typ der Erhitzer-Sequenz muss auf DX Split und der Typ der Kühler-Sequenz ebenfalls auf DX Split eingestellt werden.

Die Sequenzen sind über eine Change-Over-Funktion miteinander verbunden.

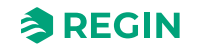

### Ein- und Ausgänge zur Regelung der DX Split-Einheit:

| Einstelloptionen  | Menüpfad in Application Tool                                                                                            | Variablenliste    | Hinweis |
|-------------------|----------------------------------------------------------------------------------------------------|-------------------|---------|
| DX Split-Erhitzer | Konfiguration ► Funktionen ►<br>Erhitzer (Sequenz A) oder eine<br>andere Sequenz, die als<br>Erhitzer konfiguriert ist. | Typ des Erhitzers |         |

#### Tabelle 4-20 Einstellungen und Konfiguration für DX Split

#### Tabelle 4-21 Benötigte Ein- und Ausgänge für den Split-Erhitzer

| Ein- und Ausgänge | Menüpfad in Application Tool       | Name                                                                                                    | Hinweis |
|-------------------|------------------------------------|----------------------------------------------------------------------------------------------------|---------|
| DI                | Konfiguration ►<br>Digitaleingänge | <ul> <li>✓ Kühlen/(Heizen) Change-<br/>Over 1</li> <li>✓ Change-Over 1 Alarm</li> <li>✓ Change-Over 1 Enteisung</li> <li>✓ Change-Over</li> <li>1 Betriebsmeldung</li> </ul> |         |
| AO                | Konfiguration ►<br>Analogausgänge  | Change-Over 1/2                                                                                                    |         |
| DO                | Konfiguration ►<br>Digitalausgänge | <ul> <li>✓ Change-Over 1/2 Start</li> <li>✓ Change-Over 1/2 Heizen/<br/>Kühlen</li> </ul>                                                                                    |         |

### Ein- und Ausgänge für Erhitzertypen

| Erhitzer (Wasser) | Erhitzer (elektrisch) | DX Heizung |                                                                                                    |
|-------------------|-----------------------|------------|----------------------------------------------------------------------------------------------------|
| AI                |                       |            | Frostschutztemperaturfühler<br>13 (optional)                                                                                                    |
| DI                |                       |            | Frostschutzthermostat 13<br>Erhitzer (Wasser) (optional)                                                                                             |
|                   | DI                    |            | Übertemp. Elektroerhitzer                                                                                                    |
|                   | DI                    |            | Strömungswächter (optional)                                                                                                    |
| AO                | AO                    | AO         | Sequenz x                                                                                                    |
| DO                | DO                    | DO         | <ul> <li>✓ Sequenz x Start</li> <li>✓ Sequenz x PWM</li> <li>✓ Sequenz x öffnen</li> <li>✓ Sequenz x schließen</li> <li>✓ Sequenz x Pumpe</li> </ul> |

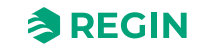

## 4.3.2 Wärmerückgewinnung (Sequenz B)

Sequenz B ist standardmäßig mit der *Wärmerückgewinnung* verbunden, kann aber auch geändert werden.

Der Wärmerückgewinnung kann für eine der folgenden Alternativen konfiguriert werden:

| Datei Ansicht Tools Hilfe   |        |                                   |                                   |        |   |
|-----------------------------|--------|-----------------------------------|-----------------------------------|--------|---|
| 0 🗎 🖻<br>0 🗄 0              |        | ≈REGIN                            | Konfiguration                     |        |   |
|                             |        | Funktionen                        |                                   |        |   |
| Ubersicht                   | ~      | ∧ Exchanger ( Sequenz B )         |                                   |        |   |
| 🚴 Lüftung                   | $\sim$ | Name                              | Exchanger                         |        |   |
| Zusatzfunktion              | $\sim$ | Art der Sequenz                   | WRG                               | ~      |   |
| ∠ Eingänge/Ausgänge         | $\sim$ | WRG-Art                           | Rotation                          | $\sim$ |   |
| <sup>(2)</sup> Kanfinuntian |        | Meldeart                          | Inaktiv<br>Rotation               |        |   |
| Cost Konfiguration          | ^      | Digitaler Start Ausgang           | Platten<br>Kreielaufverbundsvetem |        | U |
| System                      |        |                                   |                                   |        |   |
| Geräteliste                 |        | Art der Sequenzausgabe            | 0-10V                             |        |   |
| Funktionen                  |        | Alarm WRG                         | Ja                                | ~      |   |
| Analogeingänge              |        | Enteisung                         | Überwachung Enteisungstemperatur  | ~      |   |
| Digitaleingänge             |        | Sequenzausgang bei Umluft/Stützb  | Auto                              | ~      |   |
| Analogausgang               |        | Sequenzausgang Mindestgrenze ( 9  | %) 0                              |        |   |
| Digitalausgänge             |        | Sequenzausgang Höchstgrenze ( %   | 100                               |        |   |
| Rohwerte                    |        | Sequenzausgang bei Stopp der Einl | heit (%) 0                        |        |   |
|                             | ~      |                                   |                                   |        |   |

Bild 4-10 Wärmerückgewinnungstypen

## Rotationswärmetauscher

### Regelung

Die Rotation wird durch das analoge Signal der Sequenz A bis J geregelt. Ein Rotationswächter kann an den digitalen Eingang *Alarm Rotationswärmetauscher* angeschlossen werden (Alarm 67 *Alarm Rotationswärmetauscher* in der Alarmstatusliste). Ein Alarm wird ausgelöst, wenn der Eingang nicht aktiviert ist während das analoge Stellsignal größer als 1,0 V ist.

### Frostschutz

Ein Enteisungsfühler oder ein Fortlufttemperaturfühler kann zur Vermeidung verwendet werden. Es ist möglich eine Starttemperatur einzugeben in *Lüftung* ► *Temperaturregelung* ► *WRG* ► *Enteisung Sollwert Mindestgrenze* und *Min. Zeit.* Dies repräsentiert Beides, die minimale Zeit, die die Funktion aktiv sein soll (Anpassung des Zuluftventilators und Abluftventilators) und die minimale Zeit bevor der nächste Enteisungszyklus stattfindet. Während der Zyklus aktiv ist, wird im Display Enteisung angezeigt.

### Außentemperaturabhängige WRG-Regelung

Anstatt für die analoge Regelung die Sequenz A bis J zu verwenden, kann die Wärmerückgewinnung auch in Abhängigkeit von der Außentemperatur ein- oder ausgeschaltet werden. Die Funktion regelt einen Digitalausgang *WRG außentemperaturabhängig*. Dieser wird aktiviert, wenn die Außentemperatur unter den eingestellten Wert sinkt.

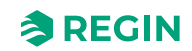

### Einstellungen und Konfiguration des Rotationswärmetauschers

| Einstelloptionen           | Menüpfad in Application Tool                                                                                   | Variablenliste                                                                                                    | Hinweis                                |
|----------------------------|----------------------------------------------------------------------------------------------------|----------------------------------------------------------------------------------------------------|----------------------------------------|
| Rotationswärmetauscher     | Konfiguration ► Funktionen ►<br>WRG (Sequenz B) (oder eine<br>andere Sequenz, die als WRG<br>konfiguriert ist) | Typ der Wärmerückgewinnung                                                                                                 |                                        |
| Analogausgangssignal       | Konfiguration ► Analogaus-<br>gänge ► Sequenzen A bis J                                                        | Ausgangsbereich:<br>✓ 010 V<br>✓ 210 V<br>✓ 102 V<br>✓ 100 V                                                               |                                        |
| Enteisung                  | Konfiguration ► Funktionen ►<br>Temperaturregelung                                                             | Enteisung WRG                                                                                                    |                                        |
| Enteisungstemperaturfühler | Konfiguration ► Funktionen ►<br>Temperaturregelung                                                             | Enteisungstemperaturfühler                                                                                                 | Enteisungsfühler<br>Fortlufttemperatur |
| Außentemperaturgeführt     | Konfiguration ► Digitalaus-<br>gänge ► Außentemp.gef. WRG                                                      |                                                                                                    |                                        |
| Temperatursollwerte        | Lüftung ► Temperaturregelung<br>► WRG                                                                          | Außentemperatur Start/Stopp<br>WRG<br>Enteisung Sollwert<br>Mindestgrenze<br>Stopp ZV bei einer Außentem-<br>peratur unter |                                        |
| Hysterese Sollwerte        | Lüftung ► Temperaturregelung<br>► WRG                                                                          | Hysterese<br>Hysterese zum Stoppen der<br>Enteisung                                                                        |                                        |
| Verzögerung Sollwerte      | Lüftung ► Temperaturregelung<br>► WRG                                                                          | Einschaltverzögerung WRG<br>Einschaltverzögerung mit 100%<br>WRG<br>Alarmverzögerung bei Start                             |                                        |

Tabelle 4-22 Rotationswärmetauscher, Einstellungen und Konfiguration

## Plattenwärmetauscher

### Regelung

Der Luftstrom durch den Wärmetauscher wird mit einer Absperr- und einer Bypassklappe geregelt. Beide Klappen werden über denselben analogen Ausgang der Sequenz A bis J oder durch zwei Arten von Digitalausgängen geregelt: Sequenz A bis J, PWM oder 3-Punkt Stellantrieb; öffnen und schließen (*Sequenz A bis J öffnen/schließen*) und sind so verdrahtet, dass einer öffnet, wenn der andere schließt.

### Enteisung

Die Enteisung startet entweder bei Aktivierung des digitalen Signals *Enteisung WRG* in Application Tool oder wenn das Analogeingangsignal *Vereisg.temp WRG* unter den Enteisungsgrenzwert (-3 °C) fällt oder wenn das Analogsignal *Abluftdruck* über den gesetzten Sollwert für den Druck steigt.

Die Enteisung wird wieder abgeschaltet bei Zurücksetzung des Digitalsignals oder bei Anstieg des Analogeingangs über den Grenzwert plus einstellbarer Differenz (*Lüftung* ► *Temperaturregelung* ► *WRG* ► *Hysterese für Stopp Enteisung*). Es ist auch möglich die *Fortlufttemperatur* anstelle der *Enteisungstemperatur* für die Enteisungsfunktion zu verwenden (*Konfiguration* ► *Funktionen* ► *Temperaturregelung* ► *Enteisungstemperaturfühler*).

Ein PI-Regler vergleicht den Enteisungssollwert mit dem Signal *Enteisungwächter WRG*. Das geringere Ausgangssignal zwischen diesem Regler und dem normalen Regler wird als Stellsignal an die Bypass-Klappe verwendet.

Ist das digitale Eingangssignal *Enteisungswächter WRG* aktiv, so wird der Tauscher blockiert. Es bleibt so lange blockiert, wie das digitale Eingangssignal aktiv ist.

### Frostschutz

Ein Enteisungsfühler oder ein Fortlufttemperaturfühler kann zur Vermeidung verwendet werden. Es ist möglich eine Starttemperatur einzugeben in *Lüftung* ► *Temperaturregelung* ► *WRG* ► *Enteisung Sollwert Mindestgrenze* und *Min. Zeit.* Dies repräsentiert Beides, die minimale Zeit, die die Funktion aktiv sein soll (Anpassung des Zuluftventilators und Abluftventilators) und die minimale Zeit bevor der nächste Enteisungszyklus stattfindet. Während der Zyklus aktiv ist, wird im Display Enteisung angezeigt.

| Einstelloptionen                                | Menüpfad in Application Tool                                                                                    | Variablenliste                                                                                                    | Hinweis                                                                          |
|-------------------------------------------------|----------------------------------------------------------------------------------------------------|----------------------------------------------------------------------------------------------------|----------------------------------------------------------------------------------|
| Plattenwärmetauscher                            | Konfiguration ► Funktionen ►<br>Sequenz B (WRG) (oder eine<br>andere Sequenz, die als WRG<br>konfiguriert ist). | Typ der Wärmerückgewinnung                                                                                                    |                                                                                  |
| Klappenregelung, Analoger<br>Ausgang            | Konfiguration ► Funktionen ►<br>Sequenz B (WRG) (oder eine<br>andere Sequenz, die als WRG<br>konfiguriert ist). | Ausgangsbereich:<br>✓ 010 V<br>✓ 210 V<br>✓ 102 V<br>✓ 100 V                                                                                                   |                                                                                  |
| 3-Punkt öffnen/schließen<br>Ausgang             | Konfiguration ► Digitalaus-<br>gänge ► Sequenzen A bis J<br>öffnen/schließen                                    | <ul><li>✓ NC (Normal geschlossen)</li><li>✓ NO (Normal offen)</li></ul>                                                                                        |                                                                                  |
| PWM mit einstellbarer<br>Periodendauer          | Konfiguration ► Digitalaus-<br>gänge ► Sequenzen A bis J<br>PWM                                                 | <ul><li>✓ NC (Normal geschlossen)</li><li>✓ NO (Normal offen)</li></ul>                                                                                        |                                                                                  |
| PWM Periodendauer                               | Konfiguration ► Funktionen ►<br>Sequenzen A bis J                                                               | Periodendauer des PWM-<br>Signals                                                                                                    |                                                                                  |
| Enteisung                                       | Konfiguration ► Funktionen ►<br>WRG (Sequenz B) (oder eine<br>andere Sequenz, die als WRG<br>konfiguriert ist). | Enteisungsmodus                                                                                                    |                                                                                  |
| Enteisungsfühler                                | Konfiguration ► Funktionen ►<br>Temperaturregelung                                                              | Enteisungstemperaturfühler                                                                                                    |                                                                                  |
| Enteisung WRG                                   | Konfiguration ► Funktionen ►<br>Temperaturregelung                                                              | Enteisung WRG                                                                                                    | Ja / Nein                                                                        |
| Enteisungstemperatur                            | Konfiguration ► Analogein-<br>gänge ► Enteisungstemperatur                                                      | <ul> <li>✓ Fühlertyp</li> <li>✓ Filterfaktor</li> <li>✓ Kompensation (°C)</li> <li>✓ Betriebsmodus</li> <li>✓ Handwert (°C)</li> <li>✓ Istwert (°C)</li> </ul> |                                                                                  |
| Drehzahl des Abluftventilators<br>beim Enteisen | Konfiguration ► Funktionen ►<br>Temperaturregelung                                                              | Drehzahl des Abluftventilators<br>beim Enteisen ohne Zuluft                                                                                                    | <ul> <li>✓ Auto</li> <li>✓ Niedrig</li> <li>✓ Stufe 2</li> <li>✓ Hoch</li> </ul> |
| Abluftdruck                                     | Konfiguration ► Analogein-<br>gänge ► Abluftdruck                                                               |                                                                                                    |                                                                                  |
| Fortlufttemperatur                              | Konfiguration ► Analoge<br>Eingänge ► Fortlufttemperatur                                                        | <ul> <li>✓ Fühlertyp</li> <li>✓ Filterfaktor</li> <li>✓ Kompensation (°C)</li> <li>✓ Betriebsmodus</li> <li>✓ Handwert (°C)</li> <li>✓ Istwert (°C)</li> </ul> |                                                                                  |

Tabelle 4-23 Konfigurations- und Einstellmöglichkeiten für für den Plattenwärmetauscher

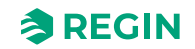

Tabelle 4-23 Konfigurations- und Einstellmöglichkeiten für für den Plattenwärmetauscher (Forts.)

| Einstelloptionen      | Menüpfad in Application Tool          | Variablenliste                                                                                                    | Hinweis |
|-----------------------|---------------------------------------|----------------------------------------------------------------------------------------------------|---------|
| Temperatursollwerte   | Lüftung ► Temperaturregelung<br>► WRG | <ul> <li>✓ Außentemperatur Start/<br/>Stopp WRG (°C)</li> <li>✓ Enteisung Sollwertgrenze (°<br/>C)</li> <li>✓ Stopp ZLV bei Außentemperatur &lt; (°C)</li> </ul> |         |
| Hysterese Sollwerte   | Lüftung ► Temperaturregelung<br>► WRG | <ul> <li>✓ Hysterese (°C)</li> <li>✓ Hysterese zum Stoppen der<br/>Enteisung (°C)</li> </ul>                                                                     |         |
| Verzögerung Sollwerte | Lüftung ► Temperaturregelung<br>► WRG | <ul> <li>✓ Einschaltverzögerung WRG<br/>(s)</li> <li>✓ Einschaltverzögerung mit<br/>100% WRG</li> <li>✓ Alarmverzögerung bei Start<br/>(s)</li> </ul>            |         |

## Kreislaufverbundsystem

#### Regelung

Ein Mischventil im Kreislaufverbundsystem wird über den analogen Ausgang der Sequenz A bis J oder durch zwei Arten von Digitalausgängen geregelt: Sequenz A bis J, PWM oder 3-Punkt Stellantrieb; öffnen und schließen (*Sequenz A bis J öffnen/schließen*).

Die Umwälzpumpe startet, sobald das Regelsignal am Stellantrieb größer als 0,1 V ist und stoppt, wenn das Ventil länger als 5 Minuten geschlossen war. (Lüftung  $\blacktriangleright$  Temperaturregelung  $\triangleright$  Sequenz  $x \triangleright$  Pumpe Ausschaltverzögerung)

### Enteisung

Die Enteisung startet entweder bei Aktivierung des digitalen Signals *Enteisungswächter WRG* oder wenn der Analogeingang *Enteisungstemperatur* unter den Enteisungsgrenzwert (-3°C) fällt. Die Enteisung wird wieder abgeschaltet bei Zurücksetzung des Digitalsignals oder bei Anstieg des Analogeingangs über den Grenzwert plus einstellbarer Differenz. (*Lüftung*  $\leftarrow$  *Temperaturregelung*  $\leftarrow$  *WRG*  $\leftarrow$  *Hysterese für Stopp Enteisung*)

#### Beim Enteisen:

Ein PI-Regler vergleicht den Enteisungssollwert mit dem Signal vom *Enteisungwächter* oder *Fortlufttemperaturfühler* (*Konfiguration* ► *Funktionen* ► *Temperaturregelung*). Der geringere Wert der beiden Regler (mit dem niedrigeren Wärmeaustausch), wird als Signal für den Stellantrieb verwendet.

Ist das digitale Eingangssignal *Enteisungswächter WRG* aktiv, so wird der Tauscher blockiert. Es bleibt so lange blockiert, wie das digitale Eingangssignal aktiv ist.

#### Funktion zur Vermeidung einer Vereisung des Wärmetauschers:

Ein Enteisungsfühler oder ein Fortlufttemperaturfühler kann zur Vermeidung verwendet werden. Es ist möglich eine Starttemperatur einzugeben in *Lüftung* ► *Temperaturregelung* ► *WRG* ► *Enteisung Sollwert Mindestgrenze* und *Min. Zeit.* Dies repräsentiert Beides, die minimale Zeit, die die Funktion aktiv sein soll (Anpassung des Zuluftventilators und Abluftventilators) und die minimale Zeit bevor der nächste Enteisungszyklus stattfindet. Während der Zyklus aktiv ist, wird im Display Enteisung angezeigt.

### Außentemperaturabhängige WRG-Regelung

Anstatt für die analoge Regelung die Sequenz A bis J zu verwenden, kann die Wärmerückgewinnung auch in Abhängigkeit von der Außentemperatur ein- oder ausgeschaltet werden. Die Funktion ist aktiviert, wenn Sie

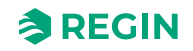

den Digitalausgang *WRG außentemperaturabhäng*ig konfigurieren. Der Digitalausgang steht zur Verfügung, wenn der *Außentemperaturfühler* in *Konfiguration* ► *Funktionen* ► *Temperaturregelung* auf einen anderen Wert gesetzt ist als **Nein**.

Der Digitalausgang ist aktiviert, wenn die Außentemperatur unter einen eingestellten Wert sinkt. Je nach Konfiguration ist der Temperatursollwert im Analogeingang *Außentemperatur* oder *Frischlufttemperatur* gesetzt.

Konfigurations- und Einstellmöglichkeiten für das Kreislaufverbundsystem

| Einstelloptionen                                | Menüpfad in Application Tool                                                                                    | Variablenliste                                                                                                    | Hinweis                                                                          |
|-------------------------------------------------|----------------------------------------------------------------------------------------------------|----------------------------------------------------------------------------------------------------|----------------------------------------------------------------------------------|
| Kreislaufverbundsystem                          | Konfiguration ► Funktionen ►<br>Sequenz B (WRG) (oder eine<br>andere Sequenz, die als WRG<br>konfiguriert ist). | Typ der Wärmerückgewinnung                                                                                                    |                                                                                  |
| Klappenregelung, Analoger<br>Ausgang            | Konfiguration ► Funktionen ►<br>Sequenz B (WRG) (oder eine<br>andere Sequenz, die als WRG<br>konfiguriert ist). | Ausgangsbereich:<br>✓ 010 V<br>✓ 210 V<br>✓ 102 V<br>✓ 100 V                                                                                                    |                                                                                  |
| 3-Punkt öffnen/schließen<br>Ausgang             | Konfiguration ► Digitalaus-<br>gänge ► Sequenzen A bis J<br>öffnen/schließen                                    | <ul> <li>✓ NC (Normal geschlossen)</li> <li>✓ NO (Normal offen)</li> </ul>                                                                                             |                                                                                  |
| PWM mit einstellbarer<br>Periodendauer          | Konfiguration ► Digitalaus-<br>gänge ► Sequenzen A bis J<br>PWM                                                 | <ul><li>✓ NC (Normal geschlossen)</li><li>✓ NO (Normal offen)</li></ul>                                                                                                |                                                                                  |
| PWM Periodendauer                               | Konfiguration ► Funktionen ►<br>Sequenzen A bis J                                                               | Periodendauer des PWM-<br>Signals                                                                                                    |                                                                                  |
| Enteisung                                       | Konfiguration ► Funktionen ►<br>Sequenz B (WRG) (oder eine<br>andere Sequenz, die als WRG<br>konfiguriert ist). | Enteisungsmodus                                                                                                    |                                                                                  |
| Enteisungsfühler                                | Konfiguration ► Funktionen ►<br>Temperaturregelung                                                              | Enteisungstemperaturfühler                                                                                                    |                                                                                  |
| Enteisung WRG                                   | Konfiguration ► Funktionen ►<br>Temperaturregelung                                                              | Enteisung WRG                                                                                                    | Ja / Nein                                                                        |
| Enteisungstemperatur                            | Konfiguration ► Analogein-<br>gänge ► Enteisungstemperatur                                                      | <ul> <li>✓ Fühlertyp</li> <li>✓ Filterfaktor</li> <li>✓ Kompensation (°C)</li> <li>✓ Betriebsmodus</li> <li>✓ Handwert (°C)</li> <li>✓ Istwert (°C)</li> </ul>         |                                                                                  |
| Drehzahl des Abluftventilators<br>beim Enteisen | Konfiguration ► Funktionen ►<br>Temperaturregelung                                                              | Drehzahl des Abluftventilators<br>beim Enteisen ohne Zuluft                                                                                                    | <ul> <li>✓ Auto</li> <li>✓ Niedrig</li> <li>✓ Stufe 2</li> <li>✓ Hoch</li> </ul> |
| Außentemp.gef. WRG                              | Konfiguration ► Digitalaus-<br>gänge ► Außentemp.gef. WRG                                                       | <ul><li>✓ NC (Normal geschlossen)</li><li>✓ NO (Normal offen)</li></ul>                                                                                                |                                                                                  |
| Fortlufttemperatur                              | Konfiguration ► Analoge<br>Eingänge ► Fortlufttemperatur                                                        | <ul> <li>✓ Fühlertyp</li> <li>✓ Filterfaktor</li> <li>✓ Kompensation (°C)</li> <li>✓ Betriebsmodus</li> <li>✓ Handwert (°C)</li> <li>✓ Istwert (°C)</li> </ul>         |                                                                                  |
| Temperatursollwerte                             | Lüftung ► Temperaturregelung<br>► WRG                                                                           | <ul> <li>✓ Außentemperatur Start/<br/>Stopp WRG (°C)</li> <li>✓ Enteisung Sollwertgrenze (°<br/>C)</li> <li>✓ Stopp ZV bei einer Außentemperatur unter (°C)</li> </ul> |                                                                                  |

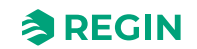

Tabelle 4-24 Konfigurations- und Einstellmöglichkeiten für das Kreislaufverbundsystem (Forts.)

| Einstelloptionen      | Menüpfad in Application Tool          | Variablenliste                                                                                                    | Hinweis |
|-----------------------|---------------------------------------|----------------------------------------------------------------------------------------------------|---------|
| Hysterese Sollwerte   | Lüftung ► Temperaturregelung<br>► WRG | <ul> <li>✓ Hysterese (°C)</li> <li>✓ Hysterese zum Stoppen der<br/>Enteisung (°C)</li> </ul>                                                          |         |
| Verzögerung Sollwerte | Lüftung ► Temperaturregelung<br>► WRG | <ul> <li>✓ Einschaltverzögerung WRG<br/>(s)</li> <li>✓ Einschaltverzögerung mit<br/>100% WRG</li> <li>✓ Alarmverzögerung bei Start<br/>(s)</li> </ul> |         |

## Sequenz Wärmetauscher und Klappe

Sind sowohl eine Wärmetauschersequenz als auch eine Klappensequenz konfiguriert, wird die Wärmetauschersequenz gestoppt, wenn die Klappensequenz 100 % erreicht.

## Ein- und Ausgänge der WRG-Typen

| Rotationswärmetauscher | Plattenwärmetauscher | Kreislaufverbundsystem | Beschreibung                                                                                         |
|------------------------|----------------------|------------------------|----------------------------------------------------------------------------------------------------|
| AI                     | AI                   | AI                     | Enteisungstemperatur                                                                                 |
| DI                     | DI                   | DI                     | Rückmeldung Sequenz x                                                                                |
|                        | DI                   | DI                     | Enteisungswächter WRG                                                                                |
| DI                     |                      |                        | Alarm Rotationswärmetauscher                                                                         |
| AO <sup>1</sup>        | AO <sup>1</sup>      | AO <sup>1</sup>        | Sequenz x Analogausgang                                                                              |
| DO1                    | DO <sup>1</sup>      | DO <sup>1</sup>        | <ul> <li>✓ Sequenz x PWM</li> <li>✓ Sequenz x öffnen/schließen</li> <li>✓ Sequenz x Start</li> </ul> |
|                        |                      | DO <sup>1</sup>        | Sequenz x Pumpe                                                                                      |

1. Abhängig vom Typ des Sequenzausgangs

# 4.3.3 Kühler (Sequenz C)

Sequenz C ist standardmäßig mit dem Kühler verbunden, kann aber auch jeder anderen Sequenz zugeordnet werden.

# Kühler (Wasser)

### Regelung

Ist die Sequenz als Kühler (Wasser) konfiguriert, dann wird sie entweder durch den der Sequenz zugewiesenen analogen Ausgang oder durch 2 Digitalausgänge geregelt; 3-Punkt-Stellantrieb, AUF und ZU.

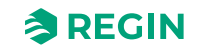

| Einstelloptionen         | Menüpfad in Application Tool                                                                                          | Variablenliste                                                             | Beschreibung |
|--------------------------|----------------------------------------------------------------------------------------------------|----------------------------------------------------------------------------|--------------|
| Kühler (Wasser)          | Konfiguration ► Funktionen ►<br>Sequenz C (Kühler) (oder eine<br>andere Sequenz, die als Kühler<br>konfiguriert ist). | Typ des Kühlers                                                            |              |
| Analogausgang            | Konfiguration ► Funktionen ►<br>Kühler (Sequenz C) (oder eine<br>andere Sequenz, die als Kühler<br>konfiguriert ist). | Ausgangsbereich:<br>✓ 010 V<br>✓ 210 V<br>✓ 102 V<br>✓ 100 V               |              |
| Digitalausgang           | Konfiguration ► Digitalaus-<br>gänge ► Sequenzen C öffnen/<br>schließen                                               | <ul> <li>✓ NC (Normal geschlossen)</li> <li>✓ NO (Normal offen)</li> </ul> |              |
| PID Einstellungen        | Lüftung ► PID Regler ► Kühler<br>(Sequenz C)                                                                          |                                                                            |              |
| Sequenz Startreihenfolge | Konfiguration ► Funktionen ►<br>Sequenz Kühlen                                                                        |                                                                            |              |

Tabelle 4-25 Einstellungen und Konfiguration der Kühlers (Wasser)

## DX-Kühlung mit Raum- oder Abluftregelung

Bei der Verwendung von DX-Kühlung in Verbindung mit Raumtemperaturregelung (Kaskade) oder Ablufttemperaturregelung (Kaskade) gibt es zwei Konfigurationsmöglichkeiten, DX-Kühlung mit oder ohne Regelung der Wärmerückgewinnung.

### DX-Kühlung

Bei der Kaskadenregelung wird der Zuluftreglersollwert üblicherweise vom Stellsignal der Raum-/ Abluftregelung gesteuert.

Wenn die DX-Kühlung aktiv ist, wird der Sollwert Kühlen um 5 °C (einstellbar) unter den vom Raum-/ Abluftregler gegebenen Sollwert gesenkt. Dadurch wird ein ständiger Wechsel zwischen Aktivierung/ Deaktivierung der DX-Kühlung vermieden.

| Einstelloptionen                       | Menüpfad in Application Tool                                                                                          | Variablenliste                                                                                                    | Hinweis |
|----------------------------------------|----------------------------------------------------------------------------------------------------|----------------------------------------------------------------------------------------------------|---------|
| DX-Kühlung                             | Konfiguration ► Funktionen ►<br>Sequenz C (Kühler) (oder eine<br>andere Sequenz, die als Kühler<br>konfiguriert ist). | Typ des Kühlers                                                                                                    |         |
| Zulufttemperaturregler Sollwert für DX | Lüftung ► Istwert/Sollwert ►<br>Zuluftregler                                                                          | Reduzierung Mindestgrenze<br>Zuluft bei aktiver DX-Kühlung (°<br>C)                                                              |         |
| Sollwert Raum / Abluft                 | Lüftung ► Istwert/Sollwert ►<br>Raumregler / Abluftregler                                                             | <ul> <li>✓ Sollwertanpassung</li> <li>✓ Sollwert Raum / Abluft</li> <li>✓ Aktueller Sollwert</li> <li>✓ Reglerausgang</li> </ul> |         |

Tabelle 4-26 Einstellungen und Konfiguration der DX-Kühlung

### DX-Kühlung mit Regelung der Wärmerückgewinnung

Bei der Kaskadenregelung wird der Zuluftreglersollwert üblicherweise vom Stellsignal der Raum-/ Abluftregelung gesteuert.

Wenn die DX-Kühlung aktiv ist, wird der Sollwert Kühlen um 5 °C (einstellbar) unter den vom Raum-/ Abluftregler gegebenen Sollwert gesenkt. Dadurch wird ein ständiger Wechsel zwischen Aktivierung/ Deaktivierung der DX-Kühlung vermieden.

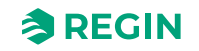

Sollte die Zulufttemperatur unter den vom Raum-/Abluftregler gegebenen Sollwert sinken, wird der Ausgang der Wärmerückgewinnung aktiviert, um diesen Sollwert zu halten. Der Ausgang wird mit einem P-Regler gesteuert. Das P-Band entspricht der Hälfte der Sollwertabsenkung (einstellbar, 2,5 °C als Standard). Der vom Raum-/Abluftregler gegebene Sollwert kann nicht unter den eingestellten Mindestwert sinken. Sollte keine Kühlung mehr benötigt werden, wechselt der Sollwert zurück zum vorgegebenen Wert des Raum-/Abluftreglers.

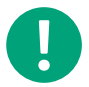

**Hinweis!** Sollte das WRG-Signal eine Mischluftklappe steuern, kann diese Funktion nicht eingesetzt werden.

Beispiel:

Der Raumregler hat einen Zuluftsollwert von 16 °C. Besteht Kühlbedarf, wird der Sollwert Kühlen auf 11 °C (16 °C minus 5 °C) gesenkt und die DX-Kühlung wird aktiviert. Sollte die Zulufttemperatur unter 16 °C fallen, wird der WRG-Ausgang aktiviert. Dieser erreicht 100 % des Ausgangswerts, wenn die Zulufttemperatur auf 13,5 °C (16 °C minus 2,5 °C) absinkt.

Tabelle 4-27 Einstellungen und Konfiguration der DX-Kühlung mit Wärmetauscherregelung

| Einstelloptionen                          | Menüpfad in Application Tool                                                                                          | Variablenliste                                                                                                    | Hinweis |
|-------------------------------------------|----------------------------------------------------------------------------------------------------|----------------------------------------------------------------------------------------------------|---------|
| DX-Kühlung                                | Konfiguration ► Funktionen ►<br>Sequenz C (Kühler) (oder eine<br>andere Sequenz, die als Kühler<br>konfiguriert ist). | Typ des Kühlers                                                                                                    |         |
| Zulufttemperaturregler Sollwert<br>für DX | Lüftung ► Istwert/Sollwert ►<br>Zuluftregler                                                                          | Reduzierung Mindestgrenze<br>Zuluft bei aktiver DX-Kühlung (°<br>C)                                                              |         |
| Sollwert Raum / Abluft                    | Lüftung ► Istwert/Sollwert ►<br>Raumregler / Abluftregler                                                             | <ul> <li>✓ Sollwertanpassung</li> <li>✓ Sollwert Raum / Abluft</li> <li>✓ Aktueller Sollwert</li> <li>✓ Reglerausgang</li> </ul> |         |
| Ausgang Wärmerückgewinnung                | Konfiguration ► Analogaus-<br>gänge ► WRG (Sequenz B)                                                                 | Ausgangsbereich:<br>✓ 010 V<br>✓ 210 V<br>✓ 102 V<br>✓ 100 V                                                                     |         |
| P-Band                                    | Lüftung ► PID Regler ► WRG<br>(Sequenz B) / Kühler (Sequenz<br>C)                                                     |                                                                                                    |         |

### DX Split-Kühlung

Wenn DX Split-Kühlung in Verbindung mit der Raumtemperaturregelung verwendet wird, müssen Sie die Konfigurationsalternative DX Split verwenden.

Bei der Kaskadenregelung wird der Zuluftreglersollwert üblicherweise vom Stellsignal der Raum-/ Abluftregelung gesteuert. Wenn DX Split-Kühlung aktiviert ist, müssen Sie eine neutrale Zone um den vom Raum-/Abluftregler vorgegebenen Sollwert einstellen. Dadurch wird ein ständiger Wechsel zwischen Aktivierung/Deaktivierung der DX Split-Kühlung vermieden.

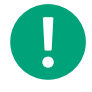

**Hinweis!** Um die DX Split-Funktion für die Kühlung zu verwenden, muss DX Split für die Heizung verwendet werden. Das eine funktioniert nicht ohne das andere.

Beispiel:

Der Raumregler hat einen Zuluftsollwert von 16 °C. Besteht Kühlbedarf, wird der Sollwert Zuluft Kühlen auf 11 °C (16 °C minus 5 °C) gesenkt und die DX Split-Kühlung wird aktiviert. Sollte die Zulufttemperatur

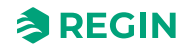

unter 16 °C fallen, wird der WRG-Ausgang aktiviert. Dieser erreicht 100 % des Ausgangswerts, wenn die Zulufttemperatur auf 13,5 °C (16 °C minus 2,5 °C) absinkt.

| Einstelloptionen | Menüpfad in Application Tool                                                                                        | Variablenliste  | Hinweis |
|------------------|----------------------------------------------------------------------------------------------------|-----------------|---------|
| DX Split-Kühlung | Konfiguration ► Funktionen ►<br>Kühler (Sequenz C) oder eine<br>andere Sequenz, die als Kühler<br>konfiguriert ist. | Typ des Kühlers |         |

Tabelle 4-28 Einstellungen und Konfiguration für DX Split

| T I II ( 00   | D           | / ^         |            |                 |
|---------------|-------------|-------------|------------|-----------------|
| 1 abelle 4-29 | Benotiate E | in- und Aus | saanae tur | DX Split-Kuhler |
|               |             |             |            |                 |

| Ein- und Ausgänge | Menüpfad in Application Tool       | Name                                                                                                    | Hinweis |
|-------------------|------------------------------------|----------------------------------------------------------------------------------------------------|---------|
| DI                | Konfiguration ►<br>Digitaleingänge | <ul> <li>✓ Kühlen/(Heizen) Change-<br/>Over 1</li> <li>✓ Change-Over 1 Alarm</li> <li>✓ Change-Over 1 Enteisung</li> <li>✓ Change-Over</li> <li>1 Betriebsmeldung</li> </ul> |         |
| AO                | Konfiguration ►<br>Analogausgänge  | Change-Over 1/2                                                                                                    |         |
| DO                | Konfiguration ►<br>Digitalausgänge | <ul> <li>✓ Change-Over 1/2 Start</li> <li>✓ Change-Over 1/2 Heizen/<br/>Kühlen</li> </ul>                                                                                    |         |

## Blockieren der DX-Kühlung bei niedriger Außentemperatur

Die DX-Kühlung kann bei niedriger Außentemperatur blockiert werden. Entweder können die vier Kühlstufen einzeln oder die gesamte DX-Kühlung blockiert werden. Die Temperaturgrenze ist einstellbar (Voreinstellung +13°C) und hat eine feststehende Hysterese von 1 Grad.

Werden zwei DX-Kühlstufen mit Binärfunktion eingestellt, wird das Kühlen in drei Stufen aufgeteilt. Die gewünschte Blockierebene kann für jede dieser Stufen separat eingestellt werden.

Werden drei DX-Kühlstufen mit Binärfunktion eingestellt, wird das Kühlen in sieben Stufen aufgeteilt. Jedoch verfügt der Regler nur über vier Blockierstufen. Deshalb wird die *Blockierstufe 1* für die Binärstufe 1 und 2, *Blockierstufe 2* für die Binärstufe 3 und 4, *Blockierstufe 3* für die Binärstufe 5, 6 und *Blockierstufe 4* für die Binärstufe 7 eingesetzt.

Werden vier DX-Kühlstufen mit Binärfunktion eingestellt, wird das Kühlen in 15 Stufen aufgeteilt. Jedoch verfügt der Regler nur über vier Blockierstufen. Deshalb wird die *Blockierstufe 1* für die Binärstufe 1-4, *Blockierstufe 2* für die Binärstufe 5-8, *Blockierstufe 3* für die Binärstufe 9-12 und *Blockierstufe 4* für die Binärstufe 13-15 eingesetzt.

Tabelle 4-30 Einstellungen und Konfiguration für das Blockieren der DX-Kühlung bei niedriger Außentemperatur

| Einstelloptionen      | Menüpfad in Application Tool                       | Variablenliste                                      | Hinweis |
|-----------------------|----------------------------------------------------|-----------------------------------------------------|---------|
| Blockieren DX-Kühlung | Lüftung ► Temperaturregelung<br>► Stufenregler 1/2 | Stufe x blockieren bei Außen-<br>temperatur < (°C)  |         |
| Hysterese             | Lüftung ► Temperaturregelung<br>► Stufenregler 1/2 | DX-Kühlung blockieren bei<br>Außentemperatur < (°C) |         |

## Blockieren der DX-Kühlung bei niedriger Zuluftventilatordrehzahl

Wird die DX-Kühlung zusammen mit druck- oder volumenstromgeregelten Ventilatoren verwendet, kann die DX-Kühlung blockiert werden, falls das Stellsignal der Zuluftventilatoren unter den voreingestellten

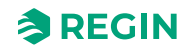

Wert sinkt. Bei sequentieller Regelung kann die Blockierebene individuell für jede DX-Kühlstufe eingestellt werden.

Werden zwei DX-Kühlstufen mit Binärfunktion eingestellt, wird das Kühlen in drei Stufen aufgeteilt. Die gewünschte Blockierebene kann für jede dieser Stufen separat eingestellt werden.

Werden drei DX-Kühlstufen mit Binärfunktion eingestellt, wird das Kühlen in sieben Stufen aufgeteilt. Jedoch verfügt der Regler nur über vier Blockierstufen. Deshalb wird die *Blockierstufe 1* für die Binärstufe 1 und 2, *Blockierstufe 2* für die Binärstufe 3 und 4, *Blockierstufe 3* für die Binärstufe 5, 6 und *Blockierstufe 4* für die Binärstufe 7 eingesetzt.

Werden vier DX-Kühlstufen mit Binärfunktion eingestellt, wird das Kühlen in 15 Stufen aufgeteilt. Jedoch verfügt der Regler nur über vier Blockierstufen. Deshalb wird die Blockierstufe 1 für die Binärstufe 1-4, Blockierstufe 2 für die Binärstufe 5-8, Blockierstufe 3 für die Binärstufe 9-12 und Blockierstufe 4 für die Binärstufe 13-15 eingesetzt.

Tabelle 4-31 Einstellungen und Konfiguration für das Blockieren der DX-Kühlung bei niedriger Zuluftventilatorgeschwindigkeit

| Einstelloptionen      | Menüpfad in Application Tool                       | Variablenliste                                     | Hinweis |
|-----------------------|----------------------------------------------------|----------------------------------------------------|---------|
| Blockieren DX-Kühlung | Lüftung ► Temperaturregelung<br>► Stufenregler 1/2 | Stufe x blockieren bei ZLV<br>Ausgangssignal < (%) |         |

## Blockieren der DX-Kühlung bei Kühlerpumpenstörung

Corrigo kann so konfiguriert werden, dass die DX-Kühlung im Falle einer Kühlerpumpenstörung blockiert wird. Die Einstellungen finden Sie unter *Konfiguration* ► *Funktionen* ► *Stufenregler 1/2* ► *Ausgang blockieren bei Alarm Sequenzrückmeldung* 

## Eingänge und Ausgänge, Kühlen und Heizen/Kühlen Change-over

| Wasser          | DX              | DX mit WRG-Regelung | Beschreibung                                                                                         |
|-----------------|-----------------|---------------------|----------------------------------------------------------------------------------------------------|
| DI              | DI              | DI                  | Rückmeldung Sequenz x                                                                                |
| AO <sup>1</sup> | AO <sup>1</sup> | AO <sup>1</sup>     | Sequenz x Analogausgang                                                                              |
| DO <sup>1</sup> | DO <sup>1</sup> | DO <sup>1</sup>     | <ul> <li>✓ Sequenz x PWM</li> <li>✓ Sequenz x öffnen/schließen</li> <li>✓ Sequenz x Start</li> </ul> |
| DO1             |                 |                     | Sequenz x Pumpe                                                                                      |

Tabelle 4-32 Ein- und Ausgänge

1. Abhängig vom Typ des Sequenzausgangs

## 4.3.4 Klappen Sequenz

### Mischluftklappen

### Regelung

Der Analogausgang der Sequenz A bis J oder die Digitalausgänge der Sequenz A bis J PWM oder 3-Punkt; Öffnen und Schließen (*Sequenz A bis J öffnen/schließen*), regeln zwei Klappen für die sukzessive Vermischung der Umluft mit Außenluft.

| -                                        | -                                                       |                                                                       |              |
|------------------------------------------|---------------------------------------------------------|-----------------------------------------------------------------------|--------------|
| Einstelloptionen                         | Menüpfad in Application Tool                            | Variablenliste                                                        | Beschreibung |
| Auswahl Mischklappenregelung             | Konfiguration ► Funktionen ►<br>Irgendeine Sequenz      | Typ der Sequenz                                                       |              |
| Analogausgang                            | Konfiguration ► Analogaus-<br>gänge ► Gewählte Sequenz  |                                                                       |              |
| Digitalausgang, PWM                      | Konfiguration ► Digitalaus-<br>gänge ► Gewählte Sequenz | Sequenz x PWM                                                         |              |
| Digitalausgang, 3-Punkt-<br>Stellantrieb | Konfiguration ► Digitalaus-<br>gänge ► Gewählte Sequenz | <ul> <li>✓ Sequenz x öffnen</li> <li>✓ Sequenz x schließen</li> </ul> |              |

Tabelle 4-33 Einstellungen und Konfiguration der Mischklappe

 $CO_2$ 

Wenn die bedarfsgeführte Lüftung zusammen mit den Mischluftklappen und die CO<sub>2</sub>-Regelung aktiviert ist, und der CO<sub>2</sub>-Wert über den Sollwert steigt, werden die Klappen für mehr Außenluftzufuhr geöffnet. Diese Funktion wird von einem PI-Regler geregelt.

Tabelle 4-34 Einstellungen und Konfiguration für CO2 und Mischklappe

| Einstelloptionen                     | Menüpfad in Application Tool                             | Variablenliste                                                                                                    | Hinweis                                                                                                    |
|--------------------------------------|----------------------------------------------------------|----------------------------------------------------------------------------------------------------|----------------------------------------------------------------------------------------------------|
| Auswahl Mischklappenregelung         | Konfiguration ► Funktionen ►<br>Irgendeine Sequenz       | Typ der Sequenz                                                                                                    |                                                                                                    |
| CO <sub>2</sub> -Regelung aktivieren | Konfiguration ► Funktionen ►<br>Aktivierung der Funktion | CO2-Regelung                                                                                                    | <ul> <li>Nein</li> <li>Ventilator Start/Stopp<br/>Funktion</li> <li>Mischluftklappenfunktion</li> <li>Ventilator Start/Stopp +<br/>Mischfunktion</li> </ul> |
| CO <sub>2</sub> -Sollwert            | Lüftung ▶ Bedarfsregelung ▶<br>CO2                       | <ul> <li>✓ Sollwert Mischluftklappe<br/>(ppm)</li> <li>✓ Startgrenze Ventilator Start/<br/>Stopp (ppm)</li> <li>✓ Stopp Hysterese Ventilator<br/>Start/Stopp (ppm)</li> <li>✓ Bedarfsregelung</li> <li>✓ Min Dauer für CO2 Regelung<br/>(min)</li> </ul> |                                                                                                    |
| PI Einstellungen                     | Lüftung ► PID-Regler ► CO2                               |                                                                                                    |                                                                                                    |

### Minimalbegrenzung

Eine Außenluftminimalbegrenzung für die Menge der Frischluft kann über Application Tool oder das Web-Interface eingestellt werden. Der Minimalwert ist zwischen 0 und 100 % einstellbar. (Application Tool► Konfiguration ► Funktionen ► Sequenz x ► Sequenzausgang Mindestgrenze (%) und Sequenzausgang Höchstgrenze (%)

### Klappenregelung und Wärmetauschersequenz

Sind sowohl eine Wärmetauschersequenz als auch eine Klappensequenz konfiguriert, wird die Wärmetauschersequenz gestoppt, wenn die Klappensequenz 100 % erreicht.

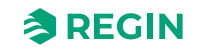

### Ein- und Ausgänge, Klappe

| Klappen         |                                                                                                    |
|-----------------|----------------------------------------------------------------------------------------------------|
| Al <sup>1</sup> | <ul> <li>✓ Relative Feuchte Raum/Abluft</li> <li>✓ Außenfeuchte</li> <li>✓ CO2 Raum/Abluft</li> </ul> |
| DI              | Rückmeldung Sequenz x                                                                                 |
| AO <sup>2</sup> | Sequenz x Analogausgang                                                                               |
| DO <sup>2</sup> | <ul> <li>✓ Sequenz x PWM</li> <li>✓ Sequenz x öffnen/schließen</li> <li>✓ Sequenz x Start</li> </ul>  |

1. Abhängig vom Betriebsmodus

2. Abhängig vom Typ des Sequenzausgangs

#### Klappe über Modbus

Es wird die Ansteuerung folgender Klappenstellmotore über Modbus unterstützt

- 🗸 Regin
- ✓ Belimo
- ✓ Siemens

## 4.3.5 Sequenz Ventilator-Sollwertkompensation

Die Ventilator-Sollwertkompensation wird dazu verwendet die Ventilatoren in die Temperaturregelungssequenz für Heizen oder Kühlen zu integrieren. Die Geschwindigkeit der Ventilatoren kann in Abhängigkeit vom Signal des Temperaturregelkreises erhöht oder reduziert werden. (*Application Tool Konfiguration Funktionen Sequenz x Art der Sollwertkompensation*). Das Ausgangssignal der Sequenz reagiert direkt auf den berechneten Sollwert für die Ventilatoren, kann aber auch zusätzlich über einen konfigurierten Ausgang ausgegeben werden. Die maximale Kompensation kann über einen Parameter eingestellt werden (Lüftung F Temperaturregelung F Ausgewählte Sequenz F Max. Ventilatorkompensation (%)).

| Einstelloptionen                            | Menüpfad in Application Tool                       | Variablenliste                 | Hinweis                                          |
|---------------------------------------------|----------------------------------------------------|--------------------------------|--------------------------------------------------|
| Auswahl Ventilator Sollwert<br>Kompensation | Konfiguration ► Funktionen ►<br>Sequenz x          | Typ der Sequenz                |                                                  |
| Typ der Kompensation                        | Konfiguration ► Funktionen ►<br>Gewählte Sequenz   | Typ Sollwert Kompensation      | <ul><li>✓ Verringern</li><li>✓ Erhöhen</li></ul> |
| Max. Kompensation                           | Lüftung ► Temperaturregelung<br>► Gewählte Sequenz | Max Ventilatorkompensation (%) |                                                  |

| Ventilator Sollwert Kompensation |                                                                                                    |
|----------------------------------|----------------------------------------------------------------------------------------------------|
| DI                               | Rückmeldung Sequenz x                                                                                |
| AO <sup>1</sup>                  | Sequenz x Analogausgang                                                                              |
| DO <sup>1</sup>                  | <ul> <li>✓ Sequenz x PWM</li> <li>✓ Sequenz x öffnen/schließen</li> <li>✓ Sequenz x Start</li> </ul> |

1. Abhängig vom Typ des Sequenzausgangs

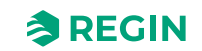

# 4.3.6 Change-Over

Change-Over ist eine Funktion für 2-Rohr-Systeme. Dadurch kann je nach Bedarf das gleiche Rohr sowohl beim Heizen und Kühlen verwendet werden.

Die Change-Over Funktion kann für reversierbare Wärmepumpen, DX Split-Einheiten oder externe Heizgeräte mit Change-Over verwendet werden.

Es gibt zwei unterschiedliche Change-Over Funktionen mit zwei unterschiedlichen analogen Ausgangssignalen C*hange-Over 1* und C*hange-Over 2*, die für die Change-Over-Regelung verwendet werden.

Es gibt zwei Möglichkeiten zwischen der Heiz- und Kühlfunktion umzuschalten. Der offene Kontakteingang bedeutet Heizen, der geschlossene Kontakteingang Kühlen.

Wurde der Eingang nicht konfiguriert, steuert das interne Reglersignal die Change-Over Umschaltung. Das Ausgangssignal richtet sich nach den zwei Ausgangssignalen der Sequenz *Change-Over Sequenz für Heizen* und *Change-Over Sequenz für Kühlen*.

Wurde ein Frostschutzfühler konfiguriert, dient dieser beim Heizen wie üblich dem Frostschutz Beim Kühlen jedoch wird er lediglich für die Anzeige der Temperatur verwendet.

Um die Change-Over Funktion mit DX Split zu verwenden, müssen Sie DX Split sowohl für die Heizsequenz als auch für die Kühlsequenz verwenden. Beachten Sie auch, dass die DX Split-Einheit die eingestellte Temperatur kontinuierlich kompensiert, wenn Sie keinen Sollwert und keine neutrale Zone zuweisen.

Tabelle 4-37 Wo finde ich die Konfigurations- und Einstellmöglichkeiten für Change-Over

| Einstelloptionen               | Menüpfad in Application Tool                                         | Variablenliste                                                                                                    | Hinweis |
|--------------------------------|----------------------------------------------------------------------|----------------------------------------------------------------------------------------------------|---------|
| Auswahl Change-Over<br>Sequenz | Konfiguration ► Funktionen ►<br>Change-Over 1/2                      |                                                                                                    |         |
| Digitaleingänge Change-Over    | Konfiguration ► Digitalein-<br>gänge► Kühlen/(Heizen)<br>Change-Over | <ul> <li>✓ NC (Normal geschlossen)</li> <li>✓ NO (Normal offen)</li> <li>✓ Hand/Automatik</li> <li>✓ Istwert</li> </ul> |         |

# 4.3.7 Stufenregler

# Stufenregler Heizen/Kühlen

Als Alternative oder Gegenstück zur analogen Regelung können Erhitzer und Kühler auch stufig angesteuert werden. Das interne Signal wird dabei zur Aktivierung der Digitalausgänge für die Regelung der Erhitzer-/ Kühlerstufen verwendet. Zwei Stufenregler mit jeweils 4 Stufen können konfiguriert werden in Application Tool. Es gibt 2 mögliche Modi; *Sequenzielle Regelung* und *Binäre Regelung*.

### Sequenzielle Regelung

Jede Ausgangsstufe hat individuell einstellbare Ein- und Ausschaltwerte in Prozent des Stellsignals. Die Anzahl Regelungsstufen ist gleich der Anzahl der Erhitzer/Kühler Gruppen. Mindest-Ein-/Ausschaltzeiten können eingestellt werden, z. B. wie lange eine Stufe mindestens ein- oder ausgeschaltet gewesen sein muss, bevor umgeschaltet wird. Ein analoges Ausgangssignal kann zum Ausfüllen zwischen den Stufen verwendet werden. Das Signal durchläuft in jeder Stufe 0...100% vor Aktivierung der nächsten Stufe.

### Binäre Regelung

Die Ausgänge des Erhitzers sollten binär gewichtet sein (1:2:4:8 für Erhitzer und Kühler). Die Zahl der zu regelnden Stufen wird konfiguriert in *Konfiguration* ► *Funktionen* ► *Stufenregler 1/2* ► *Anzahl der Stufen*. Danach berechnet das Programm automatisch die individuellen Aktivierungsebenen. Umschaltdifferenz und Mindest-Ein-/Ausschaltzeiten können eingestellt werden in *Lüftung* ► *Temperaturregelung* ► *Stufenregler 1/2* ►

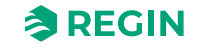

*Min Schaltzeit, Stufe x Start-Punkt, Stufe x Stopp-Punkt.* Die Anzahl der Heiz-/Kühlstufen ist: 2<sup>Anz. pro Gruppe-1</sup>. Im Binärmodus kann das analoge Ausgangssignal (*Stufenregler 1/2*) zum Ausfüllen zwischen den Stufen verwendet werden. Das Signal durchläuft in jeder Stufe 0...100% vor Aktivierung der nächsten Stufe. Die am Analogsignal angeschlossene Last sollte die gleiche Größe wie die niedrigste Last der Binärgruppen haben. Im folgenden Beispiel gibt es 4 Erhitzergruppen (Größen 1:1:2:4) und insgesamt 8 Heiz-/Kühlstufen gezeigt.

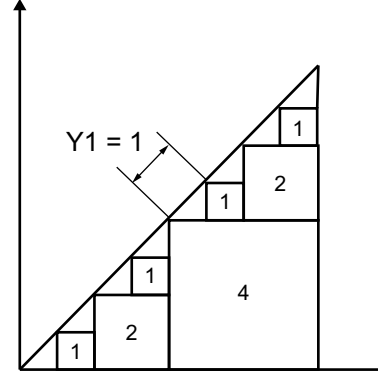

Bild 4-11 Beispiel für den Stufenregler: 4 Erhitzergruppen, 8 Stufen (1:1:2:4)

| Einstelloptionen                                      | Menüpfad in Application Tool                                         | Variablenliste                                                                                                    | Beschreibung |
|-------------------------------------------------------|----------------------------------------------------------------------|----------------------------------------------------------------------------------------------------|--------------|
| Auswahl Stufenregler                                  | Konfiguration ► Funktionen ►<br>Stufenregler 1/2                     | <ul> <li>✓ Stufenregler Sequenz<br/>(Sequenz A bis J oder<br/>Change-Over 1/2)</li> <li>✓ Typ des Stufenreglers<br/>(Sequenziell oder Binär)</li> <li>✓ Anzahl Stufen (14)</li> <li>✓ Ausgang blockieren bei<br/>Alarm Sequenzrückmeldung<br/>(Ja/Nein)</li> </ul> |              |
| Digitalausgänge                                       | Konfiguration ► Digitalaus-<br>gänge ► Stufenregler 1/2<br>Stufen 14 | <ul> <li>✓ NC (Normal geschlossen)</li> <li>✓ NO (Normal offen)</li> </ul>                                                                                                    |              |
| Analogausgang                                         | Konfiguration ► Analogaus-<br>gänge ► Stufenregler 1/2               | Ausgangsbereich:<br>✓ 010 V<br>✓ 210 V<br>✓ 102 V<br>✓ 100 V                                                                                                    |              |
| Istwert binäre Stufe                                  | Lüftung ► Istwerte/Sollwerte ►<br>Stufenregler 1/2                   |                                                                                                    |              |
| Min Umschaltzeit                                      | Lüftung ► Temperaturrege-<br>lung► Stufenregler 1/2                  | Min Umschaltzeit (s)                                                                                                    |              |
| Start-/Stopp-Punkt Stufen                             | Lüftung ► Temperaturregelung<br>► Stufenregler 1/2                   | Stufe x Start-Punkt (%)<br>Stufe x Stopp-Punkt (%)                                                                                                    |              |
| DX-Kühlung blockieren                                 | Lüftung ► Temperaturregelung<br>► Stufenregler 1/2                   | DX-Kühlung blockieren bei<br>Außentemperatur < (°C)                                                                                                    |              |
| Stufe <i>x</i> blockieren bei ZLV<br>Ausgangssignal < | Lüftung ► Temperaturregelung<br>► Stufenregler 1/2                   | Stufe <i>x</i> blockieren bei ZLV<br>Ausgangssignal < (°C)                                                                                                    |              |
| Stufe x blockieren bei Außen-<br>temperatur <         | Lüftung ► Temperaturregelung<br>► Stufenregler 1/2                   | Stufe <i>x</i> blockieren bei Außen-<br>temperatur < (°C)                                                                                                    |              |

| Tabelle 4-38 Einstell | ung und | Konfiguration | der Stufenre | egler |
|-----------------------|---------|---------------|--------------|-------|
|-----------------------|---------|---------------|--------------|-------|

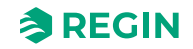

## Stufenregler und Change-Over

Durch die Wahl der Sequenz für die Change-Over Sequenz 1/2 werden die digitalen Ausgangssignale für die Stufen 1...4 sowohl durch die Heizsequenz als auch die Kühlsequenz geregelt, die in der Change-Over Funktion konfiguriert worden sind.

## 4.3.8 Stützbetrieb

Der Stützbetrieb wird üblicherweise verwendet bei der Raumtemperaturregelung (Kaskade) oder der Ablufttemperaturregelung (Kaskade).

#### Abluftregelung

Für die Konfiguration der Ablufttemperaturregelung muss ein Raumfühler installiert sein. *Stützbetrieb Heizen* oder *Stützbetrieb Kühlen* ist aktiv, falls der Stützbetrieb konfiguriert worden ist, der Betriebsmodus auf Aus steht (Schaltuhr AUS und nicht im Nachlauf) und die Bedingungen für den Stützbetrieb erfüllt sind (siehe unten). Die Mindestlaufzeit kann zwischen 0 bis 720 Minuten (Werkseinstellung WE = 20 Minuten) eingestellt werden. *Lüftung* ► *Bedarfsregelung* ► *Stützbetrieb* ► *Min Dauer für Stützbetrieb*).

#### Zulufttemperaturregelung

Der Stützbetrieb kann auch bei der Zulufttemperaturregelung konfiguriert werden, unter der Bedingung, dass ein Raumfühler installiert ist. Der Regler verwendet dabei die konfigurierten Mindest- (WE = 15 °C) und Höchstgrenzwerte (WE = 30 °C) als Sollwerte für den Stützbetrieb ( $\L$ üftung *Bedarfsregelung*  $\$  *Stützbetrieb*). Der Wert kann verändert werden in *Lüftung Istwert/Sollwert Zuluftregler Mindestgrenze Zuluft*.

#### Start mit Zuluftventilator

Der Stützbetrieb kann auch so konfiguriert werden, dass nur der Zuluftventilator läuft. In diesem Modus ist der Abluftventilator nicht aktiv. Dafür muss ein Digitalausgang konfiguriert werden. Dieser öffnet die Umluftklappe vollständig, damit mit Hilfe des Zuluftventilators die Luft im Raum zirkuliert. Der Digitalausgang heißt *Umluftklappe*. (*Konfigration* ► *Digitalausgänge*).

#### Aktiver Stützbetrieb für die Sequenz

Es ist auch möglich für jede Sequenz den Ausgabewert zu konfigurieren, wenn Stützbetrieb aktiv ist (gleiche Einstellung wie bei der Umluft). Die Sequenzausgabe kann auf 0 %, 100 % oder Auto (modulierend 0...100%) gesetzt werden.

| Einstelloptionen                                    | Menüpfad in Application Tool                             | Variablenliste                                                                                     | Beschreibung |
|-----------------------------------------------------|----------------------------------------------------------|----------------------------------------------------------------------------------------------------|--------------|
| Wähle Stützbetrieb                                  | Konfiguration ► Funktionen ►<br>Aktivierung der Funktion | Stützbetrieb (Ja/Nein)                                                                             |              |
| Abluftventilator in Betrieb<br>während Stützbetrieb | Konfiguration ► Funktionen ►<br>Stützbetrieb             | Abluftventilator in Betrieb<br>während Stützbetrieb (Ja/Nein)                                      |              |
| Minimale Dauer für Stützbetrieb                     | Lüftung ► Bedarfsregelung ►<br>Stützbetrieb              | Min Dauer für Stützbetrieb (min)                                                                   |              |
| Sollwerte für Start/Stopp Heizen<br>Raumtemperatur  | Lüftung ► Bedarfsregelung ►<br>Stützbetrieb              | <ul> <li>✓ Start Heizen Raumtemperatur (°C)</li> <li>✓ Stopp Heizen Raumtemperatur (°C)</li> </ul> |              |
| Sollwert Heizen                                     | Lüftung ► Bedarfsregelung ►<br>Stützbetrieb              | Sollwert Heizen (°C)                                                                               |              |
| Sollwerte für Start/Stopp Kühlen<br>Raumtemperatur  | Lüftung ► Bedarfsregelung ►<br>Stützbetrieb              | <ul> <li>✓ Start Kühlen Raumtemperatur (°C)</li> <li>✓ Stopp Kühlen Raumtemperatur (°C)</li> </ul> |              |
| Sollwert Kühlen                                     | Lüftung ▶ Bedarfsregelung ▶<br>Stützbetrieb              | Sollwert Kühlen (°C)                                                                               |              |

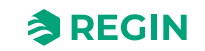

### Stützbetrieb Heizen

Es besteht ein Bedarf für Stützbetrieb Heizen, wenn die Raumtemperatur unter dem zwischen 0 °C und 30 ° C einstellbaren Einschaltwert liegt. (*Lüftung* ► *Bedarfsregelung* ► *Stützbetrieb*). Die Ventilatoren laufen mit der voreingestellten Drehzahl, Erhitzer und WRG werden vom Zuluftregler mit der konfigurierten Maximalgrenze der Zuluft (WE = 30 °C) als Sollwert geregelt und die Kühlung ist deaktiviert (0 %). Stützbetrieb Heizen wird deaktiviert, wenn die Raumtemperatur bis zum Abschaltwert steigt und die Mindestlaufzeit überschritten wurde, oder wenn der Betriebsmodus auf Ein umschaltet.

Es ist auch möglich für jede Sequenz den Ausgabewert, wenn Stützbetrieb Heizen aktiv ist, zu konfigurieren. Die Sequenzausgabe kann auf 0 %, 100 % oder Auto (modulierend 0...100%) gesetzt werden. (Siehe Kapitel *4.3.14 Umluft* für nähere Details)

### Stützbetrieb Kühlen

Es besteht ein Bedarf für Stützbetrieb, wenn die Raumtemperatur über dem zwischen 20 °C und 50 °C einstellbaren Einschaltwert liegt. (*Lüftung* ► *Bedarfsregelung* ► *Stützbetrieb*). Die Ventilatoren laufen mit der voreingestellten Drehzahl, Erhitzer und WRG (Kühlen Rückgewinnung ist aktiv) werden abgeschaltet (0 %) und die Kühlung wird durch den Zulufttemperaturregler mit der konfigurierten Mindestgrenze (WE = 12 ° C) als Sollwert geregelt. Stützbetrieb Kühlen wird deaktiviert, wenn die Temperatur unter den Abschaltwert fällt und die Mindestlaufzeit überschritten wurde, oder wenn der Betriebsmodus auf Ein umschaltet.

Es ist auch möglich für jede Sequenz den Ausgabewert, wenn Stützbetrieb Kühlen aktiv ist, zu konfigurieren. Die Sequenzausgabe kann auf 0 %, 100 % oder Auto (modulierend 0...100%) gesetzt werden. (Siehe Kapitel *4.3.14 Umluft* für nähere Details)

## 4.3.9 Freie Nachtkühlung

Diese Funktion wird im Sommer zur Kühlung des Gebäudes durch Verwendung der kalten Nachtluft eingesetzt, um dadurch den Kühlbedarf während des Tages und den Energieverbrauch zu senken.

Die Freie Nachtkühlung erfordert einen Außentemperaturfühler oder einen Fühler im Ansaugkanal und entweder einen Raumfühler oder Abluftfühler. Sind Außentemperaturfühler und ein Fühler im Ansaugkanal installiert wird der Außentemperaturfühler für die Funktion verwendet.

Die freie Nachtkühlung wird nur dann aktiviert, wenn alle unten aufgeführten Startbedingungen erfüllt sind:

- ✓ Die Anlage ist innerhalb der letzten 4 Tage in Betrieb gewesen.
- ✓ Die Außentemperatur lag während der letzten Anwendung über dem eingestellten Grenzwert (22 ° C).
- ✓ Es ist zwischen 00:00 und 07:00 Uhr (einstellbar).
- ✓ Die Uhrenkanäle für *Stufe 2, Nachlauf Stufe 2* und *Externer Schalter* sind **ausgeschaltet**.
- ✓ Ein Uhrenkanal wird im Laufe der nächsten 24 Stunden eingeschaltet.
- ✓ Die Außentemperatur liegt mindestens um die eingestellte Differenz (WE = 2 °C) unterhalb der Raum-/Ablufttemperatur. (Lüftung ► Bedarfsregelung ► Freie Nachtkühlung ► Start Abluft-Außenluft > (°C)).

Wenn der Fühler im Ansaugkanal verwendet wird und/oder ein Abluftfühler gewählt wurde und ALLE Startbedingungen erfüllt sind, wird die freie Nachtkühlung zuerst 3 Minuten (veränderbar) lang aktiviert, um sicherzustellen, dass die Temperaturmessung beim Einsatz eines Abluftfühlers die aktuelle Raumtemperatur erfasst. Außerdem sollte der Fühler im Eingang vom Ansaugkanal die Außentemperatur auch dann messen können, wenn er weiter im Kanal angebracht worden ist. Wurde der Außenfühler nicht im Ansaugkanal montiert und ein Raumfühler gewählt, startet der Regler keine Freie Nachtkühlung, solange die Temperaturen nicht innerhalb der Start- und Stoppintervalle liegen.

Nach 3 Minuten (einstellbar) werden die Stoppbedingungen überprüft.

Stoppbedingungen:

- ✓ Die Außentemperatur liegt über dem eingestellten Maximalwert (18 °C) oder unter dem eingestellten Mindestwert (Kondensationsrisiko, 10 °C).
- ✓ Die Raumtemperatur/Ablufttemperatur liegt unter dem eingestellten Stoppwert (18 °C).
- ✓ Differenz zwischen Abluft-/Raumtemperatur und Außentemperatur steigt über eine einstellbare Differenz (WE = 2 °C) abzgl. einer Hysterese von 0,5 °C.
- ✓ Die Uhrenkanäle für *Stufe 2, Nachlauf Stufe 2* oder *Externer Schalter* sind **eingeschaltet**.
- ✓ Es ist nach 07:00 Uhr.

Wird eine der Stoppbedingungen nach drei Minuten erfüllt, wird die freie Nachtkühlung wieder ausgeschaltet. Ansonsten läuft die Anwendung solange weiter, bis eine der Stoppbedingungen erfüllt ist.

Wenn die freie Nachtkühlung infolge Verletzung der Außentemperaturgrenzen beendet wurde, dann kann sie frühestens nach 60 Minuten (einstellbar) wieder starten. Sie startet nicht, wenn die Raum-/ Ablufttemperatur unter den Stoppwert abgefallen ist.

Ist die freie Kühlung in Betrieb, laufen die Ventilatoren in Stufe 2 oder dem eingestellten Wert zur Druck-/ Volumenstromregelung. Für den Ventilatorsollwert während der freien Nachtkühlung kann ein Offset eingegeben werden. Der Digitalausgang *Freie Nachtkühlung Meldung* ist aktiv. Alle Sequenzen A bis J werden heruntergefahren. Nachdem die freie Nachtkühlung eingeschaltet war, wird der Erhitzerausgang beim Einschalten 60 Minuten lang blockiert (Zeit einstellbar).

| Einstelloptionen                                                           | Menüpfad in Application Tool                                   | Variablenliste                                                                                                    | Hinweis |
|----------------------------------------------------------------------------|----------------------------------------------------------------|----------------------------------------------------------------------------------------------------|---------|
| Wähle Freie Nachtkühlung                                                   | Konfiguration ► Funktionen ►<br>Aktivierung der Funktion       | Freie Nachtkühlung (Ja/Nein)                                                                                                    |         |
| Wähle Fühler                                                               | Konfiguration ► Funktionen ►<br>Temperaturregelung             |                                                                                                    |         |
| Vorbehandlung während der<br>Freien Nachtkühlung                           | Konfiguration ► Funktionen ►<br>Vorbehandlung                  | Vorbehandlung während der<br>Freien Nachtkühlung (Ja/Nein)                                                                                                    |         |
| Freie Nachtkühlung Meldung<br>(DO)                                         | Konfiguration ► Digitalausgang<br>► Freie Nachtkühlung Meldung | <ul> <li>✓ NC (Normal geschlossen)</li> <li>✓ NO (Normal offen)</li> </ul>                                                                                                    |         |
| Betrieb und Stillstand in Abhän-<br>gigkeit der Außentemperatur            | Lüftung ► Bedarfsregelung ►<br>Freie Nachtkühlung              | <ul> <li>✓ Start bei Außentemperatur<br/>Tag &gt; (°C)</li> <li>✓ Stopp bei Außentemperatur<br/>Nacht &gt; (°C)</li> <li>✓ Stopp bei Außentemperatur<br/>Nacht &lt; (°C)</li> </ul> |         |
| Stopp abhängig von<br>Raumtemperatur                                       | Lüftung ► Bedarfsregelung ►<br>Freie Nachtkühlung              | Stopp bei Raumtemperatur < (°<br>C)                                                                                                    |         |
| Freie Nachtkühlung Startzeit                                               | Lüftung ► Bedarfsregelung ►<br>Freie Nachtkühlung              | <ul> <li>✓ Freie Nachtkühlung Start<br/>Stunde (h)</li> <li>✓ Freie Nachtkühlung Stopp<br/>Stunde (h)</li> </ul>                                                                    |         |
| Zeit der Blockierung des Erhit-<br>zerausgangs nach Freier<br>Nachtkühlung | Lüftung ► Bedarfsregelung ►<br>Freie Nachtkühlung              | Dauer Blockierung Erhitzeraus-<br>gang nach Freier Nachtkühlung<br>(Min)                                                                                                    |         |
| Ventilatorkick<br>Temperaturprüfung                                        | Lüftung ► Bedarfsregelung ►<br>Freie Nachtkühlung              | Ventilatorkick Temperaturprü-<br>fung (s)                                                                                                    |         |
| Ventilatorkick Intervallzeit                                               | Lüftung ► Bedarfsregelung ►<br>Freie Nachtkühlung              | Ventilatorkick Intervallzeit (min)                                                                                                    |         |

Tabelle 4-40 Einstellungen und Konfiguration der freien Nachtkühlung

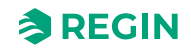

| Tubelle 4-41 Litte und Ausgunge der Freien Nachtkanlang |                                                   |  |
|---------------------------------------------------------|---------------------------------------------------|--|
| Ein- und Ausgänge                                       |                                                   |  |
| AI                                                      | Außentemperaturfühler oder Temperatur Ansaugkanal |  |
| AI                                                      | Raum- oder Ablufttemperaturfühler                 |  |
| DO                                                      | Freie Nachtkühlung Betrieb                        |  |

Tabelle 4-41 Ein- und Ausgänge der Freien Nachtkühlung

## 4.3.10 Kälterückgewinnung

Wenn die Kälterückgewinnung konfiguriert wurde, Kühlbedarf besteht und die Ablufttemperatur um einen einstellbaren Wert niedriger als die Außentemperatur ist, kann die Kälterückgewinnung aktiviert werden. Ist die Kälterückgewinnung aktiv, wird das Wärmerückgewinnungs- und Klappensequenzsignal für Kühlbedarf aktiviert. Die Funktion aktiviert auch die Heizfunktion *Freies Nachtheizen*: Wenn Wärmebedarf besteht und die Außentemperatur höher ist als die Ablufttemperatur, wird vorrangig die Außenluft verwendet.

Tabelle 4-42 Einstellungen und Konfiguration der Kälterückgewinnung

| Einstelloptionen         | Menüpfad in Application Tool                       | Variablenliste              | Hinweis |
|--------------------------|----------------------------------------------------|-----------------------------|---------|
| Wähle Kälterückgewinnung | Konfiguration ► Funktionen ►<br>Temperaturregelung | Kälterückgewinnung (An/Aus) |         |

Tabelle 4-43 Ein- und Ausgänge der Kälterückgewinnung

| Ein- und Ausgänge |                                                    |
|-------------------|----------------------------------------------------|
| AI                | Außentemperaturfühler/Temperaturfühler Ansaugkanal |
| AI                | Ablufttemperaturfühler/Raumtemperaturfühler        |

## 4.3.11 Enthalpieregelung

Bei der Berechnung der Enthalpie wird der Energiegehalt in der Luft unter Berücksichtigung von sowohl Temperatur als auch Luftfeuchtigkeit berechnet. Der Wert wird in Energie pro Kilogramm Luft (kJ/kg) angegeben. Wenn die Enthalpieregelung konfiguriert ist, wird die Enthalpie von außen und von der Abluft berechnet. Die Enthalpieregelung wird bei der Konfiguration einer Sequenz freigegeben (*Konfiguration*  $\succ$ *Funktionen*  $\triangleright$  *Sequenz x*  $\triangleright$  *Enthalpieregelung freigeben*). Ist die Enthalpie außen größer als in der Abluft, wird die Umluftklappenfunktion (falls die Enthalpieregelung für die Sequenz freigegeben wurde) aufgehoben, um die Umluft zu erhöhen. Bei freier Nachtkühlung ist diese Funktion nicht aktiv, da in diesem Fall Außenluft zum Kühlen verwendet wird.

Sind Außentemperaturfühler und ein Fühler im Ansaugkanal installiert wird der der Fühler im Ansaugkanal für die Funktion verwendet. Um die Enthalpie zu berechnen muss sowohl die *Enthalpieregelung* (Konfiguration ► Funktionen ► Sequenz) als auch die *Kälterückgewinnung* aktiv sein und vier Sensoren müssen vorhanden sein:

| Einstelloptionen         | Menüpfad in Application Tool                       | Variablenliste              | Hinweis |
|--------------------------|----------------------------------------------------|-----------------------------|---------|
| Wähle Enthalpieregelung  | Konfiguration ► Funktionen ►<br>Sequenz <i>x</i>   | Enthalpieregelung freigeben |         |
| Wähle Kälterückgewinnung | Konfiguration ► Funktionen ►<br>Temperaturregelung | Kälterückgewinnung (An/Aus) |         |

Tabelle 4-44 Einstellungen und Konfiguration der Enthalpieregelung

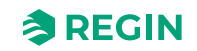
| Ein- und Ausgänge |                                                      |  |  |
|-------------------|------------------------------------------------------|--|--|
| AI                | Außentemperaturfühler / Temperaturfühler Ansaugkanal |  |  |
| AI                | Außenfeuchtefühler                                   |  |  |
| AI                | Raum- / Ablufttemperaturfühler                       |  |  |
| AI                | Raumfeuchtefühler                                    |  |  |

Tabelle 4-45 Ein- und Ausgänge der Enthalpieregelung

### 4.3.12 Effizienzüberwachung der Wärmerückgewinnung

Mit dieser Funktion wird der Wirkungsgrad der Wärmerückgewinnung in % berechnet, falls das Stellsignal der ersten WRG-Sequenz über 5 % (einstellbar) ist und die Abluft-/Wirkungsgrad-Temperatur ist 2°C (einstellbar) höher als die Außentemperatur. (*Konfiguration* ► *Funktionen* ► *Temperaturregelung* ► *Min. Temperaturdifferenz zur Anzeige des Wirkungsgrades* und *Min. Ausgang WRG zur Anzeige des Wirkungsgrades*).

Liegt das Stellsignal unter 5 % oder die Außentemperatur über 10 °C, zeigt das Display 0 % an.

Wurde ein Fühler im Ansaugkanal konfiguriert, dann wird dieser für die Außentemperatur verwendet.

Die Effizienz der Wärmerückgewinnung wird mit folgender Formel berechnet:

Option 1: Effizienz = (Effizienztemperatur - Außentemp.) / (Ablufttemperatur - Außentemp.) \* 100 Option 2: Effizienz = (Ablufttemperatur - Fortlufttemp.) / (Ablufttemperatur - Außentemp.) \* 100

### Alarm

Ein Alarm wird aktiviert, falls die Effizienz unter die eingestellte Alarmgrenze (50%) fällt. Die Alarmgrenze (Auslösewert) kann verändert werden in *Alarmstatus*  $\triangleright$  65 Niedriger Wirkungsgrad WRG  $\triangleright$  Edit  $\triangleright$  Alarm Grenzwert).

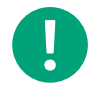

**Hinweis!** Der Temperatureffizienzfühler sollte vor dem Erhitzer aber nach der WRG platziert werden. Er ersetzt dann den Fortlufttemperaturfühler

Tabelle 4-46 Einstellungen und Konfiguration der Effizienzüberwachung der Wärmerückgewinnung

| Einstelloptionen                                           | Menüpfad in Application Tool                                           | Variablenliste                                                                                                    | Hinweis |
|------------------------------------------------------------|------------------------------------------------------------------------|----------------------------------------------------------------------------------------------------|---------|
| Istwert Wirkungsgrad                                       | Lüftung ► Istwert/Sollwert ►<br>WRG                                    |                                                                                                    |         |
| Analogeingang                                              | Konfiguration ► Analogein-<br>gänge ► Wirkungsgrad Tempe-<br>ratur WRG | <ul> <li>✓ Fühlertyp</li> <li>✓ Min/Max Eingang (V)</li> <li>✓ Min/Max Signal (°C)</li> <li>✓ Filterfaktor</li> <li>✓ Kompensation (°C)</li> <li>✓ Betriebsmodus</li> <li>✓ Handwert (°C)</li> </ul> |         |
| Wähle Wirkungsgrad<br>Präsentation                         | Konfiguration ► Funktionen ►<br>Temperaturregelung                     | Wirkungsgrad Präsentation (Ja/<br>Nein)                                                                                                    |         |
| Min. Temperaturdifferenz zur<br>Anzeige des Wirkungsgrades | Konfiguration ► Funktionen ►<br>Temperaturregelung                     | Min. Temperaturdifferenz zur<br>Anzeige des Wirkungsgrades (°<br>C)                                                                                                    |         |

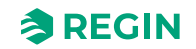

| Ein- und Ausgänge |                                                      |
|-------------------|------------------------------------------------------|
| AI                | Außentemperaturfühler / Temperaturfühler Ansaugkanal |
| AI                | Abluftfühler                                         |
| AI                | Fortluftfühler                                       |
| AI                | Temperatureffizienzfühler                            |

Tabelle 4-47 Ein- und Ausgänge für Effizienzüberwachung des Wärmetauschers

### 4.3.13 Externer Sollwert

Es ist möglich, einen externen Sollwertgeber, z. B. Regin TBI-PT1000 oder TG-R4/PT1000, anzuschließen. Das Gerät ist mit dem analogen Eingangssignal *Externer Sollwert Temperatur* verbunden.

#### Tabelle 4-48

| Einstelloptionen             | Menüpfad in Application Tool                                          | Variablenliste         | Hinweis |
|------------------------------|-----------------------------------------------------------------------|------------------------|---------|
| Wähle Externer Sollwertgeber | Konfiguration ► Funktionen ►<br>Temperaturregelung                    | Externer Sollwertgeber |         |
| Analogeingang                | Konfiguration ► Analogein-<br>gänge ► Externer Sollwert<br>Temperatur |                        |         |

#### Tabelle 4-49 Ein- und Ausgänge des externen Sollwertes

| Ein- und Ausgänge |                              |
|-------------------|------------------------------|
| AI                | Externer Sollwert Temperatur |

### 4.3.14 Umluft

Die Umluftregelung wird zur Verteilung der Raumluft mittels Zuluftventilator eingesetzt. Diese Funktion kann auch eingesetzt werden, wenn kein Heiz- oder Kühlbedarf besteht. Bei laufender Umluftregelung ist der Abluftventilator ausgeschaltet (kann aber auch eingeschaltet werden) und die Umluftklappe geöffnet, damit die Luft durch die Lüftungsanlage zirkulieren kann.

Die Umluftregelung wird entweder über ein digitales Eingangssignal oder durch die Konfiguration auf *Extra Uhrenkanal 4* (Application Tool► Zeitsteuerung) aktiviert. Wird die Schaltuhr für *Ventilatorstufe 1/2/3* aktiviert, während der Umluftregelung über *Extra Uhrenkanal 4* aktiv ist, hat der *Ventilatorbetrieb 1/2/3* Vorrang. Wird die Schaltuhr für *Ventilatorstufe 1/2/3* aktiviert, während die Umluftregelung über Digitaleingang aktiv ist, hat die Umluftregelung Vorrang.

Sowohl ein digitaler (*Umluftklappe*) als auch ein analoger Ausgang von Sequenz A bis J kann als An/Aus Ausgangssignal verwendet werden.

Die Umluftregelung kann entweder als reine Luftzirkulation (*Temperaturregelung inaktiv*) oder als Luftzirkulation mit Temperaturregelung konfiguriert werden. (Heizen, Kühlen oder beides). Die Umluftregelung verfügt über einen eigenen Sollwert. Jedoch werden die übrigen Einstellungen vom Normalbetrieb übernommen, d. h. wurde Raum-Zuluft-Kaskade als Normalbetrieb konfiguriert, wird diese auch während der Umluftregelung eingesetzt.

Der Umluftsollwert kann als Festwert oder Offset konfiguriert werden. Festwert bedeutet, dass ein fester Umluftsollwert angegeben und verwendet wird. Bei Offset ist der Sollwert eine Verschiebung des Zuluftsollwertes.

Um die Temperatur zu senken, kann die freie Nachtkühlung so konfiguriert werden, dass sie während der Umluftregelung läuft, wenn die Bedingungen für die freie Nachtkühlung erfüllt werden. (Siehe 4.3.9 Freie Nachtkühlung) In diesem Fall schließt sich die Umluftklappe, die Abluftklappen öffnen sich und der Abluftventilator schaltet sich ein. Sollte der Zuluftventilator nicht in Betrieb sein, schaltet dieser sich

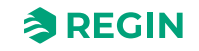

ebenfalls ein. Wenn die freie Nachtkühlung nicht für die Umluftregelung konfiguriert ist und die Zuluft mittels niedrigen Umluftsollwertes abgekühlt werden soll, wird der Kühler eingesetzt.

Für die Umluftregelung kann eine max. Raumtemperatur eingestellt werden. *Lüftung* ► *Bedarfsregelung* ► *Umluft*. Sollte die Raumtemperatur über den eingestellten Grenzwert steigen, schaltet sich die Umluftregelung aus. Falls die Raumtemperatur 1 K unter die eingestellte Maximalgrenze fällt, schaltet sich die Umluftregelung erneut ein, vorausgesetzt die Startbedingungen sind immer noch gegeben.

Sind die frequenzgesteuerten Ventilatoren und die Umluftregelung in Betrieb, kann abhängig von der Art der Ventilatorenregelung ein spezieller Druck-/Volumenstrom-Offset für den Sollwert oder ein manuelles Ausgangssignal für den Zuluftventilator konfiguriert werden. (*Lüftung* ► *Ventilatorregelung* ► *Ventilatoren* ► *Offset … Ventilator bei Umluft*).

Es ist auch möglich für jede Sequenz den Ausgabewert zu konfigurieren, wenn Umluft aktiv ist. Die Sequenzausgabe kann auf 0 %, 100 % oder Auto (modulierend 0...100%) gesetzt werden.

| Einstelloptionen                       | Menüpfad in Application Tool                                                        | Variablenliste                                                          | Hinweis |
|----------------------------------------|-------------------------------------------------------------------------------------|-------------------------------------------------------------------------|---------|
| Auswahl Umluft                         | Konfiguration ► Funktionen ►<br>Aktivierung der Funktion                            | Umluft (Ja / Nein)                                                      |         |
| Auswahl Sequenzausgang bei<br>Umluft   | Konfiguration $\blacktriangleright$ Funktionen $\triangleright$<br>Sequenz <i>x</i> | Sequenzausgang bei Umluft/<br>Stützbetrieb (Auto, 0 %, 100 %)           |         |
| Sollwert Umlufttemperatur              | Lüftung ► Bedarfsregelung ►<br>Umluft                                               | Sollwert Umluft (°C)                                                    |         |
| Temperatur für Wechsel zu<br>Außenluft | Lüftung ► Bedarfsregelung ►<br>Umluft                                               | Wechsel zu Außenluft bei<br>Raumluft > (°C)                             |         |
| Umluftklappenregelung                  | Konfiguration ► Digitalaus-<br>gänge ► Umluftklappe                                 | <ul><li>✓ NC (Normal geschlossen)</li><li>✓ NO (Normal offen)</li></ul> |         |

Tabelle 4-50 Einstellungen und Konfiguration der Umluft

## 4.3.15 Zusätzliche Temperaturfühler

Die Eingangssignale Zusatzfühler 1, Zusatzfühler 2, "…", Zusatzfühler 5, können dazu verwendet werden, Zusatzfühler für die Überwachung von Temperaturen anzuschließen, die mit keiner Regelungsfunktion verbunden sind. An jeden Fühler sind 3 Alarme gebunden: Zu hohe Temperatur, zu niedrige Temperatur und Fühlerfehler.

| Einstelloptionen                    | Menüpfad in Application Tool                            | Variablenliste                                                                                                    | Hinweis |
|-------------------------------------|---------------------------------------------------------|----------------------------------------------------------------------------------------------------|---------|
| Auswahl Extra Fühler &<br>Eingänge  | Konfiguration ► Funktionen ►<br>Extra Fühler & Eingänge | <ul> <li>✓ Alarmbestätigung</li> <li>✓ Extra Fühler</li> <li>✓ Extra Alarm</li> </ul>                                    |         |
| Analogeingänge                      | Konfiguration ► Analogein-<br>gänge ► Zusatzfühler X    | <ul> <li>✓ Fühlertyp</li> <li>✓ Filterfaktor</li> <li>✓ Kompensation</li> <li>✓ Betriebsmodus</li> <li>✓ Hand</li> </ul> |         |
| Namen für Zusatzfühler<br>verändern | Konfiguration ► Analogein-<br>gänge ► Zusatzfühler      | Bezeichnung Zusatzfühler X                                                                                               |         |
| Extra Alarm                         | Konfiguration ► Digitalein-<br>gänge ► ZusatzalarmX     | <ul> <li>✓ NC (Normal geschlossen)</li> <li>✓ NO (Normal offen)</li> <li>Hand / Auto (An, Aus, Auto)</li> </ul>          |         |

Tabelle 4-51 Einstellungen und Konfiguration der Zusatzfühler

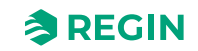

# 4.4 Ventilatorregelung

### 4.4.1 Allgemein

Die variable Drehzahl des Ventilators wird über den Frequenzumrichter gesteuert.

Bei der variablen Drehzahlregelung wird ein analoger Ausgang oder Modbuskommunikation zur Ansteuerung der Frequenzumrichter verwendet. Es gibt einen Sollwert für jeden Ventilator für Stufe 1, 2 und 3. Druck- und Volumenstromregelung können verwendet werden. Der Offset befindet sich im konfigurierten Gerät (Druck/Volumenstrom/Prozent).

Drehzahlgeregelte Ventilatoren können auch mit festgelegten Ausgangswerten betrieben werden (0...100%).

#### Uhrenkanäle

Im Normalfall werden die Ventilatoren über die Uhrenkanäle für Ventilatorstufe 1,2 und 3 geregelt, können jedoch auch über einen Digitaleingang oder über die Kommunikation gestartet werden.

#### Stufe 1, 2 und 3

Die Geräte starten immer direkt mit der gewünschten Drehzahl.

Der Abluftventilator (AV) und der Zuluftventilator (ZV) haben individuelle Ein- und Ausschaltverzögerungen. Normalerweise sind diese so eingestellt, dass der Abluftventilator vor dem Zuluftventilator startet. Sollten nicht genug Digitalausgänge zur individuellen Regelung zur Verfügung stehen, müssen beide Ventilatoren über den Zuluftventilatorausgang eingeschaltet werden. Die Verzögerung kann mittels eines externen Zeitrelais realisiert werden.

#### Drehzahlbegrenzungen

Sowohl für den Zuluft- als auch für den Abluftventilator werden die max. und min. Drehzahlgrenzwerte am Ausgang angewendet. Stellt der Benutzer den Drehzahlwert manuell ein oder stellt sich das Lüftungssystem ab, werden damit die Drehzahlgrenzwerte des Ventilators übersteuert.

### Art der Ventilatorregelung

Es gibt 3 verschiedene Typen der Ventilatorregelung. Die Art der Regelung wird eingestellt in in Application Tool► Konfiguration ► Funktionen ► Aktivierung der Funktion ► Art der Ventilatorregelung. Siehe *Tabelle 4-52* unten für eine Beschreibung der unterschiedlichen Typen.

| Druck                                  | Drehzahlregelung des Ventilators unter Verwendung eines Drucktransmitters.                                                                                                    |  |
|----------------------------------------|----------------------------------------------------------------------------------------------------|--|
| Volumenstrom                           | Anstatt eines Drucksollwertes kann auch ein Volumenstromsollwert in m <sup>3</sup> /h. verwendet werden. Der Wert des Drucktransmitters wird umgerechnet in einen Volumenstrom und die Ventilatoren so angesteuert, dass ein konstanter Volumenstrom gehalten wird.                                                                                                    |  |
| Hand                                   | Verwenden Sie die Handeinstellung, falls Sie die Drehzahl des Ventilators manuell verändern wollen.                                                                                                    |  |
| Extern                                 | Verwenden Sie die externe Einstellung, wenn Sie ein externes Gerät haben, das die Drehzahl des Ventilators steuert, z. B. 010 V Gerät.                                                                                                    |  |
| Zuluftdruck mit Abluftventilator slave | Die Drehzahl des Zuluftventilators (ZV) wird von einem im Zuluftkanal montierten<br>Drucktransmitter überwacht. Der Abluftventilator (AV) hat keinen Drucktrans-<br>mitter. Stattdessen richtet sich das Ausgangssignal des AV nach dem Regleraus-<br>gangssignal des ZV. Ein Skalierungswert kann hinzugefügt werden, sollte der<br>Abluftventilator andere Eigenschaften als der Zuluftventilator haben. (Diese<br>Funktion ermöglicht nur die Druckregelung des Zuluftventilators). |  |

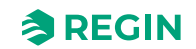

| Zuluftdruck mit Abluftvolumenstrom slave | Die Drehzahl des Zuluftventilators (ZV) wird von einem im Zuluftkanal montierten<br>Drucktransmitter überwacht. Der Abluftventilator wird durch den Zuluftvolumen-<br>strom geregelt, um eine ausgeglichene Lüftung zu erzielen. Ein Drucktransmitter<br>am Rotor des Zuluftventilators (Drucktransmitter "ZLV Volumenstrom") erfasst<br>einen Messwert für den aktuellen Zuluftvolumenstrom. Ein entsprechender<br>Drucktransmitter am Rotor des Abluftventilators erfasst den Abluftvolumenstrom.<br>Der Zuluftvolumenstrom ist der Sollwert für den Abluftventilator. Ein Skalierungs-<br>wert kann hinzugefügt werden, sollte der Abluftventilator andere Eigenschaften<br>als der Zuluftventilator haben. |
|------------------------------------------|----------------------------------------------------------------------------------------------------|
| Abluftdruck mit Zuluftventilator slave   | Die Drehzahl des Abluftventilators wird von einem im Abluftkanal montierten<br>Drucktransmitter überwacht. Der Zuluftventilator hat keinen Drucktransmitter.<br>Stattdessen richtet sich das Ausgangssignal des ZV nach dem Regelsignal des<br>AV. Ein Skalierungswert kann hinzugefügt werden, sollte der Zuluftventilator<br>andere Eigenschaften als der Abluftventilator haben. (Bei dieser Funktion ist eine<br>Druckregelung nur für den Abluftventilator möglich).                                                                                                    |
| Abluftdruck mit Zuluftvolumenstrom slave | Die Drehzahl des Abluftventilators wird von einem im Abluftkanal montierten<br>Drucktransmitter überwacht. Der Zuluftventilator wird durch den Abluftvolumen-<br>strom geregelt, um eine ausgeglichene Lüftung zu erzielen. Ein entsprechender<br>Drucktransmitter am Rotor des Abluftventilators ("EAV Druck") erfasst den<br>momentanen Abluftvolumenstrom. Ein entsprechender Drucktransmitter am<br>Rotor des Zuluftventilators erfasst den Zuluftvolumenstrom.<br>Der Zuluftventilator wird mittels des Abluftvolumenstrom als Sollwert geregelt.<br>Ein Skalierungswert kann hinzugefügt werden, sollte der Zuluftventilator andere<br>Eigenschaften als der Abluftventilator haben.                     |

### Frequenzumrichter

Es wird die Ansteuerung folgender Frequenzumrichter und/oder EC-Regler unterstützt:

- ✓ Vacon NXL
- ✓ Lenze
- ✓ Omron V1000
- ✓ Emerson Commander
- 🗸 LS
- ✓ EBM
- ✓ Danfoss FC 101
- ✓ ABB ACS
- ✓ Ziehl EC Blue
- ✓ Swiss Rotor

Lesen Sie mehr zu den Frequenzumrichtern in Anhang F Frequenzumrichter und EC-Regler für Wärmerückgewinnung

#### Kompensationskurve

Wenn die Druck-/Volumenstromregelung oder manuelle Frequenzregelung verwendet wird, ist es möglich den Druck/Volumenstrom oder den Ausgang anzupassen. Durch die Kompensation ist es möglich den Ventilator die meiste Zeit in Stufe 1 laufen zu lassen. Die Ventilatordrehzahl wird nur im Notfall erhöht, was Energie spart.

Die Anpassung kann entweder in Abhängigkeit eines Analogeinganges, wie etwa der Zuluft-, der Abluft-, der Raumluft- oder der Außenlufttemperatur, der Feuchte oder dem CO<sub>2</sub>-Gehalt, etc. erfolgen. Es gibt 3 Kompensationsfunktionen.

Es kann ein Ventilator alleine oder auch beide Ventilatoren zum selben Zeitpunkt angepasst werden. Dann ist es möglich zu entscheiden, welcher von den beiden Ventilatoren angepasst werden soll, der Zuluftventilator oder der Abluftventilator.

Es gibt 3 Kompensationsfunktionen, genannt *Ventilator Kompensationskurve* 1...3, die für die Kompensation verwendet werden können, basierend auf den konfigurierten analogen Eingangssignalen (Temperatur, Druck, Durchfluss, Feuchte,  $CO_2$ ). Diese Kurve hat 3 Parameterpaare, die den Kompensationswert bei drei verschiedenen Temperaturen vorgeben.

Die Wirkung der Kompensation kann für beide Ventilatoren, nur für einen Ventilator, für Stufe 1, 2 oder 3 oder für alle Stufen oder nur bei Enteisung festgelegt werden.

Wenn Sie mit Application Tool konfigurieren, dann wählen Sie die folgenden Einstellungen für die Kompensationskurve:

| Einstelloptionen                                       | Menüpfad in Application Tool                                                              | Optionen                                                                                                    | Hinweis |
|--------------------------------------------------------|-------------------------------------------------------------------------------------------|----------------------------------------------------------------------------------------------------|---------|
| Ventilatorstufe,<br>Kompensationskurve                 | Konfiguration ► Funktionen ►<br>Ventilator Kompensationskurve<br>1/2/3 ► Ventilator Stufe | <ul> <li>✓ Alle Stufen</li> <li>✓ Stufe 1</li> <li>✓ Normale Drehzahl (Stufe 2)</li> <li>✓ Stufe 3</li> <li>✓ Stufe 1 + 2</li> <li>✓ Stufe 2 + 3</li> </ul>                                 |         |
| Kompensationsmodus                                     | Konfiguration ► Funktionen ►<br>Ventilator Kompensationskurve<br>1/2/3                    | <ul> <li>✓ Nicht aktiv</li> <li>✓ In allen Betriebsmodi</li> <li>✓ Bei Enteisung</li> </ul>                                                                                                 |         |
| Ventilator Typ für die<br>Kompensation                 | Konfiguration ► Funktionen ►<br>Ventilator Kompensationskurve<br>1/2/3                    | <ul> <li>✓ Zuluftventilator +<br/>Abluftventilator</li> <li>✓ Zuluftventilator</li> <li>✓ Abluftventilator</li> </ul>                                                                       |         |
| Fühler, die für die Kompensa-<br>tion verwendet werden | Konfiguration ► Funktionen ►<br>Ventilator Kompensationskurve<br>1/2/3                    | <ul> <li>Außentemperatur</li> <li>Frischlufttemperatur</li> <li>Zulufttemperatur</li> <li>Fortlufttemperatur</li> <li>Ablufttemperatur</li> <li>Raumtemperatur 110</li> <li>etc.</li> </ul> |         |

Tabelle 4-53 Einstellungen und Konfiguration der Ventilator Kompensationskurve 1, 2, 3

#### Sollwerte für die Ventilatorkompensation

Die Sollwerte für die Kompensationskurve sind in Lüftung, Kapitel Application Tool zu finden.

In *Bild 4-12 Beispiel für die Ventilatorkompensationskurve* unten ist ein Beispiel wie die Ventilatordrehzahl in Anhängigkeit der Außentemperatur angepasst werden. Die Drehzahl des Ventilators erhöht sich bei hoher oder niedriger Außentemperatur. Die Ausgabe der Kompensationskurve wird auf den Sollwert für den Ventilator aufaddiert (*Lüftung* ► *Ventilatorregelung* ► *Zuluftventilator/Abluftventilator* ► *momentane Sollwertkompensation*).

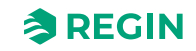

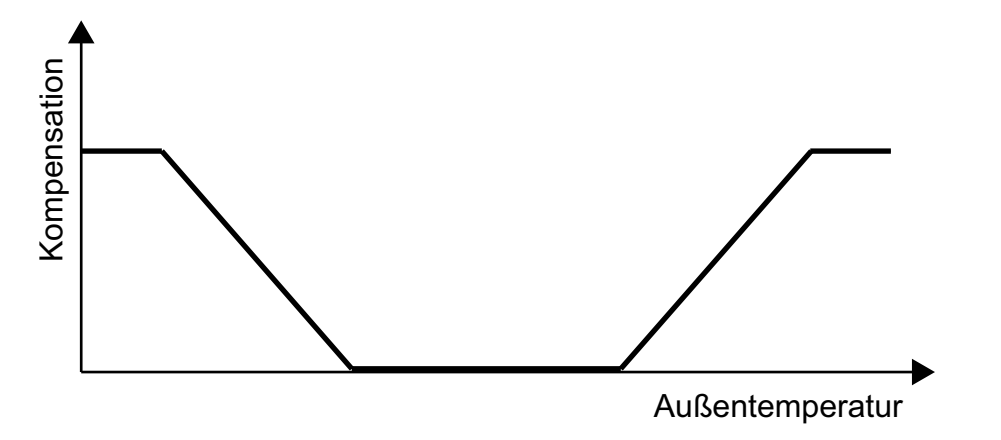

Bild 4-12 Beispiel für die Ventilatorkompensationskurve

| Einstelloptionen                                                          | Menüpfad in Application Tool                                                | Variablenliste                                 | Beschreibung                                                                               |
|---------------------------------------------------------------------------|-----------------------------------------------------------------------------|------------------------------------------------|--------------------------------------------------------------------------------------------|
| Auswahl Drehzahlkompen-<br>sierter Temperatur-Sollwert des<br>Ventilators | Konfiguration ► Funktionen ►<br>Temperaturregelung                          | Drehzahlkompensierter Tempe-<br>ratur-Sollwert | <ul> <li>✓ Keine</li> <li>✓ Niedrig</li> <li>✓ Hoch</li> <li>✓ Niedrig + Hoch</li> </ul>   |
| Niedrig/Mittel/Hoch Punkt X                                               | Lüftung ► Ventilatorsteuerung<br>► Ventilator Kompensations-<br>kurve 1/2/3 | Niedrig/Mittel/Hoch Punkt X                    | Punkte auf der X-Achse                                                                     |
| Niedrig/Mittel/Hoch Punkt Y                                               | Lüftung ► Ventilatorsteuerung<br>► Ventilator Kompensations-<br>kurve 1/2/3 | Niedrig/Mittel/Hoch Punkt Y                    | Die Y-Achse kann in Pa oder<br>m³/h sein in Abhängigkeit der<br>Art der Ventilatorregelung |

### Uhrenkanäle

Im Normalfall werden die Ventilatoren über die Uhrenkanäle für Ventilatorstufe 1, 2 und 3 geregelt, können jedoch auch über einen Digitaleingang oder über die Kommunikation gestartet werden. (Application Tool> Zeitsteuerung)

### Ventilatorstufen

Ein frequenzgesteuerter Ventilator ist der Einzige, der mit Corrigo arbeitet. Der Ventilator kann auf *Stufe 1, 2 oder 3* gestellt werden. Die Auswahl der Ventilatorstufe definiert, welche Ein-/Ausgänge und Uhrenkanäle in der Anwendung aktiviert werden.

Die Geräte starten immer direkt mit der gewünschten Stufe.

Es gibt 4 verschiedene Drehzahlstufen, die Sie in Application Tool wählen können:

- ✓ Stufe 2
- ✓ Stufe 1 Stufe 2
- ✓ Stufe 2 Stufe 3
- ✓ Stufe 1 Stufe 2 Stufe 3

Bei der variablen Drehzahlregelung wird für jeden Ventilator ein analoger Ausgang oder Modbuskommunikation zur Ansteuerung der Frequenzumrichter verwendet.

Weitere Informationen zu Frequenzumrichtern finden Sie in Anhang F Frequenzumrichter und EC-Regler für Wärmerückgewinnung

Im Normalfall werden die Ventilatoren über die Uhrenkanäle für Ventilatorstufe 1, 2 und 3 geregelt, können jedoch auch über einen Digitaleingang oder über die Kommunikation gestartet werden.

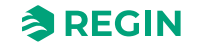

Der Abluftventilator (AV) und der Zuluftventilator (ZV) haben individuelle Ein- und Ausschaltverzögerungen. Normalerweise sind diese so eingestellt, dass der Abluftventilator vor dem Zuluftventilator startet. Sollten nicht genug Digitalausgänge zur individuellen Regelung zur Verfügung stehen, müssen beide Ventilatoren über den Zuluftventilatorausgang eingeschaltet werden. Die Verzögerung kann mittels eines externen Zeitrelais realisiert werden.

## Application Tool Menüpfad für die Ventilatorregelung

| Einstelloptionen                                 | Menüpfad in Application Tool                             | Variablenliste                                                                                                    | Hinweis                                                                                                    |
|--------------------------------------------------|----------------------------------------------------------|----------------------------------------------------------------------------------------------------|----------------------------------------------------------------------------------------------------|
| Ventilatorregelung Art                           | Konfiguration ► Funktionen ►<br>Aktivierung der Funktion | Ventilatorregelung Art                                                                                                    |                                                                                                    |
| Ventilatorstufen                                 | Konfiguration ► Funktionen ►<br>Aktivierung der Funktion | Ventilatorstufen                                                                                                    | <ul> <li>✓ Stufe 2</li> <li>✓ Stufe 1 - Stufe 2</li> <li>✓ Stufe 2 - Stufe 3</li> <li>✓ Stufe 1 - Stufe 2 - Stufe 3</li> </ul> |
| Auswahl des Ventilators                          | Konfiguration ► Funktionen ►<br>Ventilatorregelung       | <ul> <li>✓ Zuluft + Abluft</li> <li>✓ Konstante Zuluftreglung</li> <li>✓ Abluft</li> </ul>                                                                                                    |                                                                                                    |
| Wähle Volumenstromanzeige                        | Konfiguration ► Funktionen ►<br>Ventilatorregelung       | Volumenstromanzeige                                                                                                    | ✓ Ja<br>✓ Nein                                                                                                    |
| Ventilator Betriebsmeldung                       | Konfiguration ► Funktionen ►<br>Ventilatorregelung       | Zuluft- / Abluftventilator<br>Betriebsmeldung                                                                                                    | ✓ Keine<br>✓ Alarm<br>✓ Betriebsmeldung                                                                                        |
| Abluftventilator abhängig vom<br>Zuluftstrom WRG | Konfiguration ► Funktionen ►<br>Ventilatorregelung       | Abluftventilator abhängig vom<br>Zuluftstrom WRG (Ja/Nein)                                                                                                    |                                                                                                    |
| K-Faktor                                         | Konfiguration ► Funktionen ►<br>Ventilatorregelung       | <ul> <li>✓ Volumenstromberechnung<br/>Zuluft K-Faktor</li> <li>✓ Volumenstromberechnung<br/>Abluft K-Faktor</li> <li>✓ Volumenstromberechnung<br/>WRG Zuluft K-Faktor</li> <li>✓ Volumenstromberechnung<br/>WRG Abluft K-Faktor</li> </ul> |                                                                                                    |
| X-Faktor                                         | Konfiguration ► Funktionen ►<br>Ventilatorregelung       | <ul> <li>Volumenstromberechnung<br/>Zuluft X-Faktor</li> <li>Volumenstromberechnung<br/>Abluft X-Faktor</li> <li>Volumenstromberechnung<br/>WRG Zuluft X-Faktor</li> <li>Volumenstromberechnung<br/>WRG Abluft X-Faktor</li> </ul>         |                                                                                                    |
| Sollwert, externer<br>Volumenstrom               | Konfiguration ► Funktionen ►<br>Ventilatorregelung       | Externer VS-Sollwert (Ja/Nein)                                                                                                    |                                                                                                    |
| Analogeingänge<br>Zuluftvolumenstrom             | Konfiguration ► Analogein-<br>gänge ► Zuluftvolumenstrom | <ul> <li>✓ Fühlertyp</li> <li>✓ Min/Max Eingang (V)</li> <li>✓ Min/Max Signal (m<sup>3</sup>/h)</li> <li>✓ Filterfaktor</li> <li>✓ Kompensation (m<sup>3</sup>/h)</li> <li>✓ Betriebsmodus</li> <li>✓ Hand (m<sup>3</sup>/h)</li> </ul>    |                                                                                                    |
| Analogeingänge<br>Abluftvolumenstrom             | Konfiguration ► Analogein-<br>gänge ► Abluftvolumenstrom | <ul> <li>✓ Fühlertyp</li> <li>✓ Min/Max Eingang (V)</li> <li>✓ Min/Max Signal (m<sup>3</sup>/h)</li> <li>✓ Filterfaktor</li> <li>✓ Kompensation (m<sup>3</sup>/h)</li> <li>✓ Betriebsmodus</li> <li>✓ Hand (m<sup>3</sup>/h)</li> </ul>    |                                                                                                    |

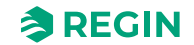

| Einstelloptionen                           | Menüpfad in Application Tool                                                    | Variablenliste                                                                                                    | Hinweis |
|--------------------------------------------|---------------------------------------------------------------------------------|----------------------------------------------------------------------------------------------------|---------|
| Analogeingänge Strömung<br>WRG Zuluft      | Konfiguration ► Analogein-<br>gänge ► Strömung WRG Zuluft                       | <ul> <li>✓ Fühlertyp</li> <li>✓ Min/Max Eingang (V)</li> <li>✓ Min/Max Signal (m<sup>3</sup>/h)</li> <li>✓ Filterfaktor</li> <li>✓ Kompensation (m<sup>3</sup>/h)</li> <li>✓ Betriebsmodus</li> <li>✓ Hand (m<sup>3</sup>/h)</li> </ul>                                                                                                    |         |
| Rückmeldung Zuluft-/<br>Abluftventilator   | Konfiguration ► Digitalein-<br>gänge ► Rückmeldung Zuluft-/<br>Abluftventilator | <ul> <li>✓ NC (Normal geschlossen)</li> <li>✓ NO (Normal offen)</li> <li>Betriebsmodus (An/Aus/Auto)</li> </ul>                                                                                                    |         |
| Analogausgang Zuluft-/<br>Abluftventilator | Konfiguration ► Analogaus-<br>gänge ► Zuluft-/Abluftventilator                  | Ausgangsbereich:<br>✓ 0-10V<br>✓ 210 V<br>✓ 102 V<br>✓ 100 V                                                                                                    |         |
| Istwerte Zuluft-/Abluftventilator          | Lüftung ► Istwerte/Sollwerte ►<br>Zuluftventilator / Abluftventilator           | <ul> <li>Druck Zuluft-/Abluftventilator</li> <li>Volumenstrom Zuluft-/<br/>Abluftventilator</li> <li>Aktuelle Sollwert<br/>Kompensation</li> <li>Aktueller Sollwert</li> <li>Ausgangssignal</li> <li>Bus Werte ZLV 15<br/>Frequenz (vom<br/>Frequenzumrichter)</li> <li>Strom (Frequenzumrichter)</li> <li>Leistung (vom<br/>Frequenzumrichter)</li> <li>Fehler (vom<br/>Frequenzumrichter)</li> </ul> |         |
| Sollwerte für Ventilatoren                 | Lüftung ► Ventilatorregelung ►<br>Ventilatoren                                  | <ul> <li>✓ Sollwert Stufe 1/2/3 Drehzahl<br/>Zuluftventilator (%, Pa, m³/h)</li> <li>✓ Sollwert Stufe 1/2/3 Drehzahl<br/>Abluftventilator (%, Pa, m³/h)</li> <li>✓ Durchfluss Zuluft/Abluft (m³/<br/>h)</li> <li>✓ Slave Faktor</li> <li>✓ Offset Zuluft/Abluft bei freie<br/>Nachtkühlung (%, Pa, m³/h)</li> <li>✓ Offset Zuluft/Abluft bei<br/>Umluft (%, Pa, m³/h)</li> </ul>                       |         |
| Sollwert Zuluft-/Abluftventilator          | Lüftung ► Ventilatorregelung ►<br>Zuluft-/Abluftventilator                      | <ul> <li>✓ Einschalt-/<br/>Ausschaltverzögerung</li> <li>✓ Außenluftklappe<br/>Ausschaltverzögerung</li> <li>✓ Min Druck für Betriebsmel-<br/>dung Zuluft-/Abluftventilator</li> <li>✓ Min Volumenstrom für<br/>Betriebsmeldung Zuluft-/<br/>Abluftventilator</li> <li>✓ ZLV-Drehzahl, min./max.<br/>Grenzwert (%)</li> <li>✓ ALV-Drehzahl, min./max.<br/>Grenzwert (%)</li> </ul>                     |         |

## 4.4.2 Art der Ventilatorregelung

### Druck

Bei der Druckregelung werden zwei separate Analogausgangssignale für Zuluft und Abluft und zwei separate Analogeingangssignale für Zuluft- und Abluftdrucktransmitter verwendet. Die Ventilatordrehzahl wird über Frequenzumrichter geregelt, um einen konstanten Druck zu erhalten. Die Eingangssignale der Drucktransmitter können mittels Min Eingang (V) und Max Eingang (V) skaliert werden.

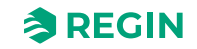

Ein digitales Ausgangssignal wird für jeden Ventilator (*Zuluftventilator Start/Stufe 1* und *Abluftventilator Start/Stufe 1*) verwendet, um ein Startsignal an den Frequenzumrichter zu senden. Das Startsignal ist solange aktiviert, wie der Ventilator läuft und das Stellsignal > 0 % ist.

Für die Zuluft- und Abluftventilatoren gibt es einen individuell einstellbaren Wert für Stufe 2, für Stufe 1 und Stufe 3. Das Umschalten zwischen den beiden Sollwerten erfolgt mithilfe der Uhrenkanäle oder mithilfe der digitalen Eingangssignale (*Nachlauf Stufe 1/2/3*).

| Einstelloptionen                           | Menüpfad in Application Tool                                                    | Variablenliste                                                                                                    | Hinweis                                                                                                    |
|--------------------------------------------|---------------------------------------------------------------------------------|----------------------------------------------------------------------------------------------------|----------------------------------------------------------------------------------------------------|
| Auswahl Druckregelung                      | Konfiguration ► Funktionen ►<br>Aktivierung der Funktion                        | Ventilatorregelung Art                                                                                                    |                                                                                                    |
| Ventilatorstufen                           | Konfiguration ► Funktionen ►<br>Aktivierung der Funktion                        | Ventilatorstufen                                                                                                    | <ul> <li>✓ Stufe 2</li> <li>✓ Stufe 1 - Stufe 2</li> <li>✓ Stufe 2 - Stufe 3</li> <li>✓ Stufe 1 - Stufe 2 - Stufe 3</li> </ul> |
| Auswahl des Ventilators                    | Konfiguration ► Funktionen ►<br>Ventilatorregelung                              | <ul> <li>✓ Zuluft + Abluft</li> <li>✓ Konstante Zuluftreglung</li> <li>✓ Abluft</li> </ul>                                                                                                    |                                                                                                    |
| Analogeingänge Zuluftdruck                 | Konfiguration ► Analogein-<br>gänge ► Druck                                     | <ul> <li>✓ Fühlertyp</li> <li>✓ Min/Max Eingang (V)</li> <li>✓ Min/Max Signal (Pa)</li> <li>✓ Filterfaktor</li> <li>✓ Kompensation (Pa)</li> <li>✓ Betriebsmodus</li> <li>✓ Hand (Pa)</li> </ul>                                                                                                    |                                                                                                    |
| Analogeingänge Abluftdruck                 | Konfiguration ► Analogein-<br>gänge ► Abluftdruck                               | <ul> <li>✓ Fühlertyp</li> <li>✓ Min/Max Eingang (V)</li> <li>✓ Min/Max Signal (Pa)</li> <li>✓ Filterfaktor</li> <li>✓ Kompensation (Pa)</li> <li>✓ Betriebsmodus</li> <li>✓ Hand (Pa)</li> </ul>                                                                                                    |                                                                                                    |
| Rückmeldung Zuluft-/<br>Abluftventilator   | Konfiguration ► Digitalein-<br>gänge ► Rückmeldung Zuluft-/<br>Abluftventilator | <ul> <li>✓ NC (Normal geschlossen)</li> <li>✓ NO (Normal offen)</li> <li>Betriebsmodus (An/Aus/Auto)</li> </ul>                                                                                                    |                                                                                                    |
| Analogausgang Zuluft-/<br>Abluftventilator | Konfiguration ► Analogaus-<br>gänge ► Zuluft-/Abluftventilator                  | Ausgangsbereich:<br>✓ 0-10V<br>✓ 210 V<br>✓ 102 V<br>✓ 100 V                                                                                                    |                                                                                                    |
| Istwerte Zuluft-/Abluftventilator          | Lüftung ► Istwerte/Sollwerte ►<br>Zuluftventilator / Abluftventilator           | <ul> <li>Druck Zuluft-/Abluftventilator</li> <li>Volumenstrom Zuluft-/<br/>Abluftventilator</li> <li>Aktuelle Sollwert<br/>Kompensation</li> <li>Ausgangssignal</li> <li>Bus Werte ZLV 15<br/>Frequenz (vom<br/>Frequenzumrichter)</li> <li>Strom (Frequenzumrichter)</li> <li>Leistung (vom<br/>Frequenzumrichter)</li> <li>Fehler (vom<br/>Frequenzumrichter)</li> </ul> |                                                                                                    |

Einstellungen und Konfiguration der Druckregelung

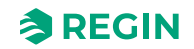

| Einstelloptionen                  | Menüpfad in Application Tool                               | Variablenliste                                                                                                    | Hinweis |
|-----------------------------------|------------------------------------------------------------|----------------------------------------------------------------------------------------------------|---------|
| Sollwerte für Ventilatoren        | Lüftung ► Ventilatorregelung ►<br>Ventilatoren             | <ul> <li>✓ Sollwert Stufe 1/2/3 Drehzahl<br/>Zuluftventilator (%, Pa, m³/h)</li> <li>✓ Sollwert Stufe 1/2/3 Drehzahl<br/>Abluftventilator (%, Pa, m³/h)</li> <li>✓ Durchfluss Zuluft/Abluft (m³/<br/>h)</li> <li>✓ Slave Faktor</li> <li>✓ Offset Zuluft/Abluft bei freie<br/>Nachtkühlung (%, Pa, m³/h)</li> <li>✓ Offset Zuluft/Abluft bei<br/>Umluft (%, Pa, m³/h)</li> </ul> |         |
| Sollwert Zuluft-/Abluftventilator | Lüftung ► Ventilatorregelung ►<br>Zuluft-/Abluftventilator | <ul> <li>✓ Einschalt-/<br/>Ausschaltverzögerung</li> <li>✓ Außenluftklappe<br/>Ausschaltverzögerung</li> <li>✓ Min Druck für Betriebsmel-<br/>dung Zuluft-/Abluftventilator</li> <li>✓ Min Volumenstrom für<br/>Betriebsmeldung Zuluft-/<br/>Abluftventilator</li> </ul>                                                                                                    |         |

### Volumenstrom

Anstatt eines Drucksollwertes kann auch ein Volumenstromsollwert in m<sup>3</sup>/h verwendet werden. Der Wert des Drucktransmitters wird nach der unten angegebenen Formel umgerechnet und die Ventilatoren so angesteuert, dass ein konstanter Volumenstrom gehalten wird.

Volumenstrom =  $K * \Delta P^X$ 

K und X sind einstellbare Konstanten, abhängig von der Ventilatorgröße. ΔP ist der Differenzdruck über dem Ventilator in Pa. Jeder Ventilator hat seine eigenen Parametereinstellungen.

X hat normalerweise den Wert 0,5. Das bedeutet, dass der Volumenstrom proportional zur Quadratwurzel des Differenzdrucks ist.

| Einstelloptionen | Menüpfad in Application Tool                       | Variablenliste                                                                                                    | Beschreibung |
|------------------|----------------------------------------------------|----------------------------------------------------------------------------------------------------|--------------|
| K-Faktor         | Konfiguration ► Funktionen ►<br>Ventilatorregelung | <ul> <li>✓ Volumenstromberechnung<br/>Zuluft K-Faktor</li> <li>✓ Volumenstromberechnung<br/>Abluft K-Faktor</li> <li>✓ Volumenstromberechnung<br/>WRG Zuluft K-Faktor</li> <li>✓ Volumenstromberechnung<br/>WRG Abluft K-Faktor</li> </ul> |              |
| X-Faktor         | Konfiguration ► Funktionen ►<br>Ventilatorregelung | <ul> <li>✓ Volumenstromberechnung<br/>Zuluft X-Faktor</li> <li>✓ Volumenstromberechnung<br/>Abluft X-Faktor</li> <li>✓ Volumenstromberechnung<br/>WRG Zuluft X-Faktor</li> <li>✓ Volumenstromberechnung<br/>WRG Abluft X-Faktor</li> </ul> |              |

Tabelle 4-54 Einstellungen für den K- und X-Faktor

### Hand

Manuelles Einstellen des Ventilators erfolgt im Menü Lüftung • Hand/Auto.

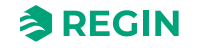

Frequenzgeregelte Ventilatoren können mit einer konstanten Drehzahl gesteuert werden. Die Drehzahl wird durch das Einstellen des konstanten Ausgangssignals (0 – 100%) festgelegt. Für die Zuluft- und Abluftventilatoren gibt es einen individuelle, einstellbaren Wert für Stufe 2, für Stufe 1 und Stufe 3.

Auch Ventilatoren mit konstantem Ausgangssignal können wie oben beschrieben mittels Kompensation angesteuert werden. In diesem Fall werden keine Drucktransmitter benötigt.

#### Extern

Dieses Signal kann verwendet werden, um die Volumenstromsollwerte von ZV und AV von einem externen VVS-System zu regeln, wenn Ventilatortyp "Frequenzregelung extern" verwendet wird.

Wenn das Signal als analoges Eingangssignal konfiguriert ist, wird der VS-Sollwert für ZV und AV in Stufe 2 geregelt.

Das Signal kann mittels Skalierung konfiguriert werden: Min Volt Eingang (Vmin)/Min VS und Max Volt Eingang (Vmax)/Max VS. Die Konfiguration erfolgt in *Konfiguration* ► *Analogeingänge* ► *Externe Steuerung Zuluftventilator* und *Externe Steuerung Abluftventilator* 

### Zuluftdruck mit Abluftventilator slave

Die Drehzahl des Zuluftventilators wird von einem im Zuluftkanal montierten Drucktransmitter überwacht. Der Abluftventilator (AV) hat keinen Drucktransmitter. Stattdessen richtet sich das Ausgangssignal des AV nach dem Reglerausgangssignal des ZV. Ein Skalierungswert kann hinzugefügt werden, sollte der Abluftventilator andere Eigenschaften als der Zuluftventilator haben.

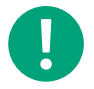

**Hinweis!** Diese Funktion ermöglicht nur die Druckregelung des Zuluftventilators.

Der AV wird unmittelbar nach der Einschaltverzögerung mit 50 % gestartet, damit die WRG auch in diesem Betriebsmodus erwärmt wird. Erst nach Einschalten des ZV wird der AV in den Slave-Betrieb umgeschaltet und vom Zuluftvolumenstrom geregelt.

### Zuluftdruck mit Abluftvolumenstrom slave

Die Drehzahl des Zuluftventilators wird von einem im Zuluftkanal montierten Drucktransmitter überwacht. Der Abluftventilator wird durch den Zuluftvolumenstrom geregelt, um eine ausgeglichene Lüftung zu erzielen. Ein Drucktransmitter am Rotor des Zuluftventilators (Drucktransmitter *ZLV Volumenstrom*) erfasst einen Messwert für den aktuellen Zuluftvolumenstrom. Ein entsprechender Drucktransmitter am Rotor des Abluftventilators erfasst den Abluftvolumenstrom.

Der Zuluftvolumenstrom ist der Sollwert für den Abluftventilator. Ein Skalierungswert kann hinzugefügt werden, sollte der Abluftventilator andere Eigenschaften als der Zuluftventilator haben. Den Skalierungswert finden Sie in *Lüftung* ► *Ventilatorregelung* ► *Slave Faktor* 

### Abluftdruck mit Zuluftventilator slave

Die Drehzahl des Abluftventilators wird von einem im Abluftkanal montierten Drucktransmitter überwacht. Der Zuluftventilator hat keinen Drucktransmitter. Stattdessen richtet sich das Ausgangssignal des ZV nach dem Regelsignal des AV. Ein Skalierungswert kann hinzugefügt werden, sollte der Zuluftventilator andere Eigenschaften als der Abluftventilator haben. (Bei dieser Funktion ist eine Druckregelung nur für den Abluftventilator möglich). Den Skalierungswert finden Sie in *Lüftung* ► *Ventilatorregelung* ► *Slave Faktor* 

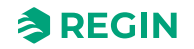

### Abluftdruck mit Zuluftvolumenstrom slave

Die Drehzahl des Abluftventilators wird von einem im Abluftkanal montierten Drucktransmitter überwacht. Der Zuluftventilator wird durch den Abluftvolumenstrom geregelt, um eine ausgeglichene Lüftung zu erzielen. Ein entsprechender Drucktransmitter am Rotor des Abluftventilators (*ALV-Volumenstrom*) erfasst den momentanen Abluftvolumenstrom. Ein entsprechender Drucktransmitter am Rotor des Zuluftventilators erfasst den Zuluftvolumenstrom.

Der Zuluftventilator wird mittels des Abluftvolumenstrom als Sollwert geregelt. Ein Skalierungswert kann hinzugefügt werden, sollte der Zuluftventilator andere Eigenschaften als der Abluftventilator haben. Den Skalierungswert finden Sie in *Lüftung* ► *Ventilatorregelung* ► *Slave Faktor* 

### Stufengeregelte Ventilatoren

Es ist möglich die Drehzahl der Ventilatoren über Digitalausgänge zu regeln, wenn Ventilatorregelung Art auf *Hand* oder *Extern* eingestellt ist (*Konfiguration* ► *Funktionen* ► *Aktivierung der Funktion* ► *Ventilatorregelung Art*).

Ventilatoren mit bis zu 3 Stufen können mit dieser Funktion geregelt werden (*Konfiguration* ► *Funktionen* ► *Ventilatorregelung* ► *Stufenregelung Ventilatoren*). Die Funktion konvertiert das Regelsignal für den Ventilator in Start/Stopp-Signale für die Stufenausgänge.

Schaltpunkte und Hysterese sind einstellbare Parameter (*Konfiguration*  $\blacktriangleright$  *Funktionen*  $\blacktriangleright$  *Ventilatorregelung*  $\blacktriangleright$  *Schaltpunkt Stufe 1-2 ZLV / 2-3 ZLV / 1-2 ALV / 2-3 ALV (%), Hysterese (%)*). Das Schalten zwischen den Stufen der Ventilatoren wird durch einen Timer verzögert *Verzögerung Drehzahländerung (s)* (WE = 10 s) (*Lüftung*  $\blacktriangleright$  *Ventilatorregelung*  $\triangleright$  *Zuluftventilator/Abluftventilator*). Wird die Drehzahl erhöht, muss der Ventilator für die festgelegte Verzögerungszeit auf der niedrigeren Stufe weiterlaufen, bis die höhere Stufe aktiviert wird. Wird die Drehzahl reduziert, wird der Ausgang für die höhere Stufe ausgeschaltet und die niedrigere Stufe wird erst nach Ablauf der Verzögerungszeit eingeschaltet. Nur der Ausgang der gewählten Drehzahl ist aktiv.

| Einstelloptionen                   | Menüpfad in Application Tool                             | Variablenliste                                                                                                    | Hinweis                                                                               |
|------------------------------------|----------------------------------------------------------|----------------------------------------------------------------------------------------------------|---------------------------------------------------------------------------------------|
| Auswahl Ventilatorregelung Art     | Konfiguration ► Funktionen ►<br>Aktivierung der Funktion | Ventilatorregelung Art                                                                                                    | ✓ Hand<br>✓ Extern                                                                    |
| Stufenregelung der<br>Ventilatoren | Konfiguration ► Funktionen ►<br>Ventilatorregelung       | Stufenregelung der<br>Ventilatoren                                                                                                    | <ul> <li>✓ Nein</li> <li>✓ 1 Stufe</li> <li>✓ 2 Stufen</li> <li>✓ 3 Stufen</li> </ul> |
| Schaltpunkte                       | Konfiguration ► Funktionen ►<br>Ventilatorregelung       | Schaltpunkt x                                                                                                    |                                                                                       |
| Hysterese                          | Konfiguration ► Funktionen ►<br>Ventilatorregelung       | Hysterese                                                                                                    |                                                                                       |
| Digitalausgänge                    | Konfiguration ►<br>Digitalausgänge                       | <ul> <li>✓ Zuluftventilator Start/Stufe 1</li> <li>✓ Zuluftventilator Stufe 2</li> <li>✓ Zuluftventilator Stufe 3</li> <li>✓ Abluftventilator Start/Stufe 1</li> <li>✓ Abluftventilator Stufe 2</li> <li>✓ Abluftventilator Stufe 3</li> </ul> |                                                                                       |
| Verzögerungszeit                   | Lüftung ► Ventilatorregelung ►<br>Zuluftventilator       | Verzögerung<br>Drehzahländerung                                                                                                    |                                                                                       |
| Verzögerungszeit                   | Lüftung ► Ventilatorregelung ►<br>Abluftventilator       | Verzögerung<br>Drehzahländerung                                                                                                    |                                                                                       |

Tabelle 4-55 Einstellungen und Konfiguration der Stufenregelung der Ventilatoren

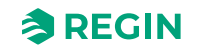

## Küchenfunktion

Die Küchenfunktion ist eine Zusatzfunktion für extern geregelte Ventilatoren; *Ventilatorregelung Art* = *Extern*. Die Funktion stoppt die Anlage, wenn das externe Signal niedriger ist als ein einstellbarer Grenzwert. Ein Potentiometer, der über einen Analogeingang angeschlossen ist, kann die Lüftungsanlage nicht nur starten und stoppen sondern auch die Drehzahl der Ventilatoren regeln.

Folgende Einstellungen müssen gemacht werden, um die Funktion zu aktivieren:

- ✓ Ventilatorregelung Art = Extern (Konfiguration ► Funktionen ► Aktivierung der Funktion ► Ventilatorregelung Art)
- ✓ Küchenfunktion = Ja (Konfiguration ► Funktionen ► Ventilatorregelung ► Küchenfunktion )
- ✓ Analogeingang: Externe Regelung Zuluftventilator und Externe Regelung Abluftventilator (Konfiguration ► Analogeingänge) werden mit dem selben physikalischen Eingang konfiguriert.

Unterschiedliche Drehzahlen der Ventilatoren können durch unterschiedliche angepasste Kurven für die beiden Analogeingänge erreicht werden. (*Konfiguration* ► *Analogeingänge* ► *Externe Regelung xxx Ventilator* ► *Min/Max Eingang (V), Min/Max Signal (%)* ). Die Anlage wird gestoppt, wenn die Spannung am Eingang *Externe Regelung Zuluftventilator* unter den Wert in Min Eingang (V) fällt. Sie startet wieder, wenn das Signal über den Wert Min Eingang (V) + einer festen Hysterese von 0,1 V steigt.

| Einstelloptionen               | Menüpfad in Application Tool                             | Variablenliste                                                                                                   | Hinweis        |
|--------------------------------|----------------------------------------------------------|----------------------------------------------------------------------------------------------------|----------------|
| Auswahl Ventilatorregelung Art | Konfiguration ► Funktionen ►<br>Aktivierung der Funktion | Ventilatorregelung Art                                                                                           | Extern         |
| Küchenfunktion                 | Konfiguration ► Funktionen ►<br>Ventilatorregelung       | Küchenfunktion                                                                                                   | ✓ Nein<br>✓ Ja |
| Analogeingänge                 | Konfiguration ►<br>Analogeingänge                        | <ul> <li>✓ Externes Stellsignal<br/>Zuluftventilator</li> <li>✓ Externe Regelung<br/>Abluftventilator</li> </ul> |                |

Tabelle 4-56 Einstellungen und Konfiguration der Küchenfunktion

## 4.4.3 Bedarfsgesteuerte Lüftung

In Räumen mit variierender Belegung können die Ventilatordrehzahl oder die Mischluftklappen mit Hilfe des Messwertes eines CO<sub>2</sub>-Transmitters geregelt werden.

Mit der CO<sub>2</sub> Funktion ist es möglich, die Ventilatoren zu Starten und zu Stoppen, die Drehzahl der Ventilatoren anzupassen und in Kombination mit den Mischluftklappen je nach CO<sub>2</sub>-Wert mehr Frischluft zuzulassen.

Wenn diese Funktion zusammen mit der Start/Stopp-Funktion aktiviert ist und der CO<sub>2</sub>-Wert über den veränderbaren Einschaltwert steigt (WE = 800 ppm), werden die Ventilatoren eingeschaltet und laufen mit der konfigurierten Drehzahl (WE =Stufe 2), wenn sie nicht bereits in Betrieb sind. Steigt der CO<sub>2</sub>-Wert weiter, kann die Drehzahl erhöht werden, sofern Kompensation mit CO<sub>2</sub> konfiguriert ist (siehe Funktion *Ventilator Kompensationskurve 1 in Application Tool*). Der Ventilator schaltet wieder ab, wenn der CO<sub>2</sub>-Wert unter eine einstellbare Hysterese fällt (WE = 160 ppm).

Wenn die bedarfsgeführte Lüftung zusammen mit den Mischluftklappen aktiviert ist und der CO<sub>2</sub>-Wert über den Sollwert steigt, wird die Regelung der Klappen, die durch eine Sequenz mit CO<sub>2</sub>-Regelung gesteuert werden, von dem CO<sub>2</sub> Regler übernommen und mehr Außenluftzufuhr zugelassen. Diese Funktion wird von einem PI-Regler geregelt.

Die Funktion verfügt über eine einstellbare Mindestlaufzeit.

## Application Tool Menüpfad für die Bedarfsregelung

Tabelle 4-57 Einstellungen und Konfiguration der Bedarfsregelung

| Einstelloptionen                     | Menüpfad in Application Tool                                                        | Variablenliste                                                                                                    | Anmerkung |
|--------------------------------------|-------------------------------------------------------------------------------------|----------------------------------------------------------------------------------------------------|-----------|
| Auswahl Art der CO₂-Regelung         | Konfiguration ► Funktionen ►<br>Aktivierung der Funktion                            | CO2 Regelung:<br>✓ Nein<br>✓ Ventilator Start/Stopp<br>Funktion<br>✓ Mischklappe Funktion<br>✓ Ventilator Start/Stopp +<br>Mischklappe                                                                                        |           |
| CO <sub>2</sub> -Regelung in Sequenz | Konfiguration ► Funktionen ► Sequenz <i>x</i>                                       | CO2-Regelung (Nein/CO2<br>Sequenz 1, 2)                                                                                                    |           |
| CO <sub>2</sub> -Regelung            | Konfiguration $\blacktriangleright$ Funktionen $\triangleright$<br>Sequenz <i>x</i> | CO2-Regelung (erhöhen/<br>reduzieren)                                                                                                    |           |
| Analogeingang CO2 Raum/<br>Abluft    | Konfiguration ► Analogein-<br>gänge ► CO2 Raum/Abluft                               | <ul> <li>✓ Fühlertyp</li> <li>✓ Min/Max Eingang (V)</li> <li>✓ Min/Max Signal (ppm)</li> <li>✓ Filterfaktor</li> <li>✓ Kompensation (ppm)</li> <li>✓ Betriebsmodus</li> <li>✓ Hand (ppm)</li> </ul>                           |           |
| Sollwert CO <sub>2</sub> -Regelung   | Lüftung ▶ Bedarfsregelung ▶<br>CO2                                                  | <ul> <li>✓ Sollwert Mischluftklappe<br/>(ppm)</li> <li>✓ Startgrenze Ventilator Start/<br/>Stopp (ppm)</li> <li>✓ Stopp Hysterese Ventilator<br/>Start/Stopp (ppm)</li> <li>✓ Min Dauer für CO2 Regelung<br/>(min)</li> </ul> |           |
| PID Einstellungen                    | Lüftung ► PID-Regler ► CO2                                                          | <ul> <li>✓ P-Band (ppm)</li> <li>✓ I-Zeit (s)</li> <li>✓ D-Zeit (s)</li> </ul>                                                                                                    |           |

### Ein- und Ausgänge der Bedarfsregelung

| Ein- und Ausgänge |                         |
|-------------------|-------------------------|
| AI                | CO <sub>2</sub> -Fühler |

### 4.4.4 Extra Ventilatormotorregelung

Eine zusätzliche externe Regelung für zwei externe (Ventilator-)Motoren kann konfiguriert werden. Die Ventilatoren werden entweder über einen digitalen Eingang, über den zusätzlichen Uhrenkanal 4 oder wenn die Anlage startet, gestartet.

Ein digitaler Ausgang aktiviert den (Ventilator-)Motor. Ein digitaler Eingang steht für Betriebsmeldung/ Motorschutz zur Verfügung.

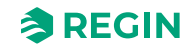

| Einstelloptionen                                            | Menüpfad in Application Tool                                                  | Variablenliste                                                                                                    | Hinweis |
|-------------------------------------------------------------|-------------------------------------------------------------------------------|----------------------------------------------------------------------------------------------------|---------|
| Auswahl Extra<br>Ventilatorregelung                         | Konfiguration ► Funktionen ►<br>Aktivierung der Funktion                      | Extra Ventilatorregelung (Nein, 1, 2)                                                                                                    |         |
| Rückmeldung und Start/Stopp<br>für extra Ventilatorregelung | Konfiguration ► Funktionen ►<br>Extra Ventilatorregelung                      | <ul> <li>✓ Art der Rückmeldung Ventilator 1, 2 (Kein, Alarm.<br/>Betriebsmeldung)</li> <li>✓ Start/Stopp Funktion Ventilator 1, 2 (Digitaleingang,<br/>Anlage in Betrieb, Extra<br/>Uhrenkanal 4)</li> </ul> |         |
| Digitaleingang Start/Stopp<br>Extra Ventilator              | Konfiguration ► Digitalein-<br>gänge ► Start/(Stopp) Extra<br>Ventilator 1, 2 | <ul> <li>✓ NC (Normal geschlossen)</li> <li>✓ NO (Normal offen)</li> <li>Hand/Automatik</li> </ul>                                                                                                    |         |
| Digitaleingang Rückmeldung<br>Extra Ventilator 1, 2         | Konfiguration ► Digitalein-<br>gänge ► Rückmeldung Extra<br>Ventilator 1, 2   | <ul> <li>✓ NC (Normal geschlossen)</li> <li>✓ NO (Normal offen)</li> <li>Hand/Automatik</li> </ul>                                                                                                    |         |
| Digitalausgang Extra Ventilator<br>1, 2 Start               | Konfiguration ► Digitalaus-<br>gänge ► Extra Ventilator 1, 2<br>Start         | <ul><li>✓ NC (Normal geschlossen)</li><li>✓ NO (Normal offen)</li></ul>                                                                                                    |         |
| Extra Uhrenkanal 4                                          | Uhrenkanal ►Extra Uhrenkanal<br>4                                             |                                                                                                    |         |

Tabelle 4-58 Einstellungen und Konfiguration der Extra Ventilatorregelung

Tabelle 4-59 Ein- und Ausgänge Extra Ventilatorregelung

| Motor Steuerung 1 | Motor Steuerung 2 |                                |
|-------------------|-------------------|--------------------------------|
| DI                | DI                | Start/(Stopp) Extra Ventilator |
| DI                | DI                | Rückmeldung Extra Ventilator   |
| DO                | DO                | Extra Ventilator 1 Start       |

# 4.5 Pumpensteuerung

Für die Pumpensteuerung können digitale Ein- und Ausgänge konfiguriert werden.

Für alle Pumpen können Betriebsanzeige mit Störmeldungen oder ein Alarmeingang verbunden mit einem Motorschutz oder ähnlichem verwendet werden.

### 4.5.1 Erhitzer, Wassererwärmung

Die Umwälzpumpe für die Erhitzersequenz ist bei Außentemperaturen unterhalb eines eingestellten Wertes (WE = +10 °C) immer in Betrieb. (*Lüftung*  $\blacktriangleright$  *Temperaturregelung*  $\triangleright$  *Sequenz x*  $\triangleright$  *Pumpe läuft wenn Temperatur <* (°C)). Bei wärmeren Außentemperaturen läuft die Pumpe, falls das Sequenzausgangssignal größer als 0 V ist.

Sollte kein Temperaturfühler konfiguriert worden sein, kann die Abschalttemperatur auf 0 °C eingestellt werden. Die Pumpe läuft dann nur bei Erhitzeranforderung.

Die Pumpe verfügt über eine einstellbare Ausschaltverzögerung.

Die Pumpe läuft täglich einmal zu einer einstellbaren Zeit (WE = 15 Uhr) für 1 Minute oder die eingestellte Mindestlaufzeit, sollte diese länger sein.

### 4.5.2 Wärmerückgewinnung, Kreislaufverbundsystem

Die Umwälzpumpe für die Wärmerückgewinnungssequenz läuft, wenn das Ausgangssignal der Sequenz größer als 0 V ist.

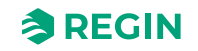

Die Pumpe verfügt über eine einstellbare Mindestlaufzeit.

Die Pumpe läuft täglich einmal zu einer einstellbaren Zeit (WE = 15 Uhr) für 1 Minute oder die eingestellte Auschaltverzögerung, sollte diese länger sein.

#### 4.5.3 Kühler

Die Umwälzpumpe für die Kühlersequenz läuft, wenn das Ausgangssignal der Sequenz größer als 0 V ist.

Die Pumpe verfügt über eine einstellbare Mindestlaufzeit.

Die Pumpe läuft täglich einmal zu einer einstellbaren Zeit (WE = 15 Uhr) für 1 Minute oder die eingestellte Auschaltverzögerung, sollte diese länger sein.

### 4.5.4 Einstellungen und Konfiguration in Application Tool für die Pumpensteuerung

| Einstelloptionen       | Menüpfad in Application Tool                                    | Variablenliste                                                                                                    | Hinweis |
|------------------------|-----------------------------------------------------------------|----------------------------------------------------------------------------------------------------|---------|
| Auswahl Pumpenregelung | Konfiguration ► Funktionen ► Sequenzen A bis J                  | Pumpensteuerung                                                                                                    |         |
| Pumpenstoppmodus       | Konfiguration ► Funktionen ►<br>Sequenzen A bis J               | Pumpenstoppmodus (Auto /<br>Dauerbetrieb)                                                                                                    |         |
| Art der Pumpenmeldung  | Konfiguration ► Funktionen ►<br>Sequenzen A bis J               | Art der Pumpenmeldung (Keine<br>/ Alarm / Betriebsmeldung)                                                                                                    |         |
| Digitalausgang         | Konfiguration ► Digitalaus-<br>gänge ► Sequenzen A bis J<br>PWM | <ul> <li>✓ NC (Normal geschlossen)</li> <li>✓ NO (Normal offen)</li> </ul>                                                                                                    |         |
| Sollwerte Pumpe        | Lüftung ► Temperaturregelung<br>► Sequenzen A bis J             | <ul> <li>✓ Pumpenausschaltverzöge-<br/>rung (min)</li> <li>✓ Pumpenkick Stunde (h)</li> <li>✓ Pumpe läuft bei Außentem-<br/>peratur &lt; (°C)</li> <li>✓ Hysterese für Pumpenstopp<br/>(°C)</li> </ul> |         |

Tabelle 4-60 Einstellungen und Konfiguration der Pumpensteuerung

### 4.5.5 Ein- und Ausgänge der Pumpensteuerung

Tabelle 4-61 Ein- und Ausgänge der Pumpensteuerung

| Erhitzer | WRG | Kühler |                                                     |
|----------|-----|--------|-----------------------------------------------------|
| AI       | -   | -      | Außentemperaturfühler                               |
| DO       | DO  | DO     | Start/Stopp Zirkulationspumpe                       |
| DI       | DI  | DI     | Betriebsanzeige / Alarmanzeige<br>Zirkulationspumpe |

# 4.6 Klappenregelung

### 4.6.1 Absperrklappen

Die Absperrklappen der Außen- und Fortluftkanäle können entweder über Digitalausgänge angesteuert oder mit den Ausgängen des Zuluftventilators für Stufe 1 und Stufe 2 verbunden werden, so dass die Absperrklappen mit dem Betrieb des Zuluftventilators geöffnet werden. Beim Einsatz von druckgeregelten

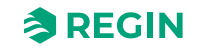

Ventilatoren wird das digitale Aktivierungssignal eingeschaltet, sobald die Startbedingungen für den Ventilator erfüllt werden. Das Signal kann zum Öffnen der Absperrklappe verwendet werden.

Auswahl Klappentyp in Konfiguration ► Funktionen ► Aktivierung der Funktion.

Stoppt die Anlage, kann eine Verzögerungszeit konfiguriert werden bevor die *Außenluftklappe* und *Fortluftklappe* geschlossen werden.

- ✓ Außenluftklappe Ausschaltverzögerung: 0...300 Sekunden (WE = 0 s) (Lüftung ► Ventilatorregelung ► Zuluftventilator ► Außenluftklappe Stoppverzögerung (s)).
- ✓ Fortluftklappe Ausschaltverzögerung: 0...300 Sekunden (WE = 0 s) (Lüftung ► Ventilatorregelung ► Zuluftventilator ► Fortluftklappe Stoppverzögerung (s)).

| Einstelloptionen               | Menüpfad in Application Tool                             | Variablenliste                                                             | Hinweis |
|--------------------------------|----------------------------------------------------------|----------------------------------------------------------------------------|---------|
| Auswahl Klappentyp             | Konfiguration ► Funktionen ►<br>Aktivierung der Funktion | Klappe:<br>✓ Keine<br>✓ Außen<br>✓ Außen + Fortluft<br>✓ Fortluft          |         |
| Digitalausgang Außenluftklappe | Konfiguration ► Digitalausgang<br>► Außenluftklappe      | <ul><li>✓ NC (Normal geschlossen)</li><li>✓ NO (Normal offen)</li></ul>    |         |
| Digitalausgang Fortluftklappe  | Konfiguration ► Digitalausgang<br>► Fortluftklappe       | <ul> <li>✓ NC (Normal geschlossen)</li> <li>✓ NO (Normal offen)</li> </ul> |         |

Tabelle 4-62 Einstellung und Konfiguration der Absperrklappen

### 4.6.2 Brandschutzklappe

Brandschutzklappen sind normalerweise so konfiguriert, dass sie sich bei einem Feueralarm öffnen. Sie können aber auch so konfiguriert werden, dass sie im Normalfall geöffnet sind.

### Brandschutzklappen-Wartungslauf

Für Brandschutzklappen kann ein Wartungslauf konfiguriert werden. Das Wartungslaufintervall ist einstellbar. Um diese Funktion anwenden zu können, müssen alle Klappen mit Endlagenschalter ausgestattet sein.

Der Digitaleingang *Rückmeldung Brandschutzklappe* sollte mit allen Endlagenschaltern der Brandschutzklappen verbunden sein. (*Konfiguration* ► *Digitaleingänge* ► *Rückmeldung Brandschutzklappen*).

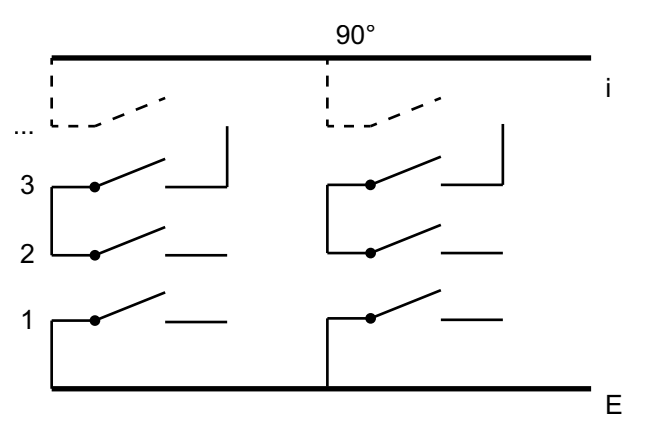

Bild 4-13 Klappen

Beim Start des Testlaufs wird der Digitalausgang *Brandschutzklappen* aktiviert und die Klappen bewegen sich. Innerhalb der eingestellten Zeit (90 s) muss das Eingangssignal *Rückmeldung Brandschutzklappen* 

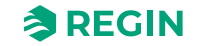

anzeigen, dass die Klappen ihre normale Position verlassen haben. Ist dies nicht der Fall, wird ein Alarm ausgelöst.

Dann muss innerhalb der eingestellten Zeit das Eingangssignal *Rückmeldung Brandschutzklappen* anzeigen, dass alle Klappen die andere Endposition erreicht haben. Ist dies nicht der Fall, wird ein Alarm ausgelöst.

Haben alle Klappen ihre Endposition erreicht, wird der Ausgang *Brandschutzklappe* zurückgesetzt, um die Klappen in ihre Normalposition zu bringen. Dann muss innerhalb der eingestellten Zeit (90 s) das Eingangssignal *Rückmeldung Brandschutzklappe* erneut anzeigen, dass die Klappen ihre Endposition verlassen haben. Ist dies nicht der Fall, wird ein Alarm ausgelöst.

Innerhalb der eingestellten Zeit muss dann das Eingangssignal *Rückmeldung Brandschutzklappen* anzeigen, dass alle Klappen zurück in ihrer Normalposition sind. Ist dies nicht der Fall, wird ein Alarm ausgelöst.

Der Regler kann so konfiguriert werden, dass er die Lüftungsanlage während des Klappentests ausschaltet. (*Konfiguration* ► *Funktionen* ► *Feuer/Rauch* ► *Brandschutzklappe Test*, wo festgelegt werden kann, ob der Test durchgeführt werden kann, wenn die Anlage läuft oder steht).

Um korrekte Ergebnisse zu erhalten, müssen alle Klappen an denselben Ausgang angeschlossen sein.

Der Feueralarmeingang kann als normal geöffnet oder normal geschlossen konfiguriert werden (*Konfiguration* ► *Digitaleingänge* ► *Brandschutzklappe*).

Tabelle 4-63 Einstellung und Konfiguration der Brandschutz- und/oder Entrauchungsklappen

| Einstelloptionen                                       | Menüpfad in Application Tool                             | Variablenliste                                                                                                    | Hinweis |
|--------------------------------------------------------|----------------------------------------------------------|----------------------------------------------------------------------------------------------------|---------|
| Auswahl Feuer und/oder Rauch                           | Konfiguration ► Funktionen ►<br>Aktivierung der Funktion | Feuer / Rauch<br>✓ Nein<br>✓ Brandschutz<br>✓ Entrauchung<br>✓ Feuer / Rauch                                                                                                    |         |
| Auswahl Betriebsmodus bei<br>Feuer/Rauch Alarm         | Konfiguration ► Funktionen ►<br>Feuer/Rauch              | <ul> <li>Betriebsmodus bei Feuer/</li> <li>Rauch Alarm:</li> <li>✓ Gestoppt</li> <li>✓ Dauerbetrieb</li> <li>✓ Betrieb unter normalen Start/<br/>Stopp Bedingungen</li> <li>✓ Zuluftventilator Betrieb</li> <li>✓ Abluftventilator Betrieb</li> </ul> |         |
| Zuluftventilator Sollwerttyp bei<br>Feuer/Rauch Alarm  | Konfiguration ► Funktionen ►<br>Feuer/Rauch              | Zuluftventilator Sollwerttyp bei<br>Feuer/Rauch Alarm:<br>✓ Auto<br>✓ Manueller Sollwert<br>✓ Manueller Ausgang<br>✓ Niedriger Drehzahlsollwert<br>✓ Normaler Drehzahlsollwert<br>✓ Hoher Drehzahlsollwert                                            |         |
| Manueller Sollwert Zuluft                              | Konfiguration ► Funktionen ►<br>Feuer/Rauch              | Manueller Sollwert (Pa, m³/h, %)                                                                                                    |         |
| Manueller Ausgang Zuluft                               | Konfiguration ► Funktionen ►<br>Feuer/Rauch              | Manueller Ausgang (%)                                                                                                    |         |
| Abluftventilator Sollwerttyp bei<br>Feuer/Rauch Alarm: | Konfiguration ► Funktionen ►<br>Feuer/Rauch              | Zuluftventilator Sollwerttyp bei<br>Feuer/Rauch Alarm:<br>✓ Auto<br>✓ Manueller Sollwert<br>✓ Manueller Ausgang<br>✓ Niedriger Drehzahlsollwert<br>✓ Normaler Drehzahlsollwert<br>✓ Hoher Drehzahlsollwert                                            |         |
| Aktueller Sollwert Abluft                              | Konfiguration ► Funktionen ►<br>Feuer/Rauch              | Manueller Sollwert (Pa, m³/h, %)                                                                                                    |         |
| Manueller Ausgang Abluft                               | Konfiguration ► Funktionen ►<br>Feuer/Rauch              | Manueller Ausgang (%)                                                                                                    |         |

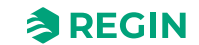

Tabelle 4-63 Einstellung und Konfiguration der Brandschutz- und/oder Entrauchungsklappen (Forts.)

| Einstelloptionen                                  | Menüpfad in Application Tool                                             | Variablenliste                                                                                                    | Hinweis |
|---------------------------------------------------|--------------------------------------------------------------------------|----------------------------------------------------------------------------------------------------|---------|
| Außenluftklappe Funktion bei<br>Feuer/Rauch Alarm | Konfiguration ► Funktionen ►<br>Feuer/Rauch                              | Außenluftklappe Funktion bei<br>Feuer/Rauch Alarm<br>✓ Normale Funktion (dem<br>Ventilator folgen)<br>✓ Immer geöffnet<br>✓ Immer geschlossen                    |         |
| Fortluftklappe Funktion bei<br>Feuer/Rauch Alarm  | Konfiguration ► Funktionen ►<br>Feuer/Rauch                              | Fortluftklappe Funktion bei<br>Feuer/Rauch Alarm:<br>✓ Normale Funktion (dem<br>Ventilator folgen)<br>✓ Immer geöffnet<br>✓ Immer geschlossen                    |         |
| Brandschutzklappe<br>Betriebsmodus                | Konfiguration ► Funktionen ►<br>Feuer/Rauch                              | Brandschutzklappe<br>Betriebsmodus<br>✓ Inaktiv<br>✓ Klappen normal geschlossen<br>✓ Klappen normal geöffnet                                                     |         |
| Brandschutzklappe Test                            | Konfiguration ► Funktionen ►<br>Feuer/Rauch                              | Brandschutzklappe Test<br>✓ Kein Test<br>✓ Test bei Betrieb der Einheit<br>✓ Test bei Stillstand der Einheit                                                     |         |
| Digitaleingang Rückmeldung<br>Brandschutzklappe   | Digitaleingang ► Digitalein-<br>gänge ► Rückmeldung<br>Brandschutzklappe | <ul><li>✓ NC (Normal geschlossen)</li><li>✓ NO (Normal offen)</li></ul>                                                                                          |         |
| Digitaleingang Feuer/Rauch<br>Alarm               | Konfiguration ► Digitalaus-<br>gänge ► Feuer/Rauch Alarm                 | <ul> <li>✓ NC (Normal geschlossen)</li> <li>✓ NO (Normal offen)</li> </ul>                                                                                       |         |
| Digitalausgang<br>Brandschutzklappe               | Konfiguration ► Digitalaus-<br>gänge ► Brandschutzklappe                 | <ul><li>✓ NC (Normal geschlossen)</li><li>✓ NO (Normal offen)</li></ul>                                                                                          |         |
| Sequenzausgang bei Brand-<br>schutz/Entrauchung   | Konfiguration ► Funktionen ►<br>Sequenzen A bis J                        | Sequenzausgang bei Brand-<br>schutz/Entrauchung                                                                                                    |         |
| Sollwerte Brandschutzklappe                       | Lüftung ▶ Feuer/Rauch ▶<br>Feuer/Rauch                                   | <ul> <li>✓ Laufzeit Brandschutzklappe<br/>(s)</li> <li>✓ Testintervall Brandschutz-<br/>klappe (d)</li> <li>✓ Test Stunde Brandschutz-<br/>klappe (h)</li> </ul> |         |

## 4.6.3 Ein- und Ausgänge der Klappen

| Ein- und Ausgänge |                              |
|-------------------|------------------------------|
| DO                | Außenluftklappe              |
| DO                | Fortluftklappe               |
| DO                | Brandschutzklappe            |
| DI                | Feueralarm                   |
| DI                | Rauchalarm                   |
| DI                | Rückmeldung Brandschutzalarm |

# 4.7 Vorbehandlung

Klappen- und Pumpenregelung zur Vorbehandlung von Außenluft über einen unterirdischen Ansaugkanal.

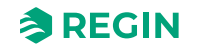

Der Digitalausgang *Vorbehandlung* wird auf Vorheizen eingestellt, wenn die Anlage eingeschaltet ist und die Außentemperatur unter den angegebenen Heizstartwert sinkt (Standard 8 °C); Vorkühlen wird eingestellt, wenn die Außentemperatur über dem Kühlstartwert liegt (Standard 19 °C).

Falls die Außentemperatur den Heizstartwert um 1 °C übersteigt, wird das Vorheizen wieder abgestellt; ebenso wird das Vorkühlen abgestellt, wenn die Außentemperatur wieder mindestens 1 °C unter den Kühlstartwert sinkt.

Wenn ein Fühler im Ansaugkanal konfiguriert ist, wird diese Temperatur mit der Außentemperatur verglichen. Falls die Temperatur im Ansaugkanal 5 min (einstellbar) nach dem Einschalten nicht mindestens 1°C (einstellbar) wärmer als die Außentemperatur ist, wird das Vorheizen abgebrochen. Das Gleiche gilt für das Vorkühlen, d. h. wenn die Ansaugkanaltemperatur nicht mindestens 1 °C (einstellbar) kälter als die Außenluft ist, wird das Vorkühlen abgebrochen.

Die Vorbehandlung wird, soweit die Temperaturen gegeben sind, immer beim Einschalten der Anlage gestartet. Falls die Vorbehandlung aufgrund zu geringer Temperaturunterschiede zwischen Ansaug- und Außentemperatur abgebrochen wird, wird sie für die nächsten 6 Stunden blockiert. Danach schaltet die Vorbehandlung (bei entsprechender Außentemperatur) wieder ein und läuft mindestens 5 Minuten lang (einstellbar).

| Einstelloptionen                                                            | Menüpfad in Application Tool                               | Variablenliste                                                                                                    | Hinweis |
|-----------------------------------------------------------------------------|------------------------------------------------------------|----------------------------------------------------------------------------------------------------|---------|
| Auswahl Vorbehandlung                                                       | Konfiguration ► Funktionen ►<br>Aktivierung der Funktion   | Vorbehandlung (Ja/Nein)                                                                                                    |         |
| Auswahl, ob Vorbehandlung<br>aktiviert sein soll bei freier<br>Nachtkühlung | Konfiguration ► Funktionen ►<br>Vorbehandlung              | Vorbehandlung aktiviert bei<br>freier Nachtkühlung (Ja/Nein)                                                                                                    |         |
| Konfiguration des<br>Ansaugluftfühlers                                      | Konfiguration ► Analogein-<br>gänge ► Ansauglufttemperatur | Fühlertyp                                                                                                    |         |
| Digitalausgang: Vorbehandlung<br>Start                                      | Konfiguration ► Digitalaus-<br>gänge ► Vorbehandlung Start | <ul><li>✓ NC (Normal geschlossen)</li><li>✓ NO (Normal offen)</li></ul>                                                                                                    |         |
| Sollwert Vorbehandlung                                                      | Lüftung ► Temperaturregelung<br>► Vorbehandlung            | <ul> <li>✓ Vorheizen aktivieren bei<br/>Außentemperatur &lt; (°C)</li> <li>✓ Vorkühlen aktivieren bei<br/>Außentemperatur &gt; (°C)</li> <li>✓ Hysterese (°C)</li> <li>✓ Min Differenz zwischen<br/>Außen- und Ansauglufttem-<br/>peratur (°C)</li> <li>✓ Blockierdauer Vorbehand-<br/>lung bei Differenz unter Min<br/>(h)</li> <li>✓ Min Anlaufzeit (min)</li> </ul> |         |

# 4.8 Feuchteregelung

Bei der Feuchteregelung ist entweder Befeuchtung oder Entfeuchtung oder beides gleichzeitig konfigurierbar.

Zwei Feuchtefühler, ein Raumfeuchtefühler zur Regelung und ein optionaler Zuluftfeuchtefühler im Zuluftkanal für die Maximalbegrenzung, können angeschlossen werden. Der Zuluftfeuchtefühler für die Begrenzung ist aber nicht zwingend notwendig.

Die Feuchteregelung wird mittels eines PI-Reglers geregelt.

Die Feuchtefühler müssen ein Ausgangssignal von 0...10 V DC entsprechend 0...100 % rel. F. haben.

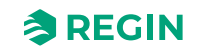

## 4.8.1 Befeuchtung

Zur Regelung eines Befeuchters wird ein Analogausgang verwendet. Das Stellsignal dieses Ausgangs nimmt bei abnehmender Feuchte zu. Ein Digitalausgang kann auch zum Einschalten eines Befeuchters verwendet werden.

#### Maximalbegrenzungsfunktion mit einem Kanalfeuchtefühler:

Wenn die Maximalbegrenzung 80 % rel. F. und die Hysterese 20 % rel. F. beträgt, nimmt das Regelausgangssignal ab 60 % rel. F. ab. Auf halbem Weg zu 80 % rel. F. (also bei 70 % rel. F.) wird das halbe Ausgangssignal gedämpft. Erreicht die Feuchte im Kanal weiterhin 80 % rel. F., wird das gesamte Ausgangssignal gedämpft.

### 4.8.2 Entfeuchtung

Zur Regelung eines Entfeuchters wird ein Analogausgang (*Feuchteregelung*) verwendet. Das Stellsignal dieses Ausgangs nimmt bei steigender Feuchte zu. Ein Digitalausgang kann auch zum Einschalten eines Entfeuchters verwendet werden.

### 4.8.3 Entfeuchtung/Befeuchtung

Zur Regelung eines Befeuchters wird ein Analogausgang (*Feuchteregelung*) verwendet. Das Stellsignal dieses Ausgangs nimmt bei abnehmender Feuchte zu.

Bei der Entfeuchtung kann eingestellt werden, welche Sequenz zur Entfeuchtung durch Kondensation aktiviert werden soll. Die Parameter dafür finden Sie unter *Konfiguration* ► *Funktionen* ► *Feuchteregelung* ► *Auswahl Sequenz für Entfeuchtung*. Das Stellsignal dieses Ausgangs nimmt bei steigender Feuchte zu. Dieses Signal überschreibt das Temperaturregelungs-Stellsignal des Kühlers, wodurch auch entfeuchtet werden kann, wenn kein Kühlbedarf besteht.

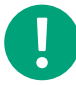

**Hinweis!** Um beim Entfeuchten durch Kondensation trotzdem eine gut funktionierende Temperaturreglung zu gewährleisten, ist es wichtig, dass der Kühler vor Erhitzer/WRG angeordnet ist, damit die Luft nach der Entfeuchtung wieder erwärmt wird.

### 4.8.4 Digitalsignal Feuchte

Ein digitales Ausgangssignal, *Befeuchtung Start* kann zur 2-Punkt-Regelung des Befeuchters/Entfeuchters verwendet werden. Der Feuchtereglerausgang wird über einen Ein- und Ausschaltwert ein- bzw. ausgeschaltet. Der Reglerausgang wird eingeschaltet, wenn das Stellsignal der Be-/Entfeuchtung über den Einschaltwert liegt, und ausgeschaltet, wenn das Stellsignal unter den Ausschaltwert fällt.

#### Sollwerte finden Sie in *Lüftung* ► *Feuchteregelung*

Wenn ein Startsignal für einen Kühler oder ein Magnetventil für DX-Entfeuchtung benötigt wird, sollte das digitale Ausgangssignal der konfigurierten Sequenz verwendet werden (*Sequenz x Pumpe*). In diesem Fall sollte die *Pumpenausschaltverzögerung* auf 0 s gesetzt werden. (*Lüftung*  $\triangleright$  *Temperaturregelung*  $\triangleright$  *Sequenz x*  $\triangleright$  *Pumpenausschaltverzögerung*).

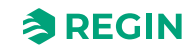

## 4.8.5 Einstellungen und Konfiguration der Feuchteregelung

| Einstelloptionen                                    | Menüpfad in Application Tool                                               | Variablenliste                                                                                                    | Hinweis                 |
|-----------------------------------------------------|----------------------------------------------------------------------------|----------------------------------------------------------------------------------------------------|-------------------------|
| Auswahl Feuchteregelung Art                         | Konfiguration ► Funktionen ►<br>Aktivierung der Funktion                   | <ul> <li>✓ Nein</li> <li>✓ Befeuchtung</li> <li>✓ Entfeuchtung</li> <li>✓ Befeuchtung + Entfeuchtung</li> </ul>                                                                                                    |                         |
| Wähle Fühler                                        | Konfiguration ► Funktionen ►<br>Temperaturregelung                         | Raumtemperaturfühler (116) etc.                                                                                                    |                         |
| Auswahl Sequenz zur<br>Entfeuchtung                 | Konfiguration ► Funktionen ►<br>Feuchteregelung                            | Auswahl Sequenz zur<br>Entfeuchtung                                                                                                    |                         |
| Auswahl Art der Ausgabe                             | Konfiguration ► Funktionen ►<br>Feuchteregelung                            | Auswahl Art der Ausgabe<br>✓ Analog<br>✓ Stufe<br>✓ Analog + Stufe                                                                                                    |                         |
| Analogeingänge: Feuchte<br>Raum/Abluft/Zuluft/Außen | Konfiguration ► Analogein-<br>gänge ► Feuchte Raum/Abluft/<br>Zuluft/Außen | <ul> <li>✓ Fühlertyp</li> <li>✓ Min/Max Eingang (V)</li> <li>✓ Min/Max Signal (%rel.F.)</li> <li>✓ Kompensation (%rel.F.)</li> <li>✓ Betriebsmodus</li> <li>✓ Hand (%rel.F.)</li> </ul>                                                                                                    |                         |
| Analogausgang:<br>Feuchteregelung                   | Konfiguration ► Analogaus-<br>gänge ► Feuchteregelung                      | Ausgangsbereich:<br>✓ 010 V<br>✓ 210 V<br>✓ 102 V<br>✓ 100 V                                                                                                    |                         |
| Digitalausgang: Feuchterege-<br>lung Start          | Konfiguration ► Digitalaus-<br>gänge ► Feuchteregelung Start               | <ul> <li>✓ NC (Normal geschlossen)</li> <li>✓ NO (Normal offen)</li> </ul>                                                                                                    | Entfeuchter/ Befeuchter |
| Sollwerte Feuchteregelung                           | Lüftung ► Feuchteregelung ►<br>Feuchteregelung                             | <ul> <li>Sollwert Feuchte Raum/<br/>Abluft (%rel.F.)</li> <li>Höchstgrenze Feuchte Zuluft</li> <li>Neutrale Zone zwischen<br/>Befeuchtung und<br/>Entfeuchtung</li> <li>Max Abweichung Feuchte<br/>Raum/Abluft (%rel.F.)</li> <li>Digitalausgang Start-/Stopp-<br/>Punkt (%rel.F.)</li> <li>Hysterese für Höchstgrenze<br/>Feuchte Zuluft (%rel.F.)</li> </ul> |                         |
| PID Einstellungen                                   | Lüftung ► PID-Regler ►<br>Feuchte                                          | <ul> <li>✓ P-Band (%rel.F.)</li> <li>✓ I-Zeit (s)</li> <li>✓ D-Zeit (s)</li> <li>✓ Max Abweichung Feuchte<br/>Raum/Abluft (%rel.F.)</li> <li>✓ Digitalausgang Start-/Stopp-<br/>Punkt (%rel.F.)</li> <li>✓ Hysterese für Höchstgrenze<br/>Feuchte Zuluft (%rel.F.)</li> <li>P-Band</li> </ul>                                                                  |                         |

## 4.8.6 Benötigte Ein- und Ausgänge für die Feuchteregelung

| Ein- und Ausgänge |                         |
|-------------------|-------------------------|
| AI                | Raumfeuchtefühler       |
| AI                | Kanalfeuchtefühler      |
| AI                | Außenfeuchtefühler      |
| AO                | Ausgang Feuchteregelung |
| DO                | Feuchteregelung Start   |

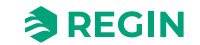

# 4.9 Filterüberwachung

Starte Filterüberwachung in Konfiguration ► Funktionen ► Aktivierung der Funktion .

Analoge Filterwächter können in Abhängigkeit des Volumenstroms gesteuert werden. Das bedeutet, dass bei einem höheren Volumenstrom ein höherer Druckabfall am Filter erlaubt ist. Aus diesem Grund gibt es Xund Y-Koordinaten, um eine lineare Funktion zu definieren, die bei einem Druckabfallalarm Verwendung findet. Man kann auf die Parameter auch über die Alarmliste im Display zugreifen. WE = X1:0 m<sup>3</sup>/h, Y1:10 Pa : X2:2000 m<sup>3</sup>/h, Y2:150 Pa.

Wird ein konstanter Druckabfallalarm gewünscht, müssen Y1 und Y2 auf denselben Wert gesetzt werden. Wird die Volumenstromregelung nicht verwendet, so wird der erste Druckwert für den Druckabfallalarm (Y1) verwendet.

## 4.9.1 Einstellungen und Konfiguration der Filterüberwachung

| Einstelloptionen                                       | Menüpfad in Application Tool                             | Variablenliste                                                                             | Hinweis |
|--------------------------------------------------------|----------------------------------------------------------|--------------------------------------------------------------------------------------------|---------|
| Aktivierung der<br>Filterüberwachung                   | Konfiguration ► Funktionen ►<br>Aktivierung der Funktion | Filterüberwachung (Ja/Nein)                                                                |         |
| Art der Filterüberwachung                              | Konfiguration ► Funktionen ►<br>Filterüberwachung        | <ul> <li>✓ Messfühler</li> <li>✓ Wächter</li> <li>✓ Fühler + Wächter</li> </ul>            |         |
| Filterplatzierung                                      | Konfiguration ► Funktionen ►<br>Filterüberwachung        | <ul> <li>✓ Konstante Zuluftreglung</li> <li>✓ Abluft</li> <li>✓ Zuluft + Abluft</li> </ul> |         |
| Filteralarm zurücksetzen                               | Konfiguration ► Funktionen ►<br>Filterüberwachung        | Ja/Nein                                                                                    |         |
| Filteralarmzeit (Monat)                                | Konfiguration ► Funktionen ►<br>Filterüberwachung        | 112                                                                                        |         |
| Filteralarm Zuluft Grenze X1/X2<br>(m <sup>3</sup> /h) | Konfiguration ► Funktionen ►<br>Filterüberwachung        | Werkseinstellung (WE):<br>✓ X1 = 0<br>✓ X2 = 2000                                          |         |
| Filteralarm Zuluft Grenze Y1/Y2<br>(Pa)                | Konfiguration ► Funktionen ►<br>Filterüberwachung        | Werkseinstellung (WE):<br>✓ Y1 = 10<br>✓ Y2 = 150                                          |         |
| Filteralarm Abluft Grenze X1/X2 (m <sup>3</sup> /h)    | Konfiguration ► Funktionen ►<br>Filterüberwachung        | Werkseinstellung (WE):<br>✓ X1 = 0<br>✓ X2 = 2000                                          |         |
| Filteralarm Abluft Grenze Y1/Y1<br>(Pa)                | Konfiguration ► Funktionen ►<br>Filterüberwachung        | Werkseinstellung (WE):<br>✓ Y1 = 10<br>✓ Y2 = 150                                          |         |

## Benötigte Ein- und Ausgänge für die Filterüberwachung

| Ein- und Ausgänge | Menüpfad in Application Tool      | Name                                                                     | Einstellungen                                                                                                    |
|-------------------|-----------------------------------|--------------------------------------------------------------------------|----------------------------------------------------------------------------------------------------|
| Al                | Konfiguration ►<br>Analogeingänge | <ul> <li>✓ Druck Filter Zuluft</li> <li>✓ Druck Filter Abluft</li> </ul> | <ul> <li>✓ Gerät</li> <li>✓ Klemme</li> <li>✓ Name</li> <li>✓ Fühlertyp</li> <li>✓ Min Eingang (V)</li> <li>✓ Max Eingang (V)</li> <li>✓ Min Signal (Pa)</li> <li>✓ Max Signal (Pa)</li> <li>✓ Filterfaktor</li> <li>✓ Betriebsmodus</li> <li>✓ Handwert (°C)</li> </ul> |

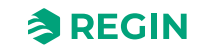

# 4.10 Nachlauf und externer Stopp

Die Digitaleingänge für den Nachlauf können zum Einschalten der Anlage in Stufe 1, 2 oder 3 verwendet werden, auch wenn der Betriebsmodus der Schaltuhr noch auf **Aus** steht. Der Digitaleingang hat immer die höhere Priorität gegenüber der Schaltuhr.

Die Anlage läuft für die eingestellte Zeit. Ist die Laufzeit auf 0 gestellt, läuft die Anlage nur, solange der Digitaleingang geschlossen ist.

Das Signal *Externer Stopp* schaltet die Anlage ab, auch wenn die Schaltuhr oder eines der Signale *Nachlauf niedrige Dehzahl, Nachlauf normale Drehzahl* oder *Nachlauf hohe Drehzahl* weiter auf Betriebsmodus "Ein" steht.

| Einstelloptionen                                              | Menüpfad in Application Tool                                                       | Variablenliste                                                             | Hinweis |
|---------------------------------------------------------------|------------------------------------------------------------------------------------|----------------------------------------------------------------------------|---------|
| Auswahl Nachlauf                                              | Konfiguration ► Funktionen ►<br>Aktivierung der Funktion                           | Nachlauf (Ja/Nein)                                                         |         |
| Auswahl externer Stopp                                        | Konfiguration ► Funktionen ►<br>Aktivierung der Funktion                           | Externer Stopp (Ja/Nein)                                                   |         |
| Auswahl Nachlauf Drehzahl                                     | Konfiguration ► Funktionen ►<br>Nachlauf                                           | Nachlauf niedrige/normale/hohe<br>Drehzahl (Ja/Nein)                       |         |
| Digitaleingänge: Nachlauf nied-<br>rige/normale/hohe Drehzahl | Konfiguration ► Digitalein-<br>gänge ► Nachlauf niedrige/<br>normale/hohe Drehzahl | <ul> <li>✓ NC (Normal geschlossen)</li> <li>✓ NO (Normal offen)</li> </ul> |         |
| Digitaleingang: Externer Stopp                                | Konfiguration ►<br>Digitaleingänge                                                 | <ul><li>✓ NC (Normal geschlossen)</li><li>✓ NO (Normal offen)</li></ul>    |         |

Tabelle 4-64 Einstellungen und Konfiguration von Nachlauf und externer Stopp

#### Tabelle 4-65 Eingänge und Ausgänge Nachlauf und externer Stopp

| Ein- und Ausgänge |                            |
|-------------------|----------------------------|
| DI                | Nachlauf niedrige Drehzahl |
| DI                | Nachlauf normale Drehzahl  |
| DI                | Nachlauf hohe Drehzahl     |
| DI                | Externer Stopp             |

# 4.11 Schaltuhrausgänge

Bis zu vier digitale Uhrenkanäle können konfiguriert werden. Jeder Uhrenkanal hat einen separaten Zeitplan mit vier Nutzungszeiten pro Wochentag.

Extra Uhrenkanal 4 kann für die Funktion Umluft verwendet werden, siehe 4.3.14 Umluft

Tabelle 4-66 Einstellungen und Konfiguration der Schaltuhrausgänge

| Einstelloptionen         | Menüpfad in Application Tool                               | Variablenliste        | Hinweis |
|--------------------------|------------------------------------------------------------|-----------------------|---------|
| Auswahl Extra Uhrenkanal | Konfiguration ► Funktionen ►<br>Extra Meldungen & Ausgänge | Extra Uhrenkanal (04) |         |
| Einstellung Zeitpläne    | Zeitsteuerung ► Extra Uhren-<br>kanal 14                   |                       |         |

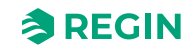

| Ein- und Ausgänge | Name               | Einstellungen                                                                                                    | Menüpfad in Application Tool       |
|-------------------|--------------------|----------------------------------------------------------------------------------------------------|------------------------------------|
| DO                | Extra Uhrenkanal 1 | <ul> <li>✓ Regler/<br/>Erweiterungseinheiten</li> <li>✓ Klemme</li> <li>✓ Name</li> <li>✓ NC (Normal geschlossen)/<br/>NO (Normal offen)</li> </ul> | Konfiguration ►<br>Digitalausgänge |
| DO                | Extra Uhrenkanal 2 | <ul> <li>✓ Regler/<br/>Erweiterungseinheiten</li> <li>✓ Klemme</li> <li>✓ Name</li> <li>✓ NC (Normal geschlossen)/<br/>NO (Normal offen)</li> </ul> | Konfiguration ►<br>Digitalausgänge |
| DO                | Extra Uhrenkanal 3 | <ul> <li>✓ Regler/<br/>Erweiterungseinheiten</li> <li>✓ Klemme</li> <li>✓ Name</li> <li>✓ NC (Normal geschlossen)/<br/>NO (Normal offen)</li> </ul> | Konfiguration ►<br>Digitalausgänge |
| DO                | Extra Uhrenkanal 4 | <ul> <li>✓ Regler/<br/>Erweiterungseinheiten</li> <li>✓ Klemme</li> <li>✓ Name</li> <li>✓ NC (Normal geschlossen)/<br/>NO (Normal offen)</li> </ul> | Konfiguration ►<br>Digitalausgänge |

Tabelle 4-67 Ein- und Ausgänge der Schaltuhrausgänge

# 4.12 SFP (Spezifische Ventilatorleistung)

Wenn Ventilatoren verwendet werden, die von über Modbus angeschlossenen Frequenzumrichtern geregelt werden, die außerdem Informationen zur Motorleistung liefern, kann der Corrigo mit folgender Formel die spezifische Ventilatorleistung SFP berechnen:

SFP = Gesamte aufgenommene Leistung beider Ventilatoren/ZV-Volumenstrom in (m<sup>3</sup>/s).

Sind Volumenstromtransmitter sowohl für den Zuluftventilator als auch für den Abluftventilator angeschlossen, verwendet der Regler den höheren Wert. Ist nur der Transmitter für den Zuluftventilator vorhanden, wird dieser verwendet. Ist kein Volumenstromtransmitter vorhanden, wird der höchste Wert verwendet, der aus dem Wert der Drucktransmitter vom Zuluftventilator und Abluftventilator berechnet wird.

Der Leistungsverlust als Prozentsatz des Frequenzumrichters kann für die Berechnung der Gesamtleistung hinzugefügt werden. Beträgt der Leistungsverlust z. B. 5 %, ergibt sich folgende Gesamtleistung:

Gesamtleistung = (Leistung ZV + Leistung AV) x1,05.

Tägliche und monatliche (immer 30 Tage) Mittelwerte werden ebenfalls berechnet und angezeigt. SFP für die Mittelwerte wird nur bei laufender Anlage berechnet.

Die SFP-Werte werden in Lüftung ► Energieverbrauch► SFP angezeigt.

# 4.13 Zusatzregler

Ein eigenständiger Temperaturregelkreis zur Regelung von z. B. separaten Zonen. Der Regelkreis kann zum Heizen oder Kühlen konfiguriert werden. Er hat ein analoges Eingangssignal für Temperaturfühler und ein analoges Ausgangssignal 0...10 V. Des Weiteren wird ein Digitalausgang aktiviert, wenn der Analogausgang

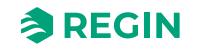

über 1 V steigt, und deaktiviert, falls der Analogausgang unter 0,1 V sinkt. Der Regelkreis kann wahlweise so konfiguriert werden, dass er immer aktiv ist oder nur, wenn die Hauptregelung läuft oder beim Enteisen.

Wenn der Zusatzregler sich im "Handbedienmodus" befindet oder ein Fühler defekt ist, wird ein Alarm ausgelöst

Dieser Zusatzregler kann auch über den Frostschutz geregelt werden.

Typ des Frostschutzes: Frostschutztemperatur 1...3

| Tabelle 4-68 | Einstellungen | und Konfiguration | des Zusatzreglers |
|--------------|---------------|-------------------|-------------------|
|              |               | <u> </u>          | <u> </u>          |

| Einstelloptionen                                           | Menüpfad in Application Tool                                                                                                    | Variablenliste                                                                                                    | Hinweis |
|------------------------------------------------------------|----------------------------------------------------------------------------------------------------|----------------------------------------------------------------------------------------------------|---------|
| Auswahl Zusatzregler                                       | Konfiguration ► Funktionen ►<br>Aktivierung der Funktion                                                                                                    | Zusatzregler Ja/Nein                                                                                                    |         |
| Konfiguration Zusatzregler                                 | Konfiguration ► Funktionen ►<br>Zusatzregler                                                                                                    | <ul> <li>✓ Start/Stopp Funktion</li> <li>✓ Regelmodus</li> <li>✓ Typ des Frostschutzes</li> <li>✓ Pumpensteuerung</li> <li>✓ Pumpe Betriebsmodus</li> <li>✓ Art der Rückmeldung</li> <li>✓ Digitaler Start Ausgang</li> <li>✓ Extra Regelausgang bei<br/>Umluft/Stützbetrieb</li> <li>✓ Sequenzausgang Mindest-/<br/>Höchstgrenze (%)</li> </ul> |         |
| Analogeingänge Temperatur<br>Zusatzregler                  | ionfiguration ► Analogein-<br>jänge ► Zusatzregler       ✓ Fühlertyp         emperatur       ✓ Min/Max Eingang (V)         ✓ Min/Max Signal (°C)       ✓ Filterfaktor         ✓ Kompensation (°C)       ✓ Betriebsmodus         ✓ Handwert (°C)       ✓ |                                                                                                    |         |
| Digitaleingänge                                            | Konfiguration ► Digitalein-<br>gänge ► Rückmeldung<br>Zusatzregler                                                                                                    | <ul> <li>✓ NC (Normal geschlossen)</li> <li>✓ NO (Normal offen)</li> <li>Hand/Automatik</li> </ul>                                                                                                    |         |
| Analogausgänge                                             | Konfiguration ► Analogaus-<br>gänge► Zusatzregler                                                                                                    | Ausgangsbereich:<br>✓ 010 V<br>✓ 210 V<br>✓ 102 V<br>✓ 100 V                                                                                                    |         |
| Digitalausgänge Zusatzregler<br>Start / Zusatzregler Pumpe | Konfiguration ► Digitalaus-<br>gänge ► Zusatzregler Start/<br>Zusatzregler Pumpe                                                                                                    | <ul> <li>✓ NC (Normal geschlossen)</li> <li>✓ NO (Normal offen)</li> </ul>                                                                                                    |         |
| Sollwert Zusatzregler                                      | Zusatzfunktion ► Zusatzregler<br>► Istwerte/Sollwerte                                                                                                    | Sollwert Zusatzregler (°C)                                                                                                    |         |
| Temperaturregelung                                         | Zusatzfunktion ► Zusatzregler<br>► Temperaturregelung                                                                                                    | <ul> <li>✓ Digitaler Start Ausgang Start/<br/>Stopp Punkt (%)</li> <li>✓ Pumpenausschaltverzöge-<br/>rung (min)</li> <li>✓ Pumpenkick Stunde (h)</li> <li>✓ Pumpe läuft bei Außentem-<br/>peratur &lt; (°C)</li> <li>✓ Hysterese für Pumpenstopp<br/>(°C)</li> </ul>                                                                             |         |
| PID Einstellungen                                          | Zusatzfunktion ► Zusatzregler<br>► PID Regler                                                                                                    | <ul> <li>✓ P-Band (°C)</li> <li>✓ I-Zeit (s)</li> <li>✓ D-Zeit (s)</li> </ul>                                                                                                    |         |
| Hand/Automatik                                             | Zusatzfunktion ► Zusatzregler<br>► Hand/Automatik                                                                                                    | <ul> <li>✓ Reglermodus</li> <li>✓ Handwert (%)</li> <li>✓ Reglerausgang (%)</li> <li>✓ Zusatzregler Start</li> <li>✓ Start</li> <li>✓ Zusatzregler Pumpe</li> <li>✓ Start</li> </ul>                                                                                                    |         |

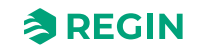

# 4.14 Raumfernbedienungen

Eine Raumfernbedienung, ED-RUx, kann im Menü *Funktionen* Menü in Application Tool konfiguriert werden.

Raumfernbedienungen sind mit oder ohne Display oder mit Touchdisplay erhältlich (siehe Anleitungen und Produktdatenblätter für ED-RU... und ED-RUD-2).

Je nach gewählter Raumfernbedienung stehen unterschiedliche Funktionen zur Verfügung, wie etwa:

- ✓ Sollwertanpassung
- ✓ Raumtemperaturanzeige
- 🗸 Nachlauf
- ✓ Auswahl der Drehzahlstufen des Ventilators

| Einstelloptionen                  | Menüpfad in Application Tool                  | Variablenliste                                                                                                    | Hinweis |
|-----------------------------------|-----------------------------------------------|----------------------------------------------------------------------------------------------------|---------|
| Temperatur in ED-RUx<br>anzeigen  | Konfiguration ► Funktionen ►<br>Fernbedienung | <ul> <li>Temperatur in ED-RUx<br/>anzeigen:</li> <li>✓ Raumtemperatur des<br/>Displays</li> <li>✓ Raumtemperatur vom mit<br/>dem Regler verbundenen<br/>Fühler</li> <li>✓ Außentemperatur</li> <li>✓ Zulufttemperatur</li> <li>✓ Ablufttemperatur</li> </ul> |         |
| Funktion An/Aus Knopf             | Konfiguration ► Funktionen ►<br>Fernbedienung | Funktion An/Aus Knopf:<br>✓ Keine Funktion<br>✓ An/Aus Funktion<br>✓ Ein/Aus/Nachlauf Funktion                                                                                                    |         |
| Ventilatordrehzahl Nachlauf       | Konfiguration ► Funktionen ►<br>Fernbedienung | Ventilatordrehzahl Nachlauf:<br>✓ Niedrige Drehzahl Nachlauf<br>✓ Normale Drehzahl Nachlauf<br>✓ Hohe Drehzahl Nachlauf                                                                                                    |         |
| Nachlauf                          | Konfiguration ► Funktionen ►<br>Fernbedienung |                                                                                                    | Minuten |
| Max negative<br>Sollwertanpassung | Konfiguration ► Funktionen ►<br>Fernbedienung |                                                                                                    |         |
| Max positive<br>Sollwertanpassung | Konfiguration ► Funktionen ►<br>Fernbedienung |                                                                                                    |         |

# 4.15 Energieverbrauch

Werden die Ventilatoren mit Kommunikation via Modbus geregelt, kann der Energieverbrauch in Application Tool und über die Web-Schnittstelle nachverfolgt werden.

Im Menü *Lüftung Energieverbrauch* finden Sie die folgenden Informationen:

- ✓ SFP (Spezifische Ventilatorleistung, Specific Fan Power)
- ✓ Stromverbrauch Ventilatoren die Gesamtleistung f
  ür alle konfigurierten Ventilatoren (ZLV oder ALV)
- ✓ Heute und letzte 7 Tage kumulierter Gesamtstromverbrauch von heute und den letzten sieben Tagen.
- ✓ Laufendes Jahr kumulierter Gesamtstromverbrauch des laufenden Jahres und für jeden einzelnen Monat.
- ✓ Letztes Jahr kumulierter Gesamtstromverbrauch des Vorjahres und für jeden einzelnen Monat.

## 5 Informationen für den Spezialisten -Konfiguration

# 5.1 Konfiguration von Corrigo

Die Konfiguration von Corrigo findet im Application Tool statt, einer kostenfreien PC-basierten Software, welche Sie unter <u>www.regincontrols.com</u> herunterladen können.

Der Regler muss während der Konfiguration nicht mit dem Computer verbunden sein. Alle Einrichtungen werden im Werkzeug getätigt und anschließend in den Regler geladen.

So können unzählige Konfigurationen für den späteren Gebrauch auf dem Computer gespeichert werden.

Zum Laden der Konfiguration in den Regler wird ein Verbindungskabel vom Computer zum Regler benötigt. Um den Regler zu konfigurieren, muss dieser mit einer Stromversorgung verbunden und gestartet werden und die Anwendung muss ausgewählt werden.

### 5.1.1 Vordefinierte Konfigurationen für Corrigo

Für eine einfache Konfiguration stehen vordefinierte Anlagenschemen zur Verfügung. Sie können im internen Text-Display oder über das Web-Interface ausgewählt werden oder als atf-Datei von der Regin-Website heruntergeladen werden. Die atf-Datei kann im Application Tool verwendet werden und kann dort weiter modifiziert oder angepasst werden.

Die vordefinierte Konfiguration (Anlagenschema) ist Teil des Ready-Steady-Go Konzeptes von Regin, was die Konfiguration des Reglers extrem vereinfacht und Zeit spart.

### Vordefinierte Konfigurationen im internen Text-Display

Verwenden Sie das interne Text-Display im Corrigo um eine vordefinierte Konfiguration auszuwählen.

1. Beginnen Sie vom Startmenü.

2. Drücken Sie die rechte Taste [▶] 7 Mal bis Sie das Menü zur Auswahl der Konfiguration erreichen.

```
Auswahl Konfig Datei
Keine
```

3. Auswahl der Konfiguration, die Sie möchten. Die verfügbaren Konfigurationen hängen von der Anzahl der Ein-/Ausgänge der Hardware ab.

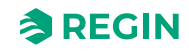

4. Auswahl der Zusatzfunktionen. Die verfügbaren Zusatzfunktionen hängen von der verwendeten Hardware und von der gewählten Konfiguration ab.

| CO2 Vent. Zusatzfkt<br>Nein  |
|------------------------------|
| CO2 Klappe Zusatzfkt<br>Nein |
|                              |
| Nachlauf Zusatzfkt<br>Nein   |
|                              |
| Feueralarm Zusatzfkt<br>Nein |
|                              |
| Fr.Nachtkühlg Zusatz<br>Nein |
|                              |

5. Aktivieren Sie die Konfiguration

| Konfiguration | laden |
|---------------|-------|
| Nr.           |       |

### Vordefinierte Konfigurationen im Web-Interface

| ≈REGIN                       | Startseite | 믬 Menü 💾 Zeitplan & Ventilator (간 Betriebsmodus |         |   | A< |
|------------------------------|------------|-------------------------------------------------|---------|---|----|
| 🔠 Menü - Corrigo 5.0         | ^          |                                                 |         |   |    |
| Lüftung                      | $\sim$     | Konfiguration > System                          |         |   |    |
| Zusatzfunktion               | $\sim$     | Vordefinierte Konfigurationen                   |         |   |    |
| Eingänge/Ausgäng             | je 🗸       | Konfigurationsdatei auswählen                   | 204     | Ľ |    |
| Konfiguration                | ^          | Zusatzfunktion CO2 Regelung Ventilator          | Inaktiv | Ľ |    |
| System                       | ^          | Zusatzfunktion CO2 Regelung Klappe              | Inaktiv | Ľ |    |
| Allgemein<br>Schnittstelle 1 |            | Zusatzfunktion Nachlauf                         | Inaktiv | Ľ |    |
| Schnittstelle 2              |            | Zusatzfunktion Feueralarm                       | Inaktiv | Ľ |    |
| TCP/IP                       |            | Zusatzfunktion Freie Nachtkühlung               | Inaktiv | Ľ |    |
| Modbus slave                 |            | Vordefinierte Konfigurationen laden             | Nein    | Ľ |    |
| BACnet                       |            |                                                 |         |   |    |
| CLOUDigo                     |            |                                                 |         |   |    |
| Display-Ansch                | luss       |                                                 |         |   |    |
| Geräteeinstelle              | ungen      |                                                 |         |   |    |

Bild 5-1 Vordefinierte Konfigurationen im Web-Interface

### Vordefinierte Konfigurationen als atf-Datei

Vordefinierte Konfigurationen können als atf-Dateien von der Regin-Website unter <u>www.regincontrols.com</u> heruntergeladen werden. Diese atf-Dateien können im Application Tool geöffnet und mit dem Regler synchronisiert werden.

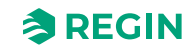

## 5.1.2 Application Tool

Application Tool dient sowohl zum Konfigurieren und Überwachen als auch zum Verändern innerhalb der Anwendung. Die Startseite zeigt eine Übersicht, welche Funktionen zur Verfügung stehen. Siehe 5-1 unten für eine Beschreibung der Funktionen. Für die Konfiguration und die Lüftungseinstellungen siehe Kapitel 5.5 Konfiguration - Funktionen und Kapitel 5.8 Lüftung.

| Datei Ansicht Tools | Hilfe                      |           |                      |          |       |       |   |
|---------------------|----------------------------|-----------|----------------------|----------|-------|-------|---|
| 🖻 🖞 🛞               | <b>P</b><br>C <sup>*</sup> | ≈REG      | âN                   | Übersich | ht    |       |   |
|                     |                            | Übersicht |                      |          |       |       |   |
| Ubersicht           | ^                          | ∧ Allgen  | nein                 |          |       |       |   |
| 🚴 Lüftung           | $\sim$                     | Mome      | ntaner Betriebsmodus |          | Stopp |       |   |
| ··· Zusatzfunk      | ction 🗸                    | Zeitpla   | n Modus              |          | Aus   |       |   |
| Ż Eingänge//        | Ausgänge 🗸                 | Handb     | etrieb               |          | Auto  |       |   |
| Konfigurat          | ion 🗸                      | Überst    | euerung SCADA        |          | Aus   |       |   |
| 🖹 Zeitsteueru       | una 🗸                      | Nachla    | uf                   |          | Aus   |       |   |
| Alarmstatu          | is V                       | ∧ Zuluft  | regler               |          |       |       |   |
|                     |                            | Sollwei   | rt Zuluft (°C)       |          | 0     |       |   |
|                     |                            | ∧ Zuluft  | ventilator           |          |       | * * * | , |
|                     |                            | Aktuell   | le Stufe             |          | Aus   |       |   |
|                     |                            | Aktuell   | ler Sollwert (Pa)    |          | 0     |       |   |
|                     |                            | Ausgar    | ngssignal ( % )      |          | 0     |       |   |
|                     |                            | ∧ Abluft  | ventilator           |          |       |       |   |
|                     |                            | Aktuell   | e Stufe              |          | Aus   |       |   |
|                     |                            | Alderall  | ar Collwort (Da)     |          | 0     |       |   |

Bild 5-2 Application Tool Startbildschirm

| Tabelle 5-1 A | h   | olication | Tool: N | <i>Aenün</i> | unkt |
|---------------|-----|-----------|---------|--------------|------|
| TUDCIIC J I P | νPP | ncation   | 1001.1  | ncnup        | unnu |

| Übersicht         | Eine Übersicht der Funktionen und Werte in der Anwendung.                                                      |
|-------------------|----------------------------------------------------------------------------------------------------|
| Lüftung           | Konfiguration von Sollwerten, Temperaturen etc. Überwachung der Lüftungsanlage.                                |
| Zusatzfunktionen  | Konfiguration eines Zusatzreglers.                                                                             |
| Eingänge/Ausgänge | Werte lesen von allen Ein- und Ausgängen.                                                                      |
| Konfiguration     | Konfiguration vom Regler Funktionen ein- und ausschalten, Sequenzen definieren etc.                            |
| Zeitsteuerung     | Konfiguration, wann die Anlage laufen sollte. Dies ist auch möglich über das Display oder<br>das Web-Interface |
| Alarmstatus       | Kontrollieren und quittieren der Alarme in der Anwendung.                                                      |

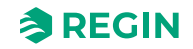

## 5.2 Arbeitsabläufe in der Konfiguration und Inbetriebnahme des Corrigo

 Starten Sie, indem Sie den Regler im Application Tool oder im Web-Interface konfigurieren. Beide Benutzeroberflächen können auf die gleiche Art zum Konfigurieren des Reglers verwendet werden. Die folgenden Information beziehen sich auf das Application Tool, können aber auch auf das Web-Interface angewendet werden. Gehen Sie durch alle Schritte im Konfigurations-Menü, siehe Tabelle 5-2 unten.

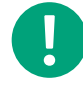

**Hinweis!** Alle Menüs im Application Tool sind anpassbar, das bedeutet, dass sie sich an die Funktion/Anwendung anpassen, die sie gewählt haben. Daher stehen nicht alle Menüpunkte in allen Anwendungen zur Verfügung.

| Konfigurationsmenüpunkt | Beschreibung                                                                                               |  |
|-------------------------|----------------------------------------------------------------------------------------------------|--|
| System                  | Allgemeine Einstellungen, Kommunikationseinstellungen, Geräteeinstellungen, speichern und wiederherstellen |  |
| Geräteliste             | Aktivierung unterschiedlicher Geräte im Regler                                                             |  |
| Funktionen              | Aktivierung der Funktionen im Regler Konfiguration der Sequenzen A bis J                                   |  |
| Analogeingänge          | Konfiguration der Analogeingänge                                                                           |  |
| Digitaleingänge         | Konfiguration der Digitaleingänge                                                                          |  |
| Analogausgänge          | Konfiguration der Analogausgänge                                                                           |  |
| Digitalausgänge         | Konfiguration der Digitalausgänge                                                                          |  |
| Rohwerte                | Lesen der Rohwerte vom Regler und der Erweiterungseinheiten                                                |  |

Tabelle 5-2 Konfigurationsmenü in Application Tool

2. Gehen Sie zum Menü Lüftung im Application Tool nachdem die Konfiguration abgeschlossen ist. Im Lüftungsmenü setzen Sie Werte und Parameter für die Anwendung, siehe Tabelle unten.

| Lüftungsmenüpunkt  | Beschreibung                                                                                                    |  |
|--------------------|----------------------------------------------------------------------------------------------------|--|
| Ist-/Sollwerte     | Lesen der Istwerte und Sollwerte vom Regler, Sollwerte verändern                                                                                                    |  |
| Temperaturregelung | Einstellung der Parameter und Werte für Sequenz A bis J, Stufenregler, Frost-<br>schutz, WRG, Vorbehandlung und Sommermodus                                                                      |  |
| Ventilatorregelung | Einstellung der Werte für Ventilatoren und die Kompensationskurve                                                                                                    |  |
| Bedarfsregelung    | Einstellung der Werte für CO2, Umluft, Freie Nachtkühlung und Stützbetrieb                                                                                                    |  |
| Feuer/Rauch        | Einstellen der Werte für Brandschutz und Entrauchung und deren Alarme                                                                                                    |  |
| Feuchteregelung    | Einstellung der Werte für die Feuchteregelung                                                                                                    |  |
| PID-Regler         | Einstellung der P-, I- und D-Werte für die Raumluft (Kaskade), Abluft (Kaskade),<br>Sequenz A bis J, Zuluftventilator, Abluftventilator, CO <sub>2</sub> , Frostschutz, Enteisung<br>und Feuchte |  |
| Energieverbrauch   | Informationen über SFP, Leistungsverbrauch und kumulierten Stromverbrauch für heute, die letzten sieben Tage, das laufende und das vergangene Jahr.                                              |  |
| Hand/Auto          | Einstellung der manuellen und automatischen Regelung der Geräte, Funktionen und Sequenzen.                                                                                                    |  |
| Status             | Status der Lüftungsgeräte und der Sequenzen A bis J                                                                                                    |  |

Tabelle 5-3 Lüftungsmenü in Application Tool

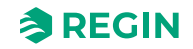

3. Laden Sie die Anwendung in den Regler und nehmen Sie ihn in Betrieb. Die Anwendung kann über das Web-Interface oder das Application Tool geladen werden.

Im Application Tool gehen Sie in das Menü *Tools* in der oberen Menüleiste und wählen Sie *Programm laden*.

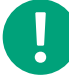

Hinweis! Der Regler und der Computer müssen sich im selben Netzwerk befinden.

# 5.3 Konfiguration - System

Starten Sie mit der Konfiguration des Systems, welche folgende Unterpunkte beinhaltet:

- ✓ Allgemeine Einstellungen
- ✓ Kommunikationseinstellungen
  - ✓ Serielle Schnittstellen
  - ✓ BACnet
  - ✓ TCP/IP
- ✓ Display-Anschluss
- ✓ Geräteeinstellungen
- ✓ CLOUDigo
- ✓ Speichern und wiederherstellen

| Datei Ansicht Tools Hilfe |        |                                   |       |
|---------------------------|--------|-----------------------------------|-------|
| Ø 🗎 🗗 🎒 Ø<br>⊕ ≝ €        |        | <b><i>REGIN</i></b> Konfiguration |       |
|                           |        | System                            | 0.0.0 |
| Ubersicht                 | $\sim$ | ✓ Allgemein                       | ***   |
| 👃 Lüftung                 | $\sim$ |                                   |       |
| Zugetzfunktion            |        | ✓ Schnittstelle 1                 |       |
| Zusatziunktion            | ~      | ∨ BACnet                          |       |
| Eingänge/Ausgänge         | $\sim$ | X CLOUPing                        |       |
| ি Konfiguration           | $\sim$ |                                   |       |
| ~~~ ·······               |        | ∨ Display-Anschluss               | ***   |
| System                    |        | ∑ Geräteeinstellungen             |       |
| Geräteliste               |        | V Gerateeinstellungen             |       |
| Funktionen                |        | ✓ Speichern und wiederherstellen  |       |
| Analogeingänge            |        |                                   |       |

Bild 5-3 Systemkonfiguration im Application Tool

### 5.3.1 Allgemeine Einstellungen

Unter *Allgemein* finden Sie Informationen zum Regler und Sie können einige allgemeine Einstellungen vornehmen.

#### Sprache ändern

Die Display-Sprache kann entweder über das lokale Display, das Web-interface oder im Application Tool eingestellt werden.

#### Menü im lokalen Display:

Sprachauswahl Deutsch/Englisch

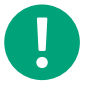

Hinweis! Dieses Menü kann auch direkt aufgerufen werden, indem die [OK]-Taste während des Einschaltens gedrückt gehalten wird oder die [►]-Taste bei Anzeige des Startdisplays vier Mal gedrückt wird.

Web-Interface:

Kontoeinstellungen ► Sprache

**Application Tool:** 

Konfiguration ► System ► Allgemein ► Sprache

### Startbildschirm

Das Erscheinungsbild des Startdisplays kann ausgewählt werden Der Startbildschirm kann im Application Tool hier verändert werden: *Konfiguration* ► *System* ► *Allgemein* 

Typ 1, Anzeige Überschrift & Datum/Zeit & Betriebsmodus & Zulufttemp/ Sollwert

Lüftungsregler 5.0 2019-08-01 11:28 System: Stufe 2 SW: 32,8°C IST:33,1°C

Zweite Zeile: Datum und Uhrzeit

Dritte Zeile: Status des Gerätes

Vierte Zeile: Zulufttemperatur und Sollwert

Typ 2, Anzeige Überschrift & Betr.modus & Zulufttemp/Sollwert & Sequenz A bis C

| Lüftungsregler 5.0    |  |
|-----------------------|--|
| System: Stufe 2       |  |
| SW: 32,8°C IST:33,1°C |  |
| A 100 B 100 C 100     |  |

Zweite Zeile: Status des Gerätes

Dritte Zeile: Zulufttemperatur und Sollwert

Vierte Zeile: Ausgangssignal der Sequenzen A bis C

Typ 3, Anzeige Überschrift & Betr.modus & Zulufttemp/Sollwert & ZLV/ALV Druck

```
Lüftungsregler 5.0
System: Stufe 2
SW: 32,8°C IST:33,1°C
Zuluft:2000 Abluft:2000
```

Zweite Zeile: Status des Gerätes

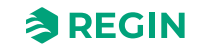

#### Dritte Zeile: Zulufttemperatur und Sollwert

Vierte Zeile: ZLV und ALV-Druck

Typ 4, Anzeige Überschrift & Datum/Zeit & Betr.modus

Lüftungsregler 5.0 2019-08-01 11:28 System: Stufe 2

Zweite Zeile: Datum und Uhrzeit

Dritte Zeile: Status des Gerätes

Typ 5, Anzeige Überschrift & Datum/Zeit

| Lüftungsregler 5.0 |  |
|--------------------|--|
| 2019-08-01 11:28   |  |

Zweite Zeile: Datum und Uhrzeit

### Automatische Umschaltung zwischen Sommer- und Winterzeit

Die interne Uhr ist werksseitig auf automatische Sommer/Winterzeit-Umschaltung eingestellt. Ist sie aktiviert, wird die Uhrzeit am letzten Sonntag im März um 2:00 Uhr um eine Stunde vorgestellt und am letzten Sonntag im Oktober um 3:00 um eine Stunde zurückgestellt.

Die Funktion kann im Application Tool deaktiviert werden. *Konfiguration* ► System ► Allgemein

### Automatisches Abmelden

Bei Zugriffsebene **Benutzer** oder **Admin** wird der Benutzer bei Inaktivität nach Ablauf einer einstellbaren Zeit automatisch abgemeldet. Die Zeit hierfür kann in 5-Sek-Schritten im Application Tool eingestellt werden. Standard: 60 Schritte = 300 Sekunden = 5 Minuten

Die automatische Abmeldefunktion kann im Application Tool deaktiviert werden: Konfiguration ► System ► Allgemein ► Zeitspanne autom. Abmeldung Display (Faktor 5s) (min)

## 5.3.2 Schnittstelle 1 und Schnittstelle 2

Der Regler kann eine oder zwei Schnittstellen haben. In einem Regler mit zwei seriellen Schnittstellen haben beide die gleiche Funktionalität. Sie können jedoch nicht gleichzeitig dieselbe Funktion übernehmen, es sei denn, beide arbeiten als SLAVE.

| Kommunikationstyp                                                                                                    | Verfügbares Format                                                                                                    | Mögliche Baudraten                                                                                                    |
|----------------------------------------------------------------------------------------------------|----------------------------------------------------------------------------------------------------|----------------------------------------------------------------------------------------------------|
| <ul> <li>✓ EXOline slave (Standard)</li> <li>✓ EXOline master</li> <li>✓ Modbus slave</li> <li>✓ Modbus master</li> <li>✓ BACnet MS/TP slave</li> <li>✓ EFX master</li> </ul> | <ul> <li>8N1 - 8 Bit, keine Parität, 1 Stoppbit</li> <li>8E1 - 8 Bit, gerade Parität, 1 Stoppbit</li> <li>8O1 - 8 Bit, ungerade Parität, 1 Stoppbit<br/>(Standard)</li> <li>8N2 - 8 Bit, keine Parität, 2 Stoppbit</li> <li>8E2 - 8 Bit, gerade Parität, 2 Stoppbit</li> <li>8O2 - 8 Bit, ungerade Parität, 2 Stoppbit</li> </ul> | <ul> <li>✓ 9600 (Standard)</li> <li>✓ 14400</li> <li>✓ 19200</li> <li>✓ 28800</li> <li>✓ 38400</li> <li>✓ 57600</li> <li>✓ 76800</li> <li>✓ 145000</li> </ul> |

Tabelle 5-4 Mögliche Einstellungen der Schnittstellenkonfiguration

Das Standardprotokoll der Schnittstellen ist EXOline slave:

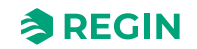

Komm-Port 1 EXOline slave Format 801 Baudrate 9k6

Tabelle 5-5 Schnittstelle 1 und 2: Funktion Standardwerte

| Funktion           | Verbunden mit                                                                                              | Format | Baud |
|--------------------|----------------------------------------------------------------------------------------------------|--------|------|
| EXOline slave      | Application Tool oder SCADA-<br>System                                                                     | 801    | 9600 |
| EXOline master     | Drucktransmitter, Erweiterungs-<br>einheit oder<br>Raumfernbedienung                                       | 801    | 9600 |
| Modbus slave       | SCADA System über Modbus<br>oder Master-Regler                                                             | 8N1    | 9600 |
| Modbus master      | Ventilatoren, Rotationswärme-<br>tauscher, Drucktransmitter,<br>Klappenstellantrieb und Funk-<br>Empfänger | 8N1    | 9600 |
| BACnet MS/TP slave | BACnet SCADA oder BACnet<br>Master Regler                                                                  | 801    | 9600 |

### 5.3.3 Modbus slave

Die Modbus Adresse für den Modbus slave setzen.

### 5.3.4 BACnet

Der Regler kann über das BACnet – Protokoll entweder über IP- oder MS-/TP-Data-Link-Format kommunizieren.

Um den Regler über BACnet/IP an ein SCADA-System (GLT) anzuschließen, wird ein Regler mit einer TCP-/IP-Schnittstelle benötigt. Um einen Anschluss an ein SCADA-System (GLT) über BACnet MS/TP vorzunehmen, wird ein Regler mit einem RS485-Kommunikationsanschluss benötigt.

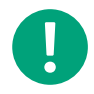

**Hinweis!** Alle Menüs im Application Tool sind anpassbar, das bedeutet, dass sie sich an die Funktion/Anwendung anpassen, die sie gewählt haben. Daher stehen nicht alle Menüpunkte in allen Anwendungen zur Verfügung.

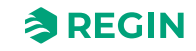
# Informationen für den Spezialisten - Konfiguration

| Datei Ansicht Tools Hilfe |        |                                     |               |       |
|---------------------------|--------|-------------------------------------|---------------|-------|
| 🧥 🗅 🖻 🖉 🔎                 |        | ≈REGIN                              | Konfiguration |       |
| 9 🗎 🗘                     |        |                                     |               |       |
| 00. 01                    |        | System                              |               |       |
| Ubersicht                 | $\sim$ | ✓ Allgemein                         |               | ***   |
| 🚴 Lüftung                 | $\sim$ | ✓ Schnittstelle 1                   |               |       |
| Zusatzfunktion            | $\sim$ |                                     |               |       |
| → Fingänge/Ausgänge       | $\sim$ | V Modbus slave                      |               | 0 0 0 |
|                           | Ť      | ∧ BACnet                            |               |       |
| ③ Konfiguration           | ^      | BACnet/IP                           | Aus           | ~     |
| System                    |        | BACnet Gerätename                   | Corrigo 5.0   |       |
| Geräteliste               |        | BACnet Geräte-ID                    | 2640          |       |
| Funktionen                |        | BACnet/IP UDP-Portnummer            | 47808         |       |
| Analogeingänge            |        | BRMD-Adresse                        |               |       |
| Digitaleingänge           |        |                                     |               |       |
| Analogausgang             |        | BACnet MS/TP höchste Master Adresse | 127           |       |
| Digitalausgänge           |        | BACnet MS/TP MAC                    | 0             |       |
| Rohwerte                  |        | ∨ CLOUDigo                          |               | ***   |
| Zeitsteuerung             | $\sim$ | ✓ Display-Anschluss                 |               |       |

Bild 5-4 Alle BACnet Einstellungen

| Variablenliste                      | Funktion                                                                                                    | Beschreibung                                                                                                    |
|-------------------------------------|----------------------------------------------------------------------------------------------------|----------------------------------------------------------------------------------------------------|
| BACnet/IP                           | Ein/Aus                                                                                                    | Bei Auslieferung ist das BACnet/IP Proto-<br>koll standardmäßig deaktiviert. Wählen Sie<br><b>An</b> um das Protokoll zu aktivieren.                                                                                                    |
| BACnet Gerätename                   | Name des Reglers                                                                                                    | Veränderbar                                                                                                    |
| BACnet Geräte-ID                    | Die Geräte-ID, die für die Identifikation des<br>Gerätes im BACnet-Netzwerk verwendet<br>wird.                                                                                                    | Diese Nummer darf innerhalb des BACnet-<br>Netzwerkes nicht zweimal verwendet<br>werden und muss daher einzigartig sein.<br>Veränderbar.                                                                                                    |
| BACnet/IP UDP-Portnummer            | 47808                                                                                                    |                                                                                                    |
| BBMD Adresse                        | Die Adresse wird in der Form <b>host:port</b><br>eingegeben, wobei <b>host</b> der Host-Name<br>sein kann, wenn DNS konfiguriert wurde.<br>Wenn DNS nicht konfiguriert wurde sollte<br>die Adresse im Format <b>xxx.xxx.xxx</b><br>gefolgt von der Portnummer (getrennt mit<br>":") (Standardwert = 47808) erfolgen.<br>Beispiel: mybbmd: 47808 (mit DNS-Konfi-<br>guration) oder 10.100.50.99:47808 | Die BBMD-Adresse (BACnet/IP Broadcast<br>Management Device) wird für das<br>Auffinden von Geräten verwendet, die sich<br>in einem anderen untergeordneten<br>BACnet/IP Netzwerk befinden und durch<br>einen IP-Router getrennt sind.<br>Veränderbar.                                                                 |
| BACnet MS/TP höchste Master Adresse | 127                                                                                                    | Der Max. Master Adresse ist die MAC-<br>Adresse des am höchsten eingestuften<br>Masters innerhalb eines BACnet MS/TP<br>Netzwerksegmentes. Wird eine Adresse<br>gewählt, die oberhalb der vom am höch-<br>sten eingestuften Master liegt, dann beein-<br>trächtigt dies die Leistung des Netzwerkes.<br>Veränderbar. |
| BACnet MS/TP MAC                    | 0                                                                                                    | Die MAC-Adresse des Gerätes. Dies<br>Adresse muss innerhalb des Subnet-<br>zwerkes, an dem das Gerät angeschlossen<br>ist, einzigartig sein. Veränderbar.                                                                                                    |

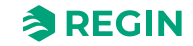

### 5.3.5 CLOUDigo

Der Corrigo kann an Regins Cloud Server CLOUDigo angeschlossen werden, damit der Regler von jedem Computer aus abgerufen werden kann.

Setzen Sie Aktiv auf Ein um sich mit CLOUDigo zu verbinden.

Lesen Sie mehr über CLOUDigo auf der Regin-Website, <u>www.regincontrols.com.</u>

### 5.3.6 Display-Anschluss

Es können zwei unterschiedliche externe Displays mit Corrigo verwendet werden.

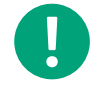

**Hinweis!** Um von einem E3-DSP auf ein ED-T43L-V zu wechseln, müssen Sie den Regler von der Stromversorgung trennen und wieder verbinden.

| Display   | Beschreibung                                 |  |
|-----------|----------------------------------------------|--|
| E3-DSP    | Externes Text-Display mit Menütasten.        |  |
| ED-T43L-V | Externes, grafisches Touchdisplay, 4,3 Zoll. |  |

Sie finden beide Displays auf <u>www.regincontrols.com</u>

### 5.3.7 Geräteeinstellungen

Auswahl der Einheiten für das System.

| Funktion     | Einheit                                            |
|--------------|----------------------------------------------------|
| Temperatur   | °C oder °F                                         |
| Volumenstrom | m <sup>3</sup> /h, CFM, m <sup>3</sup> /s oder l/s |
| Druck        | Pa oder in w.g. (Wassersäule)                      |

### 5.3.8 Speichern und wiederherstellen

Sie können alle Einstellungen in einem separaten Speicherbereich des Reglers sichern und es später wieder laden. Es können zwei unterschiedliche Einstellungen gespeichert werden, lokale Einstellungen und Werkseinstellungen. Beide Einstellungen stehen nach einem Reset der Anwendung zur Verfügung, siehe *Kapitel 6.3 Laden der Anwendung*.

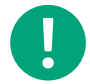

Hinweis! Ein erneutes Laden der Anwendung vom Computer löscht die gespeicherten Einstellungen.

| Parameter                                  | Funktion | Beschreibung                                                                     |
|--------------------------------------------|----------|----------------------------------------------------------------------------------|
| Einstellungen lokal speichern              | Ja/Nein  | Speichern der momentanen Konfiguration als lokale "Benutzer" Einstellung         |
| Wiederherstellen der lokalen Einstellungen | Ja/Nein  | Wiederherstellen der gespeicherten<br>Einstellung.                               |
| Werkseinstellungen speichern               | Ja/Nein  | Speichern der momentanen Konfiguration<br>als "Werkeinstellung"                  |
| Alle Werkseinstellungen wiederherstellen   | Ja/Nein  | Wiederherstellen der Werkseinstellung des<br>Reglers, wie er ausgeliefert wurde. |

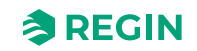

### 5.3.9 Regleradresse (PLA : ELA)

| <u></u>    | pplication | Tool         |                                  |                   |                                        | — C                                        | x c |
|------------|------------|--------------|----------------------------------|-------------------|----------------------------------------|--------------------------------------------|-----|
| Date       | i Ansicht  | Tool         | s Hilfe                          |                   |                                        |                                            |     |
|            |            | : <u>=</u> 1 | Programm laden                   | Ctrl+L            |                                        |                                            |     |
|            |            |              | Mehrere Regler laden             |                   | Konfigu                                | ration                                     |     |
| Ľ          | <b>2</b> d | ¢            | Parameter synchronisieren        | F9                |                                        |                                            |     |
|            |            | D            | Alle Parameter auf Standardwerte | zurücksetzen      |                                        |                                            |     |
|            | Üleene     | Q            | Reglersuche                      | F7                |                                        |                                            |     |
|            | Upers      | ů.           | Regler neu laden                 | Ctrl+R            |                                        | 9.9.9                                      | 0   |
|            | 1.0.66     | ė<br>ė       | Reglerpartitionen aktivieren     |                   |                                        |                                            |     |
|            | Luitur     | Q,           | Regleradresse ändern             |                   |                                        | 0                                          |     |
|            | Zucat      | Q            | IP-Einstellungen ändern          |                   |                                        |                                            |     |
|            | Zusau      | 38           | Datum und Uhrzeit einstellen     |                   | 9                                      | Corrigo 5.0                                |     |
|            | Fingä      |              | Trend Tool                       |                   | a                                      |                                            |     |
|            | 94         | $^{\circ}$   | Anmelden                         |                   |                                        |                                            |     |
| <u>{ô}</u> | Konfig     | ÷            | Abmelden                         |                   |                                        | Englisch 🗸                                 |     |
| -0-        |            |              | Passwort ändern                  |                   |                                        |                                            |     |
|            | Syste      |              | Reglerdatei hinzufügen           |                   |                                        | Anzeige Überschrift & Datum/Zeit & Betr. M |     |
|            | Gerä       | <u> </u>     | Kommunikationswege               |                   | erschrift                              | Corrigo 5.0                                |     |
|            | Geru       | 1            | Verbindung über Routing          |                   |                                        |                                            |     |
|            | Funk       | - <u>0</u>   | Optionen                         |                   | ile 1                                  | Corrigo                                    |     |
|            | Anal       | ogei         | ingänge                          | Notizbildschirm Z | eile 2                                 |                                            | 0   |
|            | Digit      | alei         | ngänge                           | Notizbildschirm Z | eile 3                                 | Made by:                                   |     |
|            | Anal       | oga          | usgang                           | Notizbildschirm Z | eile 4                                 | AB Regin                                   |     |
|            | Digit      | alau         | isgänge                          | Automatische Um   | schaltung Sommer-/Winterzeit           | Ein                                        |     |
|            | Rohv       | vert         | e                                | Zeitspanne autom  | n. Abmeldung Display (Faktor 5s) ( min | 60                                         |     |
|            | Zeitst     | euer         | rung 🗸                           | Version           |                                        | 5.0                                        |     |
|            | Δlarm      | stat         |                                  |                   |                                        |                                            |     |

Bild 5-5 Ändern der Regleradresse und der IP-Einstellung

Der Regler verwendet die PLA:ELA-Adressen, wenn er mit dem Application Tool verbunden ist und wenn mehrere Regler im Netzwerk vorhanden sind. Application Tool verwendet normalerweise die Adresse PLA = 254 und ELA = 254. Wird die Adresse geändert, dann muss die neue Adresse im Application Tool eingegeben werden. Falls mehrere Regler Teil des gleichen Netzwerkes sind, müssen sämtliche Regler die gleiche PLA-Adresse, hingegen aber eine eigene, eindeutige ELA-Adresse haben.

Die Adresse kann geändert werden im Application Tool im Menü Tools ► Regleradresse ändern, siehe *Bild 5-5 Ändern der Regleradresse und der IP-Einstellung* oben.

#### 5.3.10 IP-Konfiguration

Die Konfiguration der IP-Adresse kann sowohl im Application Tool als auch über das lokale Display erfolgen.

Das *Dynamic Host Configuration Protocol* (DHCP) ist ein Netzwerkprotokoll, das in *Netzwerken mit Internet Protokoll* (IP) für die dynamische Verteilung von Netzwerk-Konfigurationsparametern wie etwa der IP-Adresse, DNS-Servern oder anderen Diensten verantwortlich ist.

Der Regler kann so konfiguriert werden, dass er die IP-Adresse entweder von einem DHCP-Server (dynamisch) erhält oder die Adresse kann manuell eingegeben werden (statisch).

Drei Funktionsweisen können für diese Schnittstelle aktiviert werden:

- ✓ BACnet IP Kommunikation
- ✓ Cloudigo Verbindung
- ✓ Modbus (TCP)

Falls Sie eine statische IP-Adresse für den Regler eingeben wollen, geben Sie einfach die IP-Adresse zusammen mit der Subnetzmaske, der Gateway-Adresse und der DNS-Serveradresse ein: Im Application

Corrigo Benutzerhandbuch, Rev. K

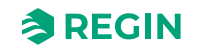

Tool gehen Sie in das Menü *Tools* und wählen Sie *IP-Einstellung ändern*, siehe *Bild 5-5 Ändern der Regleradresse und der IP-Einstellung* oben.

Im lokalen Display gehen Sie vor, wie unten beschrieben:

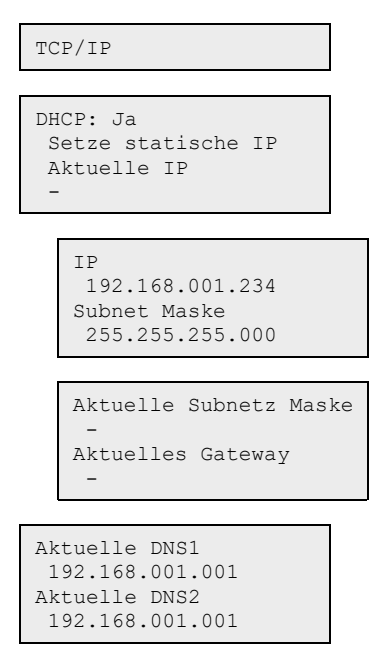

# 5.4 Konfiguration - Geräteliste

Unterschiedliche Arten von Geräten können an den Corrigo angeschlossen werden, z.B. Transmitter, Ventilatoren, Frequenzumrichter und Erweiterungseinheiten.

Es ist möglich den Gerätenamen im Feld Name für jedes Gerät zu ändern.

| 🔍 🗎 🗗 🌘             |        | ≈REGIN               | Configuration                                     |
|---------------------|--------|----------------------|---------------------------------------------------|
|                     |        | Device list          |                                                   |
| Overview            | $\sim$ | ∧ Device 1           |                                                   |
| & Ventilation       | $\sim$ | Туре                 | Disabled                                          |
| Additional function | $\sim$ | Model                | <b>Disabled</b><br>Fan (Modbus)                   |
| Inputs/Outputs      | $\sim$ | Function             | Rotary exchanger (Modbus)<br>Pressure transmitter |
| 🔅 Configuration     | ~      | Name                 | Damper (Modbus)<br>Expansion unit (EXOline)       |
| System              |        | Communication type   | Wireless receiver (Modbus)<br>Room unit           |
| Device list         |        | Communication port   | None                                              |
| Functions           |        | Communication status | Not configured                                    |
| Analog inputs       |        | ∧ Device 2           |                                                   |
| Digital inputs      |        | Туре                 | Disabled                                          |
| Analog outputs      |        | Model                | Disabled                                          |

Bild 5-6 Geräteliste

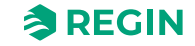

### 5.4.1 Ventilator (Modbus)

Der Corrigo unterstützt nur frequenzgesteuerte Ventilatoren mit Modbus-Kommunikation. Der Ventilator kann auf 3 unterschiedliche Drehzahlstufen eingestellt werden. *Stufe 1, 2* und 3.

Tabelle 5-7 Ventilatormodelle und ihre Konfiguration

| Modell                                                                                                    | Funktion                                                                                  | Name                           |
|----------------------------------------------------------------------------------------------------|-------------------------------------------------------------------------------------------|--------------------------------|
| <ul> <li>✓ Vacon</li> <li>✓ Lenze</li> <li>✓ Yaskawa/Omron</li> <li>✓ Emerson</li> <li>✓ LS iG5A</li> <li>✓ LS iS7</li> <li>✓ EBM - PAPST</li> <li>✓ DANFOSS FC101</li> <li>✓ ABB ACSxxx</li> <li>✓ Ziehl EC Blue</li> <li>✓ Swiss Rotor</li> </ul> | <ul> <li>✓ Deaktiviert</li> <li>✓ Zuluftventilator</li> <li>✓ Abluftventilator</li> </ul> | Optional: Name des Ventilators |

### 5.4.2 Rotationswärmetauscher (Modbus)

Es ist möglich, einen Rotationswärmetauscher an den Regler anzuschließen. Drei verschiedene Modelle können verwendet werden:

#### Tabelle 5-8 Modelle der Rotationswärmetauscher und ihre Konfiguration

| Modell                                                                                                    | Funktion        | Name                                       |
|----------------------------------------------------------------------------------------------------|-----------------|--------------------------------------------|
| <ul> <li>✓ RHC 200 (Reflex - Winkelmann)</li> <li>✓ VariMax25M (IBC control)</li> <li>✓ OJ DRHX</li> </ul> | Sequenz A bis J | Optional: Name des Rotationswärmetauschers |

### 5.4.3 Drucktransmitter (Modbus / EXOline)

Regins Differenzdrucktransmitter Presigo kann an den Regler angeschlossen werden. Es stehen 2 Generationen von Presigo zur Verfügung (PDT... und PDTX) mit einem oder 2 Druckfühlern. Presigo kann als Erweiterungseinheit (1...10) konfiguriert werden (unter *Konfiguration*  $\blacktriangleright$  *Geräteliste*  $\triangleright$  *Gerät*  $x \blacktriangleright$  *Funktion*) und erweitert die Anzahl der verfügbaren Ein-/Ausgänge.

| Presigo Modell | Generation | Drucktransmitter | Kommunikation | Erweiterungseinheit mit<br>Ein-/Ausgängen: |
|----------------|------------|------------------|---------------|--------------------------------------------|
| PDTC           | 1          | 1                | Modbus        | 2 x UI                                     |
| PDTC-2         | 1          | 2                | Modbus        | 2 x UI                                     |
| PDTC           | 1          | 1                | EXOline       | 2 x UI                                     |
| PDTC-2         | 1          | 2                | EXOline       | 2 x UI                                     |
| PDTX           | 2          | 1                | Modbus        | 2 x UI, 2 x UO                             |
| PDTX2          | 2          | 2                | Modbus        | 2 x UI, 2 x UO                             |

In Verbindung mit Corrigo sollte PDT...C(-2) die folgende EXOline-Adresse verwenden:

#### Tabelle 5-9

| Erweiterungseinheit in Corrigo | PLA | ELA |
|--------------------------------|-----|-----|
| 3                              | 242 | 1   |
| 4                              | 242 | 2   |
| 5                              | 242 | 3   |
| 6                              | 242 | 4   |

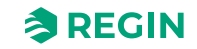

PDT...C-2 Modelle (Modelle mit zwei Drucksensoren) können nur als Erweiterungseinheit 3 und 4 verwendet werden und PCT...C Modelle (Modelle mit einem Drucksensor) können nur als Erweiterung 5 und 6 verwendet werden.

#### 5.4.4 Klappenstellantrieb

Der Regler unterstützt drei unterschiedliche Arten von Klappenstellantrieben.

Tabelle 5-10 Klappenstellantriebmodelle und ihre Konfiguration

| Modell                                                           | Funktion                                                                                                    | Name                                    |
|------------------------------------------------------------------|----------------------------------------------------------------------------------------------------|-----------------------------------------|
| <ul> <li>✓ Regin</li> <li>✓ Belimo</li> <li>✓ Siemens</li> </ul> | <ul> <li>✓ Sequenz A bis J</li> <li>✓ Umluftklappe</li> <li>✓ Außenluftklappe</li> <li>✓ Fortluftklappe</li> <li>✓ Brandschutzklappe</li> </ul> | Optional: Name des Klappenstellantriebs |

### 5.4.5 Erweiterungseinheit (EXOline)

Um zusätzliche Ein- und Ausgänge an den Regler anzuschließen, muss ein Kommunikationsgerät konfiguriert werden. Es können bis zu zwei Erweiterungseinheiten angeschlossen werden, wodurch man bis zu 28\*3 = 84 Ein-/Ausgänge erhält. Erweiterungseinheiten mit Ein-/Ausgängen oder Regler, die als Erweiterungseinheiten konfiguriert wurden, können angeschlossen werden.

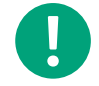

**Hinweis!** Die Erweiterungseinheiten müssen die Adressen 241:1 bzw 241:2 haben (PLA:ELA).

| Erweiterungseinheit | Anzahl Ein-/Ausgangsklemmen |
|---------------------|-----------------------------|
| IO-A15MIXW-3-BEM    | 15 Ein-/Ausgänge            |
| IO-A28MIXW-3-BEM    | 28 Ein-/Ausgänge            |
| IO-V19MIXW-1-BEM    | 19 Ein-/Ausgänge            |

### 5.4.6 Funkempfänger (Modbus)

Um drahtlose Transmitter und Fühler in der Installation verwenden zu können, muss ein drahtloser Empfänger an den Corrigo angeschlossen werden. Es stehen 2 Empfänger mit unterschiedlicher Anzahl von anschließbaren Sendern zur Verfügung.

| Drahtloser Empfänger | Anzahl Fühler |
|----------------------|---------------|
| RCW-M                | 16            |
| RCW-M32              | 32            |

Um mit dem drahtlosen Empfänger zu kommunizieren sind keine weiteren Einstellungen nötig.

### 5.4.7 Raumfernbedienung (EXOline/Modbus)

Die Temperatur, die Ventilatordrehzahl und der CO<sub>2</sub>-Gehalt in einem Raum können über eine Raumfernbedienung geregelt werden, wenn sie an Corrigo angeschlossen ist. Sie können aus zehn verschiedenen Raumfernbedienungen mit unterschiedlichen Eigenschaften wählen (siehe Tabelle unten).

Die Raumfernbedienungen kommunizieren über EXOline und sind mit den seriellen Schnittstellen verbunden.

Im Application Tool sind sie als Erweiterungseinheiten 1...10 konfiguriert.

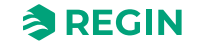

### Informationen für den Spezialisten - Konfiguration

| Artikel        | Präsenz-<br>taste | Dreistufige<br>Ventilatorre-<br>gelung | Integrierter<br>CO <sub>2</sub> -Fühler | Sollwert-<br>Drehknopf | Multifunkti-<br>onstaste | Versteckter<br>Sollwert | Display | EXOline (E)/<br>Modbus (M) |
|----------------|-------------------|----------------------------------------|-----------------------------------------|------------------------|--------------------------|-------------------------|---------|----------------------------|
| ED-RU          | -                 | -                                      | -                                       | 1                      | -                        | -                       | -       | E                          |
| ED-RU-O        | 1                 | -                                      | -                                       | 1                      | -                        | -                       | -       | E                          |
| ED-RU-F        | -                 | 1                                      | -                                       | 1                      | -                        | -                       | -       | E                          |
| ED-RU-FO       | 1                 | 1                                      | -                                       | 1                      | -                        | -                       | -       | E                          |
| ED-RU-DO       | 1                 | -                                      | -                                       | -                      | -                        | -                       | 1       | E                          |
| ED-RU-DFO      | 1                 | 1                                      | -                                       | -                      | -                        | -                       | 1       | E                          |
| ED-RU-DOS      | 1                 | -                                      | -                                       | -                      | 1                        | -                       | 1       | E                          |
| ED-RU-H        | -                 | -                                      | -                                       | -                      | -                        | 1                       | -       | E                          |
| ED-RU-<br>DOCS | 1                 | 1                                      | 1                                       | -                      | -                        | -                       | 1       | E                          |
| ED-RUD-2       | 1                 | 5                                      | -                                       | -                      | 1                        | -                       | 1       | М                          |

#### 5.4.8 DX Split-Einheit

Die Zulufttemperatur kann über eine an den Corrigo angeschlossene DX Split-Einheit geregelt werden. Es gibt ein Gerät mit DX Split-Funktionen (siehe Tabelle unten).

Die DX Split-Einheit kommuniziert über Modbus und ist an die seriellen Schnittstellen angeschlossen.

Im Application Tool ist sie als Change-Over 1 oder Change-Over 2 konfiguriert.

| Artikel          | Funktion        |
|------------------|-----------------|
| Mitsubishi Heavy | Change-Over 1/2 |

# 5.5 Konfiguration - Funktionen

Dies ist der Bereich, wo die Funktionen aktiviert werden, die im Regler verwendet werden. Hier werden auch die Sequenzen A bis J eingerichtet. Alle Funktionen sind umfangreich im Kapitel 4 Informationen für den Spezialisten – Funktionsbeschreibungen beschrieben.

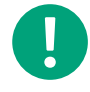

**Hinweis!** Alle Menüs im Application Tool sind anpassbar, das bedeutet, dass sie sich an die Funktion/Anwendung anpassen, die sie gewählt haben. Daher stehen nicht alle Menüpunkte in allen Anwendungen zur Verfügung.

### 5.5.1 Aktivierung der Funktion

In diesem Bereich wählen Sie die Art der Regelung und schalten Funktionen für den Regler ein oder aus.

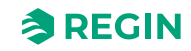

# Typ der Temperaturregelung

| Datei Ansicht Tools Hilfe |        | ≈REGIN                   | Konfiguration                                                    |                                                               |
|---------------------------|--------|--------------------------|------------------------------------------------------------------|---------------------------------------------------------------|
| • Übersicht               | ~      | Funktionen               |                                                                  | 0.0.0                                                         |
|                           | Ŷ      | Aktivierung der Funktion |                                                                  |                                                               |
| 😞 Lüftung                 | $\sim$ | Temperaturregelung Art   | Zuluft                                                           | ~                                                             |
| Zusatzfunktion            | $\sim$ | Ventilatorregelung Art   | Zuluft<br>Außentemp. geführte Zuluft                             |                                                               |
| Z Eingänge/Ausgänge       | $\sim$ | Ventilatorstufen         | Abluft-Kaskade                                                   |                                                               |
| ③ Konfiguration           | ^      | Ventilator Kompensation  | Raum-Kaskade (Sommer) sonst a<br>Abluft-Kaskade (Sommer) sonst a | ußentemp. geführte Zuluft<br>ußentemp. geführte Zuluft<br>ade |
| System                    |        | Stützbetrieb             | Außentemp, geführte Abluft-Kask                                  | ade                                                           |
| Geräteliste               |        | CO2-Regelung             | Nein                                                             | ~                                                             |
| Funktionen                |        | Freie Nachtkühlung       | Nein                                                             | ~                                                             |
| Analogeingänge            |        | Umluft                   | Nein                                                             | ✓                                                             |
| Digitaleingänge           |        | Vorbehandlung            | Nein                                                             | ~                                                             |

Bild 5-7 Typ der Temperaturregelung

| Tabelle 5-11 Typen der | Temperaturregelung |
|------------------------|--------------------|
|------------------------|--------------------|

| Anwendung Beschreibung                      |                                                                                                    | Weitere Informationen                                                                                                    |
|---------------------------------------------|----------------------------------------------------------------------------------------------------|----------------------------------------------------------------------------------------------------|
| Zuluft                                      | Der Ausgang für den Zulufttemperatur-<br>regler ist entweder eine Wärme- oder<br>Kälteanforderung je nach dem, ob die<br>Zulufttemperatur über oder unter dem Soll-<br>wert ist. Dann wird die Anforderung auf die<br>10 Sequenzen A bis J aufgeteilt. Jede<br>Sequenz kann als Erhitzer, Kühler, Wärme-<br>tauscher, Befeuchter, Kompensation oder<br>ungenutzt konfiguriert werden und jede hat<br>ihre eigene PID-Einstellung. | Funktionsbeschreibung: <i>Kapitel Konstante<br/>Zuluftregelung</i><br>Sequenzen: <i>Kapitel 4.3</i><br><i>Temperatursequenz</i> |
| Außentemperaturgeführte<br>Zulufttemperatur | Der Sollwert der Zulufttemperatur wird<br>außentemperaturabhängig mittels einer<br>Regelkurve bestimmt. Die Temperatur für<br>die Kompensation kann zwischen allen<br>Temperaturfühlern konfiguriert werden.<br>Die Zulufttemperatur wird mittels Regelung<br>der Ausgangssignale der Sequenzen A bis<br>J auf dem Sollwert gehalten.                                                                                             | Funktionsbeschreibung: Kapitel Außen-<br>temperaturgeführte Zulufttemperatur<br>Sequenzen: Kapitel 4.3<br>Temperatursequenz     |
| Raum-/Kaskadenregelung                      | Die Kaskadenregelung der Raum- und<br>Zulufttemperatur wird eingesetzt, um eine<br>konstante, einstellbare Raumtemperatur zu<br>erhalten.<br>Die Raumtemperatur wird mittels Regelung<br>der Ausgangssignale der Sequenzen A bis<br>J auf dem Sollwert gehalten.                                                                                                    | Funktionsbeschreibung: <i>Kapitel Raum-/<br/>Kaskadenregelung</i><br>Sequenzen: <i>Kapitel 4.3</i><br><i>Temperatursequenz</i>  |
| Abluft-Kaskadenregelung                     | Die Kaskadenregelung der Abluft- und<br>Zulufttemperatur wird eingesetzt, um eine<br>konstante, einstellbare Ablufttemperatur zu<br>erhalten.<br>Die Ablufttemperatur wird mittels Regelung<br>der Ausgangssignale der Sequenzen A bis<br>J auf dem Sollwert gehalten.                                                                                                    | Funktionsbeschreibung: <i>Kapitel Abluft-<br/>Kaskadenregelung</i><br>Sequenzen: <i>Kapitel 4.3</i><br><i>Temperatursequenz</i> |

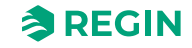

| Anwendung                                            | Beschreibung                                                                                                    | Weitere Informationen                                                                                |
|------------------------------------------------------|----------------------------------------------------------------------------------------------------|----------------------------------------------------------------------------------------------------|
| Raum (Sommer) sonst Zuluft                           | Sommer-Modus-geführtes Umschalten<br>zwischen Zulufttemperaturregelung und<br>Raumtemperaturregelung<br>Ist die Sommer-Modus Funktion ausge-<br>schaltet, ist die außentemperaturgeführte<br>Zulufttemperaturregelung aktiv, ansonsten<br>(im Sommer) die Raumtemperaturregelung<br>(Kaskade). Die Sommer-Modus Funktion<br>wird zum Umschalten zwischen den<br>Betriebsmodi verwendet.     | Funktionsbeschreibung: Kapitel Raum<br>(Sommer) oder außentemperaturgeführte<br>Zulufttemperatur     |
| Abluft (Sommer) sonst Zuluft                         | Sommer-Modus-geführtes Umschalten<br>zwischen Zulufttemperaturregelung und<br>Ablufttemperaturregelung<br>Ist die Sommer-Modus Funktion ausge-<br>schaltet, ist die außentemperaturgeführte<br>Zulufttemperaturregelung aktiv, ansonsten<br>(im Sommer) die Ablufttemperaturregelung<br>(Kaskade). Die Sommer-Modus Funktion<br>wird zum Umschalten zwischen den<br>Betriebsmodi verwendet. | Funktionsbeschreibung: Kapitel Abluft<br>(Sommer) oder außentemperaturgeführte<br>Zulufttemperatur   |
| Außentemperaturgeführte<br>Raumregelung              | Die Raumtemperatur kann angepasst<br>werden, wenn die Außentemperatur steigt.                                                                                                    | Funktionsbeschreibung: Kapitel Außen-<br>temperaturgeführte Raumregelung<br>(Kaskade)                |
| Außentemperaturgeführte<br>Ablufttemperaturregelung  | Um den Sollwert der Zulufttemperatur der<br>Ablufttemperatur mit einer Differenz folgen<br>zu lassen, können Sie eine Differenz<br>zwischen der Ablufttemperatur und der<br>Zulufttemperatur eingeben.                                                                                                    | Funktionsbeschreibung: Kapitel Außen-<br>temperaturgeführte Ablufttemperaturrege-<br>lung (Kaskade). |
| Ablufttemperaturgeführte<br>Zulufttemperaturregelung | Um den Sollwert der Zulufttemperatur der<br>Ablufttemperatur mit einer Differenz folgen<br>zu lassen, können Sie eine Differenz<br>zwischen der Ablufttemperatur und der<br>Zulufttemperatur eingeben.                                                                                                    | Funktionsbeschreibung: Kapitel Zulufttem-<br>peraturgeführte Ablufttemperaturregelung                |

Tabelle 5-11 Typen der Temperaturregelung (Forts.)

Lesen Sie mehr zu den Funktionen der Temperaturregelung in 4.2 Temperaturregelung.

## Ventilatorregelung Art

Tabelle 5-12 Art der Ventilatorregelung

| Anwendung    | Beschreibung                                                                                                    | Weitere Informationen                       |
|--------------|----------------------------------------------------------------------------------------------------|---------------------------------------------|
| Druck        | Drehzahlregelung des Ventilators unter Verwen-<br>dung eines Drucktransmitters.                                                                                                    | Funktionsbeschreibung: Kapitel Druck        |
| Volumenstrom | Anstatt eines Drucksollwertes kann auch ein<br>Volumenstromsollwert in m <sup>3</sup> /h. verwendet<br>werden. Der Wert des Drucktransmitters wird<br>umgerechnet in einen Volumenstrom und die<br>Ventilatoren so angesteuert, dass ein konstanter<br>Volumenstrom gehalten wird. | Funktionsbeschreibung: Kapitel Volumenstrom |
| Hand         | Verwenden Sie die Handeinstellung, falls Sie die<br>Drehzahl des Ventilators manuell verändern<br>wollen.                                                                                                    | Funktionsbeschreibung: Kapitel Hand         |
| Extern       | Verwenden Sie die externe Einstellung, wenn Sie<br>ein externes Gerät haben, das die Drehzahl des<br>Ventilators steuert, z. B. 010 V Gerät.                                                                                                    | Funktionsbeschreibung: Kapitel Extern       |

| Anwendung                                     | Beschreibung                                                                                                    | Weitere Informationen                                                                    |
|-----------------------------------------------|----------------------------------------------------------------------------------------------------|------------------------------------------------------------------------------------------|
| Zuluftdruck mit Abluftventi-<br>lator slave   | Die Drehzahl des Zuluftventilators (ZV) wird von<br>einem im Zuluftkanal montierten Drucktransmitter<br>überwacht. Der Abluftventilator (AV) hat keinen<br>Drucktransmitter. Stattdessen richtet sich das<br>Ausgangssignal des AV nach dem Regleraus-<br>gangssignal des ZV. Ein Skalierungswert kann<br>hinzugefügt werden, sollte der Abluftventilator<br>andere Eigenschaften als der Zuluftventilator<br>haben. (Diese Funktion ermöglicht nur die Druck-<br>regelung des Zuluftventilators).                                                                                                    | Funktionsbeschreibung: <i>Kapitel Zuluftdruck mit</i><br><i>Abluftventilator slave</i>   |
| Zuluftdruck mit Abluftvolu-<br>menstrom slave | Die Drehzahl des Zuluftventilators (ZV) wird von<br>einem im Zuluftkanal montierten Drucktransmitter<br>überwacht. Der Abluftventilator wird durch den<br>Zuluftvolumenstrom geregelt, um eine ausgegli-<br>chene Lüftung zu erzielen. Ein Drucktransmitter<br>am Rotor des Zuluftventilators (Drucktransmitter<br>ZLV Volumenstrom) erfasst einen Messwert für<br>den aktuellen Zuluftvolumenstrom. Ein<br>entsprechender Drucktransmitter am Rotor des<br>Abluftventilators erfasst den Abluftvolumenstrom.<br>Der Zuluftvolumenstrom ist der Sollwert für den<br>Abluftventilator. Ein Skalierungswert kann hinzu-<br>gefügt werden, sollte der Abluftventilator andere<br>Eigenschaften als der Zuluftventilator haben. | Funktionsbeschreibung: <i>Kapitel Zuluftdruck mit</i><br><i>Abluftvolumenstrom slave</i> |
| Abluftdruck mit Zuluftventi-<br>lator slave   | Die Drehzahl des Abluftventilators wird von<br>einem im Abluftkanal montierten Drucktransmitter<br>überwacht. Der Zuluftventilator hat keinen Druck-<br>transmitter. Stattdessen richtet sich das<br>Ausgangssignal des ZV nach dem Regelsignal<br>des AV. Ein Skalierungswert kann hinzugefügt<br>werden, sollte der Zuluftventilator andere Eigen-<br>schaften als der Abluftventilator haben. (Bei<br>dieser Funktion ist eine Druckregelung nur für<br>den Abluftventilator möglich).                                                                                                    | Funktionsbeschreibung: <i>Kapitel Abluftdruck mit</i><br>Zuluftventilator slave          |
| Abluftdruck mit Zuluftvolu-<br>menstrom slave | Die Drehzahl des Abluftventilators wird von<br>einem im Abluftkanal montierten Drucktransmitter<br>überwacht. Der Zuluftventilator wird durch den<br>Abluftvolumenstrom geregelt, um eine ausgegli-<br>chene Lüftung zu erzielen. Ein entsprechender<br>Drucktransmitter am Rotor des Abluftventilators<br>(ALV- Volumenstrom) erfasst den momentanen<br>Abluftvolumenstrom. Ein entsprechender Druck-<br>transmitter am Rotor des Zuluftventilators erfasst<br>den Zuluftvolumenstrom.<br>Der Zuluftventilator wird mittels des Abluftvolu-<br>menstrom als Sollwert geregelt. Ein Skalierungs-<br>wert kann hinzugefügt werden, sollte der<br>Zuluftventilator andere Eigenschaften als der<br>Abluftventilator haben.    | Funktionsbeschreibung: <i>Kapitel Abluftdruck mit</i><br><i>Zuluftvolumenstrom slave</i> |

| Taballa F 12 Art dar | Vantilatorroaduna       | $(\Gamma_{orto})$ |
|----------------------|-------------------------|-------------------|
|                      | veningionegeigngi       | FOLST             |
|                      | , en un a cen egenan ig |                   |

Lesen Sie mehr über die Art der Ventilatorregelung in 4.4 Ventilatorregelung

#### Ventilatorstufen

Ein frequenzgesteuerter Ventilator ist der Einzige, der mit Corrigo arbeitet. Der Ventilator kann auf *Stufe 1, 2 oder 3* gestellt werden. Die Auswahl der Ventilatorstufe definiert, welche Ein-/Ausgänge und Uhrenkanäle in der Anwendung aktiviert werden.

Die Geräte starten immer direkt mit der gewünschten Stufe.

Es gibt 4 verschiedene Drehzahlstufen, die Sie in Application Tool wählen können:

✓ Stufe 2

- ✓ Stufe 1 Stufe 2
- ✓ Stufe 2 Stufe 3
- ✓ Stufe 1 Stufe 2 Stufe 3

Bei der variablen Drehzahlregelung wird für jeden Ventilator ein analoger Ausgang oder Modbuskommunikation zur Ansteuerung der Frequenzumrichter verwendet.

Weitere Informationen zu Frequenzumrichtern finden Sie in Anhang F Frequenzumrichter und EC-Regler für Wärmerückgewinnung

Im Normalfall werden die Ventilatoren über die Uhrenkanäle für Ventilatorstufe 1, 2 und 3 geregelt, können jedoch auch über einen Digitaleingang oder über die Kommunikation gestartet werden.

Der Abluftventilator (AV) und der Zuluftventilator (ZV) haben individuelle Ein- und Ausschaltverzögerungen. Normalerweise sind diese so eingestellt, dass der Abluftventilator vor dem Zuluftventilator startet. Sollten nicht genug Digitalausgänge zur individuellen Regelung zur Verfügung stehen, müssen beide Ventilatoren über den Zuluftventilatorausgang eingeschaltet werden. Die Verzögerung kann mittels eines externen Zeitrelais realisiert werden.

#### Ventilator Kompensation

Wenn die Druck-/Volumenstromregelung oder manuelle Frequenzregelung verwendet wird, ist es möglich den Druck/Volumenstrom oder den Ausgang temperaturgeführt anzupassen.

Die Kompensation kann entweder in Abhängigkeit eines Analogeinganges, wie etwa der Zuluft-, der Abluft-, der Raumluft- oder der Außenlufttemperatur, der Feuchte oder dem CO<sub>2</sub>-Gehalt, etc. erfolgen. Es gibt 3 Kompensationsfunktionen.

Es ist möglich, einen Ventilator alleine oder auch beide Ventilatoren zum selben Zeitpunkt anzupassen, und in diesem Fall ist es möglich, festzulegen, welcher von den beiden Ventilatoren dann angepasst werden sollte, der Zuluftventilator oder der Abluftventilator.

Lesen Sie mehr über die Ventilatorkompensation in Kapitel Kompensationskurve

#### Stützbetrieb

Der Stützbetrieb wird üblicherweise verwendet bei der Raumtemperaturregelung (Kaskade) oder der Ablufttemperaturregelung (Kaskade). Für die Konfiguration der Ablufttemperaturregelung muss ein Raumfühler installiert sein.

Der Stützbetrieb kann auch so konfiguriert werden, dass nur der Zuluftventilator läuft. In diesem Modus ist der Abluftventilator nicht aktiv. Dafür muss ein Digitalausgang konfiguriert werden. Dieser öffnet die Umluftklappe vollständig, damit mit Hilfe des Zuluftventilators die Luft im Raum zirkuliert.

Lesen Sie mehr zum Stützbetrieb in Kapitel 4.3.8 Stützbetrieb

#### CO<sub>2</sub>-Regelung

In Räumen mit variierender Belegung können die Ventilatordrehzahl oder die Mischluftklappen mit Hilfe des Messwertes eines CO<sub>2</sub>-Transmitters geregelt werden.

Mit der CO<sub>2</sub> Funktion ist es möglich, die Ventilatoren zu Starten und zu Stoppen, die Drehzahl der Ventilatoren anzupassen und in Kombination mit den Mischluftklappen je nach CO<sub>2</sub>-Wert mehr Frischluft zuzulassen. Dies kann in den CO<sub>2</sub>-Einstellungen konfiguriert werden, siehe *Tabelle 5-13* CO<sub>2</sub>-*Reglereinstellungen*.

Lesen Sie mehr zu der CO<sub>2</sub>-Funktion in 4.4.3 Bedarfsgesteuerte Lüftung.

Corrigo Benutzerhandbuch, Rev. K

| Ventilator Start/Stopp Funktion         | Wenn diese Funktion zusammen mit der Start/Stopp-Funktion aktiviert ist und der CO <sub>2</sub> -Wert<br>über den veränderbaren Einschaltwert steigt, werden die Ventilatoren eingeschaltet und<br>laufen mit der konfigurierten Drehzahl (WE=Stufe 2), wenn sie nicht bereits in Betrieb sind.                                                                                      |  |
|-----------------------------------------|----------------------------------------------------------------------------------------------------|--|
| Mischklappe Funktion                    | Wenn die bedarfsgeführte Lüftung zusammen mit den Mischluftklappen aktiviert ist und der $CO_2$ -Wert über den Sollwert steigt, wird die Regelung der Klappen, die durch eine Sequenz mit $CO_2$ -Regelung gesteuert werden, von dem $CO_2$ Regler übernommen und mehr Außen-luftzufuhr zugelassen. Diese Funktion wird von einem PI-Regler geregelt.                                |  |
| Ventilator Start/Stopp +<br>Mischklappe | Wenn die bedarfsgeführte Lüftung zusammen mit den Mischluftklappen aktiviert ist und der CO <sub>2</sub> -Wert über den Sollwert steigt, wird die Regelung der Klappen, die durch eine Sequenz mit CO <sub>2</sub> -Regelung gesteuert werden, von dem CO <sub>2</sub> Regler übernommen und mehr Außen-<br>luftzufuhr zugelassen. Diese Funktion wird von einem PI-Regler geregelt. |  |
|                                         |                                                                                                    |  |
| Ein- und Ausgänge                       |                                                                                                    |  |

CO<sub>2</sub>-Transmitter

#### Tabelle 5-13 CO<sub>2</sub>-Reglereinstellungen

#### Freie Nachtkühlung

AI

Diese Funktion wird im Sommer zur Kühlung des Gebäudes durch Verwendung der kalten Nachtluft eingesetzt, um dadurch den Kühlbedarf während des Tages und den Energieverbrauch zu senken.

Die Freie Nachtkühlung erfordert einen Außentemperaturfühler oder einen Fühler im Ansaugkanal und entweder einen Raumfühler oder Abluftfühler. Sind Außentemperaturfühler und ein Fühler im Ansaugkanal installiert, wird der Außentemperaturfühler für die Funktion verwendet.

Die Freie Nachtkühlung wird nur dann aktiviert, wenn alle unten aufgeführten Startbedingungen erfüllt sind:

- ✓ Die Anlage ist innerhalb der letzten 4 Tage in Betrieb gewesen.
- ✓ Die Außentemperatur lag während der letzten Anwendung über dem eingestellten Grenzwert (22 ° C).
- ✓ Es ist zwischen 00:00 und 07:00 Uhr (einstellbar).
- ✓ Die Uhrenkanäle für *Stufe 2, Nachlauf Stufe 2* und *Externer Schalter* sind **ausgeschaltet**.
- ✓ Ein Uhrenkanal wird im Laufe der nächsten 24 Stunden **eingeschaltet**.

Wenn der Fühler im Ansaugkanal verwendet wird und/oder ein Abluftfühler gewählt wurde und ALLE Startbedingungen erfüllt sind, wird die Freie Nachtkühlung zuerst 3 Minuten (veränderbar) lang aktiviert, um sicherzustellen, dass die Temperaturmessung beim Einsatz eines Abluftfühlers die aktuelle Raumtemperatur erfasst. Außerdem sollte der Fühler im Eingang vom Ansaugkanal die Außentemperatur auch dann messen können, wenn er weiter im Kanal angebracht worden ist. Wurde der Außenfühler nicht im Ansaugkanal montiert und ein Raumfühler gewählt, startet der Regler keine Freie Nachtkühlung, solange die Temperaturen nicht innerhalb der Start- und Stoppintervalle liegen.

Lesen Sie mehr zur Freien Nachtkühlung in Kapitel 4.3.9 Freie Nachtkühlung.

| Ein- und Ausgänge |                                                   |
|-------------------|---------------------------------------------------|
| AI                | Außentemperaturfühler oder Temperatur Ansaugkanal |
| AI                | Raum- oder Ablufttemperaturfühler                 |
| DO                | Freie Nachtkühlung Betrieb                        |

#### Umluft

Die Umluftregelung wird zur Verteilung der Raumluft mittels Zuluftventilator eingesetzt. Diese Funktion kann auch eingesetzt werden, wenn kein Heiz- oder Kühlbedarf besteht. Bei laufender Umluftregelung ist

Corrigo Benutzerhandbuch, Rev. K

der Abluftventilator ausgeschaltet (kann aber auch eingeschaltet werden) und die Umluftklappe geöffnet, damit die Luft durch die Lüftungsanlage zirkulieren kann.

Die Umluftregelung wird entweder über ein digitales Eingangssignal oder durch die Konfiguration auf *Extra Uhrenkanal 4* (Application Tool Zeitsteuerung) aktiviert. Wird die Schaltuhr für *Ventilatorstufe 1/2/3* aktiviert, während die Umluftregelung über *Extra Uhrenkanal 4* aktiv ist, hat der *Ventilatorbetrieb 1/2/3* Vorrang. Wird die Schaltuhr für *Ventilatorstufe 1/2/3* aktiviert, während die Umluftregelung über Digitaleingang aktiv ist, hat die Umluftregelung Vorrang.

Sowohl ein digitaler (Umluftklappe) als auch ein analoger Ausgang von Sequenz A bis J kann als An/Aus Ausgangssignal verwendet werden.

Die Umluftregelung kann entweder als reine Luftzirkulation (Temperaturregelung inaktiv) oder als Luftzirkulation mit Temperaturregelung konfiguriert werden. (Heizen, Kühlen oder beides). Die Umluftregelung verfügt über einen eigenen Sollwert. Jedoch werden die übrigen Einstellungen vom Normalbetrieb übernommen, d. h. wurde Raum-Zuluft-Kaskade als Normalbetrieb konfiguriert, wird diese auch während der Umluftregelung eingesetzt.

Lesen Sie mehr zur Umluft in Kapitel 4.3.14 Umluft

### Vorbehandlung

Klappen- und Pumpenregelung zur Vorbehandlung von Außenluft über einen unterirdischen Ansaugkanal.

Der Digitalausgang *Vorbehandlung* wird auf Vorheizen eingestellt, wenn die Anlage eingeschaltet ist und die Außentemperatur unter den angegebenen Heizstartwert sinkt; Vorkühlen wird eingestellt, wenn die Außentemperatur über dem Kühlstartwert liegt. Falls die Außentemperatur den Heizstartwert um 1 °C übersteigt, wird das Vorheizen wieder abgestellt; ebenso wird das Vorkühlen abgestellt, wenn die Außentemperatur wieder mindestens 1 °C unter den Kühlstartwert sinkt.

Lesen Sie mehr zur Vorbehandlung in Kapitel 4.7 Vorbehandlung

### Zusatzregler

Der Zusatzregler kann als unabhängiger Temperaturregelkreis für die Regelung von z. B. separaten Zonen verwendet werden. Der Regelkreis kann zum Heizen oder Kühlen konfiguriert werden. Er hat ein Analogeingangssignal für Temperaturfühler und ein 0...10 V-Analogausgangssignal. Des Weiteren wird ein Digitalausgang aktiviert, steigt der Analogausgang über 1 V, und deaktiviert, sinkt der Analogausgang unter 0,1 V. Der Regelkreis kann so konfiguriert werden, dass er entweder immer aktiv ist oder nur wenn der Zentralregler mit der normalen Drehzahl läuft oder beim Enteisen.

Lesen Sie mehr zum Zusatzregler in 4.13 Zusatzregler

### Brandschutz / Entrauchung

Brandschutzklappen sind normalerweise so konfiguriert, dass sie sich bei einem Feueralarm öffnen. Sie können aber auch so so konfiguriert werden, dass sie im Normalfall geöffnet sind. Es ist möglich die Drehzahl der Ventilatoren für den Brandfall zu konfigurieren - dies ist jedoch nicht möglich, wenn die Brandschutzfunktion auf *Betrieb unter normalen Start/Stopp Bedingungen* eingestellt wurde. Lesen Sie mehr zum Brandschutz / Entrauchung in4.6.2 *Brandschutzklappe*.

| Ein- und Ausgänge |                                            |
|-------------------|--------------------------------------------|
| DO                | Außenluftklappe                            |
| DO                | Fortluftklappe                             |
| DO                | Brandschutzklappe                          |
| DI                | Feueralarm                                 |
| DI                | Brandschutzklappe, Endschalter Überwachung |

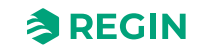

#### Feuchteregelung

Bei der Feuchteregelung ist entweder Befeuchtung oder Entfeuchtung oder beides gleichzeitig konfigurierbar.

Zwei Feuchtefühler, ein Raumfeuchtefühler zur Regelung und ein optionaler Zuluftfeuchtefühler im Zuluftkanal für die Maximalbegrenzung, können angeschlossen werden. Der Zuluftfeuchtefühler für die Begrenzung ist aber nicht zwingend notwendig.

Die Feuchteregelung wird mittels eines PI-Reglers geregelt.

Die Feuchtefühler müssen ein Ausgangssignal von 0...10 V DC entsprechend 0...100 % rel. F. haben.

Lesen Sie mehr zur Feuchteregelung in 4.8 Feuchteregelung

| Befeuchtung                | Zur Regelung eines Befeuchters wird ein Analogausgang verwendet. Das Stellsignal dieses<br>Ausgangs nimmt bei abnehmender Feuchte zu. Ein Digitalausgang kann auch zum<br>Einschalten eines Befeuchters verwendet werden.                                                                                                    |
|----------------------------|----------------------------------------------------------------------------------------------------|
| Entfeuchtung               | Zur Regelung eines Entfeuchters wird ein Analogausgang ( <i>Feuchteregelung</i> ) verwendet.<br>Das Stellsignal dieses Ausgangs nimmt bei steigender Feuchte zu. Ein Digitalausgang kann<br>auch zum Einschalten eines Entfeuchters verwendet werden.                                                                                                    |
| Befeuchtung + Entfeuchtung | Zur Regelung eines Befeuchters wird ein Analogausgang ( <i>Feuchteregelung</i> ) verwendet. Das<br>Stellsignal dieses Ausgangs nimmt bei abnehmender Feuchte zu.<br>Bei der Entfeuchtung kann eingestellt werden, welche Sequenz zur Entfeuchtung durch<br>Kondensation aktiviert werden soll. Das Stellsignal dieses Ausgangs nimmt bei steigender<br>Feuchte zu. Dieses Signal überschreibt das Temperaturregelungs-Stellsignal des Kühlers,<br>wodurch auch entfeuchtet werden kann, wenn kein Kühlbedarf besteht. |

### Filterüberwachung

Schalten Sie die Filterüberwachung ein, wenn Sie den Volumenstrom durch den Filter überwachen wollen. Analoge Filterwächter können in Abhängigkeit des Volumenstroms gesteuert werden. Das bedeutet, dass bei einem höheren Volumenstrom ein höherer Druckabfall am Filter erlaubt ist. Aus diesem Grund gibt es Xund Y-Koordinaten, um eine lineare Funktion zu definieren, die bei einem Druckabfallalarm Verwendung findet.

Lesen Sie mehr zur Filterüberwachung in Kapitel 4.9 Filterüberwachung

#### Nachlauf

Die Digitaleingänge für den Nachlauf können zum Einschalten der Anlage in Stufe 1, 2 oder 3 verwendet werden, auch wenn der Betriebsmodus der Schaltuhr noch auf **Aus** steht. Der Digitaleingang hat immer die höhere Priorität gegenüber der Schaltuhr.

Die Anlage läuft für die eingestellte Zeit. Ist die Laufzeit auf 0 gestellt, läuft die Anlage nur, solange der Digitaleingang geschlossen ist.

Lesen Sie mehr zum Nachlauf in Kapitel 4.10 Nachlauf und externer Stopp

#### Externer Stopp

Das Signal *Externer Stopp* schaltet die Anlage ab, auch wenn die Schaltuhr oder eines der Signale *Nachlauf niedrige Dehzahl*, *Nachlauf normale Drehzahl* oder *Nachlauf hohe Drehzahl* weiter auf Betriebsmodus "Ein" steht.

Lesen Sie mehr zum Externen Stopp in Kapitel 4.10 Nachlauf und externer Stopp

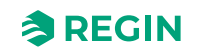

### Extra Ventilatormotorregelung

Eine zusätzliche Regelung für einen externen (Ventilator-)Motor kann konfiguriert werden. Der Ventilator wird entweder über einen digitalen Eingang, über den zusätzlichen Uhrenkanal 4 oder wenn die Anlage startet, gestartet.

Lesen Sie mehr zur Extra Ventilatormotorregelung in 4.4.4 Extra Ventilatormotorregelung

| Regelmodus | Start / Stopp          |
|------------|------------------------|
| 0          | Nur DI                 |
| 1          | Nur, wenn Anlage läuft |
| 2          | Uhrenkanal 4           |

Ein digitaler Ausgang aktiviert den (Ventilator-)Motor. Ein digitaler Eingang steht für die Betriebsanzeige/ Motorschutz zur Verfügung.

#### Klappen

Die Klappen der Außen- und Fortluftabsperrklappen können entweder über Digitalausgänge angesteuert oder mit den Ausgängen des Zuluftventilators für Stufe 1, 2 und 3 angeschlossen werden, so dass die Absperrklappen mit dem Betrieb des Zuluftventilators geöffnet werden. Beim Einsatz von druckgeregelten Ventilatoren wird das digitale Aktivierungssignal eingeschaltet, sobald die Startbedingungen für den Ventilator erfüllt werden. Das Signal kann zum Öffnen der Absperrklappe verwendet werden.

Klappen, die verwendet werden können:

- 🗸 Außen
- ✓ Außen + Fortluft
- ✓ Fortluft

Lesen Sie mehr zu den Klappen in Kapitel 4.6 Klappenregelung

#### Automatisch Neustart nach Spannungswiederkehr

Diese Funktion ermöglicht es, den automatischen Neustart der Anlage nach einer Unterbrechung der Spannungsversorgung zu blockieren. Bei Spannungswiederkehr wird der B-Alarm *Neustart nach Spannungswiederkehr blockiert* ausgelöst. Die Anlage wird eingeschaltet, sobald der Alarm quittiert wurde. Lesen Sie mehr über Alarme in 5.12 Alarmstatus.

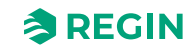

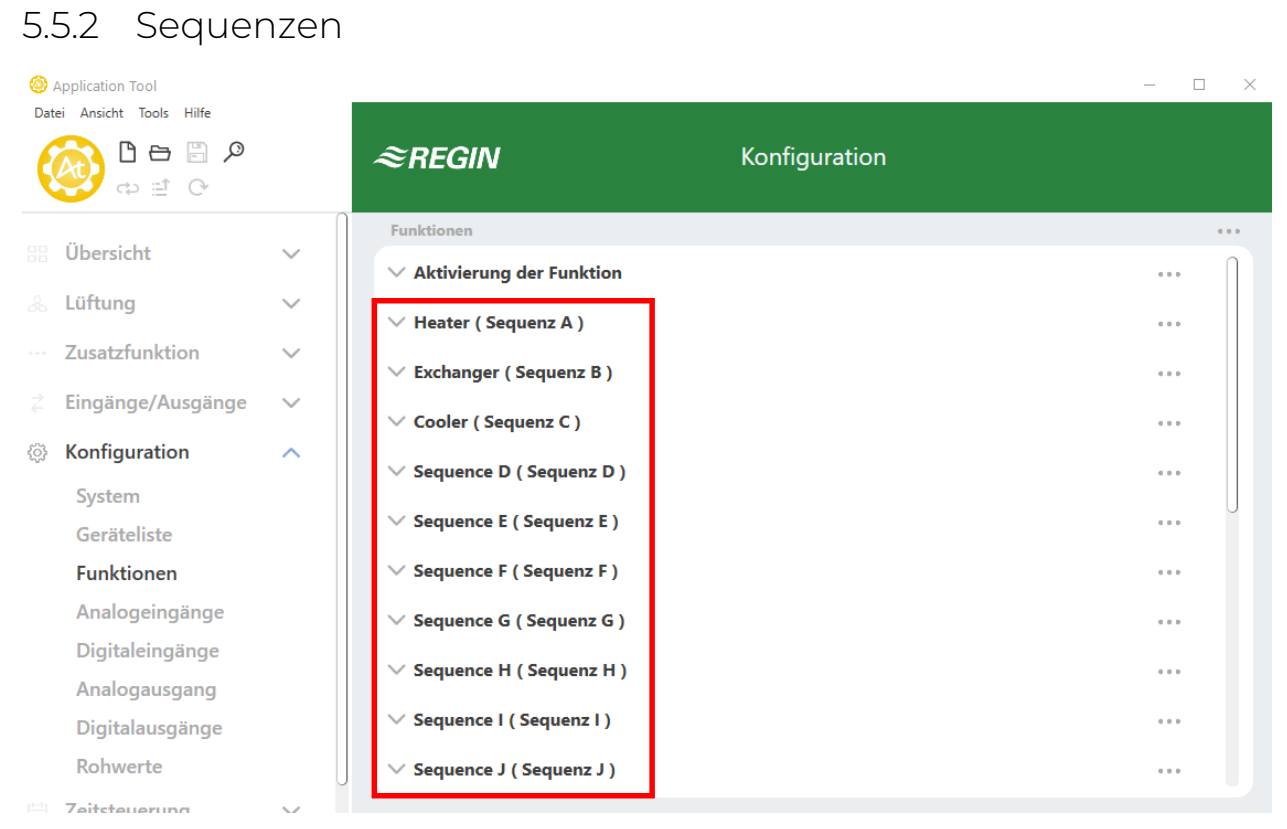

Bild 5-8 Application Tool - Konfiguration - Funktionen

Es gibt 10 Sequenzen (A bis J) die in Corrigo konfiguriert werden können. Jede Sequenz hat ihre eigenen PID-Einstellungen und ein digitales PWM-Ausgangssignal (Pulsweitenmodulation)

Folgende Sequenztypen können konfiguriert werden:

- ✓ Nicht benutzt
- 🗸 Erhitzer
- ✓ Kühler
- ✓ WRG
- 🗸 Klappen
- $\checkmark$  Ventilator Sollwert Kompensation

Die Standardeinstellungen sind:

- ✓ A = Erhitzer
- ✓ B = WRG
- $\checkmark$  C = Kühler
- ✓ D bis J = Nicht verwendet

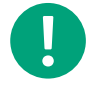

**Hinweis!** Die Sequenzmenüs passen sich an und die Einstellungsoptionen ändern sich in Abhängigkeit der Einstellungen, die Sie in anderen Menüs machen.

Lesen Sie mehr zu den Sequenzen in Kapitel 4.3 Temperatursequenz

#### Erhitzer-Sequenz

Die Tabelle unten zeigt die möglichen Einstellungen für die Erhitzer-Sequenz. Nicht alle Einstellungen sind bei allen Erhitzertypen sichtbar.

| T-1 11 - C 1/ | C     |            | + !      |
|---------------|-------|------------|----------|
| 1000105-14    |       | nzainstaii | ontionen |
|               | JUGUU |            |          |
|               |       |            | 1        |

| Application Tool                           | Einstellungsoptionen                                                                                                    | Hinweis |
|--------------------------------------------|----------------------------------------------------------------------------------------------------|---------|
| Name                                       | Freie Wahl                                                                                                    |         |
| Typ der Sequenz                            | Erhitzer                                                                                                    |         |
| Typ des Erhitzers                          | <ul> <li>✓ Nicht aktiv</li> <li>✓ Wasser</li> <li>✓ Elektrisch</li> <li>✓ DX (Direkt WRG)</li> <li>✓ DX Split</li> </ul> |         |
| Typ des Frostschutzes                      | <ul> <li>✓ Keine</li> <li>✓ Temperaturfühler</li> <li>✓ Frostschutzwächter</li> <li>✓ Fühler + Wächter</li> </ul>        |         |
| Frostschutztemperatursensor                | ✓ Keine<br>✓ 1<br>✓ 2<br>✓ 3                                                                                             |         |
| Pumpensteuerung                            | Ja / Nein                                                                                                    |         |
| Pumpenstoppmodus                           | ✓ Dauerbetrieb<br>✓ Auto                                                                                                 |         |
| Art der Pumpenmeldung                      | ✓ Keine<br>✓ Alarm<br>✓ Betriebsmeldung                                                                                  |         |
| Digitaler Start Ausgang                    | Ja / Nein                                                                                                    |         |
| Laufzeit Stellantrieb (s)                  | Veränderbar. Standard 255 s                                                                                              |         |
| Periodendauer PWM-Signal (s)               | Veränderbar. Standard 60 s                                                                                               |         |
| Sequenzausgang bei Umluft/Stützbetrieb     | ✓ 0 %<br>✓ 100 %<br>✓ Auto                                                                                               |         |
| Sequenzausgang Mindestgrenze (%)           | Veränderbar                                                                                                    |         |
| Sequenzausgang Höchstgrenze (%)            | Veränderbar                                                                                                    |         |
| Sequenzausgang bei Stopp der Anlage<br>(%) | Veränderbar                                                                                                    |         |
| Sequenzausgang bei Brandschutz             | 0, 1, Auto                                                                                                    |         |
| Sequenzausgang bei Entrauchung             | 0, 1, Auto                                                                                                    |         |

### Kühler-Sequenz

Die Tabelle unten zeigt die möglichen Einstellungen für die Kühler-Sequenz. Nicht alle Einstellungen sind bei allen Kühlertypen sichtbar.

Tabelle 5-15 Sequenzeinstelloptionen

| Application Tool | Einstellungsoptionen | Hinweis |
|------------------|----------------------|---------|
| Name             | Freie Wahl           |         |
| Typ der Sequenz  | Kühler               |         |

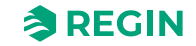

| Application Tool                           | Einstellungsoptionen                                                                                                    | Hinweis |
|--------------------------------------------|----------------------------------------------------------------------------------------------------|---------|
| Typ des Kühlers                            | <ul> <li>✓ Nicht aktiv</li> <li>✓ Wasser</li> <li>✓ DX (Direkt WRG)</li> <li>✓ DX mit WRG-Regelung</li> <li>✓ DX Split</li> </ul> |         |
| Pumpensteuerung                            | Ja / Nein                                                                                                    |         |
| Pumpenstoppmodus                           | ✓ Dauerbetrieb<br>✓ Auto                                                                                                    |         |
| Art der Pumpenmeldung                      | ✓ Keine<br>✓ Alarm<br>✓ Betriebsmeldung                                                                                           |         |
| Digitaler Start Ausgang                    | Ja / Nein                                                                                                    |         |
| Laufzeit Stellantrieb (s)                  | Veränderbar. Standard 255 s                                                                                                    |         |
| Periodendauer PWM-Signal (s)               | Veränderbar. Standard 60 s                                                                                                    |         |
| Sequenzausgang bei Umluft/Stützbetrieb     | ✓ 0 %<br>✓ 100 %<br>✓ Auto                                                                                                    |         |
| Sequenzausgang Mindestgrenze (%)           | Veränderbar                                                                                                    |         |
| Sequenzausgang Höchstgrenze (%)            | Veränderbar                                                                                                    |         |
| Sequenzausgang bei Stopp der Anlage<br>(%) | Veränderbar                                                                                                    |         |

Tabelle 5-15 Sequenzeinstelloptionen (Forts.)

#### WRG-Sequenz

Die Tabelle unten zeigt die möglichen Einstellungen für die WRG-Sequenz. Nicht alle Einstellungen sind bei allen WRG-Typen sichtbar.

Tabelle 5-16 Sequenzeinstelloptionen

| Application Tool                           | Einstellungsoptionen                                                                                                    | Hinweis |
|--------------------------------------------|----------------------------------------------------------------------------------------------------|---------|
| Name                                       | Freie Wahl                                                                                                    |         |
| Typ der Sequenz                            | WRG                                                                                                    |         |
| Typ der Wärmerückgewinnung                 | <ul> <li>✓ Nicht aktiv</li> <li>✓ Rotationswärmetauscher</li> <li>✓ Plattenwärmetauscher</li> <li>✓ Kreislaufverbundsystem</li> </ul> |         |
| Digitaler Start Ausgang                    | Ja / Nein                                                                                                    |         |
| Laufzeit Stellantrieb (s)                  | Veränderbar. Standard 255 s                                                                                                    |         |
| Periodendauer PWM-Signal (s)               | Veränderbar. Standard 60 s                                                                                                    |         |
| Alarm WRG                                  | Ja / Nein                                                                                                    |         |
| Enteisungsmodus                            | <ul><li>✓ Keine Enteisung</li><li>✓ Überwachung Enteisungstemperatur</li></ul>                                                        |         |
| Vereisungsschutz Rotationstauscher         | Ja / Nein                                                                                                    |         |
| Sequenzausgang bei Umluft/Stützbetrieb     | ✓ 0 %<br>✓ 100 %<br>✓ Auto                                                                                                    |         |
| Sequenzausgang Mindestgrenze (%)           | Veränderbar                                                                                                    |         |
| Sequenzausgang Höchstgrenze (%)            | Veränderbar                                                                                                    |         |
| Sequenzausgang bei Stopp der Anlage<br>(%) | Veränderbar                                                                                                    |         |

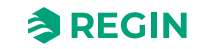

### Klappen-Sequenz

Die Tabelle unten zeigt die möglichen Einstellungen für die Klappen-Sequenz. Nicht alle Einstellungen sind bei allen Klappen-Typen sichtbar.

Tabelle 5-17 Sequenzeinstelloptionen

| Application Tool                           | Einstellungsoptionen                                                         | Hinweis |
|--------------------------------------------|------------------------------------------------------------------------------|---------|
| Name                                       | Freie Wahl                                                                   |         |
| Typ der Sequenz                            | Klappen                                                                      |         |
| Digitaler Start Ausgang                    | Ja / Nein                                                                    |         |
| Laufzeit Stellantrieb (s)                  | Veränderbar. Standard 255 s                                                  |         |
| Periodendauer PWM-Signal (s)               | Veränderbar. Standard 60 s                                                   |         |
| Alarm WRG                                  | Ja / Nein                                                                    |         |
| Enthalpieregelung freigeben                | Ja / Nein                                                                    |         |
| CO2-Regelung                               | <ul> <li>✓ Nein</li> <li>✓ CO2 Sequenz 1</li> <li>✓ CO2 Sequenz 2</li> </ul> |         |
| CO2-Regelung Modus                         | ✓ Sinkend<br>✓ Steigend                                                      |         |
| Sequenzausgang bei Umluft/Stützbetrieb     | ✓ 0 %<br>✓ 100 %<br>✓ Auto                                                   |         |
| Sequenzausgang Mindestgrenze (%)           | Veränderbar                                                                  |         |
| Sequenzausgang Höchstgrenze (%)            | Veränderbar                                                                  |         |
| Sequenzausgang bei Stopp der Anlage<br>(%) | Veränderbar                                                                  |         |

#### Ventilator Sollwert Kompensation Sequenz

Die Tabelle unten zeigt die möglichen Einstellungen für die Ventilator Sollwert Kompensations-Sequenz. Nicht alle Einstellungen sind bei allen Klappen-Typen sichtbar.

| Application Tool                           | Einstellungsoptionen                                                       | Hinweis |
|--------------------------------------------|----------------------------------------------------------------------------|---------|
| Name                                       | Freie Wahl                                                                 |         |
| Typ der Sequenz                            | Ventilator Sollwert Kompensation                                           |         |
| Typ Sollwert Kompensation                  | <ul> <li>✓ Nicht aktiv</li> <li>✓ Verringern</li> <li>✓ Erhöhen</li> </ul> |         |
| Digitaler Start Ausgang                    | Ja / Nein                                                                  |         |
| Sequenzausgang bei Umluft/Stützbetrieb     | ✓ 0 %<br>✓ 100 %<br>✓ Auto                                                 |         |
| Sequenzausgang Mindestgrenze (%)           | Veränderbar                                                                |         |
| Sequenzausgang Höchstgrenze (%)            | Veränderbar                                                                |         |
| Sequenzausgang bei Stopp der Anlage<br>(%) | Veränderbar                                                                |         |

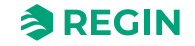

### Startreihenfolge Heizen/Kühlen

Einstellungen über die Reihenfolge der Sequenzen findet in *Konfiguration* ► *Funktionen* ► *Sequenz Heizen/ Kühlen* statt.

Sie können eine spezifische Startreihenfolge für unterschiedliche Sequenzen für die Heiz- und Kühlanforderung definieren.

Die auswählbare Nummer, 1...10, definiert die Startreihenfolge der Sequenzen. Haben zwei Sequenzen die gleiche Startreihenfolge, so arbeiten sie parallel.

Startreihenfolge "Heizen" zeigt nur Sequenzen an, die als Heizsequenz arbeiten , wie etwa:

- ✓ Erhitzer
- ✓ WRG
- 🗸 Klappen
- ✓ Ventilator Sollwert Kompensation

Startreihenfolge "Kühlen" zeigt nur Sequenzen an, die als Kühlsequenz arbeiten , wie etwa:

- ✓ Kühler
- ✓ WRG
- 🗸 Klappen
- ✓ Ventilator Sollwert Kompensation

Das folgende Bild (5-9) zeigt die Standardeinstellung der konfigurierten Sequenzen A=Erhitzer, B=WRG und C=Kühler, wo die Wärmerückgewinnung (SEQ.B) zuerst im Heizmodus startet, gefolgt vom Erhitzer (SEQ. A). Im Kühlmodus startet zunächst die Wärmerückgewinnung (SEQ. B), gefolgt vom Kühler (SEQ. C).

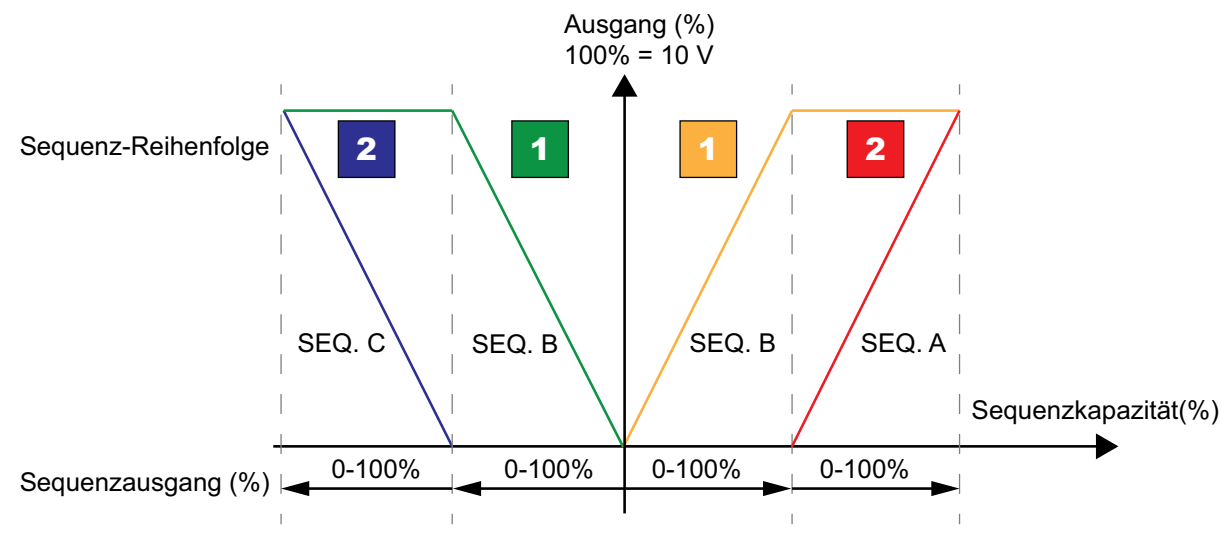

Bild 5-9 Sequenz-Reihenfolge

### Sequenz Einstellungen

Diese Einstellungen definieren den Start der Sequenz, wenn die Anlage startet. Es gibt 2 verschiedene Modi für das Starten der Anlage:

- ✓ Normaler Start
- ✓ Warmstart (Heizen)

Normaler Start:

Die Sequenzregelung startet bei 100 % mit der Heizsequenz, die in dem Parameter *Beim Einschalten beginnt die Temperaturregelung bei 100 % in* ausgewählt ist. Die Standardeinstellung ist *Heizen 1*, was bedeutet, dass die Heizsequenz 1 mit 100% gestartet wird, was in der Standardkonfiguration die Wärmerückgewinnung bedeutet.

#### Warmstart:

Ist die Außentemperatur niedriger als die eingebbare Grenze *Warmstart bei Außentemperatur* < (°C) dann startet die Anlage im Warmstart-Modus. In diesem Modus startet eine zweite Sequenz bei 100 %, wenn die Anlage startet. Die Standardeinstellung ist *Heizen 2*, was bedeutet, dass die Heizsequenz 2 mit 100 % gestartet wird, was der Standardkonfiguration der Erhitzer entspricht.

| Application Tool                                                 | Einstellungsoptionen                                 | Hinweis |
|------------------------------------------------------------------|------------------------------------------------------|---------|
| Beim Einschalten beginnt die Temperatur-<br>regelung bei 100% in | ✓ Heizen 1 0%<br>✓ Heizen 110                        |         |
| Warmstart bei Außentemperatur < (°C)                             | Veränderbar                                          |         |
| Wenn Warmstart beginnt die Temperaturre-<br>gelung bei 100% in   | <ul><li>✓ Heizen 1 0%</li><li>✓ Heizen 110</li></ul> |         |

Tabelle 5-19 Sequenz Einstellungen

#### Temperaturregelung

#### Tabelle 5-20 Temperaturregelung

| Application Tool                                                | Einstellungsoptionen                                                                                                    | Hinweis                                                  |
|-----------------------------------------------------------------|----------------------------------------------------------------------------------------------------|----------------------------------------------------------|
| Raumtemperaturfühler                                            | Keine/116                                                                                                    |                                                          |
| Glättung Raumtemperatur                                         | <ul> <li>✓ Nein</li> <li>✓ Minimum</li> <li>✓ Maximum</li> <li>✓ Mittelwert</li> <li>✓ Mittelwert ohne Min/Max</li> <li>✓ Median</li> </ul>                                                   | Wie der Raumtemperaturwert im Display<br>angezeigt wird. |
| Außentemperaturfühler                                           | <ul> <li>✓ Nein</li> <li>✓ Ansaugluft</li> <li>✓ Außen</li> <li>✓ Außen + Ansaugluft</li> </ul>                                                                                               | Welche Temperatur der Außenfühler misst                  |
| Ablufttemperaturfühler                                          | Ja / Nein                                                                                                    |                                                          |
| Zulufttemperaturfühler                                          | Ja / Nein                                                                                                    |                                                          |
| Fortlufttemperaturfühler                                        | Ja / Nein                                                                                                    |                                                          |
| Aktiviere Sommer-Modus                                          | <ul> <li>✓ ein Sommer-Sollwert</li> <li>✓ Wechseln mit Kalender</li> <li>✓ Wechseln mit Change-Over</li> <li>✓ Wechseln mit Digitalausgang</li> <li>✓ Wechseln mit Außentemperatur</li> </ul> |                                                          |
| Externer Sollwertgeber                                          | ✓ Nein<br>✓ TG-R4<br>✓ TBI-PT1000                                                                                                    |                                                          |
| Wirkungsgradanzeige                                             | Ja / Nein                                                                                                    |                                                          |
| Min. Temperaturdifferenz zur Anzeige des<br>Wirkungsgrades (°C) | Veränderbar (Standard = 2)                                                                                                    |                                                          |
| Min Außentemperatur für Wirkungsgrad<br>anzeigen (°C)           | Veränderbar (Standard = -100)                                                                                                    |                                                          |
| Kälterückgewinnung                                              | Ein / Aus                                                                                                    |                                                          |
| Temperaturdifferenz zum Start der Kälte-<br>rückgewinnung (°C)  | Veränderbar (Standard = 0)                                                                                                    |                                                          |

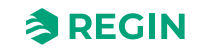

| Application Tool                                            | Einstellungsoptionen                                                                         | Hinweis |
|-------------------------------------------------------------|----------------------------------------------------------------------------------------------|---------|
| Drehzahlkompensierter Temperatur-<br>Sollwert               | <ul> <li>✓ Keine</li> <li>✓ Niedrig</li> <li>✓ Hoch</li> <li>✓ Niedrig &amp; Hoch</li> </ul> |         |
| Enteisung WRG                                               | Ja / Nein                                                                                    |         |
| Enteisungstemperaturfühler                                  | <ul><li>✓ Enteisungsfühler</li><li>✓ Fortlufttemperatur</li></ul>                            |         |
| Drehzahl des Abluftventilators beim<br>Enteisen ohne Zuluft | <ul> <li>✓ Auto</li> <li>✓ Niedrig</li> <li>✓ Stufe 2</li> <li>✓ Hoch</li> </ul>             |         |

Tabelle 5-20 Temperaturregelung (Forts.)

### Change-Over 1 und 2

Auswahl Change-Over Sequenz für Heizen und/oder Kühlen.

Lesen Sie mehr über Change-Over in Kapitel 4.3.6 Change-Over

### Stufenregler 1 und 2

| Application Tool                                   | Einstellungsoptionen             | Hinweis |
|----------------------------------------------------|----------------------------------|---------|
| Stufenregler Sequenz                               | Aus<br>Sequenz AJ<br>Change-Over |         |
| Stufenregelung                                     | Sequentiell / Binär              |         |
| Anzahl Stufen                                      | 14                               |         |
| Ausgang blockieren bei Alarm<br>Sequenzrückmeldung | Ja / Nein                        |         |

Lesen Sie mehr zum Stufenregler in Kapitel 4.3.7 Stufenregler

## 5.5.3 Ventilatorregelung

Lesen Sie mehr über die Ventilatorregelung in Kapitel 4.4 Ventilatorregelung.

| Application Tool                                 | Einstellungsoptionen                                                                       | Hinweis                                                            |
|--------------------------------------------------|--------------------------------------------------------------------------------------------|--------------------------------------------------------------------|
| Ventilator                                       | <ul> <li>✓ Zuluft + Abluft</li> <li>✓ Konstante Zuluftreglung</li> <li>✓ Abluft</li> </ul> |                                                                    |
| Küchenfunktion                                   | Ja / Nein                                                                                  |                                                                    |
| Volumenstromanzeige                              | Ja / Nein                                                                                  |                                                                    |
| Betriebsmeldung Zuluftventilator                 | ✓ Keine<br>✓ Alarm<br>✓ Betriebsmeldung                                                    |                                                                    |
| Betriebsmeldung Abluftventilator                 | ✓ Keine<br>✓ Alarm<br>✓ Betriebsmeldung                                                    |                                                                    |
| Abluftventilator abhängig vom Zuluftstrom<br>WRG | Ja / Nein                                                                                  |                                                                    |
| Volumenstromberechnung Zuluft K-Faktor           | Veränderbar                                                                                | Der K-Faktor steht meistens auf einem<br>Typenschild am Ventilator |
| Volumenstromberechnung Zuluft X-Faktor           | Veränderbar                                                                                |                                                                    |

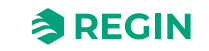

## Informationen für den Spezialisten - Konfiguration

| Application Tool                               | Einstellungsoptionen                                                                | Hinweis                                                            |
|------------------------------------------------|-------------------------------------------------------------------------------------|--------------------------------------------------------------------|
| Volumenstromberechnung Abluft K-Faktor         | Veränderbar                                                                         | Der K-Faktor steht meistens auf einem<br>Typenschild am Ventilator |
| Volumenstromberechnung Abluft X-Faktor         | Veränderbar                                                                         |                                                                    |
| Volumenstromberechnung WRG Zuluft K-<br>Faktor | Veränderbar                                                                         | Der K-Faktor steht meistens auf einem<br>Typenschild am Ventilator |
| Volumenstromberechnung WRG Zuluft X-<br>Faktor | Veränderbar                                                                         |                                                                    |
| Volumenstromberechnung WRG Abluft K-<br>Faktor | Veränderbar                                                                         | Der K-Faktor steht meistens auf einem<br>Typenschild am Ventilator |
| Volumenstromberechnung WRG Abluft X-<br>Faktor | Veränderbar                                                                         |                                                                    |
| Externer VS-Sollwert                           | Ja / Nein                                                                           |                                                                    |
| Stufenregelung der Ventilatoren                | <ul> <li>✓ Nein</li> <li>✓ 1 Stufe</li> <li>✓ 2 Stufe</li> <li>✓ 3 Stufe</li> </ul> |                                                                    |
| Schaltpunkt Stufe 1-2 ZLV (%)                  | Veränderbar                                                                         |                                                                    |
| Schaltpunkt Stufe 2-3 ZLV (%)                  | Veränderbar                                                                         |                                                                    |
| Schaltpunkt Stufe 1-2 ALV (%)                  | Veränderbar                                                                         |                                                                    |
| Schaltpunkt Stufe 2-3 ALV (%)                  | Veränderbar                                                                         |                                                                    |
| Hysterese (%)                                  | Veränderbar. Standard 5                                                             |                                                                    |

### Ventilatorkompensationskurve 1, 2 und 3

Lesen Sie mehr zur Ventilatorkompensationskurve in Kapitel Kompensationskurve

| Application Tool | Einstellungsoptionen                                                                                                    | Beschreibung |
|------------------|----------------------------------------------------------------------------------------------------|--------------|
| Ventilatorstufe  | <ul> <li>✓ Alle Stufen</li> <li>✓ Stufe 1</li> <li>✓ Normale Drehzahl (Stufe 2)</li> <li>✓ Stufe 3</li> <li>✓ Stufe 1 + 2</li> <li>✓ Stufe 2 + 3</li> </ul>                                                                      |              |
| Betriebsmodus    | <ul> <li>✓ Nicht aktiv</li> <li>✓ In allen Betriebsmodi</li> <li>✓ Bei Enteisung</li> </ul>                                                                                                    |              |
| Ventilator       | <ul> <li>✓ Zuluftventilator + Abluftventilator</li> <li>✓ Zuluftventilator</li> <li>✓ Abluftventilator</li> </ul>                                                                                                    |              |
| Messfühler       | <ul> <li>✓ Außentemperatur</li> <li>✓ Frischlufttemperatur</li> <li>✓ Zulufttemperatur</li> <li>✓ Fortlufttemperatur</li> <li>✓ Ablufttemperatur</li> <li>✓ Raumtemperatur 116</li> <li>✓ Zuluftdruck</li> <li>✓ etc.</li> </ul> |              |

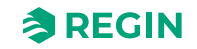

| Application Tool | Einstellungsoptionen                                            | Hinweis                                                                                                    |
|------------------|-----------------------------------------------------------------|----------------------------------------------------------------------------------------------------|
| Betriebsmodus    | <ul> <li>✓ ZLV</li> <li>✓ ALV</li> <li>✓ ZLV und ALV</li> </ul> |                                                                                                    |
| Faktor ALV ZLV   | Veränderbar (Standard = 1)                                      | Der Faktor wird verwendet, wenn zwischen<br>den Volumenstromeigenschaften zwischen<br>ALV und ZLV ein Unterschied besteht. |

#### Externer VS-Sollwert

Lesen Sie mehr zum externen VS-Sollwert in Kapitel Extern

#### Stützbetrieb

Aktiv, wenn der Abluftventilator läuft und inaktiv während des Stützbetriebs.

Der Stützbetrieb wird üblicherweise verwendet bei der Raumtemperaturregelung (Kaskade) oder der Ablufttemperaturregelung (Kaskade). Für die Konfiguration der Ablufttemperaturregelung muss ein Raumfühler installiert sein.

Der Stützbetrieb kann auch so konfiguriert werden, dass nur der Zuluftventilator läuft. In diesem Modus ist der Abluftventilator nicht aktiv. Dafür muss ein Digitalausgang konfiguriert werden. Dieser öffnet die Umluftklappe vollständig, damit mit Hilfe des Zuluftventilators die Luft im Raum zirkuliert.

Lesen Sie mehr zum Stützbetrieb in 4.3.8 Stützbetrieb

### Brandschutz / Entrauchung

| Lesen ere mem Lam Drandsenaus, Lind adenaing in mole Drandsenauppe |
|--------------------------------------------------------------------|
|--------------------------------------------------------------------|

| Application Tool                            | Einstellungsoptionen                                                                                                    | Hinweis |
|---------------------------------------------|----------------------------------------------------------------------------------------------------|---------|
| Betriebsmodus bei Feueralarm                | <ul> <li>✓ Gestoppt</li> <li>✓ Dauerbetrieb</li> <li>✓ Betrieb unter normalen Start/Stopp<br/>Bedingungen</li> <li>✓ Zuluftventilator Betrieb</li> <li>✓ Abluftventilator Betrieb</li> </ul>       |         |
| Zuluftventilator Sollwerttyp bei Feueralarm | <ul> <li>✓ Auto</li> <li>✓ Manueller Sollwert</li> <li>✓ Manueller Ausgang</li> <li>✓ Niedriger Drehzahlsollwert</li> <li>✓ Normaler Drehzahlsollwert</li> <li>✓ Hoher Drehzahlsollwert</li> </ul> |         |
| Manueller Sollwert (Pa, m³/h, %)            | Veränderbar                                                                                                    |         |
| Manueller Ausgang (%)                       | Veränderbar                                                                                                    |         |
| Abluftventilator Sollwerttyp bei Feueralarm | <ul> <li>✓ Auto</li> <li>✓ Manueller Sollwert</li> <li>✓ Manueller Ausgang</li> <li>✓ Niedriger Drehzahlsollwert</li> <li>✓ Normaler Drehzahlsollwert</li> <li>✓ Hoher Drehzahlsollwert</li> </ul> |         |
| Außenluftklappe Funktion bei Feueralarm     | <ul> <li>✓ Normale Funktion (dem Ventilator<br/>folgen)</li> <li>✓ Immer geöffnet</li> <li>✓ Immer geschlossen</li> </ul>                                                                          |         |
| Fortluftklappe Funktion bei Feueralarm      | <ul> <li>✓ Normale Funktion (dem Ventilator<br/>folgen)</li> <li>✓ Immer geöffnet</li> <li>✓ Immer geschlossen</li> </ul>                                                                          |         |

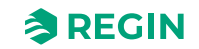

| Application Tool                         | Einstellungsoptionen                                                                                                    | Hinweis |
|------------------------------------------|----------------------------------------------------------------------------------------------------|---------|
| Brandschutzklappe Betriebsmodus          | <ul> <li>✓ Inaktiv</li> <li>✓ Klappen normal geschlossen</li> <li>✓ Klappen normal geöffnet</li> </ul>                                                                                             |         |
| Brandschutzklappe Test                   | <ul> <li>✓ Kein Test</li> <li>✓ Test bei Betrieb der Einheit</li> <li>✓ Test bei Stillstand der Einheit</li> </ul>                                                                                 |         |
| Betriebsmodus bei Rauchalarm             | <ul> <li>✓ Gestoppt</li> <li>✓ Dauerbetrieb</li> <li>✓ Betrieb unter normalen Start/Stopp<br/>Bedingungen</li> <li>✓ Zuluftventilator Betrieb</li> <li>✓ Abluftventilator Betrieb</li> </ul>       |         |
| Zuluftventilator Sollwert bei Rauchalarm | <ul> <li>✓ Auto</li> <li>✓ Manueller Sollwert</li> <li>✓ Manueller Ausgang</li> <li>✓ Niedriger Drehzahlsollwert</li> <li>✓ Normaler Drehzahlsollwert</li> <li>✓ Hoher Drehzahlsollwert</li> </ul> |         |
| Abluftventilator Sollwert bei Rauchalarm | <ul> <li>✓ Auto</li> <li>✓ Manueller Sollwert</li> <li>✓ Manueller Ausgang</li> <li>✓ Niedriger Drehzahlsollwert</li> <li>✓ Normaler Drehzahlsollwert</li> <li>✓ Hoher Drehzahlsollwert</li> </ul> |         |
| Außenluftklappe Funktion bei Rauchalarm  | <ul> <li>✓ Normale Funktion (dem Ventilator<br/>folgen)</li> <li>✓ Immer geöffnet</li> <li>✓ Immer geschlossen</li> </ul>                                                                          |         |
| Fortluftklappe Funktion bei Rauchalarm   | <ul> <li>✓ Normale Funktion (dem Ventilator<br/>folgen)</li> <li>✓ Immer geöffnet</li> <li>✓ Immer geschlossen</li> </ul>                                                                          |         |

## CO<sub>2</sub>-Regelung

Einstellung der Ventilatordrehzahl bei CO<sub>2</sub>-Regelung für den Zuluft- und Abluftventilator.

Lesen Sie mehr über CO<sub>2</sub>-Regelung in *Kapitel 4.4.3 Bedarfsgesteuerte Lüftung* 

| Application Tool                           | Einstellungsoptionen                                                                                   | Hinweis |
|--------------------------------------------|----------------------------------------------------------------------------------------------------|---------|
| Zuluftventilator Sollwert bei CO2-Regelung | <ul> <li>✓ Niedrige Drehzahl</li> <li>✓ Normale Drehzahl (Stufe 2)</li> <li>✓ Hohe Drehzahl</li> </ul> |         |
| Abluftventilator Sollwert bei CO2-Regelung | <ul> <li>✓ Niedrige Drehzahl</li> <li>✓ Normale Drehzahl (Stufe 2)</li> <li>✓ Hohe Drehzahl</li> </ul> |         |

### 5.5.4 Umluft

Funktion zur Verteilung der Raumluft mithilfe eines Zuluftventilators und (optionalen) Abluftventilators und der Umluftklappe, mit oder ohne Temperaturregelung. Wird als Energierückgewinnungsfunktion oder beim Heizen im Stützbetrieb während der Nacht verwendet. Die Umluftregelung steht als analoge oder als digitale Funktion zur Verfügung.

Lesen Sie mehr zur Umluft in Kapitel 4.3.14 Umluft

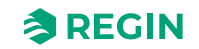

| Application Tool                                         | Einstellungsoptionen                                                                                            | Hinweis |
|----------------------------------------------------------|----------------------------------------------------------------------------------------------------|---------|
| Freigabe Zulufttemperaturregelung im<br>Umluftbetrieb    | <ul> <li>✓ Keine Temperaturregelung</li> <li>✓ Heizen + Kühlen</li> <li>✓ Erhitzer</li> <li>✓ Kühler</li> </ul> |         |
| Freigabe Freie Nachtkühlung im<br>Umluftbetrieb          | Ja / Nein                                                                                                    |         |
| Nutzung Extra Uhrenkanal 4 zum Start<br>Umluftbetrieb    | Ja / Nein                                                                                                    |         |
| Abluftventilator in Betrieb während<br>Umluftbetrieb     | Ja / Nein                                                                                                    |         |
| Fester Sollwert oder Sollwert Offset im<br>Umluftbetrieb | <ul> <li>✓ Fester Sollwert</li> <li>✓ Sollwert Offset</li> </ul>                                                |         |

### 5.5.5 Feuchteregelung

Es kann entweder Befeuchtung oder Entfeuchtung oder kombinierte Befeuchtung und Entfeuchtung verwendet werden.

Lesen Sie mehr zur Feuchteregelung in Kapitel 4.8 Feuchteregelung

| Application Tool                 | Einstellungsoptionen                                                                     | Hinweis |
|----------------------------------|------------------------------------------------------------------------------------------|---------|
| Auswahl Sequenz zur Entfeuchtung | Sequenz A bis J                                                                          |         |
| Art der Ausgabe                  | <ul> <li>✓ Keine</li> <li>✓ Analog</li> <li>✓ Stufe</li> <li>✓ Analog + Stufe</li> </ul> |         |

### 5.5.6 Filterüberwachung

Lesen Sie mehr zur Filterüberwachung in Kapitel 4.9 Filterüberwachung

| Application Tool                                 | Einstellungsoptionen                                                                       | Hinweis |
|--------------------------------------------------|--------------------------------------------------------------------------------------------|---------|
| Тур                                              | <ul> <li>✓ Fühler</li> <li>✓ Wächter</li> <li>✓ Fühler + Wächter</li> </ul>                |         |
| Filterplatzierung                                | <ul> <li>✓ Konstante Zuluftreglung</li> <li>✓ Abluft</li> <li>✓ Zuluft + Abluft</li> </ul> |         |
| Filteralarm zurücksetzen                         | Ja/Nein                                                                                    |         |
| Filteralarmzeit (Monat)                          | Veränderbar                                                                                |         |
| Filteralarm Zuluft Grenze X1 (m³/h)              | Veränderbar (Standard = 0)                                                                 |         |
| Filteralarm Zuluft Grenze X2 (m³/h)              | Veränderbar (Standard = 2000)                                                              |         |
| Filteralarm Zuluft Grenze Y1 (Pa)                | Veränderbar (Standard = 10)                                                                |         |
| Filteralarm Zuluft Grenze Y2 (Pa)                | Veränderbar (Standard = 150)                                                               |         |
| Filteralarm Abluft Grenze X1 (m <sup>3</sup> /h) | Veränderbar (Standard = 0)                                                                 |         |
| Filteralarm Abluft Grenze X2 (m³/h)              | Veränderbar (Standard = 2000)                                                              |         |
| Filteralarm Abluft Grenze Y1 (Pa)                | Veränderbar (Standard = 10)                                                                |         |
| Filteralarm Abluft Grenze Y2 (Pa)                | Veränderbar (Standard = 150)                                                               |         |

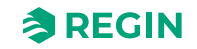

### 5.5.7 Nachlauf

Die Digitaleingänge für den Nachlauf können zum Einschalten der Anlage in Stufe 1, 2 oder 3 verwendet werden, auch wenn der Betriebsmodus der Schaltuhr noch auf **Aus** steht. Der Digitaleingang hat immer die höhere Priorität gegenüber der Schaltuhr.

Die Anlage läuft für die eingestellte Zeit. Ist die Laufzeit auf 0 gestellt, läuft die Anlage nur, solange der Digitaleingang geschlossen ist.

Lesen Sie mehr zum Nachlauf in Kapitel 4.10 Nachlauf und externer Stopp

| Application Tool                    | Einstellungsoptionen | Hinweis |
|-------------------------------------|----------------------|---------|
| Nachlauf niedrige Drehzahl          | Ja/Nein              |         |
| Nachlauf normale Drehzahl           | Ja/Nein              |         |
| Nachlauf hohe Drehzahl              | Ja/Nein              |         |
| Nachlauf Ausschaltverzögerung (Min) | Veränderbar          |         |

#### 5.5.8 Vorbehandlung

Klappen- und Pumpenregelung zum Vorheizen oder Vorkühlen von Frischluft über einen unterirdischen Ansaugkanal.

Auswahl, ob die Vorbehandlung bei Freier Nachtkühlung aktiviert werden soll

Lesen Sie mehr zur Vorbehandlung in *Kapitel 4.7 Vorbehandlung* und zur Freien Nachtkühlung in *Kapitel 4.3.9 Freie Nachtkühlung*.

### 5.5.9 Zusatzregler

Lesen Sie mehr zum Zusatzregler in Kapitel 4.13 Zusatzregler

| Application Tool                               | Einstellungsoptionen                                                                                                    | Hinweis |
|------------------------------------------------|----------------------------------------------------------------------------------------------------|---------|
| Ventilator Start/Stopp Funktion                | <ul> <li>✓ Dauerbetrieb</li> <li>✓ Anlage in Betrieb</li> <li>✓ Bei Enteisung</li> <li>✓ Extra Uhrenkanal 13</li> </ul> |         |
| Regelmodus                                     | ✓ Erhitzer<br>✓ Kühler                                                                                                  |         |
| Typ des Frostschutzes                          | Frostschutztemperatur 13                                                                                                |         |
| Pumpensteuerung                                | Ja / Nein                                                                                                    |         |
| Pumpe Betriebsmodus                            | ✓ Dauerbetrieb<br>✓ Auto                                                                                                |         |
| Art der Rückmeldung                            | ✓ Keine<br>✓ Alarm<br>✓ Betriebsmeldung                                                                                 |         |
| Digitaler Start Ausgang                        | Ja / Nein                                                                                                    |         |
| Extra Regelausgang bei Umluft/<br>Stützbetrieb | ✓ 0<br>✓ 1<br>✓ Auto                                                                                                    |         |
| Sequenzausgang Mindestgrenze (%)               | Veränderbar (Standard = 0)                                                                                              |         |
| Sequenzausgang Höchstgrenze (%)                | Veränderbar (Standard = 100)                                                                                            |         |

### 5.5.10 Extra Ventilatormotorregelung

Lesen Sie mehr zur Extra Ventilatormotorregelung in Kapitel 4.4.4 Extra Ventilatormotorregelung

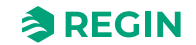

| Application Tool                           | Einstellungsoptionen                                                                            | Hinweis |
|--------------------------------------------|-------------------------------------------------------------------------------------------------|---------|
| Art der Rückmeldung Ventilatormotor 1 (2)  | ✓ Keine<br>✓ Alarm<br>✓ Betriebsmeldung                                                         |         |
| Start/Stopp Funktion Ventilatormotor 1 (2) | <ul> <li>✓ Digitaleingang</li> <li>✓ Anlage in Betrieb</li> <li>✓ Extra Uhrenkanal 4</li> </ul> |         |

### 5.5.11 Extra Meldungen & Ausgänge

| Application Tool         | Einstellungsoptionen                                                                                                    | Hinweis |
|--------------------------|----------------------------------------------------------------------------------------------------|---------|
| Extra Uhrenkanal         | ✓ Nein<br>✓ 14                                                                                                    |         |
| Betriebsmeldung          | Ja / Nein                                                                                                    |         |
| Sammelalarmausgänge      | <ul> <li>✓ Keine</li> <li>✓ A/B-Alarm</li> <li>✓ A-Alarm + B-Alarm</li> <li>✓ A-Alarm + B/C-Alarm</li> </ul>                                                                                                    |         |
| Freie Nachtkühlung       | Ja / Nein                                                                                                    |         |
| Analoger Signalausgang   | <ul> <li>✓ Keine</li> <li>✓ Außentemperatur</li> <li>✓ Frischlufttemperatur</li> <li>✓ Zulufttemperatur</li> <li>✓ Fortlufttemperatur</li> <li>✓ Ablufttemperatur</li> <li>✓ Raumtemperatur 116</li> <li>✓ Enteisungstemperatur</li> <li>✓ etc.</li> </ul> |         |
| Temperatur bei Vmin (°C) | Veränderbar (Standard = -50)                                                                                                    |         |
| Temperatur bei Vmax (°C) | Veränderbar (Standard = 150)                                                                                                    |         |
| Alarmausgang             | Veränderbar (Standard = 0)                                                                                                    |         |
| Alarm Name               |                                                                                                    |         |

## 5.5.12 Extra Fühler & Eingänge

| Application Tool | Einstellungsoptionen | Hinweis |
|------------------|----------------------|---------|
| Alarmbestätigung | Ja / Nein            |         |
| Extra Fühler     | ✓ Nein<br>✓ 15       |         |
| Extra Alarm      | ✓ Aus<br>✓ 110       |         |

### 5.5.13 Raumfernbedienungen

Eine Raumfernbedienung, ED-RUx, kann im Menü Application Tool konfiguriert werden.

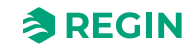

| Application Tool                | Einstellungsoptionen                                                                                                    | Hinweis |
|---------------------------------|----------------------------------------------------------------------------------------------------|---------|
| Temperatur in ED-RUx anzeigen   | <ul> <li>✓ Raumtemperatur des Displays</li> <li>✓ Raumtemperatur vom mit dem Regler<br/>verbundenen Fühler</li> <li>✓ Außentemperatur</li> <li>✓ Zulufttemperatur</li> <li>✓ Ablufttemperatur</li> </ul> |         |
| Funktion An/Aus Knopf           | <ul> <li>✓ Keine Funktion</li> <li>✓ Nicht benutzt</li> <li>✓ Ein/Aus Funktion</li> <li>✓ Ein/Aus/Nachlauf Funktion</li> </ul>                                                                           |         |
| Ventilatordrehzahl Nachlauf     | <ul> <li>✓ Niedrige Drehzahl Nachlauf</li> <li>✓ Normale Drehzahl Nachlauf</li> <li>✓ Hohe Drehzahl Nachlauf</li> </ul>                                                                                  |         |
| Nachlauf (Min)                  | Veränderbar (Standard = 60)                                                                                                    |         |
| Minimale Sollwertanpassung (°C) | Veränderbar (Standard = -3)                                                                                                    |         |
| Maximale Sollwertanpassung (°C) | Veränderbar (Standard = 3)                                                                                                    |         |

### 5.5.14 Alarme

Festlegen der Alarmverzögerung beim Einschalten Standard: 60 s

Lesen Sie mehr über Alarme in Kapitel 3.6 Alarme und Alarmbehandlung und Kapitel Anhang D Alarmliste

# 5.6 Konfiguration - Ein- und Ausgänge

Jedes Signal kann jedem beliebigen Eingang/Ausgang zugewiesen werden, mit der einzigen Bedingung, dass digitale Signale nicht analogen Eingängen und umgekehrt zugewiesen werden können. Der Anwender trägt die Verantwortung dafür, dass die aktivierten Funktionen mit den richtigen Ein-/Ausgängen verbunden werden.

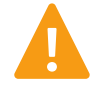

**Warnung!** Konfiguration eines physikalischen Ausgangs für mehr als eine Funktion führt zu undefiniertem Verhalten des Reglers. Alarm 194 – Interner Alarm wird dann aktiv!

### 5.6.1 Analogeingänge Al

Alle analogen Eingänge sind für PT1000, Ni1000LG, Ni1000 oder 0...10V vorgesehen.

Eingangssignale können angepasst werden, z. B. bei Abweichung auf Grund von Leitungswiderstand.

Der Rohwert zeigt den tatsächlichen, unkorrigierten Eingangswert an.

Siehe Anhang C Ein- und Ausgangslisten für eine komplette Liste der möglichen Ein- und Ausgänge.

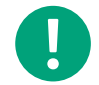

**Hinweis!** Das Menü passt sich in Abhängigkeit Ihrer früheren Eingaben an und zeigt daher nicht alle Menüpunkte an.

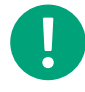

**Hinweis!** Ein manueller Modus kann aktiviert werden durch Setzen des Parameters *Modus* auf *Aus* oder *Hand*. In diesem Fall ist es nicht nötig einen physikalischen Eingang zu konfigurieren, denn die Anwendung arbeitet statt dessen mit einem manuellen Wert.

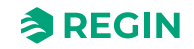

Die Einstellungen, die dann gewählt / konfiguriert werden können sind:

| T / // E 01  |                     |       |        |
|--------------|---------------------|-------|--------|
| Iahelle 5-21 | $\Delta n \alpha l$ | naeir | nanae  |
|              | Anu                 | ogen  | igunge |

| Variablenliste    | Einstellungen                                                                                                  | Hinweis                                                                                                    |
|-------------------|----------------------------------------------------------------------------------------------------|----------------------------------------------------------------------------------------------------|
| Gerät             | <ul><li>✓ Regler</li><li>✓ Erweiterungseinheit 110</li></ul>                                                   | Auswahl eines Reglers oder einer Erweiterungseinheit                                                                                                    |
| Klemme            | <ul> <li>✓ Aus</li> <li>✓ Al 132</li> <li>✓ UAI 14, 27, 28</li> <li>✓ UI 1, 2</li> <li>✓ Temperatur</li> </ul> | Die Anzahl der Klemmen hängt vom Corrigo-Modell ab                                                                                                    |
| Name              | Veränderbar                                                                                                    | Freie Wahl                                                                                                    |
| Signaltyp         | Nur lesen                                                                                                    |                                                                                                    |
| Fühlertyp         | <ul> <li>✓ PT1000</li> <li>✓ Ni1000LG</li> <li>✓ Ni1000</li> <li>✓ 010 V</li> </ul>                            |                                                                                                    |
| Min Eingang (V)   | Veränderbar (Standard = 0)                                                                                     |                                                                                                    |
| Max Eingang (V)   | Veränderbar (Standard = 10)                                                                                    |                                                                                                    |
| Min Signal (°C)   | Veränderbar (Standard = 0)                                                                                     |                                                                                                    |
| Max Signal (°C)   | Veränderbar (Standard = 100)                                                                                   |                                                                                                    |
| Filterfaktor      | Veränderbar (Standard = 0,2)                                                                                   | Der Filterwert wirkt als Dämpfung, um mögliche Störungen des<br>Eingangssignals durch Signalschwankungen zu beseitigen.<br>Ein neuer Wert wird nach folgender Formel berechnet:<br>Neuer Wert = alter Wert * Filterfaktor + Rohwert * (1 – Filterfaktor) |
| Kompensation (°C) | Veränderbar (Standard = 0)                                                                                     |                                                                                                    |
| Betriebsmodus     | ✓ Aus<br>✓ Hand<br>✓ Auto                                                                                      |                                                                                                    |
| Handwert (°C)     | Veränderbar (Standard = 0)                                                                                     |                                                                                                    |
| Istwert (°C)      | Nur lesen                                                                                                    |                                                                                                    |

### 5.6.2 Digitaleingänge, DI

Um die Anpassung an externe Funktionen zu vereinfachen, können alle Digitaleingänge entweder als normal offen (NO) oder normal geschlossen (NC) konfiguriert werden. Die Eingänge sind standardgemäß als NO konfiguriert, d. h., ist ein Eingang geschlossen, wird die Funktion, die mit dem Eingang vom Corrigo verbunden ist, aktiviert.

Siehe Anhang C Ein- und Ausgangslisten für eine komplette Liste der möglichen Ein- und Ausgänge.

**Vorsicht!** Bei der Änderung der Eingänge von NO auf NC muss berücksichtigt werden, dass manche Funktionen mit digitalem Signal auch als entweder NO oder NC konfiguriert werden können. Zum Beispiel kann gewählt werden, ob die Aktivierung des Feueralarmeingangs erfolgen soll, wenn er geschlossen oder geöffnet ist. Daher besteht die Gefahr, dass ein Signal zweimal geändert und dadurch gerade falsch herum eingestellt wird.

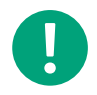

**Hinweis!** Das Menü passt sich in Abhängigkeit Ihrer früheren Eingaben an und zeigt daher nicht alle Menüpunkte an.

Die Einstellungen, die dann gewählt / konfiguriert werden können sind:

Corrigo Benutzerhandbuch, Rev. K

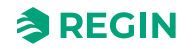

| Variablenliste | Einstellungen                                                            | Hinweis                                                                    |
|----------------|--------------------------------------------------------------------------|----------------------------------------------------------------------------|
| Gerät          | <ul> <li>✓ Regler</li> <li>✓ Erweiterungseinheit</li> <li>110</li> </ul> | Auswahl eines Reglers oder einer Erweiterungseinheit                       |
| Klemme         | ✓ Aus<br>✓ DI 18<br>✓ UDI 14<br>✓ UI 1, 2                                | Die Anzahl der Klemmen hängt vom Corrigo-Modell ab                         |
| Name           | Veränderbar                                                              | Freie Wahl                                                                 |
| NC / NO        | ✓ NO<br>✓ NC                                                             | <ul> <li>✓ NC (Normal geschlossen)</li> <li>✓ NO (Normal offen)</li> </ul> |
| Betriebsmodus  | ✓ Aus<br>✓ Hand<br>✓ Auto                                                |                                                                            |
| Istwert (°C)   | Nur lesen                                                                |                                                                            |

Tabelle 5-22 Digitaleingänge

### 5.6.3 Analogausgänge, AO

Siehe Anhang C Ein- und Ausgangslisten für eine komplette Liste der möglichen Ein- und Ausgänge.

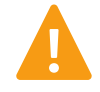

**Warnung!** Konfiguration eines physikalischen Ausgangs für mehr als eine Funktion führt zu undefiniertem Verhalten des Reglers. Alarm 194 – Interner Alarm wird dann aktiv!

Tabelle 5-23 Analogausgänge

| Variablenliste  | Einstellungen                                                            | Hinweis                                              |
|-----------------|--------------------------------------------------------------------------|------------------------------------------------------|
| Gerät           | <ul> <li>✓ Regler</li> <li>✓ Erweiterungseinheit</li> <li>110</li> </ul> | Auswahl eines Reglers oder einer Erweiterungseinheit |
| Klemme          | ✓ Aus<br>✓ AO 15                                                         | Die Anzahl der Klemmen hängt vom Corrigo-Modell ab   |
| Name            | Veränderbar                                                              | Freie Wahl                                           |
| Ausgangsbereich | ✓ 010 V<br>✓ 210 V<br>✓ 102 V<br>✓ 100 V                                 |                                                      |

### 5.6.4 Digitalausgänge, DO

Digitalausgänge können auf NC (normal geschlossen) oder NO (normal offen) eingestellt werden.

Siehe Anhang C Ein- und Ausgangslisten für eine komplette Liste der möglichen Ein- und Ausgänge.

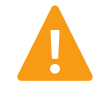

**Warnung!** Konfiguration eines physikalischen Ausgangs für mehr als eine Funktion führt zu undefiniertem Verhalten des Reglers. *Alarm 194 – Interner Alarm* wird dann aktiv!

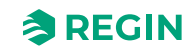

| Variablenliste | Einstellungen                                                            | Hinweis                                                                    |
|----------------|--------------------------------------------------------------------------|----------------------------------------------------------------------------|
| Gerät          | <ul> <li>✓ Regler</li> <li>✓ Erweiterungseinheit</li> <li>110</li> </ul> | Auswahl eines Reglers oder einer Erweiterungseinheit                       |
| Klemme         | ✓ Aus<br>✓ DO 17                                                         | Die Anzahl der Klemmen hängt vom Corrigo-Modell ab                         |
| Name           | Veränderbar                                                              | Freie Wahl                                                                 |
| NC / NO        | ✓ NO<br>✓ NC                                                             | <ul> <li>✓ NC (Normal geschlossen)</li> <li>✓ NO (Normal offen)</li> </ul> |

Tabelle 5-24 Digitalausgänge

# 5.7 Konfiguration - Rohwerte

Liest die Rohwerte aller Ein-/Ausgänge vom Regler und /oder den Erweiterungseinheiten.

# 5.8 Lüftung

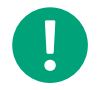

**Hinweis!** Alle Menüs im Application Tool sind anpassbar, das bedeutet, dass sie sich an die Funktion/Anwendung anpassen, die sie gewählt haben. Daher stehen nicht alle Menüpunkte in allen Anwendungen zur Verfügung.

#### 5.8.1 Istwerte / Sollwert

[Application Tool► Lüftung ► Ist-/Sollwerte]

Lesen und anpassen der Sollwerte für:

- ✓ Temperatur
- ✓ Raumregler
- ✓ Ablufttemperaturregelung
- ✓ Zulufttemperaturregler
- ✓ Relative Feuchte
- ✓ CO<sub>2</sub>
- ✓ Zuluftventilator
- ✓ Abluftventilator
- ✓ Stufenregler
- ✓ Frostschutz
- ✓ WRG

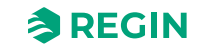

# Temperatur

Tabelle 5-25 Ist-/Sollwerte für Temperaturregelung

| Variablenliste                 | Lesen (R)/<br>Schreiben<br>(W) | Standard-<br>wert | Min/Max | Hinweis |
|--------------------------------|--------------------------------|-------------------|---------|---------|
| Aktuelle Regelungsart          | R                              |                   |         |         |
| Außentemperatur (°C)           | R                              |                   |         |         |
| Ansauglufttemperatur (°C)      | R                              |                   |         |         |
| Zulufttemperatur (°C)          | R                              |                   |         |         |
| Mittelwert Raumtemperatur (°C) | R                              |                   |         |         |
| Ablufttemperatur (°C)          | R                              |                   |         |         |
| Fortlufttemperatur (°C)        | R                              |                   |         |         |
| Sollwertanpassung (°C)         | W                              | 0                 |         |         |
| Aktueller Sollwert Zuluft (°C) | R                              |                   |         |         |
| Sollwert Zuluft (°C)           | W                              | 18                | -20/150 |         |
| Aktueller Sollwert Raum (°C)   | R                              |                   |         |         |
| Sollwert Raumluft (°C)         | W                              | 21                | -20/150 |         |
| Aktueller Sollwert Abluft (°C) | R                              |                   |         |         |
| Sollwert Abluft (°C)           | W                              | 21                | -20/150 |         |

### Raumregler

Tabelle 5-26 Ist-/Sollwerte für Raumregler

| Variablenliste                                 | Lesen (R)/<br>Schreiben<br>(W) | Standard-<br>wert | Min/Max | Hinweis |
|------------------------------------------------|--------------------------------|-------------------|---------|---------|
| Raumtemperatur (°C)                            | R                              |                   |         |         |
| Sollwertanpassung (°C)                         | W                              | 0                 |         |         |
| Sollwert Offset niedrige Drehzahl (°<br>C)     | W                              | 0                 |         |         |
| Sollwert Offset hohe Drehzahl (°C)             | W                              | 0                 |         |         |
| Sollwert Raumluft (°C)                         | W                              | 21                | -20/150 |         |
| Sollwert Sommer Raum (°C)                      | W                              | 24                | -20/150 |         |
| Aktueller Sollwert Raum (°C)                   | R                              |                   |         |         |
| Außentemperatur Grenze Kaskade/<br>Zuluft (°C) | W                              | 13                | -20/40  |         |
| Sollwert Außenkurve X1 (°C)                    | W                              | -20               | -40/40  |         |
| Sollwert Außenkurve Y1 (°C)                    | W                              | 22                | 10/40   |         |
| Sollwert Außenkurve X2 (°C)                    | W                              | 5                 | -40/40  |         |
| Sollwert Außenkurve Y2 (°C)                    | W                              | 20                | 10/40   |         |
| Sollwert Außenkurve X3 (°C)                    | W                              | 20                | -40/40  |         |
| Sollwert Außenkurve Y3 (°C)                    | W                              | 20                | 10/40   |         |
| Sollwert Außenkurve X4 (°C)                    | W                              | 30                | -40/40  |         |
| Sollwert Außenkurve Y4 (°C)                    | W                              | 22                | 10/40   |         |
| Reglerausgang (%)                              | R                              |                   |         |         |

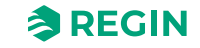

### Ablufttemperaturregelung

Tabelle 5-27 lst-/Sollwerte für Abluftregelung

| Variablenliste                                 | Lesen (R)/<br>Schreiben<br>(W) | Standard-<br>wert | Min/Max | Hinweis |
|------------------------------------------------|--------------------------------|-------------------|---------|---------|
| Ablufttemperatur (°C)                          | R                              |                   |         |         |
| Sollwertanpassung (°C)                         | W                              | 0                 | -10/10  |         |
| Sollwert Offset niedrige Drehzahl (°<br>C)     | W                              | 0                 | -50/50  |         |
| Sollwert Offset hohe Drehzahl (°C)             | W                              | 0                 | -50/50  |         |
| Sollwert Abluft (°C)                           | W                              | 21                | -20/150 |         |
| Sollwert Sommer Abluft (°C)                    | W                              | 24                | -20/150 |         |
| Aktueller Sollwert Abluft (°C)                 | R                              |                   |         |         |
| Außentemperatur Grenze Kaskade/<br>Zuluft (°C) | W                              | 13                | -40/40  |         |
| Sollwert Außenkurve X1 (°C)                    | W                              | -20               | -40/40  |         |
| Sollwert Außenkurve Y1 (°C)                    | W                              | 22                | 10/40   |         |
| Sollwert Außenkurve X2 (°C)                    | W                              | 5                 | -40/40  |         |
| Sollwert Außenkurve Y2 (°C)                    | W                              | 20                | 10/40   |         |
| Sollwert Außenkurve X3 (°C)                    | W                              | 20                | -40/40  |         |
| Sollwert Außenkurve Y3 (°C)                    | W                              | 20                | 10/40   |         |
| Sollwert Außenkurve X4 (°C)                    | W                              | 30                | -40/40  |         |
| Sollwert Außenkurve Y4 (°C)                    | W                              | 22                | 10/40   |         |
| Reglerausgang (%)                              | R                              |                   |         |         |

### Zulufttemperaturregler

Tabelle 5-28 Ist-/Sollwerte für die Zuluftregelung

| Variablenliste                                               | Lesen (R)/<br>Schreiben<br>(W) | Standard-<br>wert | Min/Max | Hinweis |
|--------------------------------------------------------------|--------------------------------|-------------------|---------|---------|
| Zulufttemperatur (°C)                                        | R                              |                   |         |         |
| Sollwertanpassung (°C)                                       | W                              | 0                 | -10/10  |         |
| Sollwert Offset niedrige Drehzahl (°<br>C)                   | W                              | 0                 | -50/50  |         |
| Sollwert Offset hohe Drehzahl (°C)                           | W                              | 0                 | -50/50  |         |
| Sollwert Zuluft (°C)                                         | W                              | 18                | -20/150 |         |
| Sollwert Sommer Zuluft (°C)                                  | W                              | 24                | -20/150 |         |
| Neutrale Zone (°C)                                           | W                              | 0                 | 0/10    |         |
| Mindestgrenze Zuluft                                         | W                              | 12                | 10/150  |         |
| Höchstgrenze Zuluft                                          | W                              | 30                | 10/150  |         |
| Reduzierung Mindestgrenze Zuluft bei aktiver DX-Kühlung (°C) | W                              | 5                 | 0/30    |         |
| Aktueller Sollwert Zuluft (°C)                               | R                              |                   |         |         |
| Sollwert Delta-T Abluft - Zuluft (°C)                        | W                              | -2                | -40/150 |         |
| Sollwert Außenkurve X1 (°C)                                  | W                              | -20               | -40/40  |         |
| Sollwert Außenkurve Y1 (°C)                                  | W                              | 22                | 10/40   |         |

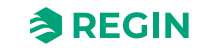

| Variablenliste              | Lesen (R)/<br>Schreiben<br>(W) | Standard-<br>wert | Min/Max | Hinweis |
|-----------------------------|--------------------------------|-------------------|---------|---------|
| Sollwert Außenkurve X2 (°C) | W                              | 5                 | -40/40  |         |
| Sollwert Außenkurve Y2 (°C) | W                              | 20                | 10/40   |         |
| Sollwert Außenkurve X3 (°C) | W                              | 20                | -40/40  |         |
| Sollwert Außenkurve Y3 (°C) | W                              | 20                | 10/40   |         |
| Sollwert Außenkurve X4 (°C) | W                              | 30                | -40/40  |         |
| Sollwert Außenkurve Y4 (°C) | W                              | 22                | 10/40   |         |
| Reglerausgang (%)           | R                              |                   |         |         |

Tabelle 5-28 Ist-/Sollwerte für die Zuluftregelung (Forts.)

### Relative Feuchte

#### Tabelle 5-29 Ist-/Sollwerte für die Feuchteregelung

| Variablenliste                          | Lesen (R)/<br>Schreiben<br>(W) | Standard-<br>wert | Min/Max | Hinweis |
|-----------------------------------------|--------------------------------|-------------------|---------|---------|
| Außenfeuchte (%rel.F.)                  | R                              |                   |         |         |
| Feuchte Raum/Abluft (%rel.F.)           | R                              |                   |         |         |
| Feuchte Zuluft (%rel.F.)                | R                              |                   |         |         |
| Sollwert Feuchte Raum/Abluft (% rel.F.) | W                              | 50                | 0/100   |         |
| Feuchte Regelsignal (%rel.F.)           | R                              |                   |         |         |

### $CO_2$

#### Tabelle 5-30 Ist-/Sollwerte für CO<sub>2</sub>-Regelung

| Variablenliste                 | Lesen (R)/<br>Schreiben<br>(W) | Standard-<br>wert | Min/Max | Hinweis |
|--------------------------------|--------------------------------|-------------------|---------|---------|
| CO2 Raum/Abluft (ppm)          | R                              |                   |         |         |
| Sollwert Mischluftklappe (ppm) | W                              | 1000              | 0/2000  |         |

#### Ventilatoren

Tabelle 5-31 Sollwerte für Ventilatoren

| Variablenliste                                       | Lesen (R)/<br>Schreiben<br>(W) | Standard-<br>wert | Min/Max | Hinweis |
|------------------------------------------------------|--------------------------------|-------------------|---------|---------|
| Sollwert niedrige Drehzahl Zuluft-<br>ventilator (%) | W                              | 25                | 0/100   |         |
| Sollwert niedrige Drehzahl Abluft-<br>ventilator (%) | W                              | 25                | 0/100   |         |
| Sollwert normale Drehzahl Zuluft-<br>ventilator (%)  | W                              | 50                | 0/100   |         |
| Sollwert normale Drehzahl Abluft-<br>ventilator (%)  | W                              | 50                | 0/100   |         |
| Sollwert hohe Drehzahl Zuluftventi-<br>lator (%)     | W                              | 75                | 0/100   |         |

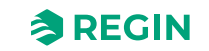

| Variablenliste                                                       | Lesen (R)/<br>Schreiben<br>(W) | Standard-<br>wert | Min/Max | Hinweis |
|----------------------------------------------------------------------|--------------------------------|-------------------|---------|---------|
| Sollwert hohe Drehzahl Abluftventi-<br>lator (%)                     | W                              | 75                | 0/100   |         |
| Sollwert niedrige Drehzahl Zuluft-<br>ventilator (Pa)                | W                              | 250               | 0/10000 |         |
| Sollwert niedrige Drehzahl Abluft-<br>ventilator (Pa)                | W                              | 250               | 0/10000 |         |
| Sollwert normale Drehzahl Zuluft-<br>ventilator (Pa)                 | W                              | 500               | 0/10000 |         |
| Sollwert normale Drehzahl Abluft-<br>ventilator (Pa)                 | W                              | 500               | 0/10000 |         |
| Sollwert hohe Drehzahl Zuluftventi-<br>lator (Pa)                    | W                              | 750               | 0/10000 |         |
| Sollwert hohe Drehzahl Abluftventi-<br>lator (Pa)                    | W                              | 750               | 0/10000 |         |
| Sollwert niedrige Drehzahl Zuluft-<br>ventilator (m <sup>3</sup> /h) | W                              | 1000              | 0/60000 |         |
| Sollwert niedrige Drehzahl Abluft-<br>ventilator (m <sup>3</sup> /h) | W                              | 1000              | 0/60000 |         |
| Sollwert normale Drehzahl Zuluft-<br>ventilator (m <sup>3</sup> /h)  | W                              | 2000              | 0/60000 |         |
| Sollwert normale Drehzahl Abluft-<br>ventilator (m <sup>3</sup> /h)  | W                              | 2000              | 0/60000 |         |
| Sollwert hohe Drehzahl Zuluftventi-<br>lator (m <sup>3</sup> /h)     | W                              | 3000              | 0/60000 |         |
| Sollwert hohe Drehzahl Abluftventi-<br>lator (m³/h)                  | W                              | 3000              | 0/60000 |         |

## Zuluftventilator

Tabelle 5-32 Ist-/Sollwerte für den Zuluftventilator

| Variablenliste                                    | Lesen (R)/<br>Schreiben<br>(W) | Standard-<br>wert | Min/Max | Hinweis |
|---------------------------------------------------|--------------------------------|-------------------|---------|---------|
| Aktuelle Stufe                                    | R                              |                   |         |         |
| Zuluftdruck (Pa)                                  | R                              |                   |         |         |
| Volumenstrom Zuluft (m <sup>3</sup> /h)           | R                              |                   |         |         |
| Aktuelle Sollwertkompensation (Pa, m³/h, %)       | R                              |                   |         |         |
| Aktueller Sollwert (Pa, m³/h, %)                  | R                              |                   |         |         |
| Ausgangssignal (%)                                | R                              |                   |         |         |
| Bus Werte ZLV-15 Frequenz (vom Frequenzumrichter) | R                              |                   |         |         |
| Strom (vom Frequenzumrichter) (A)                 | R                              |                   |         |         |
| Leistung (vom Frequenzumrichter)<br>(W)           | R                              |                   |         |         |
| Fehler (vom Frequenzumrichter)                    | R                              |                   |         |         |

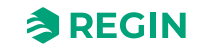
## Abluftventilator

Tabelle 5-33 Ist-/Sollwerte für den Abluftventilator

| Variablenliste                                    | Lesen (R)/<br>Schreiben<br>(W) | Standard-<br>wert | Min/Max | Hinweis |
|---------------------------------------------------|--------------------------------|-------------------|---------|---------|
| Aktuelle Stufe                                    | R                              |                   |         |         |
| Abluftdruck (Pa)                                  | R                              |                   |         |         |
| Volumenstrom Abluft (m <sup>3</sup> /h)           | R                              |                   |         |         |
| Aktuelle Sollwertkompensation (Pa, m³/h, %)       | R                              |                   |         |         |
| Aktueller Sollwert (Pa, m³/h, %)                  | R                              |                   |         |         |
| Ausgangssignal (%)                                | R                              |                   |         |         |
| Bus Werte ALV-15 Frequenz (vom Frequenzumrichter) | R                              |                   |         |         |
| Strom (vom Frequenzumrichter) (A)                 | R                              |                   |         |         |
| Leistung (vom Frequenzumrichter)<br>(W)           | R                              |                   |         |         |
| Fehler (vom Frequenzumrichter)                    | R                              |                   |         |         |

## Stufenregler 1 und 2

Tabelle 5-34 Ist-/Sollwerte für die Stufenregler 1 und 2

| Variablenliste       | Lesen (R)/<br>Schreiben<br>(W) | Standard-<br>wert | Min/Max | Hinweis |
|----------------------|--------------------------------|-------------------|---------|---------|
| Istwert binäre Stufe | R                              |                   |         |         |

## Frostschutz

Tabelle 5-35 Ist-/Sollwerte für den Frostschutz

| Variablenliste                | Lesen (R)/<br>Schreiben<br>(W) | Standard-<br>wert | Min/Max | Hinweis |
|-------------------------------|--------------------------------|-------------------|---------|---------|
| Frostschutztemperatur 13 (°C) | R                              |                   |         |         |

## WRG

Tabelle 5-36 Ist-/Sollwerte für Wärmetauscher

| Variablenliste            | Lesen (R)/<br>Schreiben<br>(W) | Standard-<br>wert | Min/Max | Hinweis |
|---------------------------|--------------------------------|-------------------|---------|---------|
| Enteisungstemperatur (°C) | R                              |                   |         |         |
| Wirkungsgrad WRG (%)      | R                              |                   |         |         |

### 5.8.2 Temperaturregelung

[Application Tool► Lüftung ► Temperaturregelung]

Lesen Sie mehr zur Temperaturregelung in Kapitel 4.2 Temperaturregelung

Corrigo Benutzerhandbuch, Rev. K

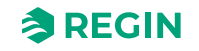

#### Sequenzen

Lesen Sie mehr zu den Sequenzen in Kapitel 4.3 Temperatursequenz

| Variablenliste                            | Lesen (R)/<br>Schreiben<br>(W) | Standard-<br>wert | Min/Max | Hinweis |
|-------------------------------------------|--------------------------------|-------------------|---------|---------|
| Digitaler Startausgang Start-Punkt<br>(%) | W                              | 10                | 0/100   |         |
| Digitaler Startausgang Stopp-Punkt (%)    | W                              | 1                 | 0/100   |         |
| Pumpenausschaltverzögerung<br>(min)       | W                              | 5                 | 0/600   |         |
| Pumpenkick Stunde (h)                     | W                              | 15                | 0/23    |         |
| Pumpe läuft bei Außentemperatur <<br>(°C) | W                              | 10                | -40/100 |         |
| Hysterese für Pumpenstopp (°C)            | W                              | 1                 | 0/100   |         |
| Max Ventilatorkompensation (%)            | W                              | 100               | 0/100   |         |

Tabelle 5-37 Einstellwerte für die Sequenz A bis J

## Stufenregler 1 und 2

Lesen Sie mehr über Stufenregler in Kapitel 4.3.7 Stufenregler.

| Taballa E 70 | Einctallycorta  | für Ctufonre | alor 1 und 2 |
|--------------|-----------------|--------------|--------------|
| 100000-00    | EIIISLEIIVVELLE | iui stuienie | aler runu z  |
|              |                 |              |              |

| Variablenliste                                        | Lesen (R)/<br>Schreiben<br>(W) | Standard-<br>wert | Min/Max | Hinweis |
|-------------------------------------------------------|--------------------------------|-------------------|---------|---------|
| Min Umschaltzeit (s)                                  | W                              | 60                | 0/300   |         |
| Stufe 1 Start-Punkt (%)                               | W                              | 10                | 0/100   |         |
| Stufe 1 Stopp-Punkt (%)                               | W                              | 5                 | 0/100   |         |
| Stufe 2 Start-Punkt (%)                               | W                              | 45                | 0/100   |         |
| Stufe 2 Stopp-Punkt (%)                               | W                              | 40                | 0/100   |         |
| Stufe 3 Start-Punkt (%)                               | W                              | 70                | 0/100   |         |
| Stufe 3 Stopp-Punkt (%)                               | W                              | 65                | 0/100   |         |
| Stufe 4 Start-Punkt (%)                               | W                              | 95                | 0/100   |         |
| Stufe 4 Stopp-Punkt (%)                               | W                              | 90                | 0/100   |         |
| DX-Kühlung blockieren bei Außen-<br>temperatur < (°C) | W                              | 1                 | -40/150 |         |
| Stufe 1 blockieren bei ZLV<br>Ausgangssignal < (%)    | W                              | 0                 | 0/100   |         |
| Stufe 2 blockieren bei ZLV<br>Ausgangssignal < (%)    | W                              | 0                 | 0/100   |         |
| Stufe 3 blockieren bei ZLV<br>Ausgangssignal < (%)    | W                              | 0                 | 0/100   |         |
| Stufe 4 blockieren bei ZLV<br>Ausgangssignal < (%)    | W                              | 0                 | 0/100   |         |
| Stufe 1 blockieren bei Außentempe-<br>ratur < (°C)    | W                              | 13                | -40/150 |         |
| Stufe 2 blockieren bei Außentempe-<br>ratur < (°C)    | W                              | 13                | -40/150 |         |

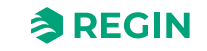

| Variablenliste                                         | Lesen (R)/<br>Schreiben<br>(W) | Standard-<br>wert | Min/Max | Hinweis |
|--------------------------------------------------------|--------------------------------|-------------------|---------|---------|
| Stufe 3 blockieren bei Außentempe-<br>ratur < (°C)     | W                              | 13                | -40/150 |         |
| Stufe 4 blockieren bei Außentempe-<br>ratur < (°C)     | W                              | 13                | -40/150 |         |
| Alle Stufen blockieren bei Außen-<br>temperatur < (°C) | W                              | 0                 | -40/150 |         |
| Hysterese für verringerten Ausgang (%)                 | W                              | 0,5               | 0/100   |         |

Tabelle 5-38 Einstellwerte für Stufenregler 1 und 2 (Forts.)

## Frostschutz 1, 2 und 3

Lesen Sie mehr zum Frostschutz in Kapitel Frostschutz.

Tabelle 5-39 Einstellwerte für Frostschutz 1, 2 und 3

| Variablenliste                         | Lesen (R)/<br>Schreiben<br>(W) | Standard-<br>wert | Min/Max | Hinweis |
|----------------------------------------|--------------------------------|-------------------|---------|---------|
| Alarmbegrenzung Betriebsmodus (°<br>C) | W                              | 7                 | -40/150 |         |
| P-Band Betriebsmodus (°C)              | W                              | 5                 | 0/100   |         |
| Sollwert Standby (°C)                  | W                              | 25                | -40/150 |         |

## WRG

Lesen Sie mehr zum Wärmetauscher in Kapitel 4.3.2 Wärmerückgewinnung (Sequenz B).

Tabelle 5-40 Einstellwerte für Wärmetauscher

| Variablenliste                                     | Lesen (R)/<br>Schreiben<br>(W) | Standard-<br>wert | Min/Max  | Hinweis |
|----------------------------------------------------|--------------------------------|-------------------|----------|---------|
| Einschaltverzögerung WRG (s)                       | W                              | 0                 | 0/3600   |         |
| Einschaltverzögerung mit 100%<br>WRG (s)           | W                              | 2                 | 0/3600   |         |
| Alarmverzögerung bei Start (s)                     | W                              | 60                | 0/3600   |         |
| Außentemperatur Start/Stopp WRG<br>Temperatur (°C) | W                              | 10                | -40/150  |         |
| Hysterese (°C)                                     | W                              | 0,2               | 0/10     |         |
| Enteisung Sollwert Mindestgrenze<br>(°C)           | W                              | -3                | -40/150  |         |
| Min. Zeit Enteisung (min)                          | W                              | 5                 | 0/60     |         |
| Stopp ZV bei einer Außentempe-<br>ratur unter (°C) | W                              | -100              | -100/150 |         |
| Hysterese zum Stoppen der Entei-<br>sung (°C)      | W                              | 4                 | 0/10     |         |

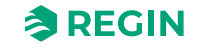

## Vorbehandlung

#### Lesen Sie mehr zur Vorbehandlung in Kapitel 4.7 Vorbehandlung

| Variablenliste                                             | Lesen (R)/<br>Schreiben<br>(W) | Standard-<br>wert | Min/Max | Hinweis |
|------------------------------------------------------------|--------------------------------|-------------------|---------|---------|
| Vorbehandlung Ausgang                                      | R                              |                   |         |         |
| Vorheizen aktivieren bei Außentem-<br>peratur < (°C)       | W                              | 8                 | -40/150 |         |
| Vorkühlen aktivieren bei Außentem-<br>peratur > (°C)       | W                              | 19                | -40/150 |         |
| Hysterese (°C)                                             | W                              | 1                 | 0/10    |         |
| Min Differenz zwischen Außen- und Ansauglufttemperatur     | W                              | 1                 | 0/20    |         |
| Blockierdauer Vorbehandlung bei<br>Differenz unter Min (h) | W                              | 6                 | 0/24    |         |
| Min Anlaufzeit (min)                                       | W                              | 5                 | 0/600   |         |

Tabelle 5-41 Einstellwerte für Vorbehandlung

### Sommerbetrieb

Lesen Sie mehr über Sommerbetrieb in Kapitel Raum (Sommer) oder außentemperaturgeführte Zulufttemperatur und Kapitel Abluft (Sommer) oder außentemperaturgeführte Zulufttemperatur.

| Variablenliste                                              | Lesen (R)/<br>Schreiben<br>(W) | Standard-<br>wert | Min/Max | Hinweis |
|-------------------------------------------------------------|--------------------------------|-------------------|---------|---------|
| Tag Beginn Sommerperiode                                    | W                              | 1                 | 1/31    |         |
| Monat Beginn Sommerperiode                                  | W                              | 4                 | 1/12    |         |
| Tag Ende Sommerperiode                                      | W                              | 1                 | 1/31    |         |
| Monat Ende Sommerperiode                                    | W                              | 10                | 1/12    |         |
| Außentemperatur Umschaltung<br>Sommer/Winter (°C)           | W                              | 13                | 0/99    |         |
| Außentemperatur Hysterese<br>Umschaltung Sommer/Winter (°C) | W                              | 0,5               | 0/99    |         |

## 5.8.3 Ventilatorregelung

[Application Tool► Lüftung ► Ventilatorregelung]

#### Ventilatoren

Tabelle 5-43 Sollwerte für Ventilatoren

| Variablenliste                                              | Lesen (R)/<br>Schreiben<br>(W) | Standard-<br>wert | Min/Max | Hinweis |
|-------------------------------------------------------------|--------------------------------|-------------------|---------|---------|
| Aktuelle Stufe Zuluftventilator                             | R                              |                   |         |         |
| Aktuelle Stufe Abluftventilator                             | R                              |                   |         |         |
| Sollwert niedrige Drehzahl Zuluft-/<br>Abluftventilator (%) | W                              | 25                | 0/100   |         |

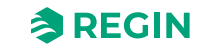

| Variablenliste                                                              | Lesen (R)/<br>Schreiben<br>(W) | Standard-<br>wert | Min/Max          | Hinweis |
|-----------------------------------------------------------------------------|--------------------------------|-------------------|------------------|---------|
| Sollwert normale Drehzahl Zuluft-/<br>Abluftventilator (%)                  | W                              | 50                | 0/100            |         |
| Sollwert hohe Drehzahl Zuluft-/<br>Abluftventilator (%)                     | W                              | 75                | 0/100            |         |
| Sollwert niedrige Drehzahl Zuluft-/<br>Abluftventilator (Pa)                | W                              | 250               | 0/10000          |         |
| Sollwert normale Drehzahl Zuluft-/<br>Abluftventilator (Pa)                 | W                              | 500               | 0/10000          |         |
| Sollwert hohe Drehzahl Zuluft-/<br>Abluftventilator (Pa)                    | W                              | 750               | 0/10000          |         |
| Sollwert niedrige Drehzahl Zuluft-/<br>Abluftventilator (m <sup>3</sup> /h) | W                              | 1000              | 0/60000          |         |
| Sollwert normale Drehzahl Zuluft-/<br>Abluftventilator (m³/h)               | W                              | 2000              | 0/60000          |         |
| Sollwert hohe Drehzahl Zuluft-/<br>Abluftventilator (m³/h)                  | W                              | 3000              | 0/60000          |         |
| Volumenstrom Zuluft (m <sup>3</sup> /h)                                     | R                              |                   |                  |         |
| Volumenstrom Abluft (m <sup>3</sup> /h)                                     | R                              |                   |                  |         |
| Slave Faktor                                                                | W                              | 1                 | 0/1              |         |
| Offset Zuluftventilator bei freier<br>Nachtkühlung (Pa, m³/h, %)            | W                              | 0                 | -30000/<br>30000 |         |
| Offset Abluftventilator bei freier<br>Nachtkühlung (Pa, m³/h, %)            | W                              | 0                 | -30000/<br>30000 |         |
| Offset Zuluftventilator bei Umluft<br>(Pa, m³/h, %)                         | W                              | 0                 | -30000/<br>30000 |         |
| Offset Abluftventilator bei Umluft<br>(Pa, m³/h, %)                         | W                              | 0                 | -30000/<br>30000 |         |

## Zuluftventilator

Tabelle 5-44 lst-/Sollwerte für den Zuluftventilator

| Variablenliste                                              | Lesen (R)/<br>Schreiben<br>(W) | Standard-<br>wert | Min/Max | Hinweis |
|-------------------------------------------------------------|--------------------------------|-------------------|---------|---------|
| Startverzögerung (s)                                        | W                              | 60                | 0/3600  |         |
| Stoppverzögerung (s)                                        | W                              | 180               | 0/3600  |         |
| Drehzahl während der Ausschalt-<br>verzögerung (%)          | W                              | 50                | 0/100   |         |
| Verzögerung Drehzahländerung (s)                            | W                              | 10                | 0/60    |         |
| Außenluftklappe Ausschaltverzöge-<br>rung (s)               | W                              | 0                 | 0/3600  |         |
| Min Druck für Betriebsmeldung<br>Zuluftventilator (Pa)      | W                              | 25                | 0/10000 |         |
| Min Strömung für Betriebsmeldung<br>Zuluftventilator (m³/h) | W                              | 500               | 0/60000 |         |
| Aktuelle Sollwert Kompensation<br>(Pa)                      | R                              |                   |         |         |
| Aktuelle Sollwert Kompensation (m <sup>3</sup> /h)          | R                              |                   |         |         |

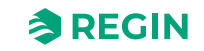

| Variablenliste                     | Lesen (R)/<br>Schreiben<br>(W) | Standard-<br>wert | Min/Max | Hinweis |
|------------------------------------|--------------------------------|-------------------|---------|---------|
| Aktuelle Sollwert Kompensation (%) | R                              |                   |         |         |
| ZLV Drehzahl Untergrenze (%)       | W                              | 0                 |         |         |
| ZLV Drehzahl Obergrenze (%)        | W                              | 100               |         |         |

Tabelle 5-44 lst-/Sollwerte für den Zuluftventilator (Forts.)

## Abluftventilator

Tabelle 5-45 Ist-/Sollwerte für den Abluftventilator

| Variablenliste                                                           | Lesen (R)/<br>Schreiben<br>(W) | Standard-<br>wert | Min/Max | Hinweis |
|--------------------------------------------------------------------------|--------------------------------|-------------------|---------|---------|
| Startverzögerung (s)                                                     | W                              | 0                 | 0/3600  |         |
| Stoppverzögerung (s)                                                     | W                              | 30                | 0/3600  |         |
| Drehzahl während der Ausschalt-<br>verzögerung (%)                       | W                              | 0                 | 0/100   |         |
| Verzögerung Drehzahländerung (s)                                         | W                              | 10                | 0/60    |         |
| Fortluftklappe Ausschaltverzöge-<br>rung (s)                             | W                              | 0                 | 0/3600  |         |
| Min Druck für Betriebsmeldung<br>Abluftventilator (Pa)                   | W                              | 25                | 0/10000 |         |
| Min Strömung für Betriebsmeldung<br>Abluftventilator (m <sup>3</sup> /h) | W                              | 500               | 0/60000 |         |
| Aktuelle Sollwert Kompensation<br>(Pa)                                   | R                              |                   |         |         |
| Aktuelle Sollwert Kompensation (m <sup>3</sup> /h)                       | R                              |                   |         |         |
| Aktuelle Sollwert Kompensation (%)                                       | R                              |                   |         |         |
| ALV Drehzahl Untergrenze (%)                                             | W                              | 0                 |         |         |
| ALV Drehzahl Obergrenze (%)                                              | W                              | 100               |         |         |

## Ventilatorkompensationskurve 1, 2 und 3

Lesen Sie mehr über die Ventilatorkompensation in Kapitel Kompensationskurve

| Variablenliste                  | Lesen (R)/<br>Schreiben<br>(W) | Standard-<br>wert | Min/Max          | Hinweis |
|---------------------------------|--------------------------------|-------------------|------------------|---------|
| Unterer Punkt X                 | W                              | 15                | -30000/<br>30000 |         |
| Unterer Punkt Y (Pa, m³/h, %)   | W                              | 0                 | -30000/<br>30000 |         |
| Mittlerer Punkt X               | W                              | 20                | -30000/<br>30000 |         |
| Mittlerer Punkt Y (Pa, m³/h, %) | W                              | 0                 | -30000/<br>30000 |         |
| Oberer Punkt X                  | W                              | 25                | -30000/<br>30000 |         |
| Hoher Punkt Y (Pa, m³/h, %)     | W                              | 0                 | -30000/<br>30000 |         |

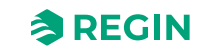

## 5.8.4 Bedarfsregelung

[Application Tool► Lüftung ► Bedarfsregelung]

## CO2

Lesen Sie mehr über Bedarfsregelung und CO<sub>2</sub> in Kapitel 4.4.3 Bedarfsgesteuerte Lüftung

Tabelle 5-47 Einstellwerte für CO2

| Variablenliste                                   | Lesen (R)/<br>Schreiben<br>(W) | Standard-<br>wert | Min/Max | Hinweis |
|--------------------------------------------------|--------------------------------|-------------------|---------|---------|
| Startgrenze Ventilator Start/Stopp<br>(ppm)      | W                              | 800               | 0/2000  |         |
| Stopp Hysterese Ventilator Start/<br>Stopp (ppm) | W                              | 160               | 0/2000  |         |
| Bedarfsregelung                                  | R                              |                   |         |         |
| Min Dauer für CO2 Regelung (min)                 | W                              | 20                | 0/600   |         |

## Umluft

Lesen Sie mehr zur Umluft in Kapitel 4.3.14 Umluft

Tabelle 5-48 Einstellwerte für Umluft

| Variablenliste                              | Lesen (R)/<br>Schreiben<br>(W) | Standard-<br>wert | Min/Max | Hinweis |
|---------------------------------------------|--------------------------------|-------------------|---------|---------|
| Sollwert Umluft (°C)                        | W                              | 18                | -20/150 |         |
| Sollwert Offset Umluft (°C)                 | W                              | 0                 | 0/50    |         |
| Wechsel zu Außenluft bei Raumluft<br>> (°C) | W                              | 25                | 10/50   |         |
| Außenluftklappe geöffnet                    | R                              |                   |         |         |

## Freie Nachtkühlung

Lesen Sie mehr zur Freien Nachtkühlung in Kapitel 4.3.9 Freie Nachtkühlung.

Tabelle 5-49 Einstellwerte für Freie Nachtkühlung

| Variablenliste                            | Lesen (R)/<br>Schreiben<br>(W) | Standard-<br>wert | Min/Max | Hinweis |
|-------------------------------------------|--------------------------------|-------------------|---------|---------|
| Freie Nachtkühlung                        | R                              |                   |         |         |
| Start bei Außentemperatur Tag > (°<br>C)  | W                              | 22                | 10/40   |         |
| Stopp bei Außentemperatur Nacht > (°C)    | W                              | 18                | 10/40   |         |
| Stopp bei Außentemperatur Nacht<br>< (°C) | W                              | 10                | 10/40   |         |
| Stopp bei Raumtemperatur < (°C)           | W                              | 18                | 10/40   |         |
| Freie Nachtkühlung Start Stunde<br>(h)    | W                              | 0                 | 0/23    |         |

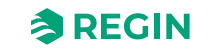

| Variablenliste                                                      | Lesen (R)/<br>Schreiben<br>(W) | Standard-<br>wert | Min/Max | Hinweis |
|---------------------------------------------------------------------|--------------------------------|-------------------|---------|---------|
| Freie Nachtkühlung Stopp Stunde<br>(h)                              | W                              | 7                 | 1/24    |         |
| Dauer Blockierung Erhitzerausgang<br>nach Freier Nachtkühlung (Min) | W                              | 60                | 0/600   |         |
| Ventilatorkick Temperaturprüfung<br>(s)                             | W                              | 180               | 0/3600  |         |
| Ventilatorkick Intervallzeit (min)                                  | W                              | 60                | 0/600   |         |
| Start bei Abluft - Außen > (°C)                                     | W                              | 2                 | 1/5     |         |

Tabelle 5-49 Einstellwerte für Freie Nachtkühlung (Forts.)

#### Stützbetrieb

Lesen Sie mehr zum Stützbetrieb in Kapitel 4.3.8 Stützbetrieb

Tabelle 5-50 Einstellwerte für Stützbetrieb

| Variablenliste                   | Lesen (R)/<br>Schreiben<br>(W) | Standard-<br>wert | Min/Max | Hinweis |
|----------------------------------|--------------------------------|-------------------|---------|---------|
| Stützbetrieb                     | R                              |                   |         |         |
| Min Dauer für Stützbetrieb (min) | W                              | 20                | 0/600   |         |
| Start Heizen Raumtemperatur (°C) | W                              | 15                | 10/40   |         |
| Stopp Heizen Raumtemperatur (°C) | W                              | 21                | 10/40   |         |
| Sollwert Heizen (°C)             | W                              | 30                | -20/150 |         |
| Start Kühlen Raumtemperatur (°C) | W                              | 30                | 10/40   |         |
| Stopp Kühlen Raumtemperatur (°C) | W                              | 28                | 10/40   |         |
| Sollwert Kühlen (°C)             | W                              | 12                | -20/150 |         |

## 5.8.5 Brandschutz/Entrauchung

#### [Application Tool► Lüftung ► Feuer/Rauch]

Lesen Sie mehr zum Brandschutz/Entrauchung in Kapitel 4.6.2 Brandschutzklappe.

Tabelle 5-51 Einstellwerte für Brandschutz/Entrauchung

| Variablenliste                      | Lesen (R)/<br>Schreiben<br>(W) | Standard-<br>wert | Min/Max | Hinweis |
|-------------------------------------|--------------------------------|-------------------|---------|---------|
| Laufzeit Brandschutzklappe (s)      | W                              | 90                | 0/300   |         |
| Testintervall Brandschutzklappe (d) | W                              | 1                 | 0/7     | d = Tag |
| Test Stunde Brandschutzklappe (h)   | W                              | 0                 | 0/24    |         |
| Rückmeldung Brandschutzklappe       | R                              |                   |         |         |
| Brandschutzklappe                   | R                              |                   |         |         |
| Status Brandschutzklappe            | R                              |                   |         |         |
| Feueralarm                          | R                              |                   |         |         |
| Rauchalarm                          | R                              |                   |         |         |

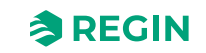

## 5.8.6 Feuchteregelung

[Application Tool► Lüftung ► Feuchteregelung]

Lesen Sie mehr zur Feuchteregelung in 4.8 Feuchteregelung

Tabelle 5-52 lst-/Sollwerte für die Feuchteregelung

| Variablenliste                                           | Lesen (R)/<br>Schreiben<br>(W) | Standard-<br>wert | Min/Max | Hinweis |
|----------------------------------------------------------|--------------------------------|-------------------|---------|---------|
| Höchstgrenze Feuchte Zuluft (%rel.<br>F.)                | W                              | 80                | 0/100   |         |
| Neutrale Zone zwischen Befeuch-<br>tung und Entfeuchtung | W                              | 20                | 0/100   |         |
| Max Abweichung Feuchte Raum/<br>Abluft (%rel.F.)         | W                              | 10                | 0/100   |         |
| Digitaler Ausgang Start-Punkt (% rel.F.)                 | W                              | 15                | 0/100   |         |
| Digitaler Ausgang Stopp-Punkt (% rel.F.)                 | W                              | 5                 | 0/100   |         |
| Hysterese für Höchstgrenze<br>Feuchte Zuluft (%rel.F.)   | W                              | 20                | 0/100   |         |

## 5.8.7 PID-Regler

#### [Application Tool► Lüftung ► PID-Regler]

Tabelle 5-53 Einstellwerte für PID-Regler

| Variablenliste         | Lesen (R)/<br>Schreiben(W) | Standardwert P-<br>Band                                                       | Standardwert I-<br>Zeit (s) | Standardwert D-Zeit (s) |
|------------------------|----------------------------|-------------------------------------------------------------------------------|-----------------------------|-------------------------|
| Raumregler             | W                          | 100 °C                                                                        | 300                         | -                       |
| Abluft                 | W                          | 100 °C                                                                        | 300                         | -                       |
| Sequenz A bis J        | W                          | 10 °C                                                                         | 100                         | 0                       |
| Zuluftventilator       | W                          | <ul> <li>✓ 500 Pa</li> <li>✓ 1000 m<sup>3</sup>/h<br/>(Durchfluss)</li> </ul> | 60                          | 0                       |
| Abluftventilator       | W                          | <ul> <li>✓ 500 Pa</li> <li>✓ 1000 m<sup>3</sup>/h<br/>(Durchfluss)</li> </ul> | 60                          | 0                       |
| CO2                    | W                          | 100 ppm                                                                       | 100                         | 0                       |
| Frostschutz 1, 2 und 3 | W                          | 100 °C                                                                        | 100                         |                         |
| Enteisung              | W                          | 16 °C                                                                         | 240                         | 0                       |
| Relative Feuchte       | W                          | 100 % rF                                                                      | 300                         | 0                       |

## 5.8.8 Energieverbrauch

[Application Tool► Lüftung ► Energieverbrauch]

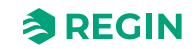

## SFP (Spezifische Ventilatorleistung, Specific Fan Power)

Tabelle 5-54 Einstellwerte für SFP

| Variablenliste             | Lesen (R)/<br>Schreiben<br>(W) | Standard-<br>wert | Min/Max | Anmerkung |
|----------------------------|--------------------------------|-------------------|---------|-----------|
| SFP (kW/m <sup>3</sup> /s) | R                              |                   |         |           |
| SFP Tagesmittelwert        | R                              |                   |         |           |
| SFP Monatsmittelwert       | R                              |                   |         |           |
| Frequenzumrichter Verlust  | R                              |                   |         |           |

#### Stromverbrauch Ventilatoren

Die Gesamtleistung für alle konfigurierten Ventilatoren (ZLV oder ALV).

Tabelle 5-55 Einstellwerte für Stromverbrauch Ventilatoren

| Variablenliste                   | Lesen (R)/<br>Schreiben<br>(W) | Standard-<br>wert | Min/Max | Anmerkung |
|----------------------------------|--------------------------------|-------------------|---------|-----------|
| Stromverbrauch Ventilatoren (kW) | R                              |                   |         |           |

## Heute und letzte 7 Tage

Kumulierter Gesamtstromverbrauch für heute und die letzten sieben Tage.

Tabelle 5-56 Einstellwerte für heute und die letzten sieben Tage

| Variablenliste            | Lesen (R)/<br>Schreiben<br>(W) | Standard-<br>wert | Min/Max | Anmerkung |
|---------------------------|--------------------------------|-------------------|---------|-----------|
| Heute (kWh)               | R                              |                   |         |           |
| Gestern (kWh)             | R                              |                   |         |           |
| 16 Tage vor gestern (kWh) | R                              |                   |         |           |

## Laufendes Jahr

Kumulierter Gesamtstromverbrauch für jeden einzelnen Monat und für das laufende Jahr.

Tabelle 5-57 Einstellwerte für Laufendes Jahr

| Variablenliste | Lesen (R)/<br>Schreiben<br>(W) | Standard-<br>wert | Min/Max | Anmerkung |
|----------------|--------------------------------|-------------------|---------|-----------|
| Januar (kWh)   | R                              |                   |         |           |
| Februar (kWh)  | R                              |                   |         |           |
| März (kWh)     | R                              |                   |         |           |
| etc            | R                              |                   |         |           |
| Total (kWh)    | R                              |                   |         |           |

#### Letztes Jahr

Kumulierter Gesamtstromverbrauch für jeden einzelnen Monat und für das letzte Jahr.

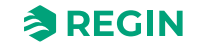

| Variablenliste | Lesen (R)/<br>Schreiben<br>(W) | Standard-<br>wert | Min/Max | Anmerkung |
|----------------|--------------------------------|-------------------|---------|-----------|
| Januar (kWh)   | R                              |                   |         |           |
| Februar (kWh)  | R                              |                   |         |           |
| März (kWh)     | R                              |                   |         |           |
| etc            | R                              |                   |         |           |
| Total (kWh)    | R                              |                   |         |           |

Tabelle 5-58 Einstellwerte für Laufendes Jahr

## 5.8.9 Hand/Automatik

#### [Application Tool► Lüftung ► Hand/Automatik]

## Lüftungsanlage

#### Tabelle 5-59 Einstellungen für die Lüftungsanlage

| Variablenliste     | Einstelloptionen                                                                                                    | Hinweis |
|--------------------|----------------------------------------------------------------------------------------------------|---------|
| Anlagenbetrieb     | <ul> <li>✓ Aus</li> <li>✓ Hand</li> <li>✓ Auto</li> <li>✓ Niedrige Drehzahl</li> <li>✓ Normale Drehzahl (Stufe 2)</li> <li>✓ Hohe Drehzahl</li> </ul>                                                                                                    |         |
| Manueller Sollwert | <ul> <li>Stopp</li> <li>Anlauf</li> <li>Stufe 1/Stufe 2/Stufe 3</li> <li>Stützbetrieb Heizen</li> <li>Stützbetrieb Kühlen</li> <li>CO2 Modus</li> <li>Freie Nachtkühlung</li> <li>Abkühlen</li> <li>Feueralarm</li> <li>Entrauchung</li> <li>Umluft</li> <li>Enteisungsmodus</li> </ul> |         |
| Servicestopp       | <ul><li>✓ Nicht aktiv</li><li>✓ Aktiv</li></ul>                                                                                                    |         |
| Standby-Modus      | ✓ Ein<br>✓ Aus                                                                                                    |         |
| GLT Übersteuerung  | <ul> <li>✓ Aus</li> <li>✓ Niedrig</li> <li>✓ Stufe 2</li> <li>✓ Hoch</li> <li>✓ Stopp</li> <li>✓ Stützbetrieb beenden</li> <li>✓ Freie Nachtkühlung</li> <li>✓ Umluft</li> </ul>                                                                                                    |         |

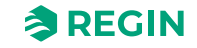

## Ventilatorregelungen

Tabelle 5-60 Einstellungen für die Ventilatorregelung

| Variablenliste                      | Einstelloptionen                                                                                                    | Hinweis |
|-------------------------------------|----------------------------------------------------------------------------------------------------|---------|
| Zuluftventilator                    | <ul> <li>✓ Aus</li> <li>✓ Manueller Ausgang</li> <li>✓ Auto</li> <li>✓ Manueller Sollwert</li> <li>✓ Niedrige Drehzahl</li> <li>✓ Normale Drehzahl (Stufe 2)</li> <li>✓ Hohe Drehzahl</li> </ul> |         |
| Manueller Sollwert (Pa,<br>m3/h, %) | Veränderbar                                                                                                    |         |
| Manueller Ausgang (%)               | Veränderbar                                                                                                    |         |
| Abluftventilator                    | <ul> <li>✓ Aus</li> <li>✓ Manueller Ausgang</li> <li>✓ Auto</li> <li>✓ Manueller Sollwert</li> <li>✓ Niedrige Drehzahl</li> <li>✓ Normale Drehzahl (Stufe 2)</li> <li>✓ Hohe Drehzahl</li> </ul> |         |
| Manueller Sollwert (Pa,<br>m3/h, %) | Veränderbar                                                                                                    |         |
| Manueller Ausgang (%)               | Veränderbar                                                                                                    |         |

## Sequenz A bis J

Tabelle 5-61 Einstellungen für die Sequenz A bis J

| Variablenliste | Einstelloptionen          | Hinweis |
|----------------|---------------------------|---------|
| Betriebsmodus  | ✓ Aus<br>✓ Hand<br>✓ Auto |         |
| Hand (%)       | Veränderbar               |         |
| Istwert (%)    | Nur lesen                 |         |

## Sequenz A bis J analog

Tabelle 5-62 Einstellungen für die Sequenz A bis J analog

| Variablenliste    | Einstelloptionen          | Hinweis |
|-------------------|---------------------------|---------|
| Betriebsmodus     | ✓ Aus<br>✓ Hand<br>✓ Auto |         |
| Handwert (%)      | Veränderbar               |         |
| Reglerausgang (%) | Nur lesen                 |         |

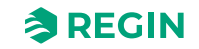

### Change-Over 1 und 2, Zuluftventilator, Abluftventilator, Feuchteregelung, Stufenregler 1 und 2, Temperaturausgang

Tabelle 5-63 Einstellungen für Change-Over, Zuluftventilator, Abluftventilator, Feuchteregelung, Stufenregler, Temperaturausgang

| Variablenliste    | Einstelloptionen          | Hinweis |
|-------------------|---------------------------|---------|
| Betriebsmodus     | ✓ Aus<br>✓ Hand<br>✓ Auto |         |
| Handwert (%)      | Veränderbar               |         |
| Reglerausgang (%) | Nur lesen                 |         |

### Sequenz A bis J Start, Sequenz A bis J Pumpe

Tabelle 5-64 Einstellungen für die Sequenz A bis J Start und Pumpe

| Variablenliste | Einstelloptionen          | Hinweis |
|----------------|---------------------------|---------|
| Betriebsmodus  | ✓ Aus<br>✓ Hand<br>✓ Auto |         |
| Start          | Nur lesen                 |         |

## Zuluft- und Abluftventilator Start/Stufe 1, Zuluft- und Abluftventilator Stufe 2 und 3

Tabelle 5-65 Einstellungen für Zuluft- und Abluftventilator Start/Stufe 1, Stufe 2 und 3

| Variablenliste | Einstelloptionen          | Hinweis |
|----------------|---------------------------|---------|
| Betriebsmodus  | ✓ Aus<br>✓ Hand<br>✓ Auto |         |
| Start          | Nur lesen                 |         |

## Klappen

- ✓ Umluftklappe
- ✓ Außenluftklappe
- ✓ Fortluftklappe
- ✓ Brandschutzklappe

#### Tabelle 5-66 Einstellungen für die Klappen

| Variablenliste | Einstelloptionen          | Hinweis |
|----------------|---------------------------|---------|
| Betriebsmodus  | ✓ Aus<br>✓ Hand<br>✓ Auto |         |
| Start          | Nur lesen                 |         |

#### Alarme

- ✓ Sammelalarm 1
- ✓ Sammelalarm 2

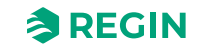

#### ✓ Alarmausgang

| Variablenliste | Einstelloptionen          | Hinweis |
|----------------|---------------------------|---------|
| Betriebsmodus  | ✓ Aus<br>✓ Hand<br>✓ Auto |         |
| Start          | Nur lesen                 |         |

Tabelle 5-67 Einstellungen für die Alarme

## Extra Uhrenkanal 1...4

Tabelle 5-68 Einstellungen für Extra Uhrenkanal 1...4

| Variablenliste | Einstelloptionen          | Hinweis |
|----------------|---------------------------|---------|
| Betriebsmodus  | ✓ Aus<br>✓ Hand<br>✓ Auto |         |
| Start          | Nur lesen                 |         |

## Freie Nachtkühlung Meldung

Tabelle 5-69 Einstellungen für Freie Nachtkühlung Meldung

| Variablenliste | Einstelloptionen          | Hinweis |
|----------------|---------------------------|---------|
| Betriebsmodus  | ✓ Aus<br>✓ Hand<br>✓ Auto |         |
| Start          | Nur lesen                 |         |

## Vorbehandlung Start

Tabelle 5-70 Einstellungen für Vorbehandlung Start

| Variablenliste | Einstelloptionen          | Hinweis |
|----------------|---------------------------|---------|
| Betriebsmodus  | ✓ Aus<br>✓ Hand<br>✓ Auto |         |
| Start          | Nur lesen                 |         |

## Betriebsmeldung

Tabelle 5-71 Einstellungen für die Betriebsmeldung

| Variablenliste | Einstelloptionen          | Hinweis |
|----------------|---------------------------|---------|
| Betriebsmodus  | ✓ Aus<br>✓ Hand<br>✓ Auto |         |
| Start          | Nur lesen                 |         |

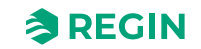

## Feuchteregelung Start

Tabelle 5-72 Einstellungen Feuchteregelung Start

| Variablenliste | Einstelloptionen          | Hinweis |
|----------------|---------------------------|---------|
| Betriebsmodus  | ✓ Aus<br>✓ Hand<br>✓ Auto |         |
| Start          | Nur lesen                 |         |

## Change-Overlund 2 (Change-Overlund 2 Start)

Tabelle 5-73 Einstellungen für Change-Over Start

| Variablenliste | Einstelloptionen          | Hinweis |
|----------------|---------------------------|---------|
| Betriebsmodus  | ✓ Aus<br>✓ Hand<br>✓ Auto |         |
| Start          | Nur lesen                 |         |

## Außentemp.gef. WRG

Tabelle 5-74 Einstellungen für Außentemp.gef. WRG

| Variablenliste | Einstelloptionen          | Hinweis |
|----------------|---------------------------|---------|
| Betriebsmodus  | ✓ Aus<br>✓ Hand<br>✓ Auto |         |
| Start          | Nur lesen                 |         |

## 5.8.10 Status

Status der Lüftungsanlage und der Sequenzen A bis J.

| Lüftungsanlage  | ✓ Aktueller Betriebsmodus                                                                                                    |
|-----------------|----------------------------------------------------------------------------------------------------|
|                 | Zeitnlan Modus                                                                                                    |
|                 | <ul> <li>Externer Stopp</li> </ul>                                                                                                    |
|                 |                                                                                                    |
|                 | <ul> <li>Nachlauf</li> <li>Alachlauf</li> <li>Alachlauf&lt;</li></ul> |
|                 | V Nachlaul Restlaulzeit (mill)                                                                                                    |
|                 | ✓ Handbetrieb HMI Poetzeit (a)                                                                                                    |
|                 |                                                                                                    |
|                 |                                                                                                    |
|                 |                                                                                                    |
|                 | ✓ Nachtkühlung letzte Nacht aktiv                                                                                                    |
|                 | ✓ Sommerbetrieb                                                                                                    |
|                 | ✓ Feueralarmeingang                                                                                                    |
|                 | ✓ Rauchalarm Eingang                                                                                                    |
|                 | ✓ Frostgefahr                                                                                                    |
|                 | ✓ Interner Alarm (Alarm 194)                                                                                                    |
|                 | ✓ Doppelter AO                                                                                                    |
|                 | ✓ Doppelter DO                                                                                                    |
|                 | ✓ Aktuelle Konfigurationsdatei                                                                                                    |
| Sequenz A bis J | ✓ Analogausgang (%)                                                                                                    |
|                 | ✓ Start                                                                                                    |
|                 | √ Pumpe                                                                                                    |

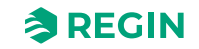

## 5.9 Zusatzfunktionen

[Application Tool► Zusatzfunktion]

## 5.9.1 Zusatzregler

Ein Zusatzregler (unabhängiger Temperaturregelkreis) kann dem Corrigo z. B. für die Regelung einer separaten Zone, hinzugefügt werden. Der Regelkreis kann zum Heizen oder Kühlen konfiguriert werden. Alle Sollwerte für den Zusatzregler befinden sich in diesem Menü.

Lesen Sie mehr zum Zusatzregler in Kapitel 4.13 Zusatzregler

## Sollwerte des Zusatzreglers

| Variablenliste               | Lesen (R)/<br>Schreiben<br>(W) | Standard-<br>wert | Min/Max | Hinweis |
|------------------------------|--------------------------------|-------------------|---------|---------|
| Temperatur Zusatzregler (°C) | R                              |                   |         |         |
| Sollwert Zusatzregler (°C)   | W                              | 18                | -20/150 |         |
| Reglerausgang (%)            | R                              |                   |         |         |

#### Tabelle 5-76 Temperaturregelung

| Variablenliste                            | Lesen (R)/<br>Schreiben<br>(W) | Standard-<br>wert | Min/Max | Hinweis |
|-------------------------------------------|--------------------------------|-------------------|---------|---------|
| Digitaler Startausgang Start-Punkt<br>(%) | W                              | 10                | 0/100   |         |
| Digitaler Startausgang Stopp-Punkt (%)    | W                              | 1                 | 0/100   |         |
| Pumpenausschaltverzögerung<br>(min)       | W                              | 5                 | 0/600   |         |
| Pumpenkick Stunde (h)                     | W                              | 15                | 0/23    |         |
| Pumpe läuft bei Außentemperatur < (°C)    | W                              | 10                | -20/150 |         |
| Hysterese für Pumpenstopp (°C)            | W                              | 1                 | 0/10    |         |

#### Tabelle 5-77 PID-Regler

| Variablenliste | Lesen (R)/<br>Schreiben<br>(W) | Standard-<br>wert | Min/Max | Beschreibung |
|----------------|--------------------------------|-------------------|---------|--------------|
| P-Band (°C)    | W                              | 33                | 0/1000  |              |
| I-Zeit (s)     | W                              | 100               | 0/9999  |              |
| D-Zeit (s)     | W                              | 0                 | 0/9999  |              |

#### Tabelle 5-78 Hand/Auto

| Variablenliste    | Einstelloptionen          | Hinweis |
|-------------------|---------------------------|---------|
| Reglermodus       | ✓ Aus<br>✓ Hand<br>✓ Auto |         |
| Handwert (%)      | Veränderbar               |         |
| Reglerausgang (%) | Veränderbar               |         |

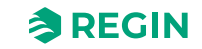

#### Tabelle 5-78 Hand/Auto (Forts.)

| Variablenliste     | Einstelloptionen          | Hinweis |
|--------------------|---------------------------|---------|
| Zusatzregler Start | ✓ Aus<br>✓ Hand<br>✓ Auto |         |
| Start              | Nur lesen                 |         |
| Zusatzregler Pumpe | ✓ Aus<br>✓ Hand<br>✓ Auto |         |
| Start              | Nur lesen                 |         |

## 5.9.2 Extra Ventilatorregelung 1 und 2

Tabelle 5-79 Regelung

| Variablenliste                                  | Lesen (R)/<br>Schreiben<br>(W) | Standard-<br>wert | Min/Max | Hinweis |
|-------------------------------------------------|--------------------------------|-------------------|---------|---------|
| Ausschaltverzögerung Motor Steue-<br>rung (min) | W                              | 0                 | 0/600   |         |

#### Tabelle 5-80 Hand/Auto

| Variablenliste | Einstelloptionen          | Hinweis |
|----------------|---------------------------|---------|
| Betriebsmodus  | ✓ Aus<br>✓ Hand<br>✓ Auto |         |
| Motor          | Nur lesen                 |         |

## 5.10 Eingänge / Ausgänge

[Application Tool► Eingänge/Ausgänge]

In diesem Bereich werden die Werte aller Istwerte und Sollwerte angezeigt.

Für die Funksensoren werden in diesem Bereich die Batterieanzeige und die Signalstärke (RSSI) angezeigt.

## 5.11 Zeitsteuerung

Corrigo verfügt über eine Jahresschaltuhr. Dadurch können Wochenpläne samt Ferienzeiten für ein ganzes Jahr eingestellt werden. Die Uhr hat eine automatische Umschaltung zwischen Sommer- und Winterzeit.

Es gibt individuelle Zeitprogramme für jeden Wochentag plus separatem Ferienplaner. Bis zu 24 verschiedene Ferienzeiträume können eingestellt werden. Als Ferienzeitraum gilt sowohl ein einzelner Tag bis hin zu 365 aufeinanderfolgende Tage. Ferienpläne haben gegenüber anderen Wochentagszeitplänen Vorrang.

In diesem Menü können für die Systemuhr die Zeit und das Datum angezeigt und eingestellt werden.

Die Zeit wird im 24 Stundenformat angezeigt.

Das Datum wird im Format JJ:MM:TT angegeben.

Corrigo Benutzerhandbuch, Rev. K

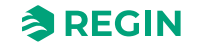

## Informationen für den Spezialisten - Konfiguration

| Datei Ansicht Tools Hilfe |                             | ≈REG      | IN               | Ze          | itsteuerung |             |     |        |  |
|---------------------------|-----------------------------|-----------|------------------|-------------|-------------|-------------|-----|--------|--|
| • Übersicht               | Ventilator normale Drehzahl |           |                  |             |             |             |     |        |  |
| - Obersiene               | Ť                           |           | NZ 1             | NZ 2        | NZ 3        | NZ 4        |     |        |  |
| 🖧 Lüftung                 | $\sim$                      | Montag    | 00:00-24:00      | 00:00-00:00 | 00:00-00:00 | 00:00-00:00 | ß   | 1 1    |  |
| Zusatzfunktion            | $\sim$                      | Dienstag  | 00:00-24:00      | 00:00-00:00 | 00:00-00:00 | 00:00-00:00 | ß   | 1      |  |
| Eingänge/Ausgänge         | $\sim$                      | Mittwool  | h 00:00-24:00    | 00:00-00:00 | 00:00-00:00 | 00:00-00:00 | Ê)  | -<br>1 |  |
| () Konfiguration          | $\sim$                      | Donners   | tag 00:00-24:00  | 00:00-00:00 | 00:00-00:00 | 00:00-00:00 | ß   | ° Ü    |  |
| 🗎 Zeitsteuerung           | ~                           | Freitag   | 00:00-24:00      | 00:00-00:00 | 00:00-00:00 | 00:00-00:00 | ß   | 1      |  |
| Ventileten nedeine D      |                             | Samstag   | 00:00-24:00      | 00:00-00:00 | 00:00-00:00 | 00:00-00:00 | ß   | 1      |  |
| ventilator hedrige D      | renza                       | Sonntag   | 00:00-24:00      | 00:00-00:00 | 00:00-00:00 | 00:00-00:00 | ß   | °      |  |
| Ventilator normale L      | nzahl                       | Ferien/Fe | eier 00:00-00:00 | 00:00-00:00 | 00:00-00:00 | 00:00-00:00 | D ( | 1      |  |
| Extra Uhrenkanal 1        |                             |           |                  |             |             |             |     |        |  |

Bild 5-10 Uhrenkanäle

Jeder Tag verfügt über bis zu vier individuelle Nutzungszeiten. Für 3-stufige Ventilatoren gibt es täglich individuelle Zeitpläne für Stufe 1, Stufe 2 und Stufe 3 des Ventilators mit jeweils 4 Nutzungszeiten.

Bis zu 4 Digitalausgänge können freien Uhrenkanälen zugewiesen werden, jeder mit individuellen Wochenplänen mit zwei Nutzungszeiten pro Tag. Diese Ausgänge können zur Ansteuerung von Beleuchtung, Türschlössern usw. verwendet werden. (*Konfiguration* ► *Digitalausgänge* ► *Extra Uhrenkanal* 1...4)

In den Uhrenkanälen gibt es vier Nutzungszeiträume für jeden Tag der Woche. Ebenfalls gibt es vier Nutzungszeiten für Tage, die im Menü Ferien als Ferien/Feiertage konfiguriert wurden. Im Nutzungszeitraum arbeitet der zugewiesene Regelkreis mit dem zugehörigen Sollwert. Außerhalb des Nutzungszeitraumes ist das System aus.

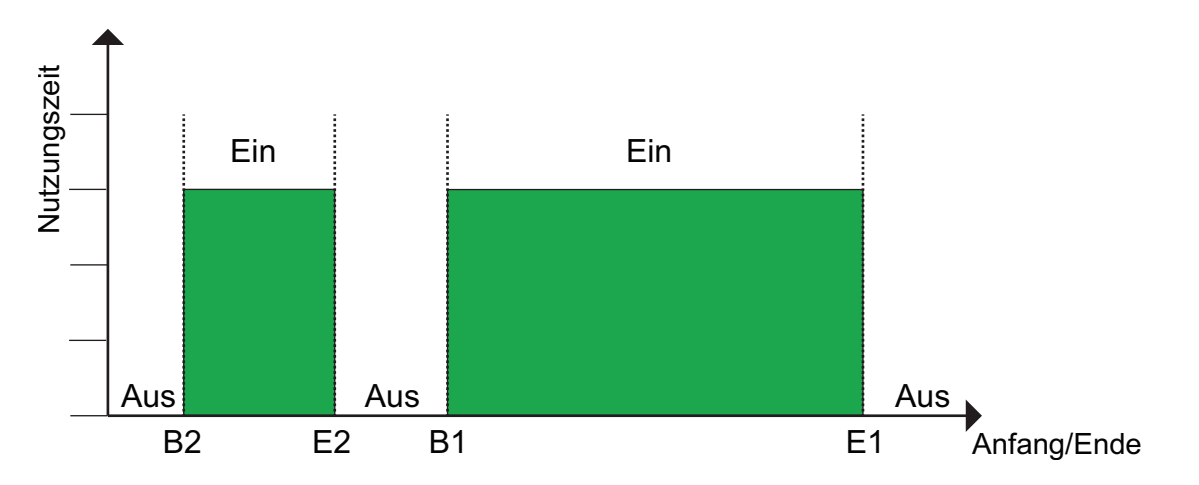

Bild 5-11 Uhrenkanäle

Das obige Bild zeigt ein Beispiel für den Status der Nutzungszeit. Eine Überlagerung von Nutzungszeiten ist nicht möglich.

Ferienpläne haben gegenüber anderen Zeitplänen Vorrang.

**REGIN** 

- ✓ Für eine Laufzeit von 24 Stunden muss ein Zeitraum von 00:00 24:00 eingestellt werden.
- ✓ Um eine Nutzungszeit zu deaktivieren, wird die Zeit auf 00:00 00:00 eingestellt. Werden beide Zeiträume auf 00:00 00:00 eingestellt, läuft die Anlage an diesem Tag nicht.
- ✓ Um das Gerät von einem Tag auf den nächsten laufen zu lassen, z. B. Montag 22:00 bis Dienstag 09:00, muss die gewünschte Laufzeit für beide Tage separat eingestellt werden.

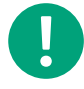

**Hinweis!** Sollten Nutzungszeiten für Stufen mit unterschiedlichen Drehzahlen einander überlappen, hat die Einstellung für Stufe 3 Vorrang vor Stufe 2 und die Einstellung von Stufe 2 Vorrang vor Stufe 1.

Lesen Sie mehr über Uhrenkanäle in 3.5.3 Zeit/Uhrenkanäle

#### 5.11.1 Extra Uhrenkanäle

Bis zu 4 extra Uhrenkanäle können digitalen Ausgänge zugewiesen werden. Jeder mit individuellen Wochenplänen mit vier Nutzungszeiten pro Tag.

Nur konfigurierte, d. h. einem digitalen Ausgang zugewiesene Uhrenkanäle werden angezeigt.

(Konfiguration ► Digitalausgänge ► Extra Uhrenkanal 1...4)

#### 5.11.2 Ferienkalender

Der Anlagenbetreiber kann im Jahresprogramm bestimmte Zeiträume für die Nutzung bzw. Nichtnutzung definieren. Während dieser Sonderzeiträume gelten die Einstellungen im Wochenprogramm nicht. Der Ferienkalender verfügt über 24 Zeiträume. Alle Ferienzeiträume können mit einem speziellen Tagesplan mit maximal 4 Nutzungszeiten arbeiten.

Als Ferienzeitraum gelten einzelne bis hin zu 365 aufeinanderfolgende Tage. Das Datum wird folgendermaßen angegeben: MM:TT.

# 5.11.3 Einstellung der Zeiträume über das Display und über das Web-Interface

Die Zeiträume können sowohl über das lokale Display als auch über das Web-Interface eingegeben werden, siehe 3.5.3 Zeit/Uhrenkanäle.

## 5.12 Alarmstatus

#### 5.12.1 Alarmbearbeitung

Die Alarme werden durch die rote Alarm-LED am Regler oder auf dem externen Display (E3-DSP oder ED-T43L-V) angezeigt.

Alle Alarme können über das Display und die Tasten, über ein externes Display (E3-DSP, ED-T43L-V), über das Application Tool oder über das Web-Interface angezeigt, quittiert und geblockt werden. Zusätzlich gibt es einen digitalen Eingang um alle Alarme zu quittieren.

Die Alarmeinstellungen können im Application Tool oder über das Web-Interface verändert werden.

Tabelle 5-81 Ein- und Ausgänge

| Ein- und Ausgänge |                  |
|-------------------|------------------|
| DI                | Alarmbestätigung |

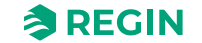

## 5.12.2 Alarmkonfiguration

Das Menü Alarmkonfiguration erlaubt die Konfiguration der Prioritäten der Alarme. Eine komplette Alarmliste mit Standardeinstellungen und Aktionen finden Sie in *Anhang D Alarmliste*. Sie enthält alle werkseitig eingestellten Alarmtexte und Prioritäten.

### Priorität

Den Alarmen können unterschiedliche Prioritäten zugeordnet werden: A-Alarm, B-Alarm, C-Alarm oder inaktiv. Digitalausgänge können als Sammelalarmausgänge für A-Alarme oder B/C-Alarme oder A-und B/C-Alarme konfiguriert werden. Die digitalen Alarme können invertiert werden, so dass ein nicht aktiver Alarm ein hohes Ausgangssignal ausgibt und umgekehrt. A-und B-Alarme müssen vor dem Zurücksetzen quittiert werden. Sobald kein Grund mehr für einen Alarm besteht, werden C-Alarme automatisch zurückgesetzt.

Die Alarmpriorität, die im Falle eines Alarms im Display angezeigt wird kann nur mit Hilfe von Application Tool verändert werden.

## Alarmtext

Der Alarmtext, der im Falle eines Alarms im Display angezeigt wird, kann nur mit Hilfe von Application Tool oder über das Web-Interface verändert werden.

### Stoppfunktion

Bei jeden Alarm kann entschieden werden, ob der aktivierte Alarm die Regelung anhalten soll oder nicht. Zusätzlich kann der Regler auch so eingestellt werden, dass er bei einem auftretenden Alarm in Stufe 1 arbeitet. Die letztere Option kann nur mit dem Application Tool konfiguriert werden. Nach Behebung der Alarmursache und dessen Quittierung wird automatisch neu gestartet.

Für einige Alarmtypen wie z. B. Übertemperatur Erhitzer (elektrisch) und Frostschutz Erhitzer (Wasser) ist ein Anlagenstopp unbedingt erforderlich. Deshalb stellt das Programm bei solchen Alarmtypen die Stoppfunktion auf **Aktiv**, auch wenn der Benutzer **Inaktiv** auswählt.

Leider ist es nicht möglich, den Displaytext der Stoppfunktion dieser Alarmtypen zu entfernen. Das Programm verlangt, dass sämtliche Alarme auf dem Display in gleicher Weise angezeigt werden.

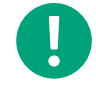

Hinweis! Bei Alarmen, die auf Inaktiv gesetzt wurden, sollte die extra Stoppfunktion auch auf Inaktiv gesetzt werden, um unerwartete Störungen zu vermeiden.

## Sammelalarm

Es gibt 2 Sammelalarmfunktionen mit 2 Digitalausgängen:

| Ein- und Ausgänge |               |
|-------------------|---------------|
| DO                | Sammelalarm 1 |
| DO                | Sammelalarm 2 |

Die Funktion der Ausgänge kann individuell in *Konfiguration* ► *Funktionen* ► *Extra Meldungen & Ausgänge* konfiguriert werden.

| Sammelalarmausgänge | DO Sammelalarm 1     | DO Sammelalarm 2 |
|---------------------|----------------------|------------------|
| Keine               | Nicht verfügbar      | Nicht verfügbar  |
| A-/B-Alarm          | Aktiv bei A-/B-Alarm | Nicht verfügbar  |

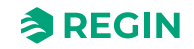

| Sammelalarmausgänge | DO Sammelalarm 1  | DO Sammelalarm 2     |
|---------------------|-------------------|----------------------|
| A-Alarm + B-Alarm   | Aktiv bei A-Alarm | Aktiv bei B-Alarm    |
| A-Alarm + B/C-Alarm | Aktiv bei A-Alarm | Aktiv bei B-/C-Alarm |

## Alarmausgang

Es gibt eine Alarmausgangsfunktion mit einem konfigurierbaren Alarm, der mit deinem Digitalausgang verbunden ist.

| Ein- und Ausgänge |              |
|-------------------|--------------|
| DO                | Alarmausgang |

## Externe Alarme

Es gibt 11 mögliche externe Alarme. Einen Digitaleingang, genannt Externer Alarm und 10 Digitaleingänge, genannt Extra Alarm x.

## 5.13 Starten und Stoppen von Corrigo

## 5.13.1 Ein- und Ausschaltkonditionen in der Priorität

Die Anlage wird abhängig von den folgenden Konditionen in dieser Priorität ein- und ausgeschaltet:

- 1. Service Stopp (nur über Display mit Admin-Zugriffsberechtigung)
- 2. Betrieb bei Feueralarm
- 3. Stopp bei Feueralarm
- 4. Betrieb bei Rauchalarm
- 5. Stopp bei Rauchalarm
- 6. Stopp wegen Alarm
- 7. Externer Stopp (DI)
- 8. Stufe 1/Stufe 2/Stufe 3 Drehzahl wegen Alarm
- 9. Start hohe Drehzahl (DI)
- 10.Start normale Drehzahl (DI)
- 11.Start niedrige Drehzahl (DI)
- 12.Start Umluft (DI)
- 13.Externer Start/Stopp (über Kommunikation), Stützbetrieb (Heizen / Kühlen / CO<sub>2</sub>) ist aktiviert, wenn Externer Stopp mit Stützbetrieb gewählt wurde.
- 14.Start Umluft (über Kommunikation)
- 15.Start Freie Nachtkühlung (über Kommunikation)
- 16.Start/Stopp Handbedienung (Aus, Stufe 1,2 und 3), Hand, nur ein Parameter verwendet für Display, Modbus, BACnet etc.
- 17.Start hohe Drehzahl über Schaltuhr
- 18.Start normale Drehzahl über Schaltuhr
- 19.Start niedrige Drehzahl über Schaltuhr
- 20.Start Stützbetrieb (Heizen / Kühlen / CO2) über normale Startbedingungen

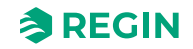

#### 21.Start Umluft über Schaltuhr

22.Start Freie Nachtkühlung über normale Startbedingungen

#### Möglichkeit zur Blockierung des automatischen Neustarts nach Spannungswiederkehr

Die Funktion Automatischer Neustart nach Spannungswiederkehr ermöglicht es, den automatischen Neustart der Anlage nach einer Unterbrechung der Spannungsversorgung zu blockieren. Bei Spannungswiederkehr wird der B-Alarm Neustart nach Spannungswiederkehr blockiert ausgelöst. Die Anlage wird eingeschaltet, sobald der Alarm quittiert wurde. (Konfiguration ► Funktionen ► Aktivierung der Funktion)

#### 5.13.2 Startsequenz

Die Anlage wird in folgender Reihenfolge gestartet:

- Ist der Regler für einen Erhitzer (Wasser) konfiguriert und verfügt über einen Außenfühler, der eine Außentemperatur von unter einer eingebbaren Temperatur (Volle Heizleistung beim Start, wenn die Außentemperatur unter dem WE = +3 °C ist) misst, dann öffnet sich das Erhitzerventil und die Erhitzerpumpe wird gestartet (Die Sequenz für das Heizen beim Start ist konfigurierbar). (Konfiguration ► Funktionen ► Sequenz Einstellungen)
- 2. Die Außenluft- und Fortluftklappensignale werden aktiviert.
- 3. Ist der Regler für die Wärmerückgewinnung konfiguriert dann läuft die Wärmerückgewinnung mit 100% Leistung (Sequenz für normalen Start ist konfiguriert) für eine voreingestellte Zeit (Startverzögerung bei 100% WRG, WE = 2 Sek). (*Lüftung* ► *Temperaturregelung* ► *WRG*)
- 4. Der Abluftventilator oder die Abluftdruckregelung starten nach einer voreingestellten Zeit (Abluftventilator Startverzögerung, WE = 0 s). (*Lüftung* ► *Ventilatorregelung* ► *Abluftventilator* ► *Startverzögerung* (*s*))
- 5. Der Zuluftventilator oder die Zuluftdruckregelung starten nach einer voreingestellten Zeit (Zuluftventilator Startverzögerung, WE = 60 s). (*Lüftung* ► *Ventilatorregelung* ► *Zuluftventilator* ► *Startverzögerung* (*s*))
- 6. Danach startet die Temperaturregelung gemäß dem konfigurierten Regelmodus. Der elektrische Erhitzer, falls konfiguriert, startet erst nach Empfang eines Betriebssignals von Zuluftventilator oder Volumenstromwächter. Noch inaktive Pumpen werden gestartet.
- 7. Wenn alle Ventilatoren und Pumpen laufen und die Wärmerückgewinnung für eine voreingestellte Zeit gelaufen ist, dann wird eine voreingestellte Verzögerung (Start Alarm Verzögerung, WE = 60 s) aktiviert, bevor die Alarmbehandlung gestartet wird. Die Anlage läuft nun im Normalbetrieb. (Konfiguration ► Funktionen ► Alarme)

#### 5.13.3 Stoppsequenz

Die Anlage wird in folgender Reihenfolge gestoppt:

- 1. Deaktivierung der Alarmbehandlung.
- 2. Der elektrische Erhitzer, falls konfiguriert, wird abgeschaltet.
- 3. Nach individuell eingestellten Verzögerungen werden die Ventilatoren gestoppt. Zuluftventilator Ausschaltverzögerung (WE = 180 s), Abluftventilator Ausschaltverzögerung (WE = 30 s) (*Lüftung* ► *Ventilatorregelung* ► *Abluft-/Zuluftventilator* ► *Ausschaltverzögerung* (s))
- 4. Außenluft- und Fortluftklappen werden geschlossen. Außenluftklappe Ausschaltverzögerung:
  0...300 Sekunden (WE = 0 s), Fortluftklappen Ausschaltverzögerung: 0...300 Sekunden (WE = 0 s)
  (Lüftung ► Ventilatorregelung ► Abluft-/Zuluftventilator ► Ausschaltverzögerung (s))
- 5. Stellantriebsignale werden auf 0 gestellt und die Pumpen werden angehalten.

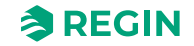

6. Sollte der Abschaltbetrieb konfiguriert sein (Frostschutz, wenn gestoppt), wird dieser aktiviert.

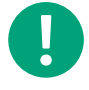

**Hinweis!** Um möglichst lange eine angenehme Zulufttemperatur beizubehalten, bleibt die Wärmerückgewinnung während der Stoppsequenz so lange eingeschaltet, bis sämtliche andere Funktionen gestoppt sind.

## 5.14 Batteriewechsel

Der Regler verfügt über eine interne Batterie, um im Falle eines Stromausfalls die Funktion des Speichers und der Echtzeituhr sicherzustellen. Wurde der Alarm für die **Interne Batterie** aktiviert und leuchtet die Batterie LED rot (nur bei 24V-Modellen), muss die Batterie gewechselt werden. Durch einen Backupkondensator läuft der Regler jedoch mindestens 10 Minuten ohne Stromversorgung.

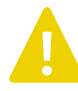

**Vorsicht!** Da ein Batteriewechsel fundiertes Wissen über den richtigen Schutz vor statischer Entladung voraussetzt und hierbei das Gerät geöffnet und auseinandergenommen werden muss, darf dieser Schritt nur von geschultem Personal ausgeführt werden.

Ein geerdetes Armband sollte bei dieser Maßnahme verwendet werden.

## 5.14.1 24-V-Modelle (Corrigo Ardo)

1. Die Abdeckung wird entfernt, indem mit einem kleinen Schraubendreher vorsichtig die Häkchen am Rande der Abdeckung eingedrückt und gleichzeitig die Kante der Abdeckung nach außen gezogen wird.

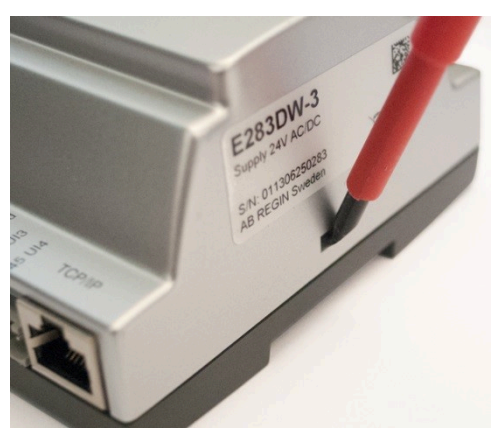

2. Batterie fest zwischen die Finger nehmen und nach oben ziehen, bis sie sich aus der Halterung löst.

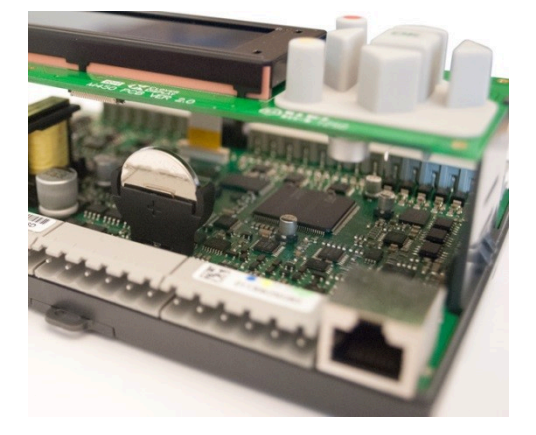

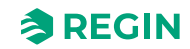

3. Die neue Batterie mit Kraft in die Halterung herunterdrücken.

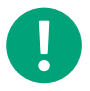

**Hinweis!** Für die richtige Funktionsweise sollte auf die Polarität geachtet werden. Die Ersatzbatterie muss eine CR2032-Batterie sein.

## 5.14.2 230-V-Modelle (Corrigo Vido)

Modelle mit 230 V Stromversorgung sollten nicht vom Benutzer geöffnet werden. Bitte kontaktieren Sie Regin, wenn die Batterie gewechselt werden muss.

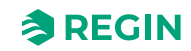

## 6 Informationen für den Installateur

## 6.1 Installation

## 6.1.1 Corrigo Ardo (24 V)

Der Regler kann in einem DIN-Standardgehäuse (mind. 9 Teilungseinheiten), auf eine DIN-Schiene im Schaltschrank oder, mit passendem Montagebausatz, auf eine Schaltschranktür oder Schalttafel montiert werden.

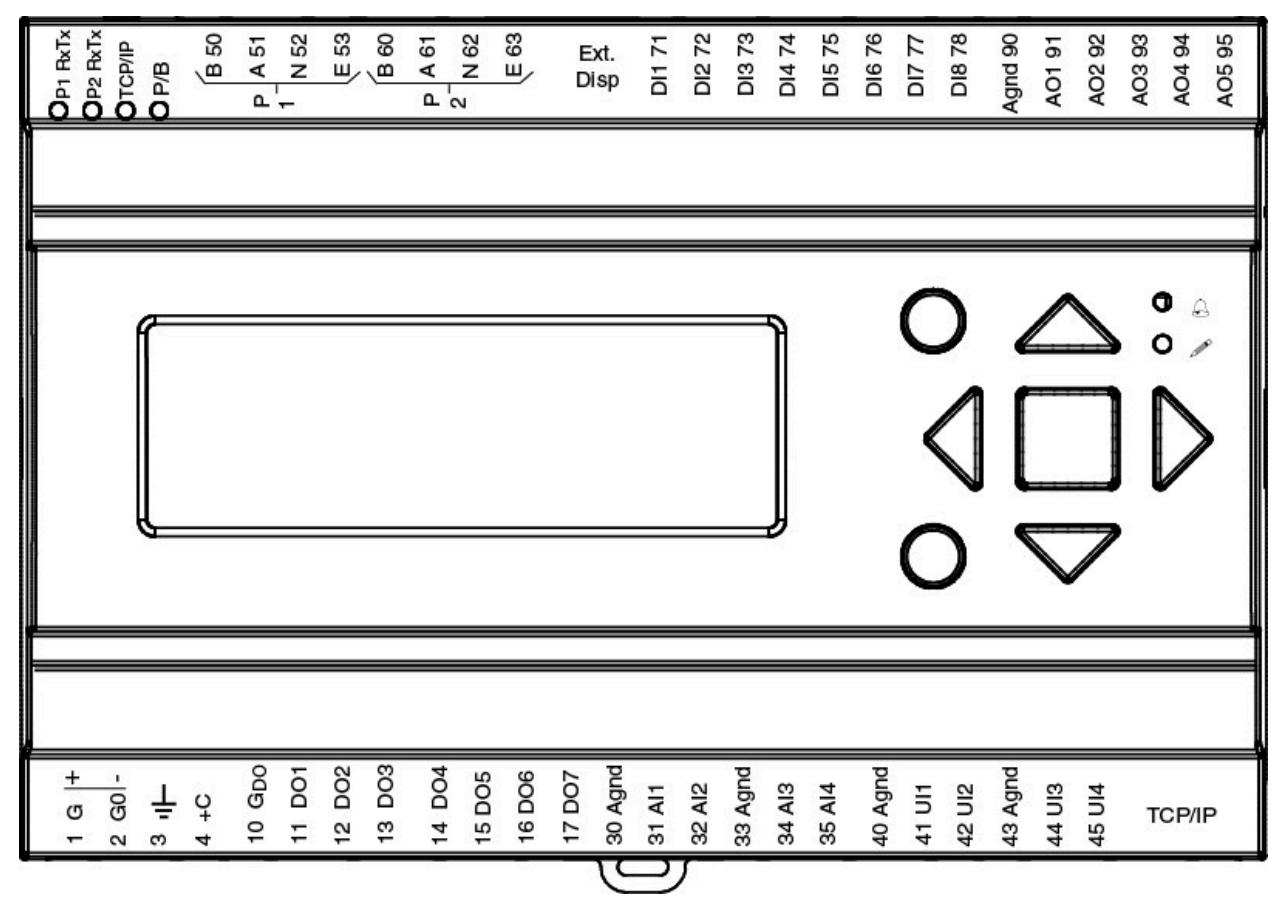

Bild 6-1 Corrigo Ardo

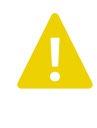

**Vorsicht!** Wenn Sie den Regler vom Sockel trennen, schalten Sie bitte vorher die Stromzufuhr aus.

**Vorsicht!** Bei der Klemmenbelegung muss auf korrekte Ausführung gemäß der vorliegenden Anleitungen in diesem Handbuch geachtet werden.

## Klemmenbelegungsbeispiele Corrigo Ardo

Für eine komplette Liste der möglichen Ein- und Ausgänge siehe Anhang E Klemmenliste

Die Bilder unten zeigen Beispiele für 24V Corrigo Ardo

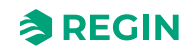

## Informationen für den Installateur

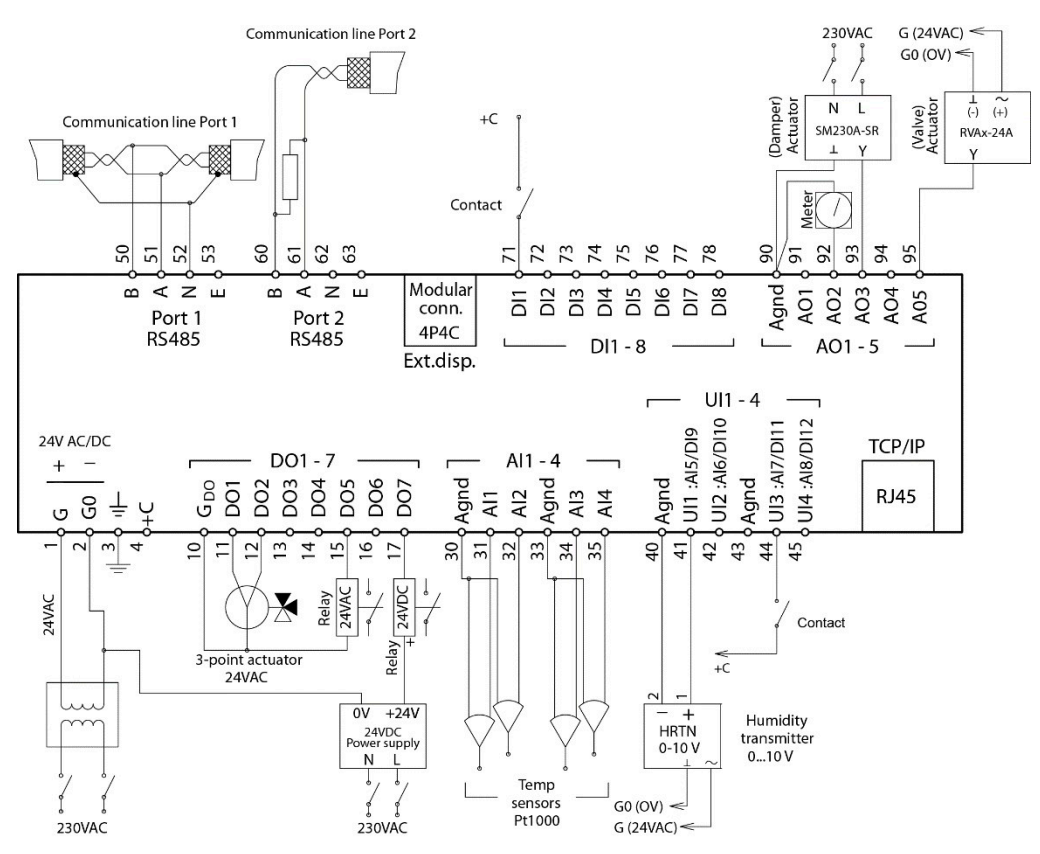

Bild 6-2 Klemmenbelegungsbeispiel

#### Ein- und Ausgänge 24 V Corrigo Ardo

In *Anhang* C *Ein- und Ausgangslisten* finden Sie eine Liste der möglichen Ein- und Ausgänge, die einen guten Überblick liefert und bei der korrekten Konfiguration der Ein- und Ausgänge behilflich ist.

#### Analogeingänge

Die analogen Eingänge müssen mit einer AGND-Klemme verbunden sein.

Analogeingänge können je nach Konfiguration entweder für PT1000/Ni1000/NI1000LG-Temperaturfühler oder für analoge Eingangssignale 0...10 V DC, z. B. von einem Drucktransmitter, eingesetzt werden.

#### Digitaleingänge

Digitale Eingänge müssen auf +C an Klemme 4 geklemmt werden. Der digitale Eingang darf nur mit spannungsfreien Kontakten verbunden werden. Jede externe Spannung an einem digitalen Eingang kann den Regler beschädigen.

#### Universaleingänge

Ein Universaleingang kann entweder als Analog- oder als Digitaleingang konfiguriert werden.

Universaleingänge, die als Analogeingänge ausgelegt sind, können je nach Konfiguration entweder für PT1000 / Ni1000-Temperaturfühler oder für 0...10 V DC analoge Eingangssignale, z. B. von einem Drucktransmitter, benutzt werden.

Universaleingänge, die als Analogeingänge konfiguriert sind müssen mit einer AGND-Klemme verbunden sein.

Der Universaleingang, der als Digitaleingang konfiguriert ist, muss sich, wie alle Digitaleingänge auf C+ an Klemme 4 beziehen und darf nur mit potentialfreien Kontakten verbunden werden.

Corrigo Benutzerhandbuch, Rev. K

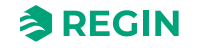

#### Analogausgänge

Analogausgänge müssen mit einer AGND-Klemme verbunden sein.

Alle Analogausgänge können individuell für folgende Signale konfiguriert werden:

- ✓ 0...10 V DC
- ✓ 2...10 V DC
- ✓ 10...0 V DC
- ✓ 10...2 V DC

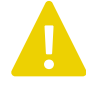

**Vorsicht!** Wird der Regler und die angeschlossenen Stellantriebe vom selben Transformator gespeist, muss als Bezugsmasse immer derselbe Transformatorpol für die gesamte Installation verwendet werden. Andernfalls können die Geräte nicht korrekt arbeiten und es kann zu erheblichen Schäden kommen.

#### Digitalausgänge

Digitalausgänge sollten normalerweise an G<sub>DO</sub> an Klemme 10 angeschlossen werden. G<sub>DO</sub> ist intern mit G an Klemme 1 verbunden und liefert abhängig von der Wahl der Versorgungsspannung 24 V AC oder 24 V DC.

Alle Digitalausgänge sind MOSFET-Transistoren. Die Ausgänge sind intern mit G<sub>0</sub> verbunden und können pro Ausgang max. 2 A liefern. Die Gesamtbelastung aller Digitalausgänge sollte jedoch 8 A nicht überschreiten.

Je nach Versorgungsspannung und Relaistyp des Reglers gibt es verschiedene Anschlussalternativen.

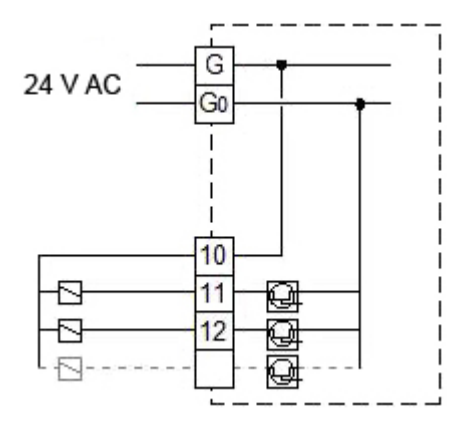

Bild 6-3 24 V AC Versorgungsspannung und 24 V AC Relais

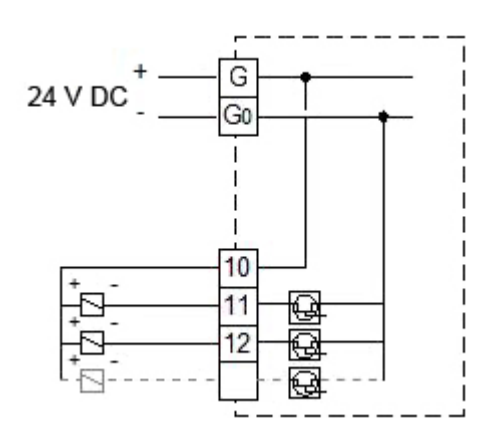

Bild 6-4 24 V DC Versorgungsspannung und 24 V DC Relais

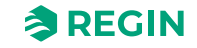

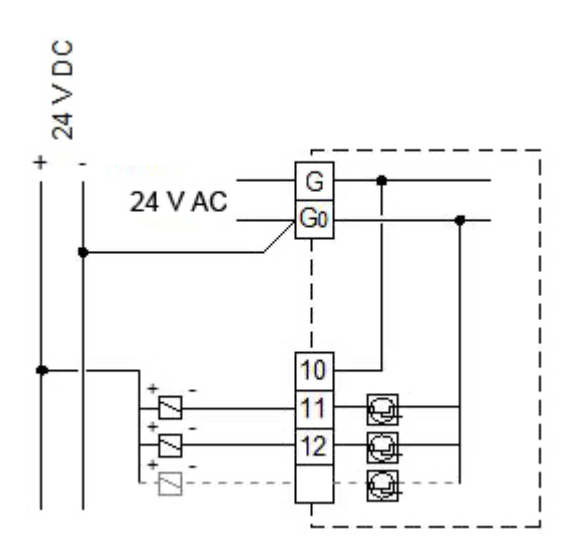

Bild 6-5 24 V AC Versorgungsspannung und 24 V DC Relais

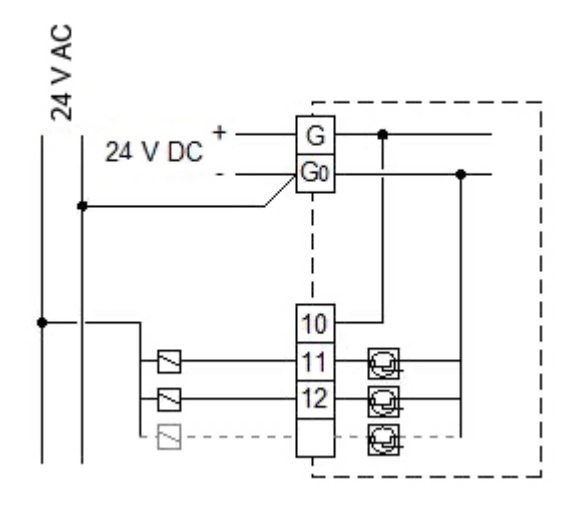

Bild 6-6 24 V DC Versorgungsspannung und 24 V AC Relais

## 6.1.2 Corrigo Vido (230 V)

Der Regler kann in einem DIN-Standardgehäuse (mind. 9 Teilungseinheiten), auf eine DIN-Schiene im Schaltschrank oder, mit passendem Montagebausatz, auf eine Schaltschranktür oder Schalttafel montiert werden. Modelle mit 230 V Stromversorgung (Corrigo Vido) können auch direkt auf der Wand montiert werden.

## Informationen für den Installateur

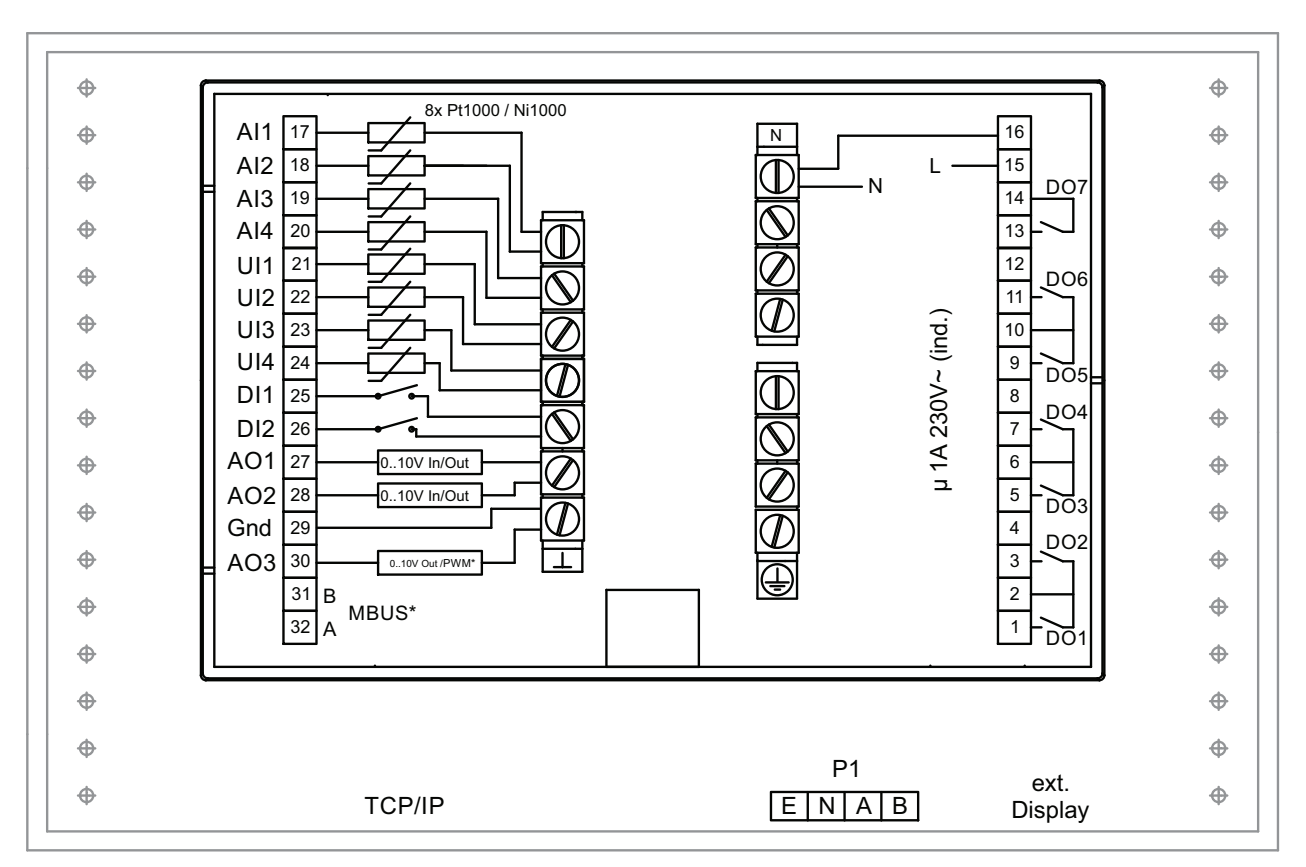

#### Bild 6-7 Corrigo Vido

#### \* Abhängig vom Modell

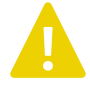

**Vorsicht!** Wenn Sie den Regler vom Sockel trennen, schalten Sie bitte vorher die Stromzufuhr aus.

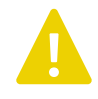

**Vorsicht!** Bei der Klemmenbelegung muss auf korrekte Ausführung gemäß der vorliegenden Anleitungen in diesem Handbuch geachtet werden.

## Ein- und Ausgänge bei 230V-Modellen (Corrigo Vido)

In *Anhang* C *Ein- und Ausgangslisten* finden Sie eine Liste der möglichen Ein- und Ausgänge, die einen guten Überblick liefert und bei der korrekten Konfiguration der Ein- und Ausgänge behilflich ist.

#### Analogeingänge

Analogeingänge müssen mit einer GND-Klemme verbunden sein.

Analogeingänge sind für den Anschluß mit PT1000/Ni1000 Fühlern als Temperaturfühler vorgesehen.

#### Digitaleingänge

Digitaleingänge müssen mit einer GND-Klemme verbunden sein.

#### Universaleingänge

Ein Universaleingang kann entweder als Analog- oder als Digitaleingang konfiguriert werden.

Corrigo Benutzerhandbuch, Rev. K

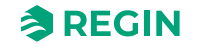

Universaleingänge, die als Analogeingänge ausgelegt sind, können mit PT1000/Ni1000-Temperaturfühler verwendet werden.

Universaleingänge, die als Analogeingänge konfiguriert werden, müssen mit einer GND-Klemme verbunden werden.

Universaleingänge, die als Digitaleingang konfiguriert werden, müssen wie andere Digitaleingänge auf eine GND- Klemme geklemmt werden.

Universelle Analogein-/ausgänge

Universelle analoge Ein-/Ausgänge können entweder als Analogeingang oder Analogausgang konfiguriert werden.

Analogausgänge müssen mit einer GND-Klemme verbunden sein. Die Ausgänge können individuell für folgende Signale konfiguriert werden:

- ✓ 0...10 V DC
- ✓ 2...10 V DC
- ✓ 10...0 V DC
- ✓ 10...2 V DC

#### Digitalausgänge

Die Relais sind spannungsfrei und müssen die Spannung über eine Einspeise-Klemme für jedes Relais erhalten.

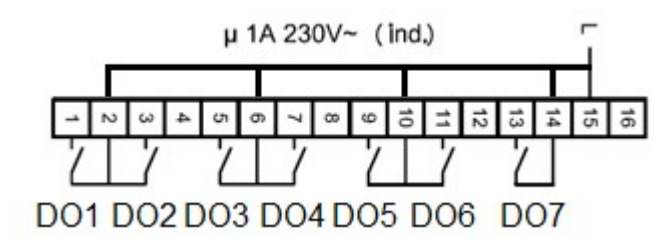

Bild 6-8

#### 6.1.3 Erweiterungseinheiten über EXOline

Die Kommunikation zwischen Master und Erweiterungseinheit erfolgt über EXOline. Die Slave-Geräte erhalten bei der Initialisierung die Adressen 241:1 und 241:2 (PLA:ELA).

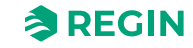

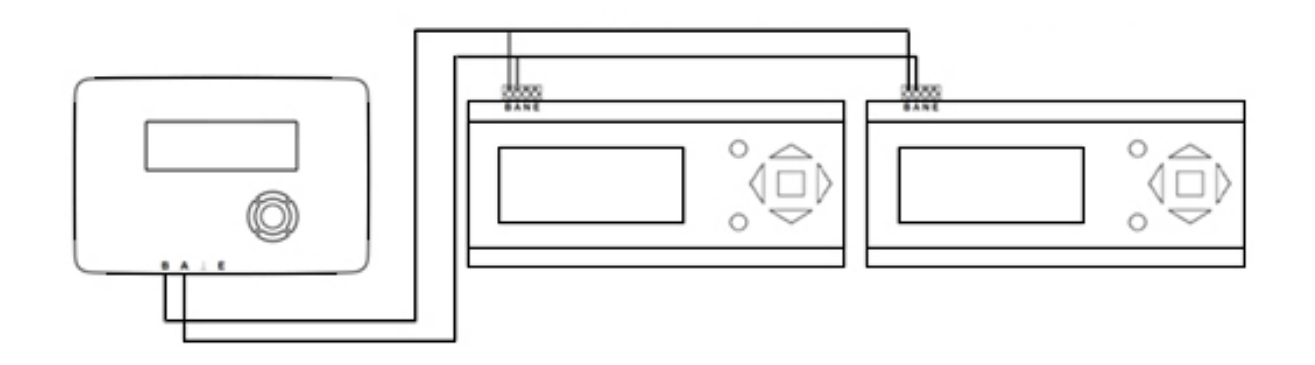

EXOline

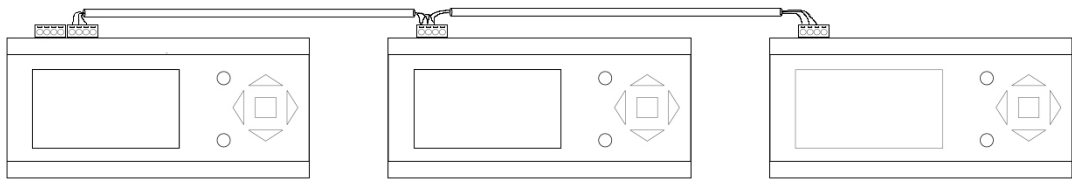

Bild 6-9 Erweiterungseinheiten über EXOline

## 6.2 Inbetriebnahme

Bevor der Regler verwendet werden kann, müssen alle Ein- und Ausgänge zugewiesen und alle entscheidenden Parameter eingestellt werden.

Die gesamte Konfiguration muss entweder über das Application Tool erfolgen, das von unserer Website <u>http://www.regincontrols.com/</u> heruntergeladen werden kann oder über das Web-Interface.

## 6.2.1 Konfiguration unter Verwendung von Application Tool

Application Tool ist ein PC-basiertes frei konfigurierbares Softwarewerkzeug, das auf der Regin-Website <u>www.regincontrols.com</u> zur Verfügung steht. Das Werkzeug dient zur Konfiguration und Inbetriebnahme des Reglers.

Der Regler muss während der Konfiguration nicht mit dem Computer verbunden sein. Alle Einrichtungen werden im Werkzeug getätigt und anschließend in den Regler geladen.

So können unzählige Konfigurationen für den späteren Gebrauch auf dem Computer gespeichert werden.

Zum Laden der Konfiguration in den Regler wird ein Verbindungskabel vom Computer zum Regler benötigt. Um den Regler zu konfigurieren, muss dieser mit einer Stromversorgung verbunden und gestartet werden und die Anwendung muss ausgewählt werden.

Vordefinierte Konfigurationen können als atf-Dateien von der Regin-Website unter <u>www.regincontrols.com</u> heruntergeladen werden. Diese atf-Dateien können im Application Tool geöffnet und mit dem Regler synchronisiert werden.

## 6.2.2 Konfigurationen über das Web-Interface

Ist der Corrigo mit einem externen Display oder mit einem Computer über den Browser mit Internetverbindung verbunden, dann wird das lokale Web-Interface angezeigt. Das Web-Interface kann dazu verwendet werden Sollwerte zu verändern und den Regler zu konfigurieren und zu überwachen.

Corrigo Benutzerhandbuch, Rev. K

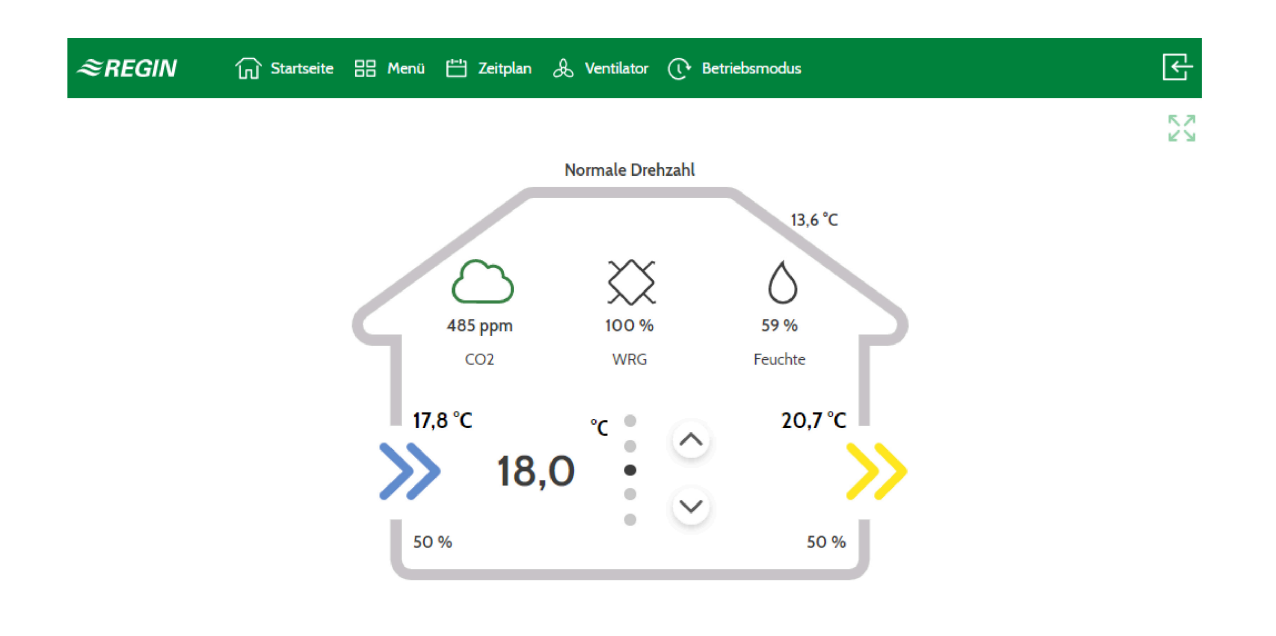

Bild 6-10 Startbildschirm vom Web-Interface

## 6.3 Laden der Anwendung

Starten Sie den Regler neu durch Drücken des Reset-Knopfes (verwenden Sie dafür z. B. eine Büroklammer).

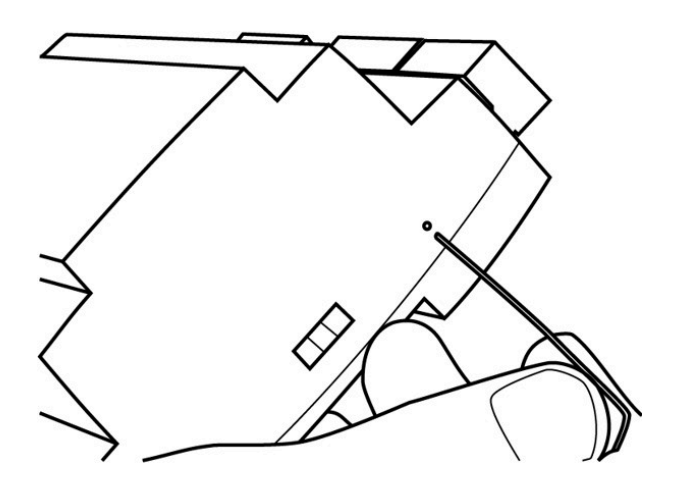

Bild 6-11 Regler zurücksetzen

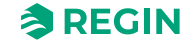

Laden Sie die Anwendung in den Regler und nehmen Sie ihn in Betrieb. Die Anwendung wird von Application Tool geladen.

Im Application Tool gehen Sie in das Menü Tools in der oberen Menüleiste und wählen Sie Programm laden.

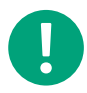

Hinweis! Der Regler und der Computer müssen sich im selben Netzwerk befinden.

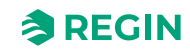

## Anhang A Technische Daten

## A.1 Corrigo Ardo

## A.1.1 Allgemeine Daten

| Versorgungsspannung     | 24 V AC (2127 V AC 5060 Hz / 2036 V DC)                                                                                      |  |  |
|-------------------------|----------------------------------------------------------------------------------------------------|--|--|
| Leistungsaufnahme       | Siehe Tabelle B-2 in Anhang B Modellübersicht                                                                                |  |  |
| Umgebungstemperatur     | 050 °C                                                                                                    |  |  |
| Umgebungsfeuchte        | Max. 95 % rF                                                                                                    |  |  |
| Lagertemperatur         | -2070 °C                                                                                                    |  |  |
| Schutzart               | IP20                                                                                                    |  |  |
| Anschluss               | Steckbare Klemmleisten, 4 mm <sup>2</sup>                                                                                    |  |  |
| Speicher Backup         | Die integrierte Batterie mit langer Lebensdauer sorgt für langfristige Sicherung aller Einstellungen inkl. Echtzeitsicherung |  |  |
| Display                 | Hintergrundbeleuchtetes LCD, 4 Zeilen mit 20 Zeichen                                                                         |  |  |
| Montage                 | DIN-Schiene oder Schaltschrank                                                                                               |  |  |
| Gehäuse                 | Standard Euronorm (8,5 Teilungseinheiten)                                                                                    |  |  |
| Abmessungen (B x H x T) | 149 x 121 x 60 mm (inkl. Klemmen)                                                                                            |  |  |
| Batterietyp             | CR2032, austauschbare Lithiumbatterie                                                                                        |  |  |
| Batterielebensdauer     | Min. 5 Jahre                                                                                                    |  |  |
| Betriebssystem          | EXOrealC                                                                                                    |  |  |

## A.1.2 Kommunikationsschnittstellen

| TCP/IP | EXOline, Modbus, BACnet/IP, CLOUDigo |
|--------|--------------------------------------|
| RS485  | EXOline, Modbus, BACnet MS/TP        |

## A.1.3 Eingänge & Ausgänge

| Analogeingänge (AI)    | Für PT1000, Ni1000, Ni1000LG Fühler (Genauigkeit ± 0,4 °C) oder 010 V DC (Genauigkeit ± 0,15 % des gesamten Ausgangssignals). 12 Bit Auflösung vom A/D-Wandler. |
|------------------------|----------------------------------------------------------------------------------------------------|
| Digitaleingänge (DI)   | Für potentialfreie Kontakte                                                                                                    |
| Universaleingänge (UI) | Können entweder als Analogeingänge oder Digitaleingänge eingesetzt werden (siehe entspre-<br>chende Angaben oben).                                              |
| Analogausgänge (AO)    | 0…10 V DC, 5 mA, kurzschlussfest                                                                                                    |
| Digitalausgänge (DO)   | Mosfet-Ausgänge, 24 V AC oder DC, 2 A kontinuierlich. Max. 8 A insgesamt.                                                                                       |

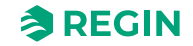

# A.2 Corrigo Vido

## A.2.1 Allgemeine Daten

| Versorgungsspannung     | 85265 V AC, 50/60 Hz                                                                                                    |
|-------------------------|----------------------------------------------------------------------------------------------------|
| Leistungsaufnahme       | Siehe Tabelle B-4 in Anhang B Modellübersicht                                                                                     |
| Umgebungstemperatur     | 050 °C                                                                                                    |
| Umgebungsfeuchte        | Max. 95 % rF                                                                                                    |
| Lagertemperatur         | -2070 °C                                                                                                    |
| Schutzart               | IP20, IP40 (Schaltschranktürmontage)                                                                                              |
| Speicher Backup         | Die integrierte Batterie mit langer Lebensdauer sorgt für langfristige Sicherung aller Einstel-<br>lungen inkl. Echtzeitsicherung |
| Display                 | Beleuchtet, LCD, 4 Zeilen mit 20 Zeichen                                                                                          |
| Montage                 | 35-mm-DIN-Schiene, Schaltschrank oder Wand                                                                                        |
| Abmessungen (B x H x T) | 146.7 x 97.6 x 76.0 mm (inkl. Klemmen)                                                                                            |
| Batterietyp             | CR2032, austauschbare Lithiumbatterie                                                                                             |
| Batterielebensdauer     | Min. 8 Jahre                                                                                                    |
| Betriebssystem          | EXOrealC                                                                                                    |

## A.2.2 Kommunikationsschnittstellen

| TCP/IP | EXOline, Modbus, BACnet/IP, CLOUDigo |  |
|--------|--------------------------------------|--|
| RS485  | EXOline, Modbus, BACnet MS/TP        |  |

## A.2.3 Eingänge & Ausgänge

| Analogeingänge (Al)           | Für Fühler PT1000, Ni1000 und Ni1000LG. 12 Bit Auflösung vom A/D-Wandler.                                              |
|-------------------------------|----------------------------------------------------------------------------------------------------|
| Digitaleingänge (DI)          | Für potentialfreie Kontakte                                                                                            |
| Universaleingänge (UI)        | Können entweder als Analogeingänge oder Digitaleingänge eingesetzt werden (siehe entspre-<br>chende Angaben oben).     |
| Analogeingänge/-ausgänge (UA) | Konfigurierbare 010 V DC, 210 V DC, 100 V DC oder 102 V DC Ausgänge (8 Bit kurz-<br>schlussfest) oder 010V DC Eingänge |
| Digitalausgänge (DO)          | 7 x Relais, 230 V AC, 1 A, induktiv pro Relais, max. 7 A insgesamt                                                     |

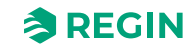

## Anhang B Modellübersicht

## B.1 Corrigo Ardo - Modellübersicht

Tabelle B-1 Corrigo Ardo und Erweiterungseinheit (24 V)

| Name                                 | Spannung | Beschreibung                                                             |
|--------------------------------------|----------|--------------------------------------------------------------------------|
| VCA152DW-4<br>VCA152W-4              | 24 V     | Ardo Regler mit einer RS485-Schnittstelle und einer TCP/IP-Schnittstelle |
| VCA283DW-4<br>VCA283W-4              | 24 V     | Ardo Regler mit zwei RS485-Schnittstellen und einer TCP/IP-Schnittstelle |
| IO-A15MIXW-3-BEM<br>IO-A28MIXW-3-BEM | 24 V     | Erweiterungseinheit mit einer RS485 Schnittstelle                        |

Tabelle B-2 Corrigo Ardo Eingänge, Ausgänge, Schnittstellen, Display, Leistungsaufnahme

| Name             | AI | DI | UI* | AO | DO | RS485<br>Schnitt-<br>stellen | TCP/IP-<br>Schnitt-<br>stellen | M-Bus<br>Schnitt-<br>stelle | Display | Leistungs-<br>aufnahme<br>(VA) |
|------------------|----|----|-----|----|----|------------------------------|--------------------------------|-----------------------------|---------|--------------------------------|
| VCA152DW-4       | 4  | 4  | -   | 3  | 4  | 1                            | 1                              | -                           | 1       | 9                              |
| VCA152W-4        | 4  | 4  | -   | 3  | 4  | 1                            | 1                              | -                           | -       | 5                              |
| VCA283DW-4       | 4  | 8  | 4   | 5  | 7  | 2                            | 1                              | -                           | 1       | 9                              |
| VCA283W-4        | 4  | 8  | 4   | 5  | 7  | 2                            | 1                              | -                           | -       | 5                              |
| IO-A15MIXW-3-BEM | 4  | 4  | -   | 3  | 4  | 1                            | 1                              | -                           | -       | 5                              |
| IO-A28MIXW-3-BEM | 4  | 8  | 4   | 5  | 7  | 1                            | 1                              | -                           | -       | 5                              |

\* Universaleingänge können als Analog- oder Digitaleingang konfiguriert werden.

\*\* Universal-Analog-Klemme: (kann entweder als Analogeingang oder Analogausgang konfiguriert werden, 0...10 V DC).

## B.2 Corrigo Vido - Modellübersicht

Tabelle B-3 Corrigo Vido und Erweiterungseinheit (230 V)

| Name Spannung    |       | Beschreibung                                                                                                    |  |  |  |  |
|------------------|-------|----------------------------------------------------------------------------------------------------|--|--|--|--|
| VCV203DWM-2      | 230 V | Vido Regler mit einer RS485-Schnittstelle und einer TCP/IP-Schnittstelle                                                       |  |  |  |  |
| IO-V19MIXW-1-BEM | 230 V | Vido Regler mit einer RS485-Schnittstelle und einer TCP/IP-SchnittstelleEr-<br>weiterungseinheit mit einer RS485 Schnittstelle |  |  |  |  |

Tabelle B-4 Corrigo Vido Eingänge, Ausgänge, Schnittstellen, Display, Leistungsaufnahme

| Name             | AI | DI | UI* | AO  | DO | RS485<br>Schnitt-<br>stellen | TCP/IP-<br>Schnitt-<br>stellen | M-Bus<br>Schnitt-<br>stelle | Display | Leistungs-<br>aufnahme<br>(VA) |
|------------------|----|----|-----|-----|----|------------------------------|--------------------------------|-----------------------------|---------|--------------------------------|
| VCV203DWM-2      | 4  | 2  | 4   | 2** | 7  | 1                            | 1                              | 1                           | 1       | 11                             |
| IO-A15MIXW-3-BEM | 4  | 4  | -   | 3   | 4  | 1                            | 1                              | -                           | -       | 5                              |
| IO-V19MIXW-1-BEM | 4  | 2  | 4   | 2** | 7  | 1                            | 1                              | -                           | -       | 7,5                            |
| IO-A28MIXW-3-BEM | 4  | 8  | 4   | 5   | 7  | 1                            | 1                              | -                           | -       | 5                              |

\* Universaleingänge können als Analog- oder Digitaleingang konfiguriert werden.

\*\* Universal-Analog-Klemme: (kann entweder als Analogeingang oder Analogausgang konfiguriert werden, 0...10 V DC).

Corrigo Benutzerhandbuch, Rev. K
## Anhang C Ein- und Ausgangslisten

Als Hilfestellung und zum besseren Überblick über die gewünschten Ein- und Ausgangskonfigurationen sollten folgende Listen während der Inbetriebnahme verwendet werden.

Die erste Spalte enthält eine Beschreibung des Ein-/Ausgangssignals, die mittlere Spalte die Bezeichnung des entsprechenden Signals im Application Tool und die rechte Spalte den Text, der im Regler angezeigt wird.

# C.1 Analogeingänge

| ✓ | Name                                  | Name in Application Tool | Beschreibung |
|---|---------------------------------------|--------------------------|--------------|
|   | Außentemperaturfühler                 | Außentemperatur          |              |
|   | Ansauglufttemperaturfühler            | Ansauglufttemperatur     |              |
|   | Zulufttemperaturfühler                | Zulufttemperatur         |              |
|   | Fortlufttemperaturfühler              | Fortlufttemperatur       |              |
|   | Ablufttemperaturfühler                | Ablufttemperatur         |              |
|   | Raumtemperaturfühler 1                | Raumtemperatur 1         |              |
|   | Raumtemperaturfühler 2                | Raumtemperatur 2         |              |
|   | Raumtemperaturfühler 3                | Raumtemperatur 3         |              |
|   | Raumtemperaturfühler 4                | Raumtemperatur 4         |              |
|   | Raumtemperaturfühler 5                | Raumtemperatur 5         |              |
|   | Raumtemperaturfühler 6                | Raumtemperatur 6         |              |
|   | Raumtemperaturfühler 7                | Raumtemperatur 7         |              |
|   | Raumtemperaturfühler 8                | Raumtemperatur 8         |              |
|   | Raumtemperaturfühler 9                | Raumtemperatur 9         |              |
|   | Raumtemperaturfühler 10               | Raumtemperatur 10        |              |
|   | Raumtemperaturfühler 11               | Raumtemperatur 11        |              |
|   | Raumtemperaturfühler 12               | Raumtemperatur 12        |              |
|   | Raumtemperaturfühler 13               | Raumtemperatur 13        |              |
|   | Raumtemperaturfühler 14               | Raumtemperatur 14        |              |
|   | Raumtemperaturfühler 15               | Raumtemperatur 15        |              |
|   | Raumtemperaturfühler 16               | Raumtemperatur 16        |              |
|   | Drucktransmitter Zuluft               | Zuluftdruck              |              |
|   | Drucktransmitter Abluft               | Abluftdruck              |              |
|   | Volumenstromtransmitter Zuluft        | Zuluftvolumenstrom       |              |
|   | Volumenstromtransmitter Abluft        | Abluftvolumenstrom       |              |
|   | Volumenstromtransmitter WRG Zuluft    | Strömung WRG Zuluft      |              |
|   | WRG Abluftventilator Drucktransmitter | Druck WRG Abluft         |              |
|   | Enteisungstemp. Wärmetauscher         | Enteisungstemperatur     |              |
|   | Frostschutztemperaturfühler 1         | Frostschutztemperatur 1  |              |
|   | Frostschutztemperaturfühler 2         | Frostschutztemperatur 2  |              |
|   | Frostschutztemperaturfühler 3         | Frostschutztemperatur 3  |              |
|   | CO2/VOC-Fühler                        | CO2 Raum/Abluft          |              |
|   | Raumfeuchtetransmitter (%rel.F.)      | Feuchte Raum/Abluft      |              |
|   | Zuluftfeuchtetransmitter (%rel.F.)    | Feuchte Zuluft           |              |
|   | Außenluftfeuchtetransmitter (%rel.F.) | Außenfeuchte             |              |
|   | Temperatur Zusatzregler               | Zusatzregler Temperatur  |              |

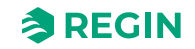

## Ein- und Ausgangslisten

| ✓ | Name                                      | Name in Application Tool              | Beschreibung |
|---|-------------------------------------------|---------------------------------------|--------------|
|   | Externes Stellsignal Zuluftventilator (%) | Externes Stellsignal Zuluftventilator |              |
|   | Externes Stellsignal Abluftventilator (%) | Externes Stellsignal Abluftventilator |              |
|   | Zusatzfühler 1                            | Zusatzfühler 1                        |              |
|   | Zusatzfühler 2                            | Zusatzfühler 2                        |              |
|   | Zusatzfühler 3                            | Zusatzfühler 3                        |              |
|   | Zusatzfühler 4                            | Zusatzfühler 4                        |              |
|   | Zusatzfühler 5                            | Zusatzfühler 5                        |              |
|   | Externe Zuluft Sollwert                   | Externer Sollwert Temperatur          |              |
|   | Externer Sollwert Volumenstrom (m3/h)     | Externer Sollwert Strömung            |              |
|   | Zuluftfilter Drucktransmitter             | Druck Filter Zuluft                   |              |
|   | Abluftfilter Drucktransmitter             | Druck Filter Abluft                   |              |
|   | Wirkungsgrad Temperaturfühler WRG         | Wirkungsgrad Temperatur WRG           |              |

# C.2 Digitaleingänge

| ✓ | Name                                                                            | Name in Application Tool      | Beschreibung |
|---|---------------------------------------------------------------------------------|-------------------------------|--------------|
|   | Zuluftventilator Motorschutz/Betriebsmeldung                                    | Rückmeldung Zuluftventilator  |              |
|   | Abluftventilator Motorschutz/Betriebsmeldung                                    | Rückmeldung Abluftventilator  |              |
|   | Nachlauf niedrige Drehzahl                                                      | Nachlauf niedrige Drehzahl    |              |
|   | Nachlauf normale Drehzahl                                                       | Nachlauf normale Drehzahl     |              |
|   | Nachlauf hohe Drehzahl                                                          | Nachlauf hohe Drehzahl        |              |
|   | Feueralarm                                                                      | Feueralarm                    |              |
|   | Rauchalarm                                                                      | Rauchalarm                    |              |
|   | Externer Alarm                                                                  | Externer Alarm                |              |
|   | Brandschutzklappe, Endschalterüberwachung                                       | Rückmeldung Brandschutzklappe |              |
|   | Rückmeldung/Betriebsmeldung Sequenz A                                           | Rückmeldung Sequenz A         |              |
|   | Rückmeldung/Betriebsmeldung Sequenz B                                           | Rückmeldung Sequenz B         |              |
|   | Rückmeldung/Betriebsmeldung Sequenz C                                           | Rückmeldung Sequenz C         |              |
|   | Rückmeldung/Betriebsmeldung Sequenz D                                           | Rückmeldung Sequenz D         |              |
|   | Rückmeldung/Betriebsmeldung Sequenz E                                           | Rückmeldung Sequenz E         |              |
|   | Rückmeldung/Betriebsmeldung Sequenz F                                           | Rückmeldung Sequenz F         |              |
|   | Rückmeldung/Betriebsmeldung Sequenz G                                           | Rückmeldung Sequenz G         |              |
|   | Rückmeldung/Betriebsmeldung Sequenz H                                           | Rückmeldung Sequenz H         |              |
|   | Rückmeldung/Betriebsmeldung Sequenz I                                           | Rückmeldung Sequenz I         |              |
|   | Rückmeldung/Betriebsmeldung Sequenz J                                           | Rückmeldung Sequenz J         |              |
|   | Erhitzer (elektr.) Übertemperatur                                               | Übertemp. Elektroerhitzer     |              |
|   | Externer Stopp                                                                  | Externer Stopp                |              |
|   | Quittierung sämtlicher Alarme                                                   | Alarmbestätigung              |              |
|   | Strömungsschalter                                                               | Strömungswächter              |              |
|   | Enteisung Wärmerückgewinnung                                                    | Enteisungswächter WRG         |              |
|   | Rotationsw.ärmetauscher                                                         | Alarm Rotationswärmetauscher  |              |
|   | Frostschutzthermostat                                                           | Frostschutzwächter            |              |
|   | Start Umluftbetrieb                                                             | Start/(Stopp) Umluft          |              |
|   | Change-Over Signal 1, Umschalten zw. Heizen=0<br>und Kühlen=1 am Ausgangssignal | Kühlen/(Heizen) Change-Over 1 |              |

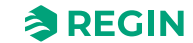

| ✓ | Name                                                                            | Name in Application Tool         | Beschreibung |
|---|---------------------------------------------------------------------------------|----------------------------------|--------------|
|   | Change-Over Signal 2, Umschalten zw. Heizen=0<br>und Kühlen=1 am Ausgangssignal | Kühlen/(Heizen) Change-Over 2    |              |
|   | Filterüberwachung 1 Zuluft                                                      | Filterwächter Zuluft             |              |
|   | Filterüberwachung 2 Abluft                                                      | Filterwächter Abluft             |              |
|   | Motor Steuerung 1 Start                                                         | Start/(Stopp) Extra Ventilator 1 |              |
|   | Motor Steuerung 2 Start                                                         | Start/(Stopp) Extra Ventilator 2 |              |
|   | Motor Steuerung 1 Schutz/Betriebsmeldung                                        | Rückmeldung Extra Ventilator 1   |              |
|   | Motor Steuerung 2 Schutz/Betriebsmeldung                                        | Rückmeldung Extra Ventilator 2   |              |
|   | Extra Alarm 1                                                                   | Extra Alarm 1                    |              |
|   | Extra Alarm 2                                                                   | Extra Alarm 2                    |              |
|   | Extra Alarm 3                                                                   | Extra Alarm 3                    |              |
|   | Extra Alarm 4                                                                   | Extra Alarm 4                    |              |
|   | Extra Alarm 5                                                                   | Extra Alarm 5                    |              |
|   | Extra Alarm 6                                                                   | Extra Alarm 6                    |              |
|   | Extra Alarm 7                                                                   | Extra Alarm 7                    |              |
|   | Extra Alarm 8                                                                   | Extra Alarm 8                    |              |
|   | Extra Alarm 9                                                                   | Extra Alarm 9                    |              |
|   | Extra Alarm 10                                                                  | Extra Alarm 10                   |              |
|   | Frostschutz Zuluft PID                                                          | PID-Regler Zuluft sperren        |              |
|   | Sommerbetrieb                                                                   | Sommer/(Winter) Modus            |              |
|   | Rückmeldung/Betriebsmeldung Zusatzregler                                        | Rückmeldung Zusatzregler         |              |
|   | Change-Over 1 Alarm                                                             | Change-Over 1 Alarm              |              |
|   | Change-Over 1 Enteisung                                                         | Change-Over 1 Enteisung          |              |
|   | Change-Over 1 Betriebsmeldung                                                   | Change-Over 1 Betriebsmeldung    |              |

# C.3 Universaleingänge

Die Universaleingänge des Reglers können jeweils als Analog- oder Digitaleingänge konfiguriert und für die oben beschriebenen Analog- bzw. Digitaleingangssignale verwendet werden.

# C.4 Analogausgänge

| ✓ | Name                     | Name in Application Tool | Beschreibung |
|---|--------------------------|--------------------------|--------------|
|   | Sequenz A Ausgang in (%) | Sequenz A                |              |
|   | Sequenz B Ausgang in (%) | Sequenz B                |              |
|   | Sequenz C Ausgang in (%) | Sequenz C                |              |
|   | Sequenz D Ausgang in (%) | Sequenz D                |              |
|   | Sequenz E Ausgang in (%) | Sequenz E                |              |
|   | Sequenz F Ausgang in (%) | Sequenz F                |              |
|   | Sequenz G Ausgang in (%) | Sequenz G                |              |
|   | Sequenz H Ausgang in (%) | Sequenz H                |              |
|   | Sequenz I Ausgang in (%) | Sequenz I                |              |
|   | Sequenz J Ausgang in (%) | Sequenz J                |              |
|   | Change-Over 1 (%)        | Change-Over 1            |              |

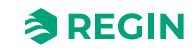

| ✓ | Name                                | Name in Application Tool | Beschreibung |  |  |
|---|-------------------------------------|--------------------------|--------------|--|--|
|   | Change-Over 2 (%)                   | Change-Over 2            |              |  |  |
|   | Regelsignal Zuluftventilator in (%) | Zuluftventilator         |              |  |  |
|   | Regelsignal Abluftventilator in (%) | Abluftventilator         |              |  |  |
|   | Regelventil Feuchte %               | Feuchteregelung          |              |  |  |
|   | Stufenregler 1 (%)                  | Stufenregler 1           |              |  |  |
|   | Stufenregler 2 (%)                  | Stufenregler 2           |              |  |  |
|   | Zusatzregler (%)                    | Zusatzregler             |              |  |  |
|   | Al Signalausgang (%)                | Temperatur Ausgang       |              |  |  |

# C.5 Digitalausgänge

| 1 | Name                       | Name in Application Tool | Beschreibung |
|---|----------------------------|--------------------------|--------------|
|   | Sequenz A Start            | Sequenz A Start          |              |
|   | Sequenz B Start            | Sequenz B Start          |              |
|   | Sequenz C Start            | Sequenz C Start          |              |
|   | Sequenz D Start            | Sequenz D Start          |              |
|   | Sequenz E Start            | Sequenz E Start          |              |
|   | Sequenz F Start            | Sequenz F Start          |              |
|   | Sequenz G Start            | Sequenz G Start          |              |
|   | Sequenz H Start            | Sequenz H Start          |              |
|   | Sequenz I Start            | Sequenz I Start          |              |
|   | Sequenz J Start            | Sequenz J Start          |              |
|   | Sequenz A Pumpe Start      | Sequenz A Pumpe          |              |
|   | Sequenz B Pumpe Start      | Sequenz B Pumpe          |              |
|   | Sequenz C Pumpe Start      | Sequenz C Pumpe          |              |
|   | Sequenz D Pumpe Start      | Sequenz D Pumpe          |              |
|   | Sequenz E Pumpe Start      | Sequenz E Pumpe          |              |
|   | Sequenz F Pumpe Start      | Sequenz F Pumpe          |              |
|   | Sequenz G Pumpe Start      | Sequenz G Pumpe          |              |
|   | Sequenz H Pumpe Start      | Sequenz H Pumpe          |              |
|   | Sequenz I Pumpe Start      | Sequenz I Pumpe          |              |
|   | Sequenz J Pumpe Start      | Sequenz J Pumpe          |              |
|   | Sequenz A PWM              | Sequenz A PWM            |              |
|   | Sequenz B PWM              | Sequenz B PWM            |              |
|   | Sequenz C PWM              | Sequenz C PWM            |              |
|   | Sequenz D PWM              | Sequenz D PWM            |              |
|   | Sequenz E PWM              | Sequenz E PWM            |              |
|   | Sequenz F PWM              | Sequenz F PWM            |              |
|   | Sequenz G PWM              | Sequenz G PWM            |              |
|   | Sequenz H PWM              | Sequenz H PWM            |              |
|   | Sequenz I PWM              | Sequenz I PWM            |              |
|   | Sequenz J PWM              | Sequenz J PWM            |              |
|   | Sequenz A Stellantrieb auf | Sequenz A Öffnen         |              |

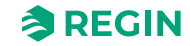

| ✓ | Name                                                  | Name in Application Tool       | Beschreibung |
|---|-------------------------------------------------------|--------------------------------|--------------|
|   | Sequenz B Stellantrieb auf                            | Sequenz B Öffnen               |              |
|   | Sequenz C Stellantrieb auf                            | Sequenz C Öffnen               |              |
|   | Sequenz D Stellantrieb auf                            | Sequenz D Öffnen               |              |
|   | Sequenz E Stellantrieb auf                            | Sequenz E Öffnen               |              |
|   | Sequenz F Stellantrieb auf                            | Sequenz F Öffnen               |              |
|   | Sequenz G Stellantrieb auf                            | Sequenz G Öffnen               |              |
|   | Sequenz H Stellantrieb auf                            | Sequenz H Öffnen               |              |
|   | Sequenz I Stellantrieb auf                            | Sequenz I Öffnen               |              |
|   | Sequenz J Stellantrieb auf                            | Sequenz J Öffnen               |              |
|   | Sequenz A Stellantrieb zu                             | Sequenz A Schließen            |              |
|   | Sequenz B Stellantrieb zu                             | Sequenz B Schließen            |              |
|   | Sequenz C Stellantrieb zu                             | Sequenz C Schließen            |              |
|   | Sequenz D Stellantrieb zu                             | Sequenz D Schließen            |              |
|   | Sequenz E Stellantrieb zu                             | Sequenz E Schließen            |              |
|   | Sequenz F Stellantrieb zu                             | Sequenz F Schließen            |              |
|   | Sequenz G Stellantrieb zu                             | Sequenz G Schließen            |              |
|   | Sequenz H Stellantrieb zu                             | Sequenz H Schließen            |              |
|   | Sequenz I Stellantrieb zu                             | Sequenz I Schließen            |              |
|   | Sequenz J Stellantrieb zu                             | Sequenz J Schließen            |              |
|   | Start Zuluftventilator / Start Zuluftventilator Stufe | Zuluftventilator Start/Stufe 1 |              |
|   | Start Zuluftventilator Stufe 2                        | Zuluftventilator Stufe 2       |              |
|   | Start Zuluftventilator Stufe 3                        | Zuluftventilator Stufe 3       |              |
|   | Start Abluftventilator / Start Abluftventilator Stufe | Abluftventilator Start/Stufe 1 |              |
|   | Start Abluftventilator Stufe 2                        | Abluftventilator Stufe 2       |              |
|   | Start Abluftventilator Stufe 3                        | Abluftventilator Stufe 3       |              |
|   |                                                       |                                |              |
|   | Absperrklappe Außenluft                               |                                |              |
|   | Absperrklappe Fortluft                                | Fortluftklappe                 |              |
|   | Offnen/Schließen Brandschutzklappe                    | Brandschutzklappe              |              |
|   | Sammelalarm 1                                         | Sammelalarm 1                  |              |
|   | Sammelalarm 2                                         | Sammelalarm 2                  |              |
|   | Start Motorstellerung 1                               | Extra Ventilator 1 Start       |              |
|   | Start Motorsteuerung 2                                | Extra Ventilator 2 Start       |              |
|   | Ubrenkanal 1                                          | Extra Librenkanal 1            |              |
|   | Uhrenkanal 2                                          | Extra Uhrenkanal 2             |              |
|   | Uhrenkanal 3                                          | Extra Uhrenkanal 3             |              |
|   | Uhrenkanal 4                                          | Extra Uhrenkanal 4             |              |
|   | Freie Nachtkühlung                                    | Freie Nachtkühlung Meldung     |              |
|   | Vorbehandlung                                         | Vorbehandlung Start            |              |
|   | Betriebsmeldung                                       | Betriebsmeldung                |              |
|   | Stufenregler 1 Ausgang Stufe 1                        | Stufenregler 1 Stufe 1         |              |
|   | Stufenregler 1 Ausgang Stufe 2                        | Stufenregler 1 Stufe 2         |              |
|   | Stufenregler 1 Ausgang Stufe 3                        | Stufenregler 1 Stufe 3         |              |

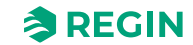

| ✓ | Name                                                 | Name in Application Tool               | Beschreibung |
|---|------------------------------------------------------|----------------------------------------|--------------|
|   | Stufenregler 1 Ausgang Stufe 4                       | Stufenregler 1 Stufe 4                 |              |
|   | Stufenregler 2 Ausgang Stufe 1                       | Stufenregler 2 Stufe 1                 |              |
|   | Stufenregler 2 Ausgang Stufe 2                       | Stufenregler 2 Stufe 2                 |              |
|   | Stufenregler 2 Ausgang Stufe 3                       | Stufenregler 2 Stufe 3                 |              |
|   | Stufenregler 2 Ausgang Stufe 4                       | Stufenregler 2 Stufe 4                 |              |
|   | Start Entfeuchter / Befeuchter                       | Feuchteregelung Start                  |              |
|   | Start Change-Over 1                                  | Change-Over 1 (Change-Over<br>1 Start) |              |
|   | Start Change-Over 2                                  | Change-Over 2 (Change-Over<br>2 Start) |              |
|   | Außentemperaturabhängige WRG-Regelung                | Außentemp.gef. WRG                     |              |
|   | Start Zusatzregler                                   | Zusatzregler Start                     |              |
|   | Zusatzregler Pumpe Start                             | Zusatzregler Pumpe                     |              |
|   | Umschaltung Change-Over 1 zwischen Heizen/<br>Kühlen | Change-Over 1 Heizen/Kühlen            |              |
|   | Umschaltung Change-Over 2 zwischen Heizen/<br>Kühlen | Change-Over 2 Heizen/Kühlen            |              |

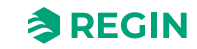

# Anhang D Alarmliste

Die Spalten der Alarmtexte, Prioritäten und Verzögerungen zeigen die Werkseinstellungen.

## D.1

| Nein | Alarmtext                  | Prio | Verzöge-<br>rung | Grenz-<br>wert | Standardein-<br>stellungen | Beschreibung                                                           |
|------|----------------------------|------|------------------|----------------|----------------------------|------------------------------------------------------------------------|
| 1    | Störung Zuluftventilator 1 | В    | 120 s            |                |                            | Störung Zuluftventilator 1                                             |
| 2    | Störung Zuluftventilator 2 | В    | 120 s            |                |                            | Störung Zuluftventilator 2                                             |
| 3    | Störung Zuluftventilator 3 | В    | 120 s            |                |                            | Störung Zuluftventilator 3                                             |
| 4    | Störung Zuluftventilator 4 | В    | 120 s            |                |                            | Störung Zuluftventilator 4                                             |
| 5    | Störung Zuluftventilator 5 | В    | 120 s            |                |                            | Störung Zuluftventilator 5                                             |
| 6    | Störung Abluftventilator 1 | В    | 120 s            |                |                            | Fehler Abluftventilator 1                                              |
| 7    | Störung Abluftventilator 2 | В    | 120 s            |                |                            | Fehler Abluftventilator 2                                              |
| 8    | Störung Abluftventilator 3 | В    | 120 s            |                |                            | Fehler Abluftventilator 3                                              |
| 9    | Störung Abluftventilator 4 | В    | 120 s            |                |                            | Fehler Abluftventilator 4                                              |
| 10   | Störung Abluftventilator 5 | В    | 120 s            |                |                            | Fehler Abluftventilator 5                                              |
| 11   | Alarm Zuluftventilator 1   | A    | 0 s              |                |                            | Alarm vom Frequenzumrichter<br>ZLV 1 über Modbus-<br>Kommunikation     |
| 12   | Alarm Zuluftventilator 2   | A    | 0 s              |                |                            | Alarm vom Frequenzumrichter<br>ZLV 2 über Modbus-<br>Kommunikation     |
| 13   | Alarm Zuluftventilator 3   | A    | 0 s              |                |                            | Alarm vom Frequenzumrichter<br>ZLV 3 über Modbus-<br>Kommunikation     |
| 14   | Alarm Zuluftventilator 4   | A    | 0 s              |                |                            | Alarm vom Frequenzumrichter<br>ZLV 4 über Modbus-<br>Kommunikation     |
| 15   | Alarm Zuluftventilator 5   | A    | 0 s              |                |                            | Alarm vom Frequenzumrichter<br>ZLV 5 über Modbus-<br>Kommunikation     |
| 16   | Alarm Abluftventilator 1   | A    | 0 s              |                |                            | Alarm vom Frequenzumrichter<br>ALV 1 über Modbus-<br>Kommunikation     |
| 17   | Alarm Abluftventilator 2   | A    | 0 s              |                |                            | Alarm vom Frequenzumrichter<br>ALV 2 über Modbus-<br>Kommunikation     |
| 18   | Alarm Abluftventilator 3   | A    | 0 s              |                |                            | Alarm vom Frequenzumrichter<br>ALV 3 über Modbus-<br>Kommunikation     |
| 19   | Alarm Abluftventilator 4   | A    | 0 s              |                |                            | Alarm vom Frequenzumrichter<br>ALV 4 über Modbus-<br>Kommunikation     |
| 20   | Alarm Abluftventilator 5   | A    | 0 s              |                |                            | Alarm vom Frequenzumrichter<br>ALV 5 über Modbus-<br>Kommunikation     |
| 21   | Warnung Zuluftventilator 1 | С    | 0 s              |                |                            | Warnung vom Frequenzum-<br>richter ZLV 1 über Modbus-<br>Kommunikation |
| 22   | Warnung Zuluftventilator 2 | С    | 0 s              |                |                            | Warnung vom Frequenzum-<br>richter ZLV 2 über Modbus-<br>Kommunikation |
| 23   | Warnung Zuluftventilator 3 | С    | 0 s              |                |                            | Warnung vom Frequenzum-<br>richter ZLV 3 über Modbus-<br>Kommunikation |

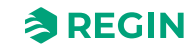

| Nein | Alarmtext                            | Prio | Verzöge-<br>rung | Grenz-<br>wert | Standardein-<br>stellungen | Beschreibung                                                           |
|------|--------------------------------------|------|------------------|----------------|----------------------------|------------------------------------------------------------------------|
| 24   | Warnung Zuluftventilator 4           | С    | 0 s              |                |                            | Warnung vom Frequenzum-<br>richter ZLV 4 über Modbus-<br>Kommunikation |
| 25   | Warnung Zuluftventilator 5           | С    | 0 s              |                |                            | Warnung vom Frequenzum-<br>richter ZLV 5 über Modbus-<br>Kommunikation |
| 26   | Warnung Abluftventilator 1           | С    | 0 s              |                |                            | Warnung vom Frequenzum-<br>richter ALV 1 über Modbus-<br>Kommunikation |
| 27   | Warnung Abluftventilator 2           | С    | 0 s              |                |                            | Warnung vom Frequenzum-<br>richter ALV 2 über Modbus-<br>Kommunikation |
| 28   | Warnung Abluftventilator 3           | С    | 0 s              |                |                            | Warnung vom Frequenzum-<br>richter ALV 3 über Modbus-<br>Kommunikation |
| 29   | Warnung Abluftventilator 4           | С    | 0 s              |                |                            | Warnung vom Frequenzum-<br>richter ALV 4 über Modbus-<br>Kommunikation |
| 30   | Warnung Abluftventilator 5           | С    | 0 s              |                |                            | Warnung vom Frequenzum-<br>richter ALV 5 über Modbus-<br>Kommunikation |
| 31   | Externer Betrieb<br>Zuluftventilator | С    | 120 s            |                |                            | ZLV-Betriebsmeldung trotz abge-<br>schalteter Anlage                   |
| 32   | Externer Betrieb<br>Abluftventilator | С    | 120 s            |                |                            | AV-Betriebsmeldung trotz abge-<br>schalteter Anlage                    |
| 33   | Extra Ventilator 1 Betrieb           | -    | 120 s            |                |                            | Externer Betrieb Motorsteuerung<br>1                                   |
| 34   | Extra Ventilator 2 Betrieb           | -    | 120 s            |                |                            | Externer Betrieb Motorsteuerung<br>2                                   |
| 35   | Störung Erhitzerpumpe                | В    | 5 s              |                |                            | Funktionsstörung Erhitzerpumpe                                         |
| 36   | Störung Kühlerpumpe                  | В    | 5 s              |                |                            | Funktionsstörung Kühlerpumpe                                           |
| 37   | Störung WRG- Pumpe                   | В    | 20 s             |                |                            | Funktionsstörung Pumpe,<br>Kreislaufverbundsystem                      |
| 38   | Störung Brandschutzklappe            | В    | 5 s              |                |                            | Brandschutzklappen-Wartungs-<br>lauf fehlgeschlagen                    |
| 39   | Störung Klappe                       | В    | 90 s             |                |                            | Störung Klappe (über Modbus)                                           |
| 40   | Störung Extra Ventilator 1           | -    | 120 s            |                |                            | Störung Extra Ventilator Motor-<br>steuerung 1                         |
| 41   | Störung Extra Ventilator 2           | -    | 120 s            |                |                            | Störung Extra Ventilator Motor-<br>steuerung 2                         |
| 42   | Test Brandschutzklappe               | С    | 0 s              |                | Normaler<br>Stopp          | Die Anlage hat angehalten<br>wegen Test der<br>Brandschutzklappen      |
| 43   | Störung Sequenz A                    | -    | 5 s              |                |                            | Störung Sequenz A                                                      |
| 44   | Störung Sequenz B                    | -    | 5 s              |                |                            | Störung Sequenz B                                                      |
| 45   | Störung Sequenz C                    | -    | 5 s              |                |                            | Störung Sequenz C                                                      |
| 46   | Störung Sequenz D                    | -    | 5 s              |                |                            | Störung Sequenz D                                                      |
| 47   | Störung Sequenz E                    | -    | 5 s              |                |                            | Störung Sequenz E                                                      |
| 48   | Störung Sequenz F                    | -    | 5 s              |                |                            | Störung Sequenz F                                                      |
| 49   | Störung Sequenz G                    | -    | 5 s              |                |                            | Störung Sequenz G                                                      |
| 50   | Störung Sequenz H                    | -    | 5 s              |                |                            | Störung Sequenz H                                                      |
| 51   | Störung Sequenz I                    | -    | 5 s              |                |                            | Störung Sequenz I                                                      |
| 52   | Störung Sequenz J                    | -    | 5 s              |                |                            | Störung Sequenz J                                                      |

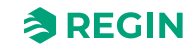

| Nein | Alarmtext                    | Prio | Verzöge-<br>rung | Grenz-<br>wert | Standardein-<br>stellungen | Beschreibung                                                                                                    |
|------|------------------------------|------|------------------|----------------|----------------------------|----------------------------------------------------------------------------------------------------|
| 53   | Filteralarm Zuluft           | В    | 180 s            | KURVE          |                            | Filteralarm Zuluft Differenzdruck-<br>schalter oder analoger Filter-<br>schalter aktiviert. Der analoge<br>Filterschalter könnte abhängig<br>vom Durchfluss sein. |
| 54   | Filteralarm Abluft           | В    | 180 s            | KURVE          |                            | Filteralarm Abluft Differenzdruck-<br>schalter oder analoger Filter-<br>schalter aktiviert. Der analoge<br>Filterschalter könnte abhängig<br>vom Durchfluss sein. |
| 55   | Alarm niedriger Volumenstrom | В    | 5 s              |                | Normaler<br>Stopp          | Strömungswächter aktiviert                                                                                                    |
| 56   | Frostschutzwächter           | A    | 0 s              |                | Schnellstopp               | Externes Frostschutzthermostat aktiviert                                                                                                    |
| 57   | Enteisungswächter WRG        | -    | 0 s              |                |                            | Differenzdruckschalter der<br>WRG-Enteisung aktiviert                                                                                                    |
| 58   | Feueralarm                   | A    | 0 s              |                | Schnellstopp               | Feueralarm ausgelöst                                                                                                    |
| 59   | Rauchalarm                   | A    | 0 s              |                | Schnellstopp               | Rauchmelder aktiviert                                                                                                    |
| 60   | Externer Stopp               | С    | 0 s              |                | Normaler<br>Stopp          | "Externer Stopp" aktiviert                                                                                                    |
| 61   | Externer Alarm               | В    | 0 s              |                |                            | Externer Alarm aktiviert                                                                                                    |
| 62   | Servicestopp                 | В    | 0 s              |                | Normaler<br>Stopp          | Servicestopp aktiviert                                                                                                    |
| 63   | Überhitzung Elektroerhitzer  | A    | 0 s              |                | Normaler<br>Stopp          | Übertemperatur-Begrenzungs-<br>schalter des Erhitzers aktiviert                                                                                                   |
| 64   | Warnung Frostschutz          | В    | 0 s              |                |                            | Frostschutzfunktion überschreibt<br>Erhitzerstellsignal der<br>Temperaturregelung                                                                                 |
| 65   | Niedriger Wirkungsgrad WRG   | В    | 30 min           | 50 %           |                            | Wirkungsgrad der Wärmerück-<br>gewinnung unter Grenzwert                                                                                                    |
| 66   | Enteisungsalarm              | -    | 2 s              |                |                            | Enteisung durch Enteisungs-<br>fühler für die WRG aktiviert                                                                                                    |
| 67   | Alarm Rotationswärmetauscher | В    | 20 s             |                |                            | Rotationswächter WRG Alarm                                                                                                    |
| 68   | Extra Alarm 1                | -    | 0 s              |                |                            | Zusatzalarm 1 am digitalen<br>Eingang                                                                                                    |
| 69   | Extra Alarm 2                | -    | 0 s              |                |                            | Zusatzalarm 2 am digitalen<br>Eingang                                                                                                    |
| 70   | Extra Alarm 3                | -    | 0 s              |                |                            | Zusatzalarm 3 am digitalen<br>Eingang                                                                                                    |
| 71   | Extra Alarm 4                | -    | 0 s              |                |                            | Zusatzalarm 4 am digitalen<br>Eingang                                                                                                    |
| 72   | Extra Alarm 5                | -    | 0 s              |                |                            | Zusatzalarm 5 am digitalen<br>Eingang                                                                                                    |
| 73   | Extra Alarm 6                | -    | 0 s              |                |                            | Zusatzalarm 6 am digitalen<br>Eingang                                                                                                    |
| 74   | Extra Alarm 7                | -    | 0 s              |                |                            | Zusatzalarm 7 am digitalen<br>Eingang                                                                                                    |
| 75   | Extra Alarm 8                | -    | 0 s              |                |                            | Zusatzalarm 8 am digitalen<br>Eingang                                                                                                    |
| 76   | Extra Alarm 9                | -    | 0 s              |                |                            | Zusatzalarm 9 am digitalen<br>Eingang                                                                                                    |
| 77   | Extra Alarm 10               | -    | 0 s              |                |                            | Zusatzalarm 10 am digitalen<br>Eingang                                                                                                    |
| 78   | Interner Batteriefehler      | А    | 0 s              |                |                            | Interne Batterie muss gewech-<br>selt werden                                                                                                    |

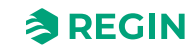

| Nein | Alarmtext                               | Prio | Verzöge-<br>rung | Grenz-<br>wert | Standardein-<br>stellungen | Beschreibung                                                           |
|------|-----------------------------------------|------|------------------|----------------|----------------------------|------------------------------------------------------------------------|
| 79   | Alarm Serviceintervall                  | С    | 0 s              |                |                            | Wartung                                                                |
| 80   | Neustart nach Einschalten<br>blockiert  | В    | 0 s              |                | Schnellstopp               | Neustart blockiert wegen voran-<br>gegangenem Stromausfall             |
| 81   | Abweichungsalarm<br>Zulufttemperatur    | В    | 30 min           | 10 °C          |                            | Zulufttemperatur: Regelabwei-<br>chung vom Sollwert zu groß            |
| 82   | Abweichungsalarm<br>Zuluftventilator    | -    | 30 min           | 50 Pa          |                            | Zuluft-Druck: Regelabweichung<br>vom Sollwert zu groß                  |
| 83   | Abweichungsalarm<br>Abluftventilator    | -    | 30 min           | 50 Pa          |                            | Abluft-Druck: Regelabweichung<br>vom Sollwert zu groß                  |
| 84   | Abweichungsalarm<br>Feuchteregelung     | -    | 30 min           | 10 %           |                            | Raumfeuchte: Regelabweichung zu groß                                   |
| 85   | Abweichungsalarm<br>Zusatzregler        | -    | 30 min           | 10 °C          |                            | Zusatzregler: Regelabweichung<br>vom Sollwert zu groß                  |
| 86   | Hohe Zulufttemperatur                   | В    | 5 s              | 30 °C          |                            | Zulufttemperatur zu hoch                                               |
| 87   | Niedrige Zulufttemperatur               | В    | 5 s              | 10 °C          |                            | Zulufttemperatur zu niedrig                                            |
| 88   | Zulufttemperatur Obergrenze             | -    | 0 s              |                |                            | Maximalbegrenzung Zulufttem-<br>peratursollwert aktiviert              |
| 89   | Zulufttemperatur Untergrenze            | -    | 0 s              |                |                            | Untergrenze Zulufttemperatur<br>aktiviert                              |
| 90   | Hohe Raumtemperatur                     | В    | 30 min           | 30 °C          |                            | Raumtemperatur zu hoch<br>während der<br>Raumtemperaturregelung        |
| 91   | Niedrige Raumtemperatur                 | В    | 30 min           | 10 °C          |                            | Raumtemperatur zu niedrig<br>während der<br>Raumtemperaturregelung     |
| 92   | Hohe Ablufttemperatur                   | В    | 30 min           | 30 °C          |                            | Ablufttemperatur zu hoch<br>während der<br>Ablufttemperaturregelung    |
| 93   | Niedrige Ablufttemperatur               | В    | 30 min           | 10 °C          |                            | Ablufttemperatur zu niedrig<br>während der<br>Ablufttemperaturregelung |
| 94   | Hohe Außenlufttemperatur                | -    | 0 min            | 40 °C          |                            | Außentemperatur ist zu hoch                                            |
| 95   | Niedrige Außenlufttemperatur            | -    | 0 min            | -30 °C         |                            | Außentemperatur ist zu niedrig                                         |
| 96   | Frostschutzalarm 1                      | A    | 0 s              |                | Schnellstopp               | Frostschutztemperatur 1 unter<br>Frostschutzgrenze                     |
| 97   | Frostschutzalarm 2                      | A    | 0 s              |                | Schnellstopp               | Frostschutztemperatur 2 unter<br>Frostschutzgrenze                     |
| 98   | Frostschutzalarm 3                      | A    | 0 s              |                | Schnellstopp               | Frostschutztemperatur 3 unter<br>Frostschutzgrenze                     |
| 99   | Hohe Temperatur Zusatzfühler<br>1       | -    | 0 min            | 30 °C          |                            | Übertemperatur an Extrafühler 1                                        |
| 100  | Niedrige Temperatur Zusatz-<br>fühler 1 | -    | 0 min            | 10 °C          |                            | Untertemperatur an Extrafühler 1                                       |
| 101  | Hohe Temperatur Zusatzfühler<br>2       | -    | 0 min            | 30 °C          |                            | Übertemperatur an Extrafühler 2                                        |
| 102  | Niedrige Temperatur Zusatz-<br>fühler 2 | -    | 0 min            | 10 °C          |                            | Untertemperatur an Extrafühler 2                                       |
| 103  | Hohe Temperatur Zusatzfühler<br>3       | -    | 0 min            | 30 °C          |                            | Übertemperatur an Extrafühler 3                                        |
| 104  | Niedrige Temperatur Zusatz-<br>fühler 3 | -    | 0 min            | 10 °C          |                            | Untertemperatur an Extrafühler 3                                       |
| 105  | Hohe Temperatur Zusatzfühler<br>4       | -    | 0 min            | 30 °C          |                            | Übertemperatur an Extrafühler 4                                        |
| 106  | Niedrige Temperatur Zusatz-<br>fühler 4 | -    | 0 min            | 10 °C          |                            | Untertemperatur an Extrafühler 4                                       |

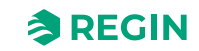

| Nein | Alarmtext                               | Prio | Verzöge-<br>rung | Grenz-<br>wert | Standardein-<br>stellungen | Beschreibung                                  |
|------|-----------------------------------------|------|------------------|----------------|----------------------------|-----------------------------------------------|
| 107  | Hohe Temperatur Zusatzfühler<br>5       | -    | 0 min            | 30 °C          |                            | Übertemperatur an Extrafühler 5               |
| 108  | Niedrige Temperatur Zusatz-<br>fühler 5 | -    | 0 min            | 10 °C          |                            | Untertemperatur an Extrafühler 5              |
| 109  | Hohe Temp. gewählter Fühler 1           | -    | 0 min            | 0 °C           |                            | Hohe Temperatur 1 an<br>gewähltem Fühler      |
| 110  | Niedrige Temp. gewählter<br>Fühler 1    | -    | 0 min            | 0 °C           |                            | Hohe Temperatur 1 an<br>gewähltem Fühler      |
| 111  | Hohe Temp. gewählter Fühler 2           | -    | 0 min            | 0 °C           |                            | Hohe Temperatur 2 an<br>gewähltem Fühler      |
| 112  | Niedrige Temp. gewählter<br>Fühler 2    | -    | 0 min            | 0°C            |                            | Hohe Temperatur 2 an<br>gewähltem Fühler      |
| 113  | Handbetrieb Lüftung                     | С    | 0 s              |                |                            | Die Anlage läuft im Handbetrieb               |
| 114  | Handbetrieb Zuluft                      | С    | 0 s              |                |                            | Zulufttemperaturregler in<br>Handbetrieb      |
| 115  | Handbetrieb Zuluftventilator            | С    | 0 s              |                |                            | Zuluftventilator in Handbetrieb               |
| 116  | Handbetrieb Abluftventilator            | С    | 0 s              |                |                            | Abluftventilator in Handbetrieb               |
| 117  | Handbetrieb Erhitzer                    | С    | 0 s              |                |                            | Erhitzer in Handbetrieb                       |
| 118  | Handbetrieb WRG                         | С    | 0 s              |                |                            | WRG-Ausgang in Handbetrieb                    |
| 119  | Handbetrieb Kühler                      | С    | 0 s              |                |                            | Kühlerausgang in Handbetrieb                  |
| 120  | Handbetrieb Klappe                      | С    | 0 s              |                |                            | Klappenausgang in Handbetrieb                 |
| 121  | Handbetrieb Erhitzerpumpe               | С    | 0 s              |                |                            | Erhitzerumwälzpumpe in<br>Handbetrieb         |
| 122  | Handbetrieb WRG-Pumpe                   | С    | 0 s              |                |                            | WRG-Umwälzpumpe in<br>Handbetrieb             |
| 123  | Handbetrieb Kühlerpumpe                 | С    | 0 s              |                |                            | Kühlerumwälzpumpe in<br>Handbetrieb           |
| 124  | Handbetrieb Umluftklappe                | С    | 0 s              |                |                            | Umluftklappe in Handbetrieb                   |
| 125  | Handbetrieb Außenluftklappe             | С    | 0 s              |                |                            | Außenluftklappe in Handbetrieb                |
| 126  | Handbetrieb Fortluftklappe              | С    | 0 s              |                |                            | Fortluftklappe in Handbetrieb                 |
| 127  | Handbetrieb<br>Brandschutzklappe        | С    | 0 s              |                |                            | Brandschutzklappen in<br>Handbetrieb          |
| 128  | Handsteuerung Sequenz A                 | -    | 0 s              |                |                            | Sequenz A in Handbetrieb                      |
| 129  | Handsteuerung Sequenz B                 | -    | 0 s              |                |                            | Sequenz B in Handbetrieb                      |
| 130  | Handsteuerung Sequenz C                 | -    | 0 s              |                |                            | Sequenz C in Handbetrieb                      |
| 131  | Handsteuerung Sequenz D                 | -    | 0 s              |                |                            | Sequenz D in Handbetrieb                      |
| 132  | Handsteuerung Sequenz E                 | -    | 0 s              |                |                            | Sequenz E in Handbetrieb                      |
| 133  | Handsteuerung Sequenz F                 | -    | 0 s              |                |                            | Sequenz F in Handbetrieb                      |
| 134  | Handsteuerung Sequenz G                 | -    | 0 s              |                |                            | Sequenz G in Handbetrieb                      |
| 135  | Handsteuerung Sequenz H                 | -    | 0 s              |                |                            | Sequenz H in Handbetrieb                      |
| 136  | Handsteuerung Sequenz I                 | -    | 0 s              |                |                            | Sequenz I in Handbetrieb                      |
| 137  | Handsteuerung Sequenz J                 | -    | 0 s              |                |                            | Sequenz J in Handbetrieb                      |
| 138  | Ausgang bei Handbetrieb                 | С    | 0 s              |                |                            | Analog- oder Digitalausgang in<br>Handbetrieb |
| 139  | Eingang bei Handbetrieb                 | С    | 0 s              |                |                            | Analog- oder Digitaleingang in<br>Handbetrieb |
| 140  | Handbetrieb Zusatzregler                | С    | 0 s              |                |                            | Zusatzregler in Handbetrieb                   |
| 141  | Handbetrieb ext. Ventilator 1           | С    | 0 s              |                |                            | Motorsteuerung 1 in Handbetrieb               |
| 142  | Handbetrieb ext. Ventilator 2           | С    | 0 s              |                |                            | Motor Steuerung 2 in<br>Handbetrieb           |

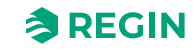

| Nein | Alarmtext                            | Prio | Verzöge-<br>rung | Grenz-<br>wert | Standardein-<br>stellungen | Beschreibung                           |
|------|--------------------------------------|------|------------------|----------------|----------------------------|----------------------------------------|
| 143  | Handbetrieb Vorbehandlung            | С    | 0 s              |                |                            | Vorbehandlung in Handbetrieb           |
| 144  | Fühlerfehler Außentemperatur         | В    | 5 s              |                |                            | Störung beim angeschlossenen<br>Fühler |
| 145  | Fühlerfehler<br>Außenlufttemperatur  | В    | 5 s              |                |                            | Störung beim angeschlossenen<br>Fühler |
| 146  | Fühlerfehler Zulufttemperatur        | В    | 5 s              |                |                            | Störung beim angeschlossenen<br>Fühler |
| 147  | Fühlerfehler Fortlufttemperatur      | В    | 5 s              |                |                            | Störung beim angeschlossenen<br>Fühler |
| 148  | Fühlerfehler Ablufttemperatur        | В    | 5 s              |                |                            | Störung beim angeschlossenen<br>Fühler |
| 149  | Fühlerfehler Raumtemperatur 1        | В    | 5 s              |                |                            | Störung beim angeschlossenen<br>Fühler |
| 150  | Fühlerfehler Raumtemperatur 2        | В    | 5 s              |                |                            | Störung beim angeschlossenen<br>Fühler |
| 151  | Fühlerfehler Raumtemperatur 3        | В    | 5 s              |                |                            | Störung beim angeschlossenen<br>Fühler |
| 152  | Fühlerfehler Raumtemperatur 4        | В    | 5 s              |                |                            | Störung beim angeschlossenen<br>Fühler |
| 153  | Fühlerfehler Raumtemperatur 5        | В    | 5 s              |                |                            | Störung beim angeschlossenen<br>Fühler |
| 152  | Fühlerfehler Raumtemperatur 6        | В    | 5 s              |                |                            | Störung beim angeschlossenen<br>Fühler |
| 155  | Fühlerfehler Raumtemperatur 7        | В    | 5 s              |                |                            | Störung beim angeschlossenen<br>Fühler |
| 156  | Fühlerfehler Raumtemperatur 8        | В    | 5 s              |                |                            | Störung beim angeschlossenen<br>Fühler |
| 157  | Fühlerfehler Raumtemperatur 9        | В    | 5 s              |                |                            | Störung beim angeschlossenen<br>Fühler |
| 158  | Fühlerfehler Raumtemperatur<br>10    | В    | 5 s              |                |                            | Störung beim angeschlossenen<br>Fühler |
| 159  | Fühlerfehler Raumtemperatur<br>11    | В    | 5 s              |                |                            | Störung beim angeschlossenen<br>Fühler |
| 160  | Fühlerfehler Raumtemperatur 12       | В    | 5 s              |                |                            | Störung beim angeschlossenen<br>Fühler |
| 161  | Fühlerfehler Raumtemperatur 13       | В    | 5 s              |                |                            | Störung beim angeschlossenen<br>Fühler |
| 162  | Fühlerfehler Raumtemperatur 14       | В    | 5 s              |                |                            | Störung beim angeschlossenen<br>Fühler |
| 163  | Fühlerfehler Raumtemperatur<br>15    | В    | 5 s              |                |                            | Störung beim angeschlossenen<br>Fühler |
| 164  | Fühlerfehler Raumtemperatur<br>16    | В    | 5 s              |                |                            | Störung beim angeschlossenen<br>Fühler |
| 165  | Fühlerfehler Zuluftdruck             | В    | 5 s              |                |                            | Störung beim angeschlossenen<br>Fühler |
| 166  | Fühlerfehler Abluftdruck             | В    | 5 s              |                |                            | Störung beim angeschlossenen<br>Fühler |
| 167  | Fühlerfehler Strömung Zuluft         | В    | 5 s              |                |                            | Störung beim angeschlossenen<br>Fühler |
| 168  | Fühlerfehler Strömung Abluft         | В    | 5 s              |                |                            | Störung beim angeschlossenen<br>Fühler |
| 169  | Fühlerfehler Strömung WRG<br>Zuluft  | В    | 5 s              |                |                            | Störung beim angeschlossenen<br>Fühler |
| 170  | Fühlerfehler Druck WRG Abluft        | В    | 5 s              |                |                            | Störung beim angeschlossenen<br>Fühler |
| 171  | Fühlerfehler<br>Enteisungstemperatur | В    | 5 s              |                |                            | Störung beim angeschlossenen<br>Fühler |

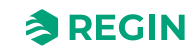

| Nein | Alarmtext                               | Prio | Verzöge-<br>rung | Grenz-<br>wert | Standardein-<br>stellungen | Beschreibung                           |
|------|-----------------------------------------|------|------------------|----------------|----------------------------|----------------------------------------|
| 172  | Fühlerfehler<br>Frostschutztemperatur 1 | В    | 5 s              |                |                            | Störung beim angeschlossenen<br>Fühler |
| 173  | Fühlerfehler<br>Frostschutztemperatur 2 | В    | 5 s              |                |                            | Störung beim angeschlossenen<br>Fühler |
| 174  | Fühlerfehler<br>Frostschutztemperatur 3 | В    | 5 s              |                |                            | Störung beim angeschlossenen<br>Fühler |
| 175  | Fühlerfehler CO2 Raum/Abluft            | В    | 5 s              |                |                            | Störung beim angeschlossenen<br>Fühler |
| 176  | Fühlerfehler Feuchte Raum/<br>Abluft    | В    | 5 s              |                |                            | Störung beim angeschlossenen<br>Fühler |
| 177  | Fühlerfehler Feuchte Zuluft             | В    | 5 s              |                |                            | Störung beim angeschlossenen<br>Fühler |
| 178  | Fühlerfehler Feuchte Außenluft          | В    | 5 s              |                |                            | Störung beim angeschlossenen<br>Fühler |
| 179  | Fühlerfehler Zusatzregler               | В    | 5 s              |                |                            | Störung beim angeschlossenen<br>Fühler |
| 180  | Signalfehler externe Steuerung<br>ZLV   | В    | 5 s              |                |                            | Störung beim angeschlossenen<br>Fühler |
| 181  | Signalfehler externe Steuerung<br>ALV   | В    | 5 s              |                |                            | Störung beim angeschlossenen<br>Fühler |
| 182  | Fühlerfehler Extra Fühler 1             | В    | 5 s              |                |                            | Störung beim angeschlossenen<br>Fühler |
| 183  | Fühlerfehler Extra Fühler 2             | В    | 5 s              |                |                            | Störung beim angeschlossenen<br>Fühler |
| 184  | Fühlerfehler Extra Fühler 3             | В    | 5 s              |                |                            | Störung beim angeschlossenen<br>Fühler |
| 185  | Fühlerfehler Extra Fühler 4             | В    | 5 s              |                |                            | Störung beim angeschlossenen<br>Fühler |
| 186  | Fühlerfehler Extra Fühler 5             | В    | 5 s              |                |                            | Störung beim angeschlossenen<br>Fühler |
| 187  | Fühlerfehler ext. Sollwert<br>Temp.     | В    | 5 s              |                |                            | Störung beim angeschlossenen<br>Fühler |
| 188  | Signalfehler ext. Sollwert<br>Strömung  | В    | 5 s              |                |                            | Störung beim angeschlossenen<br>Fühler |
| 189  | Fühlerfehler Filterüberwachg.<br>Zuluft | В    | 5 s              |                |                            | Störung beim angeschlossenen<br>Fühler |
| 190  | Fühlerfehler Filterüberwachg.<br>Abluft | В    | 5 s              |                |                            | Störung beim angeschlossenen<br>Fühler |
| 191  | Fühlerfehler Wirkungsgrad<br>Temp. WRG  | В    | 5 s              |                |                            | Störung beim angeschlossenen<br>Fühler |
| 192  | Kommunikationsfehler Gerät              | С    | 0 s              |                |                            | Kommunikationsfehler zu einem<br>Gerät |
| 193  | Störung Zusatzregler                    | С    | 5 s              |                |                            | Störung beim angeschlossenen<br>Fühler |
| 194  | Interner Fehler                         | С    | 60 s             |                |                            | Interner Fehler                        |

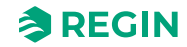

# Anhang E Klemmenliste

# E.1 Corrigo Ardo (24-V-Modelle)

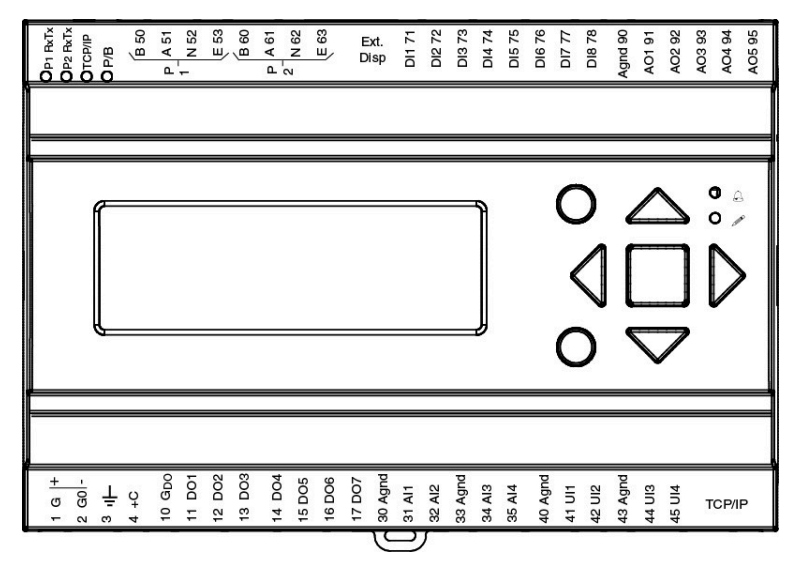

| Terminal | I/O                    | Hardware model |     | Notes |
|----------|------------------------|----------------|-----|-------|
|          |                        | A15            | A28 |       |
| 1        | Stromversorgung G+     | 1              | 1   |       |
| 2        | Stromversorgung G0-    | 1              | 1   |       |
| 3        | Schutzerde             | 1              | 1   |       |
| 4        | DI Bezugspotential +C  | 1              | 1   |       |
| 10       | DO Bezugspotential GDO | 1              | 1   |       |
| 11       | D01                    | 1              | 1   |       |
| 12       | DO2                    | 1              | 1   |       |
| 13       | DO3                    | 1              | 1   |       |
| 14       | DO4                    | 1              | 1   |       |
| 15       | DO5                    | -              | 1   |       |
| 16       | DO6                    | -              | 1   |       |
| 17       | D07                    | -              | 1   |       |
| 30       | Analog Masse           | 1              | 1   |       |
| 31       | Al1                    | 1              | 1   |       |
| 32       | AI2                    | 1              | 1   |       |
| 33       | Analog Masse           | 1              | 1   |       |
| 34       | AI3                    | 1              | 1   |       |
| 35       | Al4                    | 1              | 1   |       |
| 40       | Analog Masse           | 1              | 1   |       |
| 41       | UAI1                   | -              | 1   |       |
| 42       | UAI2                   | -              | 1   |       |
| 43       | Analog Masse           | 1              | 1   |       |
| 44       | UAI3                   | -              | 1   |       |
| 45       | UAI4                   | -              | 1   |       |
| 50       | Schnittstelle 1 B      | √*             | √*  |       |
| 51       | Schnittstelle 1 A      | √*             | √*  |       |
| 52       | Schnittstelle 1 N      | √ *            | √ * |       |
| 53       | Schnittstelle 1 E      | √ *            | √ * |       |

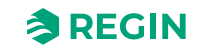

| 60 | Schnittstelle 2 B | ✓ * | √ * |  |
|----|-------------------|-----|-----|--|
| 61 | Schnittstelle 2 A | √*  | √ * |  |
| 62 | Schnittstelle 2 N | √*  | √ * |  |
| 63 | Schnittstelle 2 E | √*  | √ * |  |
| 71 | DI1               | 1   | 1   |  |
| 72 | DI2               | 1   | 1   |  |
| 73 | DI3               | 1   | 1   |  |
| 74 | DI4               | 1   | 1   |  |
| 75 | DI5               | -   | 1   |  |
| 76 | DI6               | -   | 1   |  |
| 77 | DI7               | -   | 1   |  |
| 78 | DI8               | -   | 1   |  |
| 90 | Analog Masse      | 1   | 1   |  |
| 91 | AO1               | 1   | 1   |  |
| 92 | AO2               | 1   | 1   |  |
| 93 | AO3               | 1   | 1   |  |
| 94 | AO4               | -   | 1   |  |
| 95 | AO5               | -   | 1   |  |

\* Abhängig vom Modell

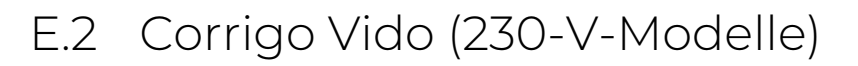

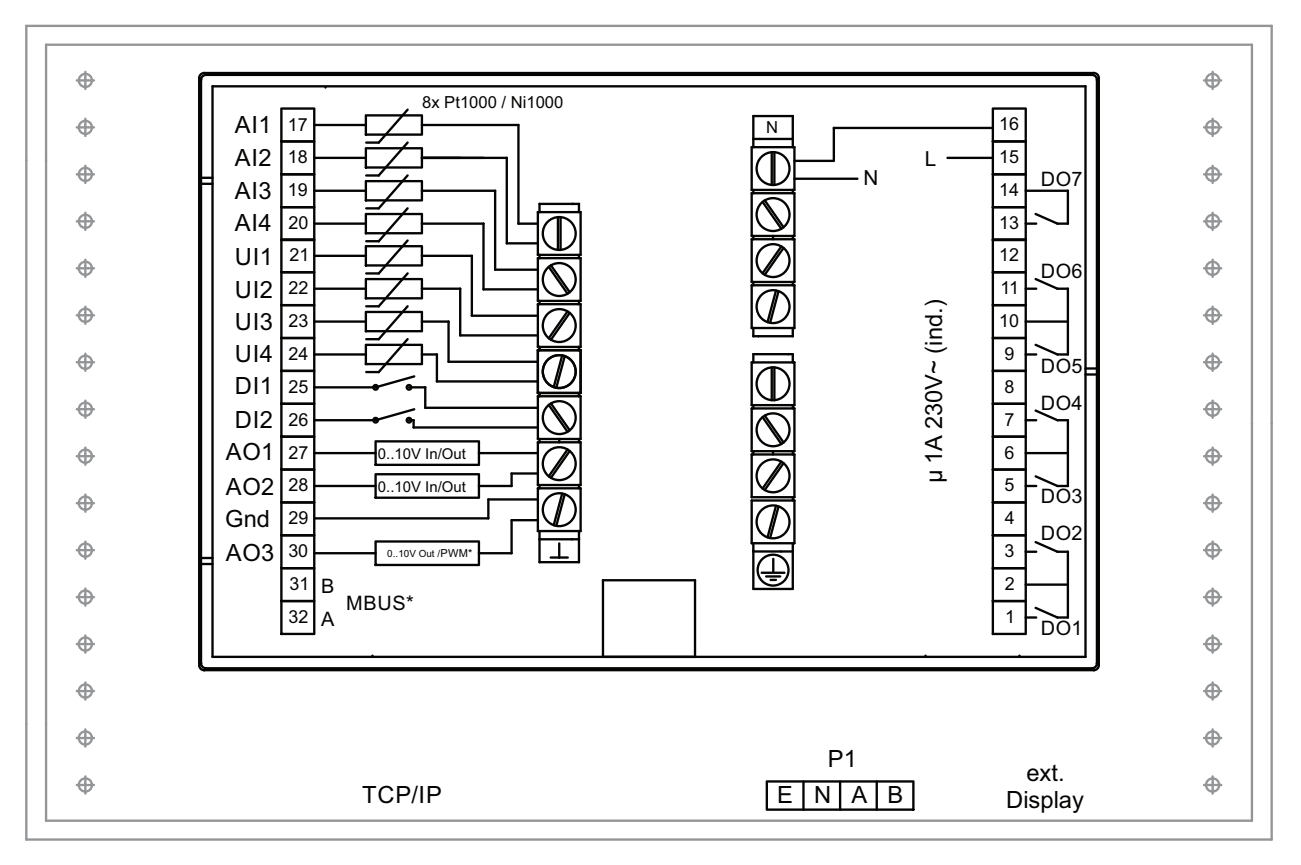

\* Abhängig vom Modell

**REGIN** 

| Terminal | I/O                         | Hardware model | Note |  |
|----------|-----------------------------|----------------|------|--|
|          |                             | V19            | V20  |  |
| 1        | DO1                         | <b>√</b>       | 1    |  |
| 2        | Bezugspotential DO1/<br>DO2 | 1              | ✓    |  |
| 3        | DO2                         | <b>√</b>       | 1    |  |
| 4        | -                           | -              | -    |  |
| 5        | DO3                         | J              | 1    |  |
| 6        | Bezugspotential DO3/<br>DO4 | J              | ~    |  |
| 7        | DO4                         | J              | 1    |  |
| 8        | -                           | -              | -    |  |
| 9        | DO5                         | J              | 1    |  |
| 10       | Bezugspotential DO5/<br>DO6 | J              | ✓    |  |
| 11       | DO6                         | J              | 1    |  |
| 12       | -                           | -              | -    |  |
| 13       | DO7                         | <b>√</b>       | 1    |  |
| 14       | Bezugspotential DO7         | 1              | 1    |  |
| 15       | Stromversorgung L           | 1              | 1    |  |
| 16       | Stromversorgung N           | J              | 1    |  |
| 17       | Al1                         | 1              | 1    |  |
| 18       | AI2                         | <b>√</b>       | 1    |  |
| 19       | Al3                         | J              | 1    |  |
| 20       | Al4                         | J              | 1    |  |
| 21       | UAI1                        | J              | 1    |  |
| 22       | UAI2                        | J              | 1    |  |
| 23       | UAI3                        | 1              | 1    |  |
| 24       | UAI4                        | J              | 1    |  |
| 25       | DI1                         | J              | 1    |  |
| 26       | DI2                         | ✓              | 1    |  |
| 27       | UA1                         | √              | 1    |  |
| 28       | UA2                         | √              | 1    |  |
| 29       | Analog Masse                | ✓              | 1    |  |
| 30       | AO3                         | -              | 1    |  |
| 31       | MBUS A                      | ✓ *            | 1    |  |
| 32       | MBUS B                      | ✓ *            | 1    |  |

\* Abhängig vom Modell

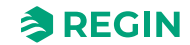

Es wird die Ansteuerung folgender Frequenzumrichter und/oder EC-Regler unterstützt:

- 🗸 Vacon NXL
- ✓ Lenze
- ✓ Omron V1000
- ✓ Emerson Commander
- 🗸 LS
- ✓ EBM-PAPST
- ✓ Danfoss FC 101
- ✓ ABB ACS
- ✓ Ziehl EC Blue
- ✓ Swiss Rotor

Für Wärmerückgewinnung mit Modbus:

- ✓ Eltwin A/S EC Regler, RHC 200
- ✓ VariMax25
- 🗸 OJ DRHX

Bei der Kommunikation mit Frequenzumrichtern über Modbus ist es manchmal erforderlich, gewisse Einstellungen an Frequenzumrichtern zu ändern.

# F.1 Vacon NXL

Keine Einstellungen erforderlich. Vaxon NXL Frequenzumrichter werden über Modbus-Kommunikation geregelt. Kommunikation, Alarme und bestimmte Betriebsmeldungen können gelesen werden.

Folgende Signale vom Frequenzumrichter können gelesen/beschrieben werden:

| Adresse | Modbus-Register | Name                                  | Skalierung | Тур                 |
|---------|-----------------|---------------------------------------|------------|---------------------|
| 2003    | 32003, 42003    | FB Geschwindigkeitsre-<br>ferenz (SP) | 100        | %                   |
| 2001    | 32001, 42001    | FB-Statuswort                         | -          | Binär               |
| 2103    | 32103, 42103    | FB-Motorgeschwindigkeit               | 100        | %                   |
| 2105    | 32105, 42105    | Motordrehzahl                         | 1          | ± U/min             |
| 2106    | 32106, 42106    | Strom                                 | 100        | A                   |
| 2107    | 32107, 42107    | Drehmoment                            | 10         | +/- % (von nominal) |
| 2110    | 32110, 42110    | Spannung (U)                          | 1          | V                   |
| 2101    | 32101, 42101    | FB-Statuswort                         | -          | Binär               |

Die Variablen, die im Display des Corrigo angezeigt werden:

- ✓ Frequenz (Hz)
- ✓ Ausgabe (kW)
- ✓ Strom (A)
- ✓ Akkum. Leistungsaufnahme (kWh)

## F.2 Lenze

Keine Einstellungen erforderlich. Lenze Frequenzumrichter werden über Modbus-Kommunikation geregelt. Kommunikation, Alarme und bestimmte Betriebsmeldungen können gelesen werden.

Folgende Signale vom Frequenzumrichter können gelesen/beschrieben werden:

| Adresse | Modbus-Register | Name                                  | Skalierung | Тур        |
|---------|-----------------|---------------------------------------|------------|------------|
| 49      | 32049, 42049    | Passwort                              | -          | -          |
| 50      | 32050, 42050    | Parameter Version                     | -          | -          |
| 45      | 30045, 40045    | FB Geschwindigkeitsre-<br>ferenz (SP) | 50         | %          |
| 2       | 30002, 40002    | FB-Statuswort                         | -          | Binär      |
| 512     | 32512, 42512    | Akkum. Motorleistung                  | 1          | kW         |
| 528     | 32528, 42528    | Motorfrequenz                         | 10         | Hz         |
| 509     | 32509, 42509    | Strom                                 | 1          | A          |
| 511     | 32511, 42511    | Ausgangsleistung                      | 1000       | kW         |
| 506     | 31506, 41506    | Spannung (U)                          | 1          | V          |
| 30      | 32110, 42110    | Alarm                                 | -          | Fehlercode |
| 27      | 32027, 42027    | FB-Statuswort                         | -          | Binär      |

Die Variablen, die im Display des Corrigo angezeigt werden:

- ✓ Frequenz (Hz)
- ✓ Ausgabe (kW)
- ✓ Strom (A)
- ✓ Akkum. Leistungsaufnahme (kWh)

## F.3 Omron V1000

Verbunden über RS485:

| Omron V1000 |               | Corrigo                     |
|-------------|---------------|-----------------------------|
| R+          | verbunden mit | S+                          |
| R-          | verbunden mit | S-                          |
| R+/S+       | verbunden mit | B an Schnittstelle 1 oder 2 |
| R-/S-       | verbunden mit | A an Schnittstelle 1 oder 2 |

#### F.3.1 Parameter

Die folgenden Parameter müssen vom Display des Frequenzumrichters aus eingestellt werden:

| Parameter       | Beschreibung      | Einstellwert      | Wert                  |
|-----------------|-------------------|-------------------|-----------------------|
| H5-01 (0 x 425) | Slave Adresse     | 1                 | Zuluftventilator      |
|                 |                   | 2                 | Fortluftventilator    |
| H5-07 (0 x 42B) | RTS Regelung      | 1 (enabled=aktiv) | Aktivierung der RS485 |
| o1-03 (0 x 502) | Frequenzumrichter | 1                 | 0 - 100 %             |
| H5-03 (0 x 427) | Parität           | 0                 | Keine Parität         |

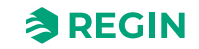

Für die übrigen Parameter sollten die Standardeinstellungen verwendet werden. Die folgenden Einstellungen dürfen nicht geändert werden:

| Parameter       | Beschreibung                                  | Eingestellt auf | Wert                                                             |
|-----------------|-----------------------------------------------|-----------------|------------------------------------------------------------------|
| H5-02 (0 x 426) | Kommunikationsgeschwindig-<br>keit            | 3 (Standard)    | 9600                                                             |
| H5-04 (0 x 428) | Art des Abbruchs nach<br>Kommunikationsfehler | 3 (Standard)    | Kein Stopp                                                       |
| H5-11 (0 x 43C) | Kommunikationseingabefunk-<br>tion            | 1 (Standard)    | Befehlseingabe nicht notwendig                                   |
| H5-12 (0 x 43D) | Einschalt Kommando                            | 0 (Standard)    | Bit 0 = vorwärts Start/Stopp, Bit 1 = Rück-<br>wärts Start/Stopp |
| b1-01 (0 x 180) | Frequenzreferenzauswahl 1                     | 2 (Standard)    | über Modbus                                                      |
| b2-01 (0 x 181) | Auswahl Einschaltkommando 1                   | 2 (Standard)    | über Modbus                                                      |

Omron Frequenzumrichter werden über Modbus-Kommunikation geregelt. Kommunikation, Alarme und bestimmte Betriebsmeldungen können gelesen werden.

Folgende Signale vom Frequenzumrichter können gelesen/beschrieben werden:

| Adresse | Modbus-Register | Name                        | Skalierung | Тур     |
|---------|-----------------|-----------------------------|------------|---------|
| 3       | 30003, 40003    | FB Drehzahlreferenz<br>(SP) | 10         | %       |
| 2       | 30002, 40002    | Passwort                    | -          | -       |
| 36      | 30036, 40036    | Motorfrequenz               | 100        | Hz      |
| 63      | 30063, 40063    | Motordrehzahl               | 1          | ± U/min |
| 39      | 30039, 40039    | Strom                       | 10         | A       |
| 40      | 30040, 40040    | Leistung                    | 1          | kW      |
| 38      | 30038, 40038    | Gleichspannung              | 10         | V       |
| 33      | 30033, 40033    | Statusänderung              | -          | Binär   |
| 34      | 30034, 40034    | Alarm                       | -          | Binär   |
| 93      | 30093, 40093    | Akkum. Motorleistung        | 1          | kW      |

Die Variablen, die im Display des Corrigo angezeigt werden:

- ✓ Frequenz (Hz)
- ✓ Ausgabe (kW)
- ✓ Strom (A)
- ✓ Akkum. Leistungsaufnahme (kWh)

# F.4 Emerson Commander

#### Verbunden über RS485 und RJ45:

| RJ45           | verbunden mit               |
|----------------|-----------------------------|
| 2 (orange)     | B an Schnittstelle 1 oder 2 |
| 7 (weiß/braun) | A an Schnittstelle 1 oder 2 |

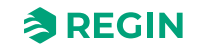

#### F.4.1 Abschlusswiderstand

✓ Ein eventueller Abschlusswiderstand wird zwischen RJ45:1 (weiß/orange) und RJ45:8 (braun) angeschlossen.

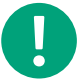

**Hinweis!** Falls die Modbus-Kommunikation nach Einschalten der Spannungsversorgung nicht initialisiert wird, entfernen Sie den Abschlusswiderstand und starten Sie noch einmal.

#### F.4.2 Klemmen

| Klemme | Beschreibung      | Corrigo    |
|--------|-------------------|------------|
| B4     | Antrieb aktiviert | B2 (+ 24V) |
| B5     | Vorwärts          | B2 (+ 24V) |

#### F.4.3 Parameter

Die folgenden Parameter müssen vom Display des Frequenzumrichters aus eingestellt werden:

| Parameter | Beschreibung  | Einstellwert               | Wert               |
|-----------|---------------|----------------------------|--------------------|
| 44        | Slave Adresse | 1 (Standard)               | Zuluftventilator   |
|           |               | 2                          | Fortluftventilator |
| 43        | Baudrate      | 9,6 (Standard ist<br>19,2) |                    |

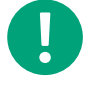

Hinweis! Für die übrigen Parameter sollten die Standardeinstellungen verwendet werden.

### F.4.4 Parameter ändern

- 1. Deaktivieren Sie das Gerät durch öffnen der Klemme B4. Im Display sollte "iH 0.0" erscheinen.
- 2. Stellen Sie Parameter 10 auf L3. Sämtliche Parameter bis einschließlich 95 können daraufhin geändert werden.
- 3. Stellen Sie Parameter 43 auf **9.6** (9600 Baud)

Emerson Frequenzumrichter werden über Modbus-Kommunikation geregelt. Kommunikation, Alarme und bestimmte Betriebsmeldungen können gelesen werden.

Folgende Signale vom Frequenzumrichter können gelesen/beschrieben werden:

| Adresse | Modbus-Register | Name                                  | Skalierung | Тур       |
|---------|-----------------|---------------------------------------|------------|-----------|
| 114     | 30114, 40114    | Auswahl Drehzahl                      | -          | -         |
| 18      | 30018, 40018    | FB Geschwindigkeitsre-<br>ferenz (SP) | 10         | %         |
| 1038    | 31038, 41038    | FB-Statuswort                         | -          | -         |
| 615     | 30615, 40615    | Schalter                              | -          | Binär     |
| 501     | 30501, 40501    | Motorfrequenz                         | 10         | Hz        |
| 2       | 30002, 40002    | Max. Drehzahl                         | 10         | Hz        |
| 504     | 30504, 40504    | Motordrehzahl                         | 1          | +/- U/min |
| 402     | 30402, 40402    | Strom                                 | 100        | A         |
| 503     | 30503, 40503    | Leistung                              | 100        | kW        |

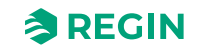

| Adresse | Modbus-Register | Name           | Skalierung | Тур   |
|---------|-----------------|----------------|------------|-------|
| 505     | 30505, 40505    | Spannung (U)   | 1          | V     |
| 1040    | 31040, 41040    | Statusänderung | -          | Binär |

Die Variablen, die im Display des Corrigo angezeigt werden:

- ✓ Frequenz (Hz)
- ✓ Ausgabe (kW)
- ✓ Strom (A)
- ✓ Akkum. Leistungsaufnahme (kWh)

## F.5 LS

LS Frequenzumrichter werden über Modbus-Kommunikation geregelt. Kommunikation, Alarme und bestimmte Betriebsmeldungen können gelesen werden.

#### F.5.1 LS iG5A

Folgende Signale vom Frequenzumrichter können gelesen/beschrieben werden:

| Adresse | Modbus-Register | Name                                  | Skalierung | Тур   |
|---------|-----------------|---------------------------------------|------------|-------|
| 5       | 30005,40005     | FB Geschwindigkeitsre-<br>ferenz (SP) | 100        | Hz    |
| 6       | 30006,40006     | FB-Statuswort                         | -          | Binär |
| 10      | 30010,40010     | Motorfrequenz                         | 100        | Hz    |
| 31      | 30031,40031     | Drehmoment                            | 100        | %     |
| 21      | 30029,40029     | U/min                                 | 1          | U/min |
| 9       | 30009,40009     | Motorstrom                            | 10         | A     |
| 13      | 30013,40013     | Ausgangsleistung                      | 10         | kW    |
| 12      | 30012,40012     | Volt                                  | 10         | V     |
| 14      | 30014,40014     | Statusänderung                        | -          | Binär |

Die Variablen, die im Display des Corrigo angezeigt werden:

- ✓ Frequenz (Hz)
- ✓ Ausgabe (kW)
- ✓ Strom (A)
- ✓ Akkum. Leistungsaufnahme (kWh)

#### F.5.2 LS iS7

Folgende Signale vom Frequenzumrichter können gelesen/beschrieben werden:

| Adresse | Modbus-Register | Name                                  | Skalierung | Тур   |
|---------|-----------------|---------------------------------------|------------|-------|
| 5       | 30005,40005     | FB Geschwindigkeitsre-<br>ferenz (SP) | 100        | %     |
| 6       | 30006,40006     | FB-Statuswort                         | -          | Binär |
| 10      | 30010,40010     | Motorfrequenz                         | 100        | Hz    |
| 791     | 30791,40791     | Drehmoment                            | 10         | %     |

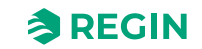

| Adresse | Modbus-Register | Name             | Skalierung | Тур   |
|---------|-----------------|------------------|------------|-------|
| 786     | 30786,40786     | U/min            | 1          | U/min |
| 784     | 30784,40784     | Motorstrom       | 10         | A     |
| 790     | 30790,40790     | Ausgangsleistung | 10         | kW    |
| 789     | 30789,40789     | Volt             | 10         | V     |
| 14      | 30014,40014     | Statusänderung   | -          | Binär |

Die Variablen, die im Display des Corrigo angezeigt werden:

- ✓ Frequenz (Hz)
- ✓ Ausgabe (kW)
- ✓ Strom (A)
- ✓ Akkum. Leistungsaufnahme (kWh)

## F.6 EBM-PAPST

EBM Frequenzumrichter werden über Modbus-Kommunikation geregelt. Kommunikation, Alarme und bestimmte Betriebsmeldungen können gelesen werden.

| Adresse | Modbus-Register | Name                                  | Skalierung | Тур      |
|---------|-----------------|---------------------------------------|------------|----------|
| 53250   | 353250, 453250  | FB Geschwindigkeitsre-<br>ferenz (SP) | 640        | %        |
| 53249   | 353249, 453249  | FB Steuerwort                         | -          |          |
| 53265   | 353265, 453265  | U/min                                 | 1          | U/min    |
| 53266   | 353226, 453266  | FB Statuswort                         | -          | Binär    |
| 53267   | 353267, 453267  | Statusänderung                        |            | Binär    |
| 53268   | 353268, 453268  | Gleichspannung                        | 1          | V        |
| 53269   | 353269, 453269  | Motorstrom                            | 1          | A        |
| 53282   | 353282, 453282  | Leistung                              | 1000       | kW       |
| 53665   | 353665, 453665  | Max. Spannung, Strom                  | 1          | V oder A |
| 53530   | 353530, 453530  | Max. Drehzahl                         | 1          | U/min    |

Folgende Signale vom Frequenzumrichter können gelesen/beschrieben werden:

Die Variablen, die im Display des Corrigo angezeigt werden:

- ✓ Frequenz (Hz)
- ✓ Ausgabe (kW)
- ✓ Strom (A)
- ✓ Akkum. Leistungsaufnahme (kWh)

## F.7 Ziehl EC Blue

ECBlue Frequenzumrichter werden über Modbus-Kommunikation geregelt. Kommunikation, Alarme und bestimmte Betriebsmeldungen können gelesen werden.

Folgende Signale vom Frequenzumrichter können gelesen/beschrieben werden:

Corrigo Benutzerhandbuch, Rev. K

| Adresse | Modbus-Register | Name                                  | Skalierung | Тур               |
|---------|-----------------|---------------------------------------|------------|-------------------|
| 3       | 30003,40003     | FB Geschwindigkeitsre-<br>ferenz (SP) | 1          | %                 |
| 2       | 30002,40002     | FB Steuerwort                         | -          | 0 = AUS<br>3 = AN |
| 15      | 30015,40015     | U/min                                 | 1          | U/min             |
| 16      | 30016,40016     | Strom                                 | 100        | A                 |
| 34      | 30034,40034     | Leistung                              | 1000       | kW                |
| 21      | 30021,40021     | Gleichspannung                        | 1          | V                 |
| 13      | 30013,40013     | Alarm                                 | -          | Fehlercode        |

Die Variablen, die im Display des Corrigo angezeigt werden:

- ✓ Frequenz (Hz)
- ✓ Ausgabe (kW)
- ✓ Strom (A)
- ✓ Akkum. Leistungsaufnahme (kWh)

## F.8 Danfoss FC 101

Danfoss Frequenzumrichter werden über Modbus-Kommunikation geregelt. Kommunikation, Alarme und bestimmte Betriebsmeldungen können gelesen werden.

Folgende Signale vom Frequenzumrichter können gelesen/beschrieben werden:

| Adresse | Modbus-Register | Name                                  | Skalierung | Тур |
|---------|-----------------|---------------------------------------|------------|-----|
| 2811    | 32811, 42811    | FB Geschwindigkeitsre-<br>ferenz (SP) | 1          | %   |
| 2810    | 32810, 42810    | FB Steuerwort                         | -          |     |
| 16130   | 316130,416130   | Motorfrequenz                         | 10         | Hz  |
| 16140   | 316140,416140   | Strom                                 | 100        | A   |
| 16100   | 316100,416100   | Ausgangsleistung                      | 1000       | kW  |
| 16300   | 316300,416300   | Gleichspannung                        | 1          | V   |
| 16030   | 316030,416030   | Statusänderung                        | -          |     |

Die Variablen, die im Display des Corrigo angezeigt werden:

- ✓ Frequenz (Hz)
- ✓ Ausgabe (kW)
- ✓ Strom (A)
- ✓ Akkum. Leistungsaufnahme (kWh)

## F.9 F.XX, ABB

| Adresse | Modbus-Register | Name                                  | Skalierung | Тур |
|---------|-----------------|---------------------------------------|------------|-----|
| 3       | 30003, 40003    | FB Geschwindigkeitsre-<br>ferenz (SP) | 100        | %   |
| 31      | 30031, 40031    | FB Steuerwort                         | -          |     |
| 103     | 30103, 40103    | Motorfrequenz                         | 10         | Hz  |

Corrigo Benutzerhandbuch, Rev. K

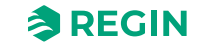

| Adresse | Modbus-Register | Name               | Skalierung | Тур   |
|---------|-----------------|--------------------|------------|-------|
| 104     | 30104, 40104    | Strom              | 10         | A     |
| 106     | 30106, 40106    | Leistung           | 0,01       | kW    |
| 107     | 30107, 40107    | Gleichspannung     | 1          | V     |
| 33      | 30033, 40033    | Statusänderung     | -          | Binär |
| 34      | 30034, 40034    | Aktives Fehlerbyte | -          | Binär |

# F.10 Swiss Rotor, FanSet SR P/A-HE

| Adresse | Modbus-Register | Name                                          | Skalierung | Тур                                                                                                    |
|---------|-----------------|-----------------------------------------------|------------|----------------------------------------------------------------------------------------------------|
| 1       | 40001           | Holding register: Sollwert                    | 010000     | Leistungssollwert für die<br>Drehzahl, abhängig von<br>der Betriebsart<br>Auflösung: 0,01%                                                                                                    |
| 7       | 40007           | Holding register:<br>Betriebsart              | -          | 0: Drehzahl<br>(voreingestellt)<br>2: MODBUS Drehyahl                                                                                                    |
| 5       | 30005           | Input register: Drehzahl                      | 032767     | U/min<br>Auflösung: 1                                                                                                    |
| 6       | 30006           | Input register: Tempe-<br>ratur Regler        | -50150     | °C<br>Auflösung: 0.01                                                                                                    |
| 8       | 30008           | Input register: Effektiv-<br>wert Statorstrom | -          | Effektivwert Statorstrom<br>in A<br>Auflösung: 0.001                                                                                                    |
| 9       | 30009           | Input register: Leistung                      | -          | W<br>Auflösung: 0.1                                                                                                    |
| 20      | 30020           | Input register:<br>Fehlercode                 | 07         | 7 = Motor ist wiederholt<br>nicht gestartet<br>6 = Unter- oder<br>Überspannung<br>5 = Motor falsch ange-<br>schlossen/gestört<br>4 = interner<br>Frequenzumrichterfehler<br>3 = Temperaturschutz<br>aktiv<br>2 = Überstromschutz<br>aktiv<br>1 = langsames Blinken =<br>Standby<br>0 = Dauerbetrieb<br>(normaler Betrieb) |
| 1       | 1               | Coils: Motor EIN/AUS                          | 01         | Betriebsmeldung,<br>1 = EIN<br>0 = AUS                                                                                                    |
| 2       | 2               | Coils: Reset Regler                           | 01         | 1 = Reset Regler                                                                                                    |

## F.11 Eltwin A/S EC Regler (für Wärmerückgewinnung), RHC 200

Die Kommunikation findet über folgende Parameter statt: Adresse 7, 9600 Baud, 8 Bit, keine Parität und 1 Stoppbit

Version 1.01, 2015-04-03

Corrigo Benutzerhandbuch, Rev. K

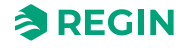

| Adresse | Modbus-Register | Name          | Skalierung | Тур                                                                                                    |
|---------|-----------------|---------------|------------|----------------------------------------------------------------------------------------------------|
| 2       | 30002           | Betriebsmodus | -          | Bit 0 = Betrieb0: Stopp1:<br>In Betrieb<br>Bit 3 = Reset1: Reset                                                                                                    |
| 5       | 30005           | Fehlercode    | 1          | Bit 0: Überstrom/<br>Erdungsfehler<br>Bit 1: Überstrom von DC<br>link 265V~<br>Bit 2: Unterspannung von<br>DC link 170V~<br>Bit 3: Hardware-Fehler<br>Bit 4: Externer Fehler,<br>Eingang<br>Bit 5: Überspannung<br>Bit 6: Überhitzung, Stopp<br>Bit 7: Überhitzung, Redu-<br>zierter Betrieb<br>Bit 8: Rotorkappe Fehler<br>Bit 9: Rotorkappe<br>Eingang<br>Bit 10: DIP 1<br>Bit 11: DIP 2<br>Bit 12: DIP 3<br>Bit 13: DIP 4<br>Bit 14: Nicht belegt<br>Bit 15:<br>Kommunikationsfehler |

## F.12 VariMax25M

Die Kommunikation findet über folgende Parameter statt: Adresse 16, 9600 Baud, 8 Bit, keine Parität und 1 Stoppbit

| Adresse | Modbus-Register | Name             | Skalierung | Тур      |
|---------|-----------------|------------------|------------|----------|
| 1       | 30001           | Sollwert         | 10         | 0100,0 % |
| 1       | 10001           | Alarmbestätigung |            | 1        |
| 12      | 30012           | Fehlerstatus     | -          |          |

# F.13 F.XX, OJ DRHX

| Adresse | Modbus-Register | Name                          | Skalierung | Тур   |
|---------|-----------------|-------------------------------|------------|-------|
| 1       | 10001           | Motor An/Aus                  | -          | Binär |
| 2       | 10002           | Alarm zurücksetzen            | -          | Binär |
| 8       | 10008           | Regelmodus                    | -          | Binär |
| 1       | 20001           | Alarm<br>Rotationsüberwachung | -          | Binär |
| 2       | 20002           | Alarm Unterspannung (V<br>LO) | -          | Binär |
| 3       | 20003           | Alarm Überspannung (V<br>HI)  | -          | Binär |
| 4       | 20004           | Alarm Überstrom (I HI)        | -          | Binär |
| 11      | 20011           | Alarm interner Stop           | -          | Binär |
| 12      | 20012           | Alarm Rotor blockiert         | -          | Binär |

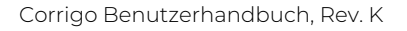

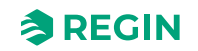

| Adresse | Modbus-Register | Name                                  | Skalierung | Тур   |
|---------|-----------------|---------------------------------------|------------|-------|
| 19      | 20019           | Ext. 24 V-Versorgung<br>Überlastalarm | -          | Binär |
| 1       | 40001           | Sollwert                              | 1          | 0100% |

# F.14 Mitsubishi Heavy (für DX Split)

| Adresse | Modbus-Register | Name                                                                                      | Skalierung | Тур                                                                                                    |
|---------|-----------------|-------------------------------------------------------------------------------------------|------------|----------------------------------------------------------------------------------------------------|
| 0       | 1               | AC-Einheit Ein/Aus                                                                        | -          | R/W<br>✓ 0: Aus<br>✓ 1: Ein                                                                                           |
| 1       | 2               | AC-Gerätemodus                                                                            | -          | R/W<br>✓ 1: Heizen<br>✓ 4: Kühlen                                                                                     |
| 4       | 5               | AC-Einheit Temperatur-<br>sollwert <sup>2,3,4</sup><br>✓ -32768<br>(Initialisierungswert) | 1          | R/W<br>°C<br>°F<br>Alle Modi (außer Heizen)<br>✓ 1830 °C (°C/x10 °C)<br>✓ 6486 °F<br>Heizen<br>✓ 1630 °C<br>✓ 6161 °F |
| 10      | 11              | AC-Einheit Alarmstatus                                                                    | -          | R<br>✓ 0: Kein Alarm<br>✓ 1: Alarm                                                                                    |
| 31      | 32              | Status (Rückmeldung)                                                                      | -          | R<br>✓ 0: Nicht aktiv<br>(Standardwert)<br>✓ 1: Aktiv (ein Fenster<br>ist geöffnet)                                   |
| 45      | 46              | Fehler Reset                                                                              | -          | W<br>✓ 1: Reset                                                                                                    |

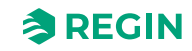

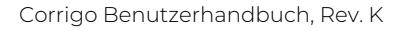

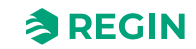

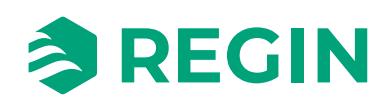

VERTRIEBSKONTAKT DEOS AG, Birkenallee 76, 48432 Rheine, Deutschland Tel: +49 5971 91133-0, Fax: +49 5971 91133-2999 www.deos-ag.com, info@deos-ag.com